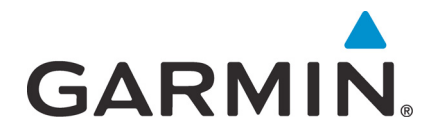

# G500/G600 TXi Part 23 AML STC Maintenance Manual

Contains Instructions for Continued Airworthiness for STC SA02571SE

Aircraft make, model, registration number, and serial number along with the applicable STC configuration information must be completed in Appendix A and saved with aircraft permanent records.

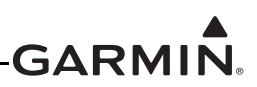

#### © 2017 Garmin International, Inc., or its subsidiaries All Rights Reserved

Except as expressly provided herein, no part of this manual may be reproduced, copied, transmitted, disseminated, downloaded or stored in any storage medium, for any purpose without the express prior written consent of Garmin. Garmin hereby grants permission to download a single copy of this manual and of any revision to this manual onto a hard drive or other electronic storage medium to be viewed and to print one copy of this manual or of any revision hereto, provided that such electronic or printed copy of this manual or revision must contain the complete text of this copyright notice and provided further that any unauthorized commercial distribution of this manual or any revision hereto is strictly prohibited.

SkyWatch<sup>®</sup> and Stormscope<sup>®</sup> are registered trademarks of L-3 Communications. Ryan<sup>®</sup>, TCAD<sup>®</sup>, and Avidyne<sup>®</sup> are registered trademarks of Avidyne Corporation. AC-U-KWIK<sup>®</sup> is a registered trademark of Penton Business Media Inc. Bendix/King<sup>®</sup> and Honeywell<sup>®</sup> are registered trademarks of Honeywell International, Inc.

© 2017 SiriusXM Radio Inc. Sirius, XM and all related marks and logos are trademarks of SiriusXM Radio Inc. All other marks and logos are property of their respective owners. All rights reserved.

Garmin<sup>®</sup>, FliteCharts<sup>®</sup>, and SafeTaxi<sup>®</sup> are registered trademarks of Garmin International or its subsidiaries. Connext<sup>TM</sup>, GDU<sup>TM</sup>, GTN<sup>TM</sup>, SVT<sup>TM</sup>, and Telligence<sup>TM</sup> are trademarks of Garmin International or its subsidiaries. These trademarks may not be used without the express permission of Garmin.

The Bluetooth<sup>®</sup> word mark and logos are registered trademarks owned by Bluetooth SIG, Inc. and any use of such marks by Garmin is under license. Other trademarks and trade names are those of their respective owners.

ChartView<sup>™</sup> is a trademark of Jeppesen, Inc.

Windows<sup>®</sup> is a registered trademark of Microsoft Corporation in the United States and other countries.

© 2017 SD<sup>®</sup> is a registered trademark of SD-3C, LLC. All rights reserved.

Iridium<sup>®</sup> is a registered trademark of Iridium Communications, Inc. All rights reserved.

The term Wi-Fi<sup>®</sup> is a registered trademark of the Wi-Fi Alliance<sup>®</sup>.

All other product or company names mentioned in this manual are trade names, trademarks, or registered trademarks of their respective owners.

For aviation product support, visit www.flyGarmin.com.

For information regarding the Aviation Limited Warranty, refer to Gamin's website.

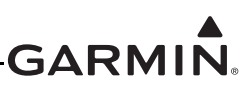

## INFORMATION SUBJECT TO EXPORT CONTROL LAWS

This document may contain information which is subject to the Export Administration Regulations (EAR) issued by the United States Department of Commerce (15 CFR, chapter VII, subchapter C) and which may not be exported, released, or disclosed to foreign nationals inside or outside of the United States without first obtaining an export license.

This information in this document is subject to change without notice. For updates and supplemental information regarding the operation of Garmin products visit <u>www.flyGarmin.com</u>.

#### Software License Notification

#### **AES** Encryption

The product may include AES file encryption software, © 2002 DR. Brian Gladman, subject to the following license:

The free distribution and use of this software in both source and binary form is allowed (with or without changes) provided:

- Distributions of this source code include the above copyright notice, this list of conditions, and the following disclaimer.
- Distribution in binary form include the above copyright notice, this list of conditions, and the following disclaimer in the documentation and/or other associated materials.
- The copyright holder's name is not used to endorse products built using this software without specific written permission.

Alternatively, provided this notice is retained in full, this product may be distributed under the terms of the GNU General Public License (GPL) in which case the provisions of the GPL apply instead of those given above.

#### Disclaimer

The AES file encryption software is provided "as is" with no explicit or implied warranties in respect of its properties, including, but not limited to, correctness and/or fitness for purpose.

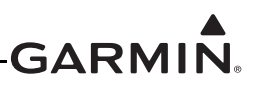

#### SOFTWARE LICENSE AGREEMENT FOR GARMIN AVIATION PRODUCTS

The software embedded in your Garmin product (the "Licensed Software") is owned by Garmin International, Inc. ("Garmin" or "us"). The Licensed Software is protected under copyright laws and international copyright treaties. The Licensed Software is provided under this Software License Agreement (hereinafter the "Agreement") and is subject to the following terms and conditions which are agreed to by End User ("Licensee", "you" or "your"), on the one hand, and Garmin and its licensors and affiliated companies of Garmin and its licensors, on the other hand. The Licensed Software is licensed, not sold, to you. Garmin and Licensee may be referred to individually as a "Party" or jointly as the "Parties."

**IMPORTANT**: CAREFULLY READ THIS ENTIRE AGREEMENT BEFORE USING THIS PRODUCT. INSTALLING, COPYING, OR OTHERWISE USING THIS PRODUCT INDICATES YOUR ACKNOWLEDGMENT THAT YOU HAVE READ THIS AGREEMENT AND AGREE TO ITS TERMS AND CONDITIONS. IF YOU DO NOT AGREE TO THESE TERMS AND CONDITIONS, YOU MAY NOT USE THIS PRODUCT.

- 1. **Definitions**. The following capitalized terms shall have the meanings set forth below:
  - a. "Device" means any Garmin device that is delivered by or on behalf of Garmin to Licensee onto which the Licensed Software is installed.
  - b. "Documentation" means Gamin's then-current instructional, technical or functional documentation relating to the Devices or Licensed Software which is delivered or made available by Garmin in connection with this Agreement.
  - c. "Licensed Software" means the software in binary executable form that is embedded in the Devices and/or made available for use on the Devices via a software loader card.
  - d. "Permitted Purpose" means operating and using the Device on which the Licensed Software is installed for the Device's intended use.

#### 2. License.

- a. License Grant. Subject to the terms and conditions of this Agreement and Licensee's compliance with the terms and conditions of this Agreement, Garmin hereby grants to Licensee a limited, royalty-free, non-exclusive, non-sublicenseable, non-transferable and revocable right and license to use and perform the Licensed Software as installed on the Devices and the Documentation solely for the Permitted Purpose and only during the term of this Agreement, provided that the Licensed Software may only be used by Licensee on Devices on which the Licensed Software has been installed or otherwise made available by Garmin.
- b. Reservation of Rights. Garmin retains exclusive ownership of all right, title and interest in and to the Licensed Software and Documentation. All of Gamin's rights in and to the Licensed Software and Documentation not expressly licensed to Licensee under Section 2.1 are expressly reserved for Garmin. Nothing contained in this Agreement shall be construed as conferring by implication, acquiescence, or estoppel any license or other right upon Licensee. Without limiting the foregoing, the Parties acknowledge and agree that this Agreement grants Licensee a license of the Licensed Software under the terms of Section 2.1, and shall not in any manner be construed as a sale of the Licensed Software or any rights in the Licensed Software.

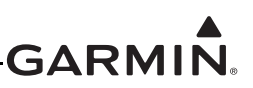

#### 3. Restrictions; Protection and Third Party Devices.

a. Prohibited Uses. Licensee shall not, shall not attempt to and shall not permit any third party to:

(a) sublicense, lease, loan, sell, resell, market, transfer, rent, disclose, demonstrate, or distribute the Licensed Software or Documentation to any third party; (b) uninstall the Licensed Software from the Device on which it was originally installed; (c) make any use of or perform any acts with respect to the Licensed Software or Documentation other than as expressly permitted in accordance with the terms of this Agreement; (d) use the Licensed Software or Documentation in any manner that violates any applicable law; (e) reproduce or copy the Licensed Software; (f) modify, adapt, alter, translate, port, create derivative works of, reverse engineer, decompile or disassemble the Licensed Software or Documentation or otherwise derive the source code or other proprietary information or trade secrets from the Licensed Software: (g) remove, alter, or obscure any proprietary notices from the Licensed Software or Documentation; (h) use the Licensed Software or Documentation to provide services to third parties (such as business process outsourcing, service bureau applications or third party training): (i) use the Licensed Software on any equipment, hardware or device other than a Device; or (j) export, re-export or otherwise distribute, directly or indirectly, the Licensed Software or Documentation to a jurisdiction or country to which the export, reexport or distribution of such Licensed Software or Documentation is prohibited by applicable law.

b. Protection of Software and Documentation. Licensee shall use its best efforts to protect the Licensed Software and Documentation from unauthorized access, distribution, modification, display, reproduction, disclosure or use with at least the same degree of care as Licensee normally uses in protecting its own software and documentation of a similar nature from unauthorized access, distribution, modification, display, reproduction, disclosure or use. Licensee shall limit access to the Licensed Software and Documentation to only those employees of Licensee who require access to the Licensed Software or Documentation for the Permitted Purpose and who have been made aware of the restrictions set forth in this Agreement. Licensee Software and Documentation.

#### 4. Term and Termination.

- a. Term. The term of this Agreement shall commence on the Effective Date, and shall continue in perpetuity thereafter, unless terminated earlier as provided in this Section 4.
- b. Termination by Garmin. Garmin may immediately terminate this Agreement upon written notice to Licensee if Licensee commits a material breach of this Agreement or breaches a material term of this Agreement.
- c. Effect of Termination. Upon any termination of this Agreement for any Party: (a) Licensee shall immediately cease all use of the Licensed Software and Documentation; (b) all rights and licenses granted to Licensee to the Licensed Software and Documentation and Gamin's related obligations shall immediately terminate; and (c) Sections 4.3, 5 and 6 shall survive.

- 5. Disclaimer; Limitations of Liability; Indemnity.
  - a. DISCLAIMER. TO THE MAXIMUM EXTENT PERMITTED BY APPLICABLE LAW, THE LICENSED SOFTWARE AND DOCUMENTATION (INCLUDING ANY RESULTS TO BE OBTAINED FROM ANY USE OF THE LICENSED SOFTWARE AND DOCUMENTATION) ARE PROVIDED "AS IS" AND "AS AVAILABLE" WITH NO WARRANTIES, GUARANTEES OR REPRESENTATIONS AND NEITHER GARMIN NOR ITS AFFILIATES MAKE ANY REPRESENTATION, WARRANTY OR GUARANTEE, STATUTORY OR OTHERWISE, UNDER LAW OR FROM THE COURSE OF DEALING OR USAGE OF TRADE, EXPRESS OR IMPLIED, INCLUDING ANY WARRANTIES OF MERCHANTABILITY, FITNESS FOR A PARTICULAR PURPOSE, NON-INTERFERENCE, NON-INFRINGEMENT, TITLE, OR SIMILAR, UNDER THE LAWS OF ANY JURISDICTION. GARMIN DOES NOT WARRANT THAT THE LICENSED SOFTWARE OR DOCUMENTATION WILL MEET LICENSEE'S REQUIREMENTS OR THAT OPERATION OF THE SOFTWARE WILL BE UNINTERRUPTED OR ERROR FREE. LICENSEE ASSUMES THE ENTIRE RISK AS TO THE OUALITY AND PERFORMANCE OF THE LICENSED SOFTWARE AND DOCUMENTATION. THE LICENSED SOFTWARE IS NOT INTENDED FOR USE IN ANY NUCLEAR, MEDICAL, OR OTHER INHERENTLY DANGEROUS APPLICATIONS, AND GARMIN DISCLAIMS ALL LIABILITY FOR ANY DAMAGE OR LOSS CAUSED BY SUCH USE OF THE LICENSED SOFTWARE.
  - b. EXCLUSION OF DAMAGES; LIMITATION OF LIABILITY. NOTWITHSTANDING ANYTHING TO THE CONTRARY HEREIN, TO THE MAXIMUM EXTENT PERMITTED BY APPLICABLE LAW, UNDER NO CIRCUMSTANCES AND REGARDLESS OF THE NATURE OF ANY CLAIM SHALL GARMIN BE LIABLE TO LICENSEE FOR AN AMOUNT IN EXCESS OF USD \$100, OR BE LIABLE IN ANY AMOUNT FOR ANY SPECIAL, INCIDENTAL, CONSEQUENTIAL, PUNITIVE OR INDIRECT DAMAGES, LOSS OF GOODWILL OR PROFITS, LIQUIDATED DAMAGES, DATA LOSS, COMPUTER FAILURE OR MALFUNCTION, ATTORNEYS' FEES, COURT COSTS, INTEREST OR EXEMPLARY OR PUNITIVE DAMAGES, ARISING OUT OF OR IN CONNECTION WITH THE USE OR PERFORMANCE OR NON-PERFORMANCE OF THE LICENSED SOFTWARE OR DOCUMENTATION, EVEN IF GARMIN HAS BEEN ADVISED OF THE POSSIBILITY OF SUCH LOSS OR DAMAGES.
  - c. Indemnity. Licensee shall indemnify, defend and hold Garmin and its affiliates harmless against any and all losses, claims, actions, causes of action, liabilities, demands, fines, judgments, damages and expenses suffered or incurred by Garmin or its affiliated companies in connection with: (a) any use or misuse of the Licensed Software or Documentation by Licensee or any third party in Licensee's reasonable control; or
     (b) Licensee's breach of this Agreement.

#### 6. General.

a. No Devices or Services. Licensee acknowledges and agrees that nothing in this Agreement shall be construed as requiring Garmin to: (a) provide or supply the Devices or any other devices or hardware to Licensee; (b) grant any licenses to any software other than the Licensed Software; or (c) provide any services, such as support, maintenance, installation or professional services for the Licensed Software.

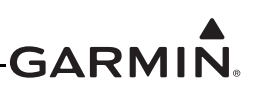

- b. Non-Exclusive. Each Party's rights and obligations under this Agreement are non-exclusive. Garmin is not precluded from marketing, licensing, providing, selling or distributing the Licensed Software or Documentation, or any other products, software, documentation or services, either directly or through any third party.
- c. Assignment. Licensee may not assign this Agreement or any of its rights, interests or obligations hereunder without the prior written consent of Garmin. Any purported assignment in violation of this Section 6.3 shall be null and void. Subject to the foregoing, this Agreement shall be binding upon and shall inure to the benefit of the Parties and their respective successors and permitted assigns and transferees.
- d. Feedback and Data. Licensee may from time to time provide feedback, comments, suggestions, questions, ideas, or other information to Garmin concerning the Licensed Software or Documentation or Gamin's products, services, technology, techniques, processes or materials ("Feedback"). Garmin may in connection with any of its products or services freely use, copy, disclose, license, distribute and otherwise exploit such Feedback in any manner without any obligation, payment, royalty or restriction whether based on intellectual property rights or otherwise.
- e. Governing Law. The validity, interpretation and enforcement of this Agreement will be governed by the substantive laws, but not the choice of law rules, of the state of Kansas. This Agreement shall not be governed by the 1980 UN Convention on Contracts for the International Sale of Goods.
- f. Legal Compliance. You represent and warrant that (i) you are not located in a country that is subject to a U.S. Government embargo, or has been designated by the U.S. Government as a "terrorist supporting" country, and (ii) you are not listed on any U.S. Government list of prohibited or restricted parties.
- g. Injunctive Relief. The Parties acknowledge and agree that irreparable damage would occur if any provision of this Agreement was not performed in accordance with its specific terms or was otherwise breached and as such, the Parties will be entitled to an injunction or injunctions to prevent breaches of this Agreement and to enforce specifically the performance of the terms and provisions of this Agreement without proof of actual damages, this being in addition to any other remedy to which any Party is entitled at law or in equity.
- h. Amendments and Waivers. This Agreement may be amended and any provision of this Agreement may be waived, provided that any such amendment or waiver will become and remain binding upon a Party only if such amendment or waiver is set forth in a writing by such Party. No course of dealing between or among any persons having any interest in this Agreement will be deemed effective to modify, amend or discharge any part of this Agreement or any rights or obligations of any Party under or by reason of this Agreement. No delay or failure in exercising any right, power or remedy hereunder will affect or operate as a waiver thereof; nor will any single or partial exercise thereof or any abandonment or discontinuance of steps to enforce such a right, power or remedy preclude any further exercise thereof or of any other right, power or remedy. The rights and remedies hereunder are cumulative and not exclusive of any rights or remedies that any Party would otherwise have.
- i. Severability. The provisions of this Agreement will be severable in the event that for any reason whatsoever any of the provisions hereof are invalid, void or otherwise unenforceable, any such invalid, void or otherwise unenforceable provisions will be replaced by other provisions which are as similar as possible in terms to such invalid, void or otherwise

unenforceable provisions but are valid and enforceable and the remaining provisions will remain valid and enforceable to the fullest extent permitted by applicable law, in each case so as to best preserve the intention of the Parties with respect to the benefits and obligations of this Agreement.

- j. No Third-Party Beneficiaries. This Agreement is solely for the benefit of the Parties and does not confer on third parties any remedy, claim, reimbursement, claim of action or other right in addition to those existing without reference to this Agreement.
- k. Entire Agreement. This Agreement shall constitute the entire agreement between Garmin and you with respect to the subject matter hereof and will supersede all prior negotiations, agreements and understandings of Garmin and you of any nature, whether oral or written, with respect to such subject matter.
- 1. Interpretation. In this Agreement: (a) headings are for convenience only and do not affect the interpretation of this Agreement; (b) the singular includes the plural and vice versa; (c) the words 'such as', 'including', 'particularly' and similar expressions are not used as, nor are intended to be, interpreted as words of limitation; (d) a reference to a person includes a natural person, partnership, joint venture, government agency, association, corporation or other body corporate; a thing includes a part of that thing; and a party includes its successors and permitted assigns; and (e) no rule of construction applies to the disadvantage of a Party because that Party was responsible for the preparation of this Agreement. Any translation of this Agreement from English is provided as a convenience only. If this Agreement is translated into a language other than English and there is a conflict of terms between the English version and the other language version, the English version will control.

#### **RECORD OF REVISIONS**

| Revision | Revision Date | Description     |
|----------|---------------|-----------------|
| 1        | 11/17/17      | Initial Release |

## **DEFINITIONS OF WARNINGS, CAUTIONS, AND NOTES**

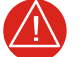

#### WARNING

*Warnings* indicate that injury or death is possible if the instructions are disregarded.

## CAUTION

*Cautions* indicate that damage to the equipment is possible.

# 

Notes provide additional information.

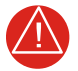

# WARNING

This product, its packaging, and its components contain chemicals known to the State of California to cause cancer, birth defects, or reproductive harm. This notice is being provided in accordance with California's Proposition 65. For questions or additional information, refer to <u>WWW.GARMIN.COM/PROP65</u>.

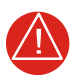

## WARNING

*Perchlorate Material – special handling may apply. Refer to <u>WWW.DTSC.CA.GOV/</u> <u>HAZARDOUSWASTE/PERCHLORATE</u>.* 

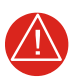

# WARNING

Failure to properly configure the EIS gauges per the POH/AFM and other approved data could result in serious injury, damage to equipment, or death.

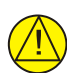

# CAUTION

To avoid damage to the GDU 700()/1060, take precautions to prevent Electrostatic Discharge (ESD) when handling the unit, connectors, and associated wiring. ESD damage can be prevented by touching an object of the same electrical potential as the unit before handling the unit itself.

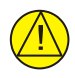

## CAUTION

THE GDU 700()/1060 HAS A SPECIAL ANTI-REFLECTIVE COATED DISPLAY THAT IS SENSITIVE TO SKIN OILS, WAXES, AND ABRASIVE CLEANERS. CLEANERS CONTAINING AMMONIA WILL HARM THE ANTI-REFLECTIVE COATING. CLEAN THE DISPLAY WITH A CLEAN, LINT-FREE CLOTH AND A CLEANER THAT IS SAFE FOR ANTI-REFLECTIVE COATINGS.

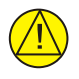

## CAUTION

Do not store any G500/G600TXi component in or near water.

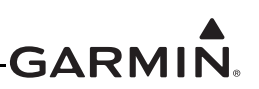

## TABLE OF CONTENTS

| 1    | INTRODUCTION                                        | 1-1  |
|------|-----------------------------------------------------|------|
| 1.1  | Purpose                                             | 1-1  |
| 1.2  | Scope                                               | 1-1  |
| 1.3  | Organization                                        | 1-1  |
| 1.4  | Applicability                                       | 1-1  |
| 1.5  | Publications                                        | 1-2  |
| 1.6  | Revision and Distribution                           | 1-2  |
| 1.7  | Terminology and Acronyms                            | 1-2  |
| 2    | SYSTEM DESCRIPTION                                  | 2-1  |
| 2.1  | System Overview                                     | 2-1  |
| 2.2  | LRU Description, Control, and Operation             | 2-5  |
| 3    | INSTRUCTIONS FOR CONTINUED AIRWORTHINESS            | 3-1  |
| 3.1  | Airworthiness Limitations                           | 3-1  |
| 3.2  | Servicing Information                               | 3-2  |
| 3.3  | Maintenance Intervals                               | 3-2  |
| 3.4  | Visual Inspection                                   | 3-4  |
| 3.5  | Electrical Bonding Check                            | 3-4  |
| 3.6  | RVSM Periodic Maintenance (Socata TBM 700/850 Only) | 3-5  |
| 3.7  | Overhaul Period                                     | 3-6  |
| 3.8  | Special Inspection Requirements                     | 3-6  |
| 3.9  | Application of Protective Treatments                | 3-6  |
| 3.10 | Data Relative to Structural Fasteners               | 3-7  |
| 3.11 | Additional Instructions                             | 3-7  |
| 4    | TROUBLESHOOTING                                     | 4-1  |
| 4.1  | General System Troubleshooting                      | 4-1  |
| 4.2  | Connector Information                               | 4-2  |
| 4.3  | Troubleshooting Flow Charts                         | 4-22 |
| 5    | EQUIPMENT MAINTENANCE AND CHECKOUT PROCEDURES       | 5-1  |
| 5.1  | GDU 1060/700                                        | 5-3  |
| 5.2  | GCU 485                                             | 5-10 |
| 5.3  | EIS Annunciator                                     | 5-12 |
| 5.4  | GDC 72                                              | 5-14 |
| 5.5  | GSU 75(), GRS 79                                    | 5-16 |
| 5.6  | GAD 43/43e                                          | 5-18 |
| 5.7  | GEA 110                                             | 5-20 |
| 5.8  | GBB 54                                              | 5-23 |
| 5.9  | GMU 44                                              | 5-25 |
| 5.10 | GTP 59                                              | 5-28 |
| 5.11 | Backup GPS Antenna                                  | 5-29 |
| 5.12 | EIS Sensors                                         | 5-31 |
| 5.13 | Calibration                                         | 5-39 |
| 5.14 | Uploading Software                                  | 5-41 |
| 5.15 | System Checks                                       | 5-41 |
| APPE | NDIX A INSTALLATION SPECIFIC INFORMATION            | A-1  |
| A.1  | General Information                                 | A-1  |
| A.2  | LRU Information                                     | A-2  |
| A.3  | Equipment Location                                  | A-3  |
| A.4  | Wire Routing - Single Engine                        | A-4  |
|      |                                                     |      |

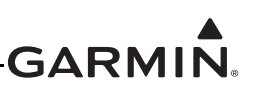

## TABLE OF CONTENTS CONTINUED

| A.5  | Wire Routing - Twin Engine         | A-5 |
|------|------------------------------------|-----|
| A.6  | Saved Configuration File           | A-6 |
| A.7  | Print Configuration Log            | A-6 |
| A.8  | GDU 1060 EIS Gauge Layout Template |     |
| A.9  | GDU 700P EIS Gauge Layout Template |     |
| A.10 | GDU 700L EIS Gauge Layout Template |     |
|      |                                    |     |

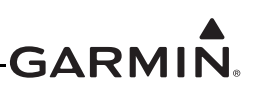

## **LIST OF FIGURES**

| Figure 2-1       GDU 700P MFD, PFD or EIS Display Configuration       2-5         Figure 2-3       GDU 700P Features and Controls       2-6         Figure 2-4       The GDU 700L EIS unit       2-7         Figure 2-5       GDU 700L EIS unit       2-7         Figure 2-6       The GDU 700L EIS unit       2-8         Figure 2-7       GDU 1006 functioning as an MFD/PFD and MFD/PFD/EIS       2-8         Figure 2-10       GSU 75() ADAHRS Unit       2-10         Figure 2-10       GSU 75() ADAHRS Unit       2-11         Figure 2-11       GRS 79 AHRS Unit       2-11         Figure 2-12       GDU 44M agnetometer.       2-12         Figure 2-13       GMU 44 Magnetometer.       2-12         Figure 2-16       GBB 45 Hackup Battery       2-13         Figure 2-17       GAD 43 (1.cft) and GAD 42 c (Right)       2-16         Figure 2-18       GBB 45 Hackup Battery       2-13         Figure 2-20       File Flow Sensor F1-60 (Left) and FT-90 (Right)       2-17         Figure 2-21       File Flow Sensor F1-60 (Left) and FT-90 (Right)       2-17         Figure 2-23       Stainlexs Steel Pressure Sensor       2-17         Figure 4-4       View of J721 Connector looking at GDC 72       4-8         Figure 4-5       View                                                                                                    | Figure 2-1                                 | Entering the configuration mode on the GDU                        | 2-3  |                                                                                                    |            |                                          |      |                                                                                                    |            |                                                |      |                                                                                                    |            |                                             |      |                                                                                                    |            |                                             |      |                                                                                                    |             |                    |      |                                                                                                    |             |                                               |      |                                                                                                    |             |                                               |      |                                                                                                    |             |                            |      |                                                                                                    |             |                                   |      |                                                                                                    |             |                                                      |      |                                                                                                    |             |                                   |      |                                                                                                    |             |                                        |      |                                                                                                    |             |                                       |      |                                                                                                    |             |                                       |      |                                                                                                    |             |                                             |      |                                                                                                    |             |                                              |      |                                                                                                    |             |                                              |  |                                                                                                    |             |                                   |      |                                       |             |                                             |  |  |             |                           |  |
|----------------------------------------------------------------------------------------------------|--------------------------------------------|-------------------------------------------------------------------|------|----------------------------------------------------------------------------------------------------|------------|------------------------------------------|------|----------------------------------------------------------------------------------------------------|------------|------------------------------------------------|------|----------------------------------------------------------------------------------------------------|------------|---------------------------------------------|------|----------------------------------------------------------------------------------------------------|------------|---------------------------------------------|------|----------------------------------------------------------------------------------------------------|-------------|--------------------|------|----------------------------------------------------------------------------------------------------|-------------|-----------------------------------------------|------|----------------------------------------------------------------------------------------------------|-------------|-----------------------------------------------|------|----------------------------------------------------------------------------------------------------|-------------|----------------------------|------|----------------------------------------------------------------------------------------------------|-------------|-----------------------------------|------|----------------------------------------------------------------------------------------------------|-------------|------------------------------------------------------|------|----------------------------------------------------------------------------------------------------|-------------|-----------------------------------|------|----------------------------------------------------------------------------------------------------|-------------|----------------------------------------|------|----------------------------------------------------------------------------------------------------|-------------|---------------------------------------|------|----------------------------------------------------------------------------------------------------|-------------|---------------------------------------|------|----------------------------------------------------------------------------------------------------|-------------|---------------------------------------------|------|----------------------------------------------------------------------------------------------------|-------------|----------------------------------------------|------|----------------------------------------------------------------------------------------------------|-------------|----------------------------------------------|--|----------------------------------------------------------------------------------------------------|-------------|-----------------------------------|------|---------------------------------------|-------------|---------------------------------------------|--|--|-------------|---------------------------|--|
| Figure 2-3       GDU 700P Features and Controls       2-6         Figure 2-4       The GDU 7001. EIS unit.       2-7         Figure 2-5       GDU 7001. Features and Controls       2-8         Figure 2-6       The GDU 1060 functioning as an MFD/PFD and MFD/PFD/EIS       2-8         Figure 2-7       GDU 1060 Features and Controls.       2-9         Garmin Backup GPS Antenna       2-10         Figure 2-10       GSK 79 A1RS Unit       2-11         Figure 2-12       GDC 72 ADC Unit       2-12         Figure 2-13       GMU 44 Magnetometer.       2-12         Figure 2-16       GES 79 A1RS Unit       2-13         Figure 2-17       GDD 70 Unside Air Temperature Probe       2-13         Figure 2-16       GEA 110 Fingine Interface.       2-14         Figure 2-17       GAD 43 (Left) and GAD 43-26 (Right)       2-15         Figure 2-18       Carburctor Temperature Probe       2-16         Figure 2-20       Oil Temperature Probe       2-16         Figure 2-21       GLD 43 (Left) and GAD 43-6 (Right)       2-17         Figure 2-23       Stainless Steel Pressure Sensor       2-17         Figure 2-23       Stainless Steel Pressure Sensor       2-17         Figure 4-1       62 pin D-sub connectors numbering scheme for fem                                                                                                    | Figure 2-2                                 | GDU 700P MFD PFD or EIS Display Configuration                     | 2-5  |                                                                                                    |            |                                          |      |                                                                                                    |            |                                                |      |                                                                                                    |            |                                             |      |                                                                                                    |            |                                             |      |                                                                                                    |             |                    |      |                                                                                                    |             |                                               |      |                                                                                                    |             |                                               |      |                                                                                                    |             |                            |      |                                                                                                    |             |                                   |      |                                                                                                    |             |                                                      |      |                                                                                                    |             |                                   |      |                                                                                                    |             |                                        |      |                                                                                                    |             |                                       |      |                                                                                                    |             |                                       |      |                                                                                                    |             |                                             |      |                                                                                                    |             |                                              |      |                                                                                                    |             |                                              |  |                                                                                                    |             |                                   |      |                                       |             |                                             |  |  |             |                           |  |
| Figure 2-4The GDU 700L EIS unit.2-7Figure 2-5GDU 700L Features and Controls.2-8Figure 2-5GDU 1060 functioning as an MED/PFD and MED/PFD/EIS.2-8Figure 2-7GDU 1060 Features and Controls.2-9Figure 2-8GCU 485 (PN 011-03582-01 Shown)2-10Figure 2-10GSU 75() ADAHRS Unit.2-11Figure 2-11GRS 79 AHRS Unit.2-11Figure 2-12GDC 72 ADC Unit2-12Figure 2-13GDC 72 ADC Unit2-12Figure 2-14GTP 59 Outside Air Temperature Probe2-13Figure 2-15GBB 54 Backup Battery2-13Figure 2-16GEA 110 Engine Interface.2-14Figure 2-17GAD 43 (Left) and GAD 43e (Right).2-15Figure 2-18Engine Annunciator2-16Figure 2-19Carburetor Temperature Probe2-16Figure 2-20Oil Temperature Probe2-16Figure 2-21Fuel Flow Sensor FT-60 (Left) and FT-90 (Right)2-17Figure 2-22Stainles Stele Pressure Sensor2-17Figure 4-3GCU 485 Connector4-3Figure 4-4View of J721 Connector looking at GDC 72.4-8Figure 4-5View of J721 Connector looking at Unit.4-16Figure 4-7GAD 43/43 JA3/P433 Connector looking at Unit.4-16Figure 4-8GDU 43/43 JA3/P433 Connector looking at Unit.4-16Figure 4-15GAD 43/43 JA3/P433 Connector looking at Unit.4-16Figure 4-14GBA 110 Lin/P1/101 Connector looking at Unit.4-16                                                                                                    | Figure 2-3                                 | GDU 700P Features and Controls                                    | 2-6  |                                                                                                    |            |                                          |      |                                                                                                    |            |                                                |      |                                                                                                    |            |                                             |      |                                                                                                    |            |                                             |      |                                                                                                    |             |                    |      |                                                                                                    |             |                                               |      |                                                                                                    |             |                                               |      |                                                                                                    |             |                            |      |                                                                                                    |             |                                   |      |                                                                                                    |             |                                                      |      |                                                                                                    |             |                                   |      |                                                                                                    |             |                                        |      |                                                                                                    |             |                                       |      |                                                                                                    |             |                                       |      |                                                                                                    |             |                                             |      |                                                                                                    |             |                                              |      |                                                                                                    |             |                                              |  |                                                                                                    |             |                                   |      |                                       |             |                                             |  |  |             |                           |  |
| Figure 2-5GDU 7001. Features and Controls2-8Figure 2-6The GDU 1060 functioning as an MED/PFD and MED/PFD/EIS2-8Figure 2-7GDU 1060 Features and Controls.2-9Figure 2-8GCU 485 (P/N 011-03582-01 Shown)2-10Figure 2-9Garmin Backup GPS Antenna2-10Figure 2-10GSU 75() ADAHRS Unit.2-11Figure 2-11GRS 79 AHRS Unit.2-11Figure 2-12GDC 72 ADC Unit.2-12Figure 2-13GMU 44 Magnetometer.2-12Figure 2-14GTP 59 Outside Air Temperature Probe2-13Figure 2-15GBB 54 Backup Battery.2-13Figure 2-16GEA 110 Engine Interface.2-14Figure 2-17GAD 43 (Left) and GAD 43e (Right).2-15Figure 2-18Engine Annunciator2-16Figure 2-20Oil Temperature Probe2-16Figure 2-21Fuel Flow Sensor FT-60 (Left) and FT-90 (Right)2-17Figure 2-22GDU 700P Connectors numbering scheme for female/male contacts4-2Figure 4-3GCU 485 Connector looking at GDC 724-8Figure 4-3GCU 485 Connector looking at GSU 75()4-10Figure 4-4View of J791 Connector looking at GNS 794-12Figure 4-5GAD 43e 1432/P432 Connector looking at unit4-14Figure 4-6View of J791 Connector looking at unit4-14Figure 4-7GAD 43e 1432/P432 Connector looking at unit4-16Figure 4-10GEA 110 J110/P1101 Connector looking at unit4-16Figure 4-10GEA 110 J11                                                                                                    | Figure 2-4                                 | The GDU 700L EIS unit                                             | 2-7  |                                                                                                    |            |                                          |      |                                                                                                    |            |                                                |      |                                                                                                    |            |                                             |      |                                                                                                    |            |                                             |      |                                                                                                    |             |                    |      |                                                                                                    |             |                                               |      |                                                                                                    |             |                                               |      |                                                                                                    |             |                            |      |                                                                                                    |             |                                   |      |                                                                                                    |             |                                                      |      |                                                                                                    |             |                                   |      |                                                                                                    |             |                                        |      |                                                                                                    |             |                                       |      |                                                                                                    |             |                                       |      |                                                                                                    |             |                                             |      |                                                                                                    |             |                                              |      |                                                                                                    |             |                                              |  |                                                                                                    |             |                                   |      |                                       |             |                                             |  |  |             |                           |  |
| Figure 2-6The GDU 1060 functioning as an MFD/PFD and MFD/PFD/EIS2-8Figure 2-7GDU 1060 Features and Controls.2-9Figure 2-8GCU 485 (P/N 011-03582-01 Shown).2-10Figure 2-9Garmin Backup GPS Antenna2-10Figure 2-10GSU 75() ADAHRS Unit.2-11Figure 2-11GSV 75() ADAHRS Unit.2-11Figure 2-12GDC 72 ADC Unit.2-12Figure 2-13GMU 44 Magnetometer.2-12Figure 2-14GTP 59 Outside Air Temperature Probe2-13Figure 2-15GBB 54 Backup Battery2-13Figure 2-16GEA 110 Engine Interface.2-14Figure 2-17GAD 43 (Left) and GAD 43e (Right).2-15Figure 2-18Engine Annunciator2-16Figure 2-20Oil Temperature Probe2-16Figure 2-21Fuel Flow Sensor FT-60 (Left) and FT-90 (Right)2-17Figure 2-22Stainless Steel Pressure Sensor.2-17Figure 2-23Stainless Steel Pressure Sensor.2-17Figure 4-2GDU 700P Connectors numbering scheme for female/male contacts4-2Figure 4-3GCU 485 Connector4-3Figure 4-4View of J721 Connector looking at GDU 72.4-8Figure 4-5View of J721 Connector looking at GDU 73.4-10Figure 4-6View of J721 Connector looking at unit.4-16Figure 4-7GAD 43e J432/P433 Connector looking at unit.4-16Figure 4-10GDU Config and Battery Alert Message Troubleshooting.4-23Figure 4-11GAD 43e J432/P432                                                                                                    | Figure 2-5                                 | GDU 700L Features and Controls                                    | 2-8  |                                                                                                    |            |                                          |      |                                                                                                    |            |                                                |      |                                                                                                    |            |                                             |      |                                                                                                    |            |                                             |      |                                                                                                    |             |                    |      |                                                                                                    |             |                                               |      |                                                                                                    |             |                                               |      |                                                                                                    |             |                            |      |                                                                                                    |             |                                   |      |                                                                                                    |             |                                                      |      |                                                                                                    |             |                                   |      |                                                                                                    |             |                                        |      |                                                                                                    |             |                                       |      |                                                                                                    |             |                                       |      |                                                                                                    |             |                                             |      |                                                                                                    |             |                                              |      |                                                                                                    |             |                                              |  |                                                                                                    |             |                                   |      |                                       |             |                                             |  |  |             |                           |  |
| Figure 2-7GDU 1060 Features and Controls.2-9Figure 2-8GCU 485 (P/N 011-03582-01 Shown)2-10Figure 2-10GSU 75() ADAHRS Unit2-11Figure 2-10GSU 75() ADAHRS Unit2-11Figure 2-11GRS 79 AHRS Unit2-12Figure 2-12GDC 72 ADC Unit2-12Figure 2-13GMU 44 Magnetometer.2-12Figure 2-14GTP 59 Outside Air Temperature Probe2-13Figure 2-16GEA 110 Engine Interface.2-14Figure 2-17GAD 43 (Left) and GAD 43e (Right).2-15Figure 2-18Engine Annuciator2-16Figure 2-19Carburetor Temperature Probe2-16Figure 2-20Oil Temperature Probe2-16Figure 2-21Btass Pressure Sensor2-17Figure 2-22Btass Pressure Sensor2-17Figure 2-23Stainless Steel Pressure Sensor2-17Figure 4-24GDU 700P Connectors numbering scheme for female/male contacts4-24Figure 4-3GCU 485 Connector looking at GDC 72.4-8Figure 4-4View of J721 Connector looking at GNZ 75()4-10Figure 4-5View of J721 Connector looking at GNZ 75()4-10Figure 4-6GAD 43e 1432/P432 Connector looking at unit4-14Figure 4-7GAD 43e 1432/P432 Connector looking at unit4-14Figure 4-8GAD 43e 1432/P432 Connector looking at unit4-14Figure 4-10GHA 100 J1101/P1101 Connector looking at unit4-16Figure 4-14GDU Config and Battery Alert Message Troubleshooting<                                                                                                    | Figure 2-6                                 | The GDU 1060 functioning as an MFD/PFD and MFD/PFD/EIS            | 2-8  |                                                                                                    |            |                                          |      |                                                                                                    |            |                                                |      |                                                                                                    |            |                                             |      |                                                                                                    |            |                                             |      |                                                                                                    |             |                    |      |                                                                                                    |             |                                               |      |                                                                                                    |             |                                               |      |                                                                                                    |             |                            |      |                                                                                                    |             |                                   |      |                                                                                                    |             |                                                      |      |                                                                                                    |             |                                   |      |                                                                                                    |             |                                        |      |                                                                                                    |             |                                       |      |                                                                                                    |             |                                       |      |                                                                                                    |             |                                             |      |                                                                                                    |             |                                              |      |                                                                                                    |             |                                              |  |                                                                                                    |             |                                   |      |                                       |             |                                             |  |  |             |                           |  |
| Figure 2-8         GCU 485 (P/N 011-03582-01 Shown)         2-10           Figure 2-9         Garmin Backup GPS Antenna         2-10           Figure 2-10         GSU 75() ADAHRS Unit         2-11           Figure 2-11         GRS 79 AHRS Unit         2-11           Figure 2-12         GDC 72 ADC Unit         2-12           Figure 2-13         GMU 44 Magnetometer         2-12           Figure 2-14         GTP 59 Outside Air Temperature Probe         2-13           Figure 2-15         GBB 54 Backup Battery         2-13           Figure 2-16         GFA 10 Engine Interface         2-14           Figure 2-17         GAD 43 (Left) and GAD 43e (Right)         2-15           Figure 2-18         Engine Annunciator         2-16           Figure 2-20         Oil Temperature Probe         2-16           Figure 2-21         Fuel Flow Sensor FT-60 (Left) and FT-90 (Right)         2-17           Figure 2-22         Brass Pressure Sensor         2-17           Figure 2-23         Stainless Steel Pressure Sensor         2-17           Figure 4-1         62 pin D-sub connectors numbering scheme for female/male contacts         4-2           Figure 4-2         GDU 700P Connector looking at GDC 72         4-8           Figure 4-3         GCU 485 Connector                                                                                                    | Figure 2-7                                 | GDU 1060 Features and Controls                                    | 2-9  |                                                                                                    |            |                                          |      |                                                                                                    |            |                                                |      |                                                                                                    |            |                                             |      |                                                                                                    |            |                                             |      |                                                                                                    |             |                    |      |                                                                                                    |             |                                               |      |                                                                                                    |             |                                               |      |                                                                                                    |             |                            |      |                                                                                                    |             |                                   |      |                                                                                                    |             |                                                      |      |                                                                                                    |             |                                   |      |                                                                                                    |             |                                        |      |                                                                                                    |             |                                       |      |                                                                                                    |             |                                       |      |                                                                                                    |             |                                             |      |                                                                                                    |             |                                              |      |                                                                                                    |             |                                              |  |                                                                                                    |             |                                   |      |                                       |             |                                             |  |  |             |                           |  |
| Figure 2-9Garmin Backup GPS Antenna2-10Figure 2-10GSU 75() ADAHRS Unit2-11Figure 2-11GRS 79 AHRS Unit2-11Figure 2-12GDC 72 ADC Unit2-12Figure 2-13GMU 44 Magnetometer2-12Figure 2-13GMU 44 Magnetometer2-13Figure 2-15GBB 54 Backup Battery2-13Figure 2-16GEA 110 Engine Interface2-14Figure 2-17GAD 43 (Left) and GAD 43e (Right)2-15Figure 2-18Engine Annucaiaor2-16Figure 2-19Carburetor Temperature Probe2-16Figure 2-20Oil Temperature Probe2-16Figure 2-21Fuel Flow Sensor FT-60 (Left) and FT-90 (Right)2-17Figure 2-22Stainless Steel Pressure Sensor2-17Figure 2-23Stainless Steel Pressure Sensor2-17Figure 4-24GDU 700P Connectors numbering scheme for female/male contacts4-22Figure 4-3GCU 485 Connector4-3Figure 4-4View of J751 Connector looking at GDC 724-4Figure 4-5View of J751 Connector looking at GSU 75()4-10Figure 4-6View of J791 Connector looking at Unit4-14Figure 4-7GAD 434 2432/P432 Connector looking at unit4-16Figure 4-10GEA 110 Connector looking at unit4-16Figure 4-13GBB 54 J541/P541 Connector4-20Figure 4-14GDU Ads/a2432 Ads2 Connector looking at unit4-16Figure 4-13GBB 54 J541/P541 Connector4-20Figure 4-14GDU Ad                                                                                                    | Figure 2-8                                 | GCU 485 (P/N 011-03582-01 Shown)                                  | 2-10 |                                                                                                    |            |                                          |      |                                                                                                    |            |                                                |      |                                                                                                    |            |                                             |      |                                                                                                    |            |                                             |      |                                                                                                    |             |                    |      |                                                                                                    |             |                                               |      |                                                                                                    |             |                                               |      |                                                                                                    |             |                            |      |                                                                                                    |             |                                   |      |                                                                                                    |             |                                                      |      |                                                                                                    |             |                                   |      |                                                                                                    |             |                                        |      |                                                                                                    |             |                                       |      |                                                                                                    |             |                                       |      |                                                                                                    |             |                                             |      |                                                                                                    |             |                                              |      |                                                                                                    |             |                                              |  |                                                                                                    |             |                                   |      |                                       |             |                                             |  |  |             |                           |  |
| Figure 2-10GSU 75() ADAHRS Unit2-11Figure 2-11GRS 79 AHRS Unit2-11Figure 2-12GDC 72 ADC Unit2-12Figure 2-13GMU 44 Magnetometer2-12Figure 2-14GTP 59 Outside Air Temperature Probe2-13Figure 2-15GBB 54 Backup Battery2-13Figure 2-16GEA 110 Engine Interface2-14Figure 2-17GAD 43 (Left) and GAD 43e (Right)2-15Figure 2-18Engine Annuciator2-16Figure 2-19Carburetor Temperature Probe2-16Figure 2-20Oil Temperature Probe2-16Figure 2-21Fuel Flow Sensor FT-60 (Left) and FT-90 (Right)2-17Figure 2-23Stainless Steel Pressure Sensor2-17Figure 2-23Stainless Steel Pressure Sensor2-17Figure 4-162 Din D-sub connectors numbering scheme for female/male contacts4-2Figure 4-2GDU 700P Connector looking at GDC 724-8Figure 4-3View of J721 Connector looking at GDC 724-8Figure 4-4View of J721 Connector looking at GNS 794-10Figure 4-5View of J731 Connector looking at unit4-14Figure 4-6View of J731 Connector looking at unit4-14Figure 4-10GEA 110 L1102/P1102 Connector looking at unit4-15Figure 4-10GEA 110 Connector looking at unit4-16Figure 4-10GEA 110 Connector looking at unit4-16Figure 4-11GEA 10 J1102/P1102 Connector looking at unit4-16Figure 4-13GBB 54 J541/P541 Connect                                                                                                    | Figure 2-9                                 | Garmin Backup GPS Antenna                                         |      |                                                                                                    |            |                                          |      |                                                                                                    |            |                                                |      |                                                                                                    |            |                                             |      |                                                                                                    |            |                                             |      |                                                                                                    |             |                    |      |                                                                                                    |             |                                               |      |                                                                                                    |             |                                               |      |                                                                                                    |             |                            |      |                                                                                                    |             |                                   |      |                                                                                                    |             |                                                      |      |                                                                                                    |             |                                   |      |                                                                                                    |             |                                        |      |                                                                                                    |             |                                       |      |                                                                                                    |             |                                       |      |                                                                                                    |             |                                             |      |                                                                                                    |             |                                              |      |                                                                                                    |             |                                              |  |                                                                                                    |             |                                   |      |                                       |             |                                             |  |  |             |                           |  |
| Figure 2-11GRS 79 AHRS Unit2-11Figure 2-12GDC 72 ADC Unit2-12Figure 2-13GMU 44 Magnetometer.2-12Figure 2-14GTP 59 Outside Air Temperature Probe2-13Figure 2-15GBB 54 Backup Battery2-13Figure 2-16GEA 110 Engine Interface2-14Figure 2-17GAD 43 (Left) and GAD 43e (Right)2-15Figure 2-18Engine Annunciator2-16Figure 2-19Carburetor Temperature Probe2-16Figure 2-20Oil Temperature Probe2-16Figure 2-21Fuel Flow Sensor FT-60 (Left) and FT-90 (Right)2-17Figure 2-22Brass Pressure Sensor2-17Figure 2-23Stainless Steel Pressure Sensor2-17Figure 4-2GDU 700P Connectors numbering scheme for female/male contacts4-2Figure 4-3GCU 485 Connector looking at GDC 72.4-8Figure 4-4View of J751 Connector looking at GBX 794-10Figure 4-5View of J791 Connector looking at GSU 75()4-10Figure 4-6View of J791 Connector looking at unit4-15Figure 4-7GAD 43e 1432/P432 Connector looking at unit4-16Figure 4-10GEA 110 Connector looking at unit4-16Figure 4-11GEA 110 Connector looking at unit4-16Figure 4-13GBU A3e 1433/P433 Connector looking at unit4-16Figure 4-13GBU Si 541/P541 Connector looking at unit4-16Figure 4-14GDU Alert Message Troubleshooting4-22Figure 4-15GDU Config and Batte                                                                                                    | Figure 2-10                                | GSU 75() ADAHRS Unit                                              | 2-11 |                                                                                                    |            |                                          |      |                                                                                                    |            |                                                |      |                                                                                                    |            |                                             |      |                                                                                                    |            |                                             |      |                                                                                                    |             |                    |      |                                                                                                    |             |                                               |      |                                                                                                    |             |                                               |      |                                                                                                    |             |                            |      |                                                                                                    |             |                                   |      |                                                                                                    |             |                                                      |      |                                                                                                    |             |                                   |      |                                                                                                    |             |                                        |      |                                                                                                    |             |                                       |      |                                                                                                    |             |                                       |      |                                                                                                    |             |                                             |      |                                                                                                    |             |                                              |      |                                                                                                    |             |                                              |  |                                                                                                    |             |                                   |      |                                       |             |                                             |  |  |             |                           |  |
| Figure 2-12GDC 72 ADC Unit2-12Figure 2-13GMU 44 Magnetometer2-12Figure 2-13GTP 59 Outside Air Temperature Probe2-13Figure 2-16GEA 110 Engine Interface2-14Figure 2-17GAD 43 (Left) and GAD 43e (Right)2-15Figure 2-18Engine Annunciator2-16Figure 2-19Carburetor Temperature Probe2-16Figure 2-20Oil Temperature Probe2-16Figure 2-21Fuel Flow Sensor FT-60 (Left) and FT-90 (Right)2-17Figure 2-22Brass Pressure Sensor2-17Figure 2-23Stainless Steel Pressure Sensor2-17Figure 4-2GDU 700P Connectors numbering scheme for female/male contacts4-2Figure 4-3GCU 485 Connector4-3Figure 4-4View of J721 Connector looking at GDC 724-8Figure 4-5View of J791 Connector looking at GBT 794-12Figure 4-6View of J791 Connector looking at unit4-14Figure 4-7GAD 43/432 J431/P431 connector looking at unit4-15Figure 4-10GEA 110 J1101/P1101 Connector looking at unit4-16Figure 4-13GBB 54 J541/P541 Connector4-20Figure 4-14GDU Config and Battery Alert Message Troubleshooting4-22Figure 4-15GDU Config and Battery Alert Message Troubleshooting4-24Figure 4-16PED Alert Message Troubleshooting4-24Figure 4-17GAD 43/1/P541 Connector4-20Figure 4-18GDU Config and Battery Alert Message Troubleshooting4-24<                                                                                                    | Figure 2-11                                | GRS 79 AHRS Unit                                                  | 2-11 |                                                                                                    |            |                                          |      |                                                                                                    |            |                                                |      |                                                                                                    |            |                                             |      |                                                                                                    |            |                                             |      |                                                                                                    |             |                    |      |                                                                                                    |             |                                               |      |                                                                                                    |             |                                               |      |                                                                                                    |             |                            |      |                                                                                                    |             |                                   |      |                                                                                                    |             |                                                      |      |                                                                                                    |             |                                   |      |                                                                                                    |             |                                        |      |                                                                                                    |             |                                       |      |                                                                                                    |             |                                       |      |                                                                                                    |             |                                             |      |                                                                                                    |             |                                              |      |                                                                                                    |             |                                              |  |                                                                                                    |             |                                   |      |                                       |             |                                             |  |  |             |                           |  |
| Figure 2-13GMU 44 Magnetometer.2-12Figure 2-14GTP 59 Outside Air Temperature Probe2-13Figure 2-15GBB 54 Backup Battery2-13Figure 2-16GEA 110 Engine Interface2-14Figure 2-17GAD 43 (Left) and GAD 43e (Right)2-15Figure 2-18Engine Annunciator2-16Figure 2-20Oil Temperature Probe2-16Figure 2-20Oil Temperature Probe2-16Figure 2-21Fuel Flow Sensor FT-60 (Left) and FT-90 (Right)2-17Figure 2-23Stainless Steel Pressure Sensor2-17Figure 2-23Stainless Steel Pressure Sensor2-17Figure 4-2GDU 700P Connectors sumbering scheme for female/male contacts4-2Figure 4-3GCU 485 Connector4-3Figure 4-4View of J721 Connector looking at GDC 724-4Figure 4-5View of J721 Connector looking at GN 75()4-10Figure 4-6View of J721 Connector looking at unit4-14Figure 4-7GAD 43/432 J431/P431 connector looking at unit4-16Figure 4-8GAD 43/432 J431/P431 connector looking at unit4-16Figure 4-10GEA 110 J110/P1102 Connector looking at unit4-17Figure 4-14GBD 43/43/2432 Connector looking at unit4-18Figure 4-14GBD 43/43/2432 Connector looking at unit4-16Figure 4-13GB B5 4 J541/P541 Connector looking at unit4-17Figure 4-14GDU Config and Battery Alert Message Troubleshooting4-22Figure 4-14PD Alert Message Troubleshooting <td>Figure 2-12</td> <td>GDC 72 ADC Unit</td> <td>2-12</td>                                                                                                    | Figure 2-12                                | GDC 72 ADC Unit                                                   | 2-12 |                                                                                                    |            |                                          |      |                                                                                                    |            |                                                |      |                                                                                                    |            |                                             |      |                                                                                                    |            |                                             |      |                                                                                                    |             |                    |      |                                                                                                    |             |                                               |      |                                                                                                    |             |                                               |      |                                                                                                    |             |                            |      |                                                                                                    |             |                                   |      |                                                                                                    |             |                                                      |      |                                                                                                    |             |                                   |      |                                                                                                    |             |                                        |      |                                                                                                    |             |                                       |      |                                                                                                    |             |                                       |      |                                                                                                    |             |                                             |      |                                                                                                    |             |                                              |      |                                                                                                    |             |                                              |  |                                                                                                    |             |                                   |      |                                       |             |                                             |  |  |             |                           |  |
| Figure 2-14GTP 59 Outside Air Temperature Probe2-13Figure 2-15GBB 54 Backup Battery2-13Figure 2-16GEA 110 Engine Interface.2-14Figure 2-17GAD 43 (Left) and GAD 43e (Right).2-15Figure 2-18Engine Annunciator2-16Figure 2-19Carburetor Temperature Probe2-16Figure 2-20Oil Temperature Probe2-16Figure 2-21Fuel Flow Sensor FT-60 (Left) and FT-90 (Right)2-17Figure 2-22Brass Pressure Sensor2-17Figure 2-23Stainless Steel Pressure Sensor2-17Figure 2-24GDU 700P Connectors numbering scheme for female/male contacts4-2Figure 4-2GDU 700P Connector looking at GDC 72.4-8Figure 4-3GCU 485 Connector4-3Figure 4-4View of J791 Connector looking at GBU 75()4-10Figure 4-5View of J791 Connector looking at GBC 794-12Figure 4-6View of J791 Connector looking at GNS 794-12Figure 4-7GAD 43/43e J431/P431 connector looking at unit4-14Figure 4-8GAD 43e J432/P432 Connector looking at unit4-16Figure 4-10GEA 110 Connectors4-17Figure 4-11GEA 110 Connector looking at unit4-16Figure 4-13GBB 54 J541/P541 Connector looking at unit4-16Figure 4-14GDU Alert Message Troubleshooting4-22Figure 4-15GDU Config and Battery Alert Message Troubleshooting4-24Figure 4-17HSt/ADC Alert Message Troubleshooting4-26<                                                                                                    | Figure 2-13                                | GMU 44 Magnetometer                                               | 2-12 |                                                                                                    |            |                                          |      |                                                                                                    |            |                                                |      |                                                                                                    |            |                                             |      |                                                                                                    |            |                                             |      |                                                                                                    |             |                    |      |                                                                                                    |             |                                               |      |                                                                                                    |             |                                               |      |                                                                                                    |             |                            |      |                                                                                                    |             |                                   |      |                                                                                                    |             |                                                      |      |                                                                                                    |             |                                   |      |                                                                                                    |             |                                        |      |                                                                                                    |             |                                       |      |                                                                                                    |             |                                       |      |                                                                                                    |             |                                             |      |                                                                                                    |             |                                              |      |                                                                                                    |             |                                              |  |                                                                                                    |             |                                   |      |                                       |             |                                             |  |  |             |                           |  |
| Figure 2-15GBB 54 Backup Battery2-13Figure 2-16GEA 110 Engine Interface.2-14Figure 2-17GAD 43 (Left) and GAD 43e (Right)2-15Figure 2-18Engine Annunciator2-16Figure 2-19Carburetor Temperature Probe2-16Figure 2-20Oil Temperature Probe2-16Figure 2-21Fuel Flow Sensor FT-60 (Left) and FT-90 (Right)2-17Figure 2-22Brass Pressure Sensor2-17Figure 2-23Stainless Steel Pressure Sensor2-17Figure 4-2GDU 700P Connectors numbering scheme for female/male contacts4-2Figure 4-3GCU 485 Connector4-3Figure 4-4View of J721 Connector looking at GDC 72.4-8Figure 4-5View of J721 Connector looking at GSU 75()4-10Figure 4-6View of J721 Connector looking at unit4-14Figure 4-7GAD 43/43 Id31/P431 connector looking at unit4-15Figure 4-8GAD 43/43 Id32/P432 Connector looking at unit4-16Figure 4-10GEA 110 Connectors.4-17Figure 4-11GEA 110 ID10/P1101 Connector looking at unit4-16Figure 4-13GBB 54 J541/P541 Connector.4-20Figure 4-14GDU Alert Message Troubleshooting4-22Figure 4-15GDU Config and Battery Alert Message Troubleshooting4-24Figure 4-16GEA 110 Unlet Message Troubleshooting4-24Figure 4-17GBB 54 J541/P541 Connector.4-26Figure 4-18GDU Alert Message Troubleshooting4-25Figure 4-1                                                                                                    | Figure 2-14                                | GTP 59 Outside Air Temperature Probe                              | 2-13 |                                                                                                    |            |                                          |      |                                                                                                    |            |                                                |      |                                                                                                    |            |                                             |      |                                                                                                    |            |                                             |      |                                                                                                    |             |                    |      |                                                                                                    |             |                                               |      |                                                                                                    |             |                                               |      |                                                                                                    |             |                            |      |                                                                                                    |             |                                   |      |                                                                                                    |             |                                                      |      |                                                                                                    |             |                                   |      |                                                                                                    |             |                                        |      |                                                                                                    |             |                                       |      |                                                                                                    |             |                                       |      |                                                                                                    |             |                                             |      |                                                                                                    |             |                                              |      |                                                                                                    |             |                                              |  |                                                                                                    |             |                                   |      |                                       |             |                                             |  |  |             |                           |  |
| Figure 2-16GEA 110 Engine Interface.2-14Figure 2-17GAD 43 (Left) and GAD 43e (Right).2-15Figure 2-18Engine Annunciator2-16Figure 2-20Carburetor Temperature Probe2-16Figure 2-20Oil Temperature Probe2-16Figure 2-21Fuel Flow Sensor FT-60 (Left) and FT-90 (Right)2-17Figure 2-22Brass Pressure Sensor2-17Figure 2-23Stainless Steel Pressure Sensor2-17Figure 4-2GDU 700P Connectors numbering scheme for female/male contacts4-2Figure 4-3GCU 485 Connector4-3Figure 4-4View of J721 Connector looking at GDC 72.4-8Figure 4-5View of J751 Connector looking at GSU 75()4-10Figure 4-6View of J791 Connector looking at GSN 794-12Figure 4-7GAD 43/43e J431/P431 connector looking at unit4-14Figure 4-8GAD 43e J432/P432 Connector looking at unit4-16Figure 4-9GAD 43e J432/P432 Connector looking at unit4-16Figure 4-10GEA 110 Connectors4-17Figure 4-11GEA 110 Connectors4-17Figure 4-12GBB 54 J541/P541 Connector looking at unit4-18Figure 4-13GBB 54 J541/P541 Connector4-20Figure 4-14GDU Config and Battery Alert Message Troubleshooting4-22Figure 4-15GDU Config and Battery Alert Message Troubleshooting4-24Figure 4-17Traffic Alert Message Troubleshooting4-24Figure 4-18Fererai Alert Message Troubleshooting <td< td=""><td>Figure 2-15</td><td>GBB 54 Backup Battery</td><td>2-13</td></td<>                                                                                                    | Figure 2-15                                | GBB 54 Backup Battery                                             | 2-13 |                                                                                                    |            |                                          |      |                                                                                                    |            |                                                |      |                                                                                                    |            |                                             |      |                                                                                                    |            |                                             |      |                                                                                                    |             |                    |      |                                                                                                    |             |                                               |      |                                                                                                    |             |                                               |      |                                                                                                    |             |                            |      |                                                                                                    |             |                                   |      |                                                                                                    |             |                                                      |      |                                                                                                    |             |                                   |      |                                                                                                    |             |                                        |      |                                                                                                    |             |                                       |      |                                                                                                    |             |                                       |      |                                                                                                    |             |                                             |      |                                                                                                    |             |                                              |      |                                                                                                    |             |                                              |  |                                                                                                    |             |                                   |      |                                       |             |                                             |  |  |             |                           |  |
| Figure 2-17GAD 43 (Left) and GAD 43e (Right)2-15Figure 2-18Engine Annunciator2-16Figure 2-19Carburetor Temperature Probe2-16Figure 2-20Oil Temperature Probe2-16Figure 2-21Fuel Flow Sensor FT-60 (Left) and FT-90 (Right)2-17Figure 2-22Brass Pressure Sensor2-17Figure 2-23Stainless Steel Pressure Sensor2-17Figure 2-24GDU 700P Connectors numbering scheme for female/male contacts4-2Figure 4-1GDU 700P Connectors4-3Figure 4-2GDU 700P Connector looking at GDC 724-8Figure 4-3GCU 485 Connector looking at GSU 75()4-10Figure 4-4View of J721 Connector looking at GSU 75()4-10Figure 4-5View of J791 Connector looking at unit4-14Figure 4-6View of J791 Connector looking at unit4-16Figure 4-7GAD 43/43 J431/P431 connector looking at unit4-16Figure 4-8GAD 43e J433/P433 Connector looking at unit4-16Figure 4-10GEA 110 Dinonector looking at unit4-17Figure 4-11GEA 110 Onnector looking at unit4-16Figure 4-12GBB 54 J541/P541 Connector looking at unit4-17Figure 4-14GDU Config and Battery Alert Message Troubleshooting4-22Figure 4-15GDU Config and Battery Alert Message Troubleshooting4-24Figure 4-14GDU Config and Battery Alert Message Troubleshooting4-26Figure 4-15GDU Config and Battery Alert Message Troubleshooting4-26 <t< td=""><td>Figure 2-16</td><td>GEA 110 Engine Interface</td><td>2-14</td></t<>                                                                                                    | Figure 2-16                                | GEA 110 Engine Interface                                          | 2-14 |                                                                                                    |            |                                          |      |                                                                                                    |            |                                                |      |                                                                                                    |            |                                             |      |                                                                                                    |            |                                             |      |                                                                                                    |             |                    |      |                                                                                                    |             |                                               |      |                                                                                                    |             |                                               |      |                                                                                                    |             |                            |      |                                                                                                    |             |                                   |      |                                                                                                    |             |                                                      |      |                                                                                                    |             |                                   |      |                                                                                                    |             |                                        |      |                                                                                                    |             |                                       |      |                                                                                                    |             |                                       |      |                                                                                                    |             |                                             |      |                                                                                                    |             |                                              |      |                                                                                                    |             |                                              |  |                                                                                                    |             |                                   |      |                                       |             |                                             |  |  |             |                           |  |
| Figure 2-18Engine Annunciator2-16Figure 2-19Carburetor Temperature Probe2-16Figure 2-20Oil Temperature Probe2-16Figure 2-21Fuel Flow Sensor FT-60 (Left) and FT-90 (Right)2-17Figure 2-22Brass Pressure Sensor2-17Figure 2-23Stainless Steel Pressure Sensor2-17Figure 2-23Stainless Steel Pressure Sensor2-17Figure 4-2GDU 700P Connectors numbering scheme for female/male contacts4-2Figure 4-3GCU 485 Connector4-3Figure 4-4View of J721 Connector looking at GDC 72.4-8Figure 4-5View of J791 Connector looking at GSU 75()4-10Figure 4-6View of J791 Connector looking at GRS 794-12Figure 4-7GAD 43/43a J431/P431 connector looking at unit.4-14Figure 4-8GAD 43e J433/P433 Connector looking at unit.4-16Figure 4-10GEA 110 J1101/P1101 Connector looking at unit.4-16Figure 4-12GEA 110 J1102/P1102 Connector looking at unit.4-17Figure 4-13GBB 54 J541/P541 Connector.4-20Figure 4-14GDU Alert Message Troubleshooting.4-22Figure 4-15GDU Alert Message Troubleshooting.4-24Figure 4-16GFD Alert Message Troubleshooting.4-26Figure 4-17AHRS/ADC Alert Message Troubleshooting.4-26Figure 4-14Ferrain Alert Message Troubleshooting.4-26Figure 4-15GAD Calert Message Troubleshooting.4-26Figure 4-20Audio/Weather Alert Messa                                                                                                    | Figure 2-17                                | GAD 43 (Left) and GAD 43e (Right)                                 | 2-15 |                                                                                                    |            |                                          |      |                                                                                                    |            |                                                |      |                                                                                                    |            |                                             |      |                                                                                                    |            |                                             |      |                                                                                                    |             |                    |      |                                                                                                    |             |                                               |      |                                                                                                    |             |                                               |      |                                                                                                    |             |                            |      |                                                                                                    |             |                                   |      |                                                                                                    |             |                                                      |      |                                                                                                    |             |                                   |      |                                                                                                    |             |                                        |      |                                                                                                    |             |                                       |      |                                                                                                    |             |                                       |      |                                                                                                    |             |                                             |      |                                                                                                    |             |                                              |      |                                                                                                    |             |                                              |  |                                                                                                    |             |                                   |      |                                       |             |                                             |  |  |             |                           |  |
| Figure 2-19Carburetor Temperature Probe2-16Figure 2-20Oil Temperature Probe2-16Figure 2-21Fuel Flow Sensor FT-60 (Left) and FT-90 (Right)2-17Figure 2-22Brass Pressure Sensor2-17Figure 2-23Stainless Steel Pressure Sensor2-17Figure 2-24GDU 700P Connectors numbering scheme for female/male contacts4-2Figure 4-162 pin D-sub connectors numbering scheme for female/male contacts4-3Figure 4-2GDU 700P Connector4-7Figure 4-3GCU 485 Connector4-4Figure 4-4View of J721 Connector looking at GDC 72.4-8Figure 4-5View of J751 Connector looking at GRS 794-10Figure 4-6View of J791 Connector looking at GRS 794-12Figure 4-7GAD 43/43e J431/P431 connector looking at unit4-14Figure 4-8GAD 43e J432/P432 Connector looking at unit4-15Figure 4-10GEA 110 Connectors4-17Figure 4-10GEA 110 Connector looking at unit4-16Figure 4-11GEA 110 J1101/P1101 Connector looking at unit4-17Figure 4-13GBB 54 J541/P541 Connector4-20Figure 4-14GDU Config and Battery Alert Message Troubleshooting4-22Figure 4-15GDU Config and Battery Alert Message Troubleshooting4-26Figure 4-16PFD Alert Message Troubleshooting4-26Figure 4-17AHRS/ADC Alert Message Troubleshooting4-26Figure 4-20Audio/Weather Alert Message Troubleshooting4-26Figure 4-21                                                                                                    | Figure 2-18                                | Engine Annunciator                                                | 2-16 |                                                                                                    |            |                                          |      |                                                                                                    |            |                                                |      |                                                                                                    |            |                                             |      |                                                                                                    |            |                                             |      |                                                                                                    |             |                    |      |                                                                                                    |             |                                               |      |                                                                                                    |             |                                               |      |                                                                                                    |             |                            |      |                                                                                                    |             |                                   |      |                                                                                                    |             |                                                      |      |                                                                                                    |             |                                   |      |                                                                                                    |             |                                        |      |                                                                                                    |             |                                       |      |                                                                                                    |             |                                       |      |                                                                                                    |             |                                             |      |                                                                                                    |             |                                              |      |                                                                                                    |             |                                              |  |                                                                                                    |             |                                   |      |                                       |             |                                             |  |  |             |                           |  |
| Figure 2-20Oil Temperature Probe2-16Figure 2-21Fuel Flow Sensor FT-60 (Left) and FT-90 (Right)2-17Figure 2-22Brass Pressure Sensor2-17Figure 2-23Stainless Steel Pressure Sensor2-17Figure 2-23Stainless Steel Pressure Sensor2-17Figure 4-162 pin D-sub connectors numbering scheme for female/male contacts4-2Figure 4-2GDU 700P Connectors4-3Figure 4-3GCU 485 Connector looking at GDC 72.4-8Figure 4-4View of J721 Connector looking at GSU 75()4-10Figure 4-5View of J751 Connector looking at GRS 794-12Figure 4-6View of J791 Connector looking at unit4-14Figure 4-7GAD 43a J431/P431 connector looking at unit4-16Figure 4-8GAD 43e J432/P432 Connector looking at unit4-16Figure 4-10GEA 110 Connectors4-17Figure 4-11GEA 110 Connector looking at unit4-16Figure 4-12GEA 110 J110/P1101 Connector looking at unit4-16Figure 4-13GBB 54 J541/P541 Connector4-20Figure 4-14GDU Alert Message Troubleshooting4-23Figure 4-15GDU Config and Battery Alert Message Troubleshooting4-24Figure 4-19Trarian Alert Message Troubleshooting4-26Figure 4-20HRS/ADC Alert Message Troubleshooting4-26Figure 4-21External LRU Failure Message Troubleshooting4-28Figure 4-21External LRU Failure Message Troubleshooting4-29Figure 4-22Ext                                                                                                    | Figure 2-19                                | Carburetor Temperature Probe                                      | 2-16 |                                                                                                    |            |                                          |      |                                                                                                    |            |                                                |      |                                                                                                    |            |                                             |      |                                                                                                    |            |                                             |      |                                                                                                    |             |                    |      |                                                                                                    |             |                                               |      |                                                                                                    |             |                                               |      |                                                                                                    |             |                            |      |                                                                                                    |             |                                   |      |                                                                                                    |             |                                                      |      |                                                                                                    |             |                                   |      |                                                                                                    |             |                                        |      |                                                                                                    |             |                                       |      |                                                                                                    |             |                                       |      |                                                                                                    |             |                                             |      |                                                                                                    |             |                                              |      |                                                                                                    |             |                                              |  |                                                                                                    |             |                                   |      |                                       |             |                                             |  |  |             |                           |  |
| Figure 2-21Fuel Flow Sensor FT-60 (Left) and FT-90 (Right)2-17Figure 2-22Brass Pressure Sensor2-17Figure 2-23Stainless Steel Pressure Sensor2-17Figure 4-162 pin D-sub connectors numbering scheme for female/male contacts4-2Figure 4-2GDU 700P Connectors4-3Figure 4-3GCU 485 Connector4-7Figure 4-4View of J721 Connector looking at GDC 72.4-8Figure 4-5View of J751 Connector looking at GRS 794-10Figure 4-6View of J791 Connector looking at GRS 794-12Figure 4-7GAD 43/43e J431/P431 connector looking at unit.4-14Figure 4-8GAD 43e J432/P432 Connector looking at unit.4-16Figure 4-9GAD 43e J432/P432 Connector looking at unit.4-16Figure 4-10GEA 110 Connectors.4-17Figure 4-11GEA 110 Connector looking at unit.4-16Figure 4-12GEA 110 Connector looking at unit.4-16Figure 4-13GBB 54 J541/P541 Connector looking at unit.4-16Figure 4-14GDU Alert Message Troubleshooting4-23Figure 4-15GDU Config and Battery Alert Message Troubleshooting4-24Figure 4-16PFD Alert Message Troubleshooting4-26Figure 4-17Taffic Alert Message Troubleshooting4-26Figure 4-18Herrain Alert Message Troubleshooting4-26Figure 4-19Taffic Alert Message Troubleshooting4-26Figure 4-14GDU Config and Battery Alert Message Troubleshooting4-26Figur                                                                                                    | Figure 2-20                                | Oil Temperature Probe                                             | 2-16 |                                                                                                    |            |                                          |      |                                                                                                    |            |                                                |      |                                                                                                    |            |                                             |      |                                                                                                    |            |                                             |      |                                                                                                    |             |                    |      |                                                                                                    |             |                                               |      |                                                                                                    |             |                                               |      |                                                                                                    |             |                            |      |                                                                                                    |             |                                   |      |                                                                                                    |             |                                                      |      |                                                                                                    |             |                                   |      |                                                                                                    |             |                                        |      |                                                                                                    |             |                                       |      |                                                                                                    |             |                                       |      |                                                                                                    |             |                                             |      |                                                                                                    |             |                                              |      |                                                                                                    |             |                                              |  |                                                                                                    |             |                                   |      |                                       |             |                                             |  |  |             |                           |  |
| Figure 2-22Brass Pressure Sensor2-17Figure 2-23Stainless Steel Pressure Sensor2-17Figure 2-23Stainless Steel Pressure Sensor2-17Figure 4-162 pin D-sub connectors numbering scheme for female/male contacts4-2Figure 4-2GDU 700P Connectors4-3Figure 4-3GCU 485 Connector4-7Figure 4-4View of J721 Connector looking at GDC 72.4-48Figure 4-5View of J721 Connector looking at GSU 75()4-10Figure 4-6View of J791 Connector looking at GRS 794-12Figure 4-7GAD 43/43e J431/P431 connector looking at unit.4-14Figure 4-8GAD 43e J432/P432 Connector looking at unit.4-16Figure 4-9GAD 43e J433/P433 Connector looking at unit.4-16Figure 4-10GEA 110 Connectors4-17Figure 4-11GEA 110 Connectors4-17Figure 4-12GEA 110 J1101/P1101 Connector looking at unit.4-18Figure 4-13GBB 54 J541/P541 Connector4-20Figure 4-14GDU Alert Message Troubleshooting4-23Figure 4-15GDU Config and Battery Alert Message Troubleshooting4-26Figure 4-16PFD Alert Message Troubleshooting4-26Figure 4-17Traffic Alert Message Troubleshooting4-26Figure 4-20Audio/Weather Alert Message Troubleshooting4-26Figure 4-14DLert Message Troubleshooting4-26Figure 4-15GDU Config and Battery Alert Message Troubleshooting4-26Figure 4-20Audio/Weather Alert                                                                                                    | Figure 2-21                                | Fuel Flow Sensor FT-60 (Left) and FT-90 (Right)                   | 2-17 |                                                                                                    |            |                                          |      |                                                                                                    |            |                                                |      |                                                                                                    |            |                                             |      |                                                                                                    |            |                                             |      |                                                                                                    |             |                    |      |                                                                                                    |             |                                               |      |                                                                                                    |             |                                               |      |                                                                                                    |             |                            |      |                                                                                                    |             |                                   |      |                                                                                                    |             |                                                      |      |                                                                                                    |             |                                   |      |                                                                                                    |             |                                        |      |                                                                                                    |             |                                       |      |                                                                                                    |             |                                       |      |                                                                                                    |             |                                             |      |                                                                                                    |             |                                              |      |                                                                                                    |             |                                              |  |                                                                                                    |             |                                   |      |                                       |             |                                             |  |  |             |                           |  |
| Figure 2-23Stainless Steel Pressure Sensor.2-17Figure 4-162 pin D-sub connectors numbering scheme for female/male contacts4-2Figure 4-2GDU 700P Connectors4-3Figure 4-3GCU 485 Connector4-7Figure 4-4View of J721 Connector looking at GDC 72.4-8Figure 4-5View of J751 Connector looking at GSU 75().4-10Figure 4-6View of J791 Connector looking at GRS 794-12Figure 4-7GAD 43/43e J431/P431 connector looking at unit.4-14Figure 4-8GAD 43e J432/P432 Connector looking at unit.4-16Figure 4-9GAD 43e J432/P432 Connector looking at unit.4-16Figure 4-10GEA 110 Connectors4-17Figure 4-11GEA 110 J1101/P1101 Connector looking at unit.4-17Figure 4-12GEA 110 J1102/P1102 Connector looking at unit.4-18Figure 4-13GBB 54 J541/P541 Connector4-20Figure 4-14GDU Alert Message Troubleshooting.4-23Figure 4-15GDU Config and Battery Alert Message Troubleshooting.4-26Figure 4-16PFD Alert Message Troubleshooting.4-26Figure 4-17Taffic Alert Message Troubleshooting.4-26Figure 4-18Terrain Alert Message Troubleshooting.4-26Figure 4-20Audio/Weather Alert Message Troubleshooting.4-26Figure 4-21CAlert Message Troubleshooting.4-26Figure 4-24Figure 4-26Figure 4-27Figure 4-25GAD Fault Message Troubleshooting.4-28Figure 4-24 <td< td=""><td>Figure 2-22</td><td>Brass Pressure Sensor</td><td>2-17</td></td<>                                                                                                    | Figure 2-22                                | Brass Pressure Sensor                                             | 2-17 |                                                                                                    |            |                                          |      |                                                                                                    |            |                                                |      |                                                                                                    |            |                                             |      |                                                                                                    |            |                                             |      |                                                                                                    |             |                    |      |                                                                                                    |             |                                               |      |                                                                                                    |             |                                               |      |                                                                                                    |             |                            |      |                                                                                                    |             |                                   |      |                                                                                                    |             |                                                      |      |                                                                                                    |             |                                   |      |                                                                                                    |             |                                        |      |                                                                                                    |             |                                       |      |                                                                                                    |             |                                       |      |                                                                                                    |             |                                             |      |                                                                                                    |             |                                              |      |                                                                                                    |             |                                              |  |                                                                                                    |             |                                   |      |                                       |             |                                             |  |  |             |                           |  |
| Figure 4-162 pin D-sub connectors numbering scheme for female/male contacts4-2Figure 4-2GDU 700P Connectors4-3Figure 4-3GCU 485 Connector4-3Figure 4-4View of J721 Connector looking at GDC 724-8Figure 4-5View of J751 Connector looking at GSU 75()4-10Figure 4-6View of J791 Connector looking at GRS 794-12Figure 4-7GAD 43/43e J431/P431 connector looking at unit4-14Figure 4-8GAD 43e J432/P432 Connector looking at unit4-15Figure 4-9GAD 43e J432/P432 Connector looking at unit4-16Figure 4-9GAD 43e J433/P433 Connector looking at unit4-17Figure 4-10GEA 110 Connectors4-17Figure 4-11GEA 110 Connectors4-17Figure 4-12GEA 110 J1101/P1101 Connector looking at unit4-18Figure 4-13GBB 54 J541/P541 Connector4-20Figure 4-14GDU Alert Message Troubleshooting4-25Figure 4-15GDU Config and Battery Alert Message Troubleshooting4-25Figure 4-16Ferain Alert Message Troubleshooting4-26Figure 4-17Traffic Alert Message Troubleshooting4-26Figure 4-20Audio/Weather Alert Message Troubleshooting4-26Figure 4-19Traffic Alert Message Troubleshooting4-26Figure 4-21External LRU Failure Message Troubleshooting4-26Figure 4-22Audio/Weather Alert Message Troubleshooting4-30Figure 4-23GAD Fault Message Troubleshooting4-31Figure 4                                                                                                    | Figure 2-23                                | Stainless Steel Pressure Sensor                                   | 2-17 |                                                                                                    |            |                                          |      |                                                                                                    |            |                                                |      |                                                                                                    |            |                                             |      |                                                                                                    |            |                                             |      |                                                                                                    |             |                    |      |                                                                                                    |             |                                               |      |                                                                                                    |             |                                               |      |                                                                                                    |             |                            |      |                                                                                                    |             |                                   |      |                                                                                                    |             |                                                      |      |                                                                                                    |             |                                   |      |                                                                                                    |             |                                        |      |                                                                                                    |             |                                       |      |                                                                                                    |             |                                       |      |                                                                                                    |             |                                             |      |                                                                                                    |             |                                              |      |                                                                                                    |             |                                              |  |                                                                                                    |             |                                   |      |                                       |             |                                             |  |  |             |                           |  |
| Figure 4-2GDU 700P Connectors4-3Figure 4-3GCU 485 Connector4-7Figure 4-4View of J721 Connector looking at GDC 724-8Figure 4-5View of J751 Connector looking at GSU 75()4-10Figure 4-6View of J791 Connector looking at GRS 794-12Figure 4-7GAD 43/43e J431/P431 connector looking at unit4-14Figure 4-8GAD 43e J432/P432 Connector looking at unit4-15Figure 4-9GAD 43e J433/P433 Connector looking at unit4-16Figure 4-10GEA 110 Connectors4-17Figure 4-11GEA 110 J1101/P1101 Connector looking at unit4-17Figure 4-12GEA 110 J1102/P1102 Connector looking at unit4-18Figure 4-13GBB 54 J541/P541 Connector4-20Figure 4-14GDU Alert Message Troubleshooting4-23Figure 4-15GDU Config and Battery Alert Message Troubleshooting4-26Figure 4-16PFD Alert Message Troubleshooting4-26Figure 4-17AHRS/ADC Alert Message Troubleshooting4-26Figure 4-18Terrain Alert Message Troubleshooting4-26Figure 4-20Audio/Weather Alert Message Troubleshooting4-27Figure 4-21Tarfic Alert Message Troubleshooting4-28Figure 4-22External LRU Failure Message Troubleshooting4-31Figure 4-24Fault Message Troubleshooting4-32Figure 4-24Fault Message Troubleshooting4-33Figure 4-25External LRU Service Message Troubleshooting4-32Figure 4-24GAD Fa                                                                                                    | Figure 4-1                                 | 62 pin D-sub connectors numbering scheme for female/male contacts | 4-2  |                                                                                                    |            |                                          |      |                                                                                                    |            |                                                |      |                                                                                                    |            |                                             |      |                                                                                                    |            |                                             |      |                                                                                                    |             |                    |      |                                                                                                    |             |                                               |      |                                                                                                    |             |                                               |      |                                                                                                    |             |                            |      |                                                                                                    |             |                                   |      |                                                                                                    |             |                                                      |      |                                                                                                    |             |                                   |      |                                                                                                    |             |                                        |      |                                                                                                    |             |                                       |      |                                                                                                    |             |                                       |      |                                                                                                    |             |                                             |      |                                                                                                    |             |                                              |      |                                                                                                    |             |                                              |  |                                                                                                    |             |                                   |      |                                       |             |                                             |  |  |             |                           |  |
| Figure 4-3GCU 485 Connector4-7Figure 4-4View of J721 Connector looking at GDC 72.4-8Figure 4-5View of J751 Connector looking at GSU 75()4-10Figure 4-5View of J791 Connector looking at GRS 794-12Figure 4-6View of J791 Connector looking at GRS 794-12Figure 4-7GAD 43/43e J431/P431 connector looking at unit4-14Figure 4-8GAD 43e J432/P432 Connector looking at unit4-15Figure 4-9GAD 43e J433/P433 Connector looking at unit4-16Figure 4-10GEA 110 Connectors4-17Figure 4-10GEA 110 J1101/P1101 Connector looking at unit4-17Figure 4-11GEA 110 J1102/P1102 Connector looking at unit4-18Figure 4-13GBB 54 J541/P541 Connector4-20Figure 4-14GDU Alert Message Troubleshooting4-23Figure 4-15GDU Config and Battery Alert Message Troubleshooting4-24Figure 4-16PFD Alert Message Troubleshooting4-26Figure 4-17AHRS/ADC Alert Message Troubleshooting4-26Figure 4-19Traffic Alert Message Troubleshooting4-26Figure 4-20Audio/Weather Alert Message Troubleshooting4-27Figure 4-20Katiowather Alert Message Troubleshooting4-28Figure 4-20Taffic Alert Message Troubleshooting4-26Figure 4-20Katiowather Alert Message Troubleshooting4-26Figure 4-20Katiowather Alert Message Troubleshooting4-27Figure 4-20Katiowather Alert Message Troubleshooting4-28 <td>Figure 4-2</td> <td>GDU 700P Connectors</td> <td>4-3</td>                                                                                                    | Figure 4-2                                 | GDU 700P Connectors                                               | 4-3  |                                                                                                    |            |                                          |      |                                                                                                    |            |                                                |      |                                                                                                    |            |                                             |      |                                                                                                    |            |                                             |      |                                                                                                    |             |                    |      |                                                                                                    |             |                                               |      |                                                                                                    |             |                                               |      |                                                                                                    |             |                            |      |                                                                                                    |             |                                   |      |                                                                                                    |             |                                                      |      |                                                                                                    |             |                                   |      |                                                                                                    |             |                                        |      |                                                                                                    |             |                                       |      |                                                                                                    |             |                                       |      |                                                                                                    |             |                                             |      |                                                                                                    |             |                                              |      |                                                                                                    |             |                                              |  |                                                                                                    |             |                                   |      |                                       |             |                                             |  |  |             |                           |  |
| Figure 4-4View of J721 Connector looking at GDC 72.4-8Figure 4-5View of J751 Connector looking at GSU 75().4-10Figure 4-6View of J791 Connector looking at GRS 794-12Figure 4-7GAD 43/43e J431/P431 connector looking at unit.4-14Figure 4-8GAD 43e J432/P432 Connector looking at unit.4-15Figure 4-9GAD 43e J433/P433 Connector looking at unit.4-16Figure 4-10GEA 110 Connectors.4-17Figure 4-11GEA 110 J1101/P1101 Connector looking at unit.4-17Figure 4-12GEA 110 J1102/P1102 Connector looking at unit.4-18Figure 4-13GBB 54 J541/P541 Connector.4-20Figure 4-14GDU Alert Message Troubleshooting4-23Figure 4-15GDU Config and Battery Alert Message Troubleshooting4-24Figure 4-16PFD Alert Message Troubleshooting4-26Figure 4-17AHRS/ADC Alert Message Troubleshooting4-26Figure 4-19Traffic Alert Message Troubleshooting4-28Figure 4-20Audio/Weather Alert Message Troubleshooting4-26Figure 4-19Traffic Alert Message Troubleshooting4-26Figure 4-16PFD Alert Message Troubleshooting4-28Figure 4-20Audio/Weather Alert Message Troubleshooting4-26Figure 4-21GAD Fault Message Troubleshooting4-26Figure 4-24Figure 4-26Figure 4-26Figure 4-25Figure 4-274-28Figure 4-26Figure 4-284-26Figure 4-27GAD Fault Message Trouble                                                                                                    | Figure 4-3                                 | GCU 485 Connector                                                 | 4-7  |                                                                                                    |            |                                          |      |                                                                                                    |            |                                                |      |                                                                                                    |            |                                             |      |                                                                                                    |            |                                             |      |                                                                                                    |             |                    |      |                                                                                                    |             |                                               |      |                                                                                                    |             |                                               |      |                                                                                                    |             |                            |      |                                                                                                    |             |                                   |      |                                                                                                    |             |                                                      |      |                                                                                                    |             |                                   |      |                                                                                                    |             |                                        |      |                                                                                                    |             |                                       |      |                                                                                                    |             |                                       |      |                                                                                                    |             |                                             |      |                                                                                                    |             |                                              |      |                                                                                                    |             |                                              |  |                                                                                                    |             |                                   |      |                                       |             |                                             |  |  |             |                           |  |
| Figure 4-5View of J751 Connector looking at GSU 75()4-10Figure 4-6View of J791 Connector looking at GSU 75()4-12Figure 4-7GAD 43/43e J431/P431 connector looking at unit4-14Figure 4-8GAD 43e J432/P432 Connector looking at unit4-15Figure 4-9GAD 43e J433/P433 Connector looking at unit4-16Figure 4-9GEA 110 Connectors4-17Figure 4-10GEA 110 Connectors4-17Figure 4-12GEA 110 J1101/P1101 Connector looking at unit4-17Figure 4-13GBB 54 J541/P541 Connector.4-20Figure 4-14GDU Alert Message Troubleshooting4-23Figure 4-15GDU Config and Battery Alert Message Troubleshooting4-24Figure 4-16PFD Alert Message Troubleshooting4-26Figure 4-17AHRS/ADC Alert Message Troubleshooting4-26Figure 4-19Traffic Alert Message Troubleshooting4-28Figure 4-19Traffic Alert Message Troubleshooting4-28Figure 4-20Audio/Weather Alert Message Troubleshooting4-26Figure 4-21External LRU Failure Message Troubleshooting4-26Figure 4-21GAD Fault Message Troubleshooting4-27Figure 4-24Figure 4-26Figure 4-26Figure 4-27Traffic Alert Message Troubleshooting4-28Figure 4-24Figure 4-26Figure 4-28Figure 4-25Figure 4-26Figure 4-28Figure 4-26Figure 4-264-28Figure 4-27Traffic Alert Message Troubleshooting4-26 <td< td=""><td>Figure 4-4</td><td>View of J721 Connector looking at GDC 72</td><td>4-8</td></td<>                                                                                                    | Figure 4-4                                 | View of J721 Connector looking at GDC 72                          | 4-8  |                                                                                                    |            |                                          |      |                                                                                                    |            |                                                |      |                                                                                                    |            |                                             |      |                                                                                                    |            |                                             |      |                                                                                                    |             |                    |      |                                                                                                    |             |                                               |      |                                                                                                    |             |                                               |      |                                                                                                    |             |                            |      |                                                                                                    |             |                                   |      |                                                                                                    |             |                                                      |      |                                                                                                    |             |                                   |      |                                                                                                    |             |                                        |      |                                                                                                    |             |                                       |      |                                                                                                    |             |                                       |      |                                                                                                    |             |                                             |      |                                                                                                    |             |                                              |      |                                                                                                    |             |                                              |  |                                                                                                    |             |                                   |      |                                       |             |                                             |  |  |             |                           |  |
| Figure 4-6View of J791 Connector looking at GRS 794-12Figure 4-7GAD 43/43e J431/P431 connector looking at unit4-14Figure 4-8GAD 43e J432/P432 Connector looking at unit4-15Figure 4-9GAD 43e J433/P433 Connector looking at unit4-16Figure 4-9GAD 43e J433/P433 Connector looking at unit4-17Figure 4-10GEA 110 Connectors4-17Figure 4-11GEA 110 J1101/P1101 Connector looking at unit4-17Figure 4-12GEA 110 J1102/P1102 Connector looking at unit4-18Figure 4-13GBB 54 J541/P541 Connector.4-20Figure 4-14GDU Alert Message Troubleshooting4-23Figure 4-15GDU Config and Battery Alert Message Troubleshooting4-25Figure 4-16PFD Alert Message Troubleshooting4-26Figure 4-17AHRS/ADC Alert Message Troubleshooting4-26Figure 4-18Terrain Alert Message Troubleshooting4-27Figure 4-19Traffic Alert Message Troubleshooting4-28Figure 4-20Audio/Weather Alert Message Troubleshooting4-28Figure 4-21External LRU Failure Message Troubleshooting4-30Figure 4-22External LRU Service Message Troubleshooting4-31Figure 4-23GAD Fault Message Troubleshooting4-32Figure 4-24GAD Fault Message Troubleshooting4-33Figure 4-25EIS Gauge Troubleshooting4-33Figure 4-26Figure 4-26Figure 4-26Figure 4-27Figure 4-26Figure 4-26 <tr <td="">Figure 4-27<td>Figure 4-5</td><td>View of I751 Connector looking at GSU 75()</td><td>4-10</td></tr> <tr><td>Figure 4-7GAD 43/43e J431/P431 connector looking at unit.4-14Figure 4-8GAD 43e J432/P432 Connector looking at unit.4-15Figure 4-9GAD 43e J433/P433 Connector looking at unit.4-16Figure 4-9GAD 43e J433/P433 Connector looking at unit.4-17Figure 4-10GEA 110 Connectors.4-17Figure 4-11GEA 110 J110/P1101 Connector looking at unit.4-17Figure 4-12GEA 110 J110/P1102 Connector looking at unit.4-18Figure 4-13GBB 54 J541/P541 Connector.4-20Figure 4-14GDU Alert Message Troubleshooting4-23Figure 4-15GDU Config and Battery Alert Message Troubleshooting4-24Figure 4-16PFD Alert Message Troubleshooting4-25Figure 4-17Tarfic Alert Message Troubleshooting4-26Figure 4-18Terrain Alert Message Troubleshooting4-26Figure 4-19Traffic Alert Message Troubleshooting4-27Figure 4-20Audio/Weather Alert Message Troubleshooting4-28Figure 4-21External LRU Failure Message Troubleshooting4-29Figure 4-21External LRU Failure Message Troubleshooting4-31Figure 4-22GAD Fault Message Troubleshooting4-32Figure 4-23GAD Fault Message Troubleshooting4-33Figure 4-24GAD Fault Message Troubleshooting4-33Figure 4-25EIS Gauge Troubleshooting4-34</td><td>Figure 4-6</td><td>View of I791 Connector looking at GRS 79</td><td>4-12</td></tr> <tr><td>Figure 4-8GAD 43e J432/P432 Connector looking at unit4-15Figure 4-9GAD 43e J433/P433 Connector looking at unit4-16Figure 4-10GEA 110 Connectors4-17Figure 4-11GEA 110 J1101/P1101 Connector looking at unit4-17Figure 4-12GEA 110 J1102/P1102 Connector looking at unit4-18Figure 4-13GBB 54 J541/P541 Connector4-20Figure 4-14GDU Alert Message Troubleshooting4-23Figure 4-15GDU Config and Battery Alert Message Troubleshooting4-24Figure 4-16PFD Alert Message Troubleshooting4-25Figure 4-17AHRS/ADC Alert Message Troubleshooting4-26Figure 4-18Terrain Alert Message Troubleshooting4-26Figure 4-19Traffic Alert Message Troubleshooting4-26Figure 4-20Audio/Weather Alert Message Troubleshooting4-28Figure 4-20External LRU Failure Message Troubleshooting4-29Figure 4-21External LRU Failure Message Troubleshooting4-31Figure 4-22External LRU Service Message Troubleshooting4-31Figure 4-23GAD Fault Message Troubleshooting4-32Figure 4-24GAD Fault Message Troubleshooting4-33Figure 4-25EIS Gauge Troubleshooting4-33Figure 4-26EIS Gauge Troubleshooting4-33</td><td>Figure 4-7</td><td>GAD 43/43e J431/P431 connector looking at unit</td><td>4-14</td></tr> <tr><td>Figure 4-9GAD 43e J433/P433 Connector looking at unit4-16Figure 4-10GEA 110 Connectors4-17Figure 4-11GEA 110 J1101/P1101 Connector looking at unit4-17Figure 4-12GEA 110 J1102/P1102 Connector looking at unit4-18Figure 4-13GBB 54 J541/P541 Connector4-20Figure 4-14GDU Alert Message Troubleshooting4-23Figure 4-15GDU Config and Battery Alert Message Troubleshooting4-24Figure 4-16PFD Alert Message Troubleshooting4-25Figure 4-17AHRS/ADC Alert Message Troubleshooting4-26Figure 4-18Terrain Alert Message Troubleshooting4-27Figure 4-19Traffic Alert Message Troubleshooting4-28Figure 4-20Audio/Weather Alert Message Troubleshooting4-29Figure 4-21External LRU Failure Message Troubleshooting4-30Figure 4-22External LRU Service Message Troubleshooting4-31Figure 4-23GAD Fault Message Troubleshooting4-32Figure 4-24Figure 4-23GAD Fault Message Troubleshooting4-32Figure 4-24GAD Fault Message Troubleshooting4-33Figure 4-25EIS Gauge Troubleshooting4-34</td><td>Figure 4-8</td><td>GAD 43e J432/P432 Connector looking at unit</td><td>4-15</td></tr> <tr><td>Figure 4-10GEA 110 Connectors4-17Figure 4-11GEA 110 J1101/P1101 Connector looking at unit4-17Figure 4-12GEA 110 J1102/P1102 Connector looking at unit4-18Figure 4-13GBB 54 J541/P541 Connector4-20Figure 4-14GDU Alert Message Troubleshooting4-23Figure 4-15GDU Config and Battery Alert Message Troubleshooting4-24Figure 4-16PFD Alert Message Troubleshooting4-25Figure 4-17AHRS/ADC Alert Message Troubleshooting4-26Figure 4-18Terrain Alert Message Troubleshooting4-27Figure 4-19Traffic Alert Message Troubleshooting4-28Figure 4-19Traffic Alert Message Troubleshooting4-28Figure 4-20Audio/Weather Alert Message Troubleshooting4-29Figure 4-21External LRU Failure Message Troubleshooting4-30Figure 4-22GAD Fault Message Troubleshooting4-31Figure 4-23GAD Fault Message Troubleshooting4-33Figure 4-24Figure 4-23GAD Fault Message Troubleshooting4-34</td><td>Figure 4-9</td><td>GAD 43e J433/P433 Connector looking at unit</td><td>4-16</td></tr> <tr><td>Figure 4-11GEA 110 J1101/P1101 Connector looking at unit4-17Figure 4-12GEA 110 J1102/P1102 Connector looking at unit4-18Figure 4-13GBB 54 J541/P541 Connector4-20Figure 4-14GDU Alert Message Troubleshooting4-23Figure 4-15GDU Config and Battery Alert Message Troubleshooting4-24Figure 4-16PFD Alert Message Troubleshooting4-25Figure 4-17AHRS/ADC Alert Message Troubleshooting4-26Figure 4-18Terrain Alert Message Troubleshooting4-27Figure 4-19Traffic Alert Message Troubleshooting4-28Figure 4-20Audio/Weather Alert Message Troubleshooting4-28Figure 4-21External LRU Failure Message Troubleshooting4-29Figure 4-23GAD Fault Message Troubleshooting4-31Figure 4-24Figure 4-23GAD Fault Message Troubleshooting4-33Figure 4-24Figure 4-24Figure 4-24Figure 4-25EIS Gauge Troubleshooting4-34</td><td>Figure 4-10</td><td>GEA 110 Connectors</td><td>4-17</td></tr> <tr><td>Figure 4-12GEA 110 J1102/P1102 Connector looking at unit4-18Figure 4-13GBB 54 J541/P541 Connector4-20Figure 4-14GDU Alert Message Troubleshooting4-23Figure 4-15GDU Config and Battery Alert Message Troubleshooting4-24Figure 4-16PFD Alert Message Troubleshooting4-25Figure 4-17AHRS/ADC Alert Message Troubleshooting4-26Figure 4-18Terrain Alert Message Troubleshooting4-26Figure 4-19Traffic Alert Message Troubleshooting4-26Figure 4-20Audio/Weather Alert Message Troubleshooting4-28Figure 4-21External LRU Failure Message Troubleshooting4-29Figure 4-22External LRU Failure Message Troubleshooting4-30Figure 4-23GAD Fault Message Troubleshooting4-31Figure 4-24Figure 4-23GAD Fault Message Troubleshooting4-32Figure 4-24Figure 4-24Figure 4-23Figure 4-24Figure 4-24Figure 4-23Figure 4-25EIS Gauge Troubleshooting4-33Figure 4-25EIS Gauge Troubleshooting Continued4-34</td><td>Figure 4-11</td><td>GEA 110 J1101/P1101 Connector looking at unit</td><td>4-17</td></tr> <tr><td>Figure 4-13GBB 54 J541/P541 Connector.4-20Figure 4-14GDU Alert Message Troubleshooting4-23Figure 4-15GDU Config and Battery Alert Message Troubleshooting4-24Figure 4-16PFD Alert Message Troubleshooting4-25Figure 4-17AHRS/ADC Alert Message Troubleshooting4-26Figure 4-18Terrain Alert Message Troubleshooting4-27Figure 4-19Traffic Alert Message Troubleshooting4-28Figure 4-20Audio/Weather Alert Message Troubleshooting4-29Figure 4-21External LRU Failure Message Troubleshooting4-30Figure 4-22External LRU Service Message Troubleshooting4-31Figure 4-23GAD Fault Message Troubleshooting4-33Figure 4-24GAD Fault Message Troubleshooting4-33Figure 4-25Figure 4-24Figure 4-24Figure 4-25Figure 4-24Figure 4-24Figure 4-25EIS Gauge Troubleshooting4-33Figure 4-26Figure 4-25Figure 4-24</td><td>Figure 4-12</td><td>GEA 110 J1102/P1102 Connector looking at unit</td><td>4-18</td></tr> <tr><td>Figure 4-14GDU Alert Message Troubleshooting4-23Figure 4-15GDU Config and Battery Alert Message Troubleshooting4-24Figure 4-16PFD Alert Message Troubleshooting4-25Figure 4-17AHRS/ADC Alert Message Troubleshooting4-26Figure 4-18Terrain Alert Message Troubleshooting4-27Figure 4-19Traffic Alert Message Troubleshooting4-28Figure 4-20Audio/Weather Alert Message Troubleshooting4-29Figure 4-21External LRU Failure Message Troubleshooting4-30Figure 4-22External LRU Service Message Troubleshooting4-31Figure 4-23GAD Fault Message Troubleshooting4-32Figure 4-24GAD Fault Message Troubleshooting4-33Figure 4-25EIS Gauge Troubleshooting4-34</td><td>Figure 4-13</td><td>GBB 54 J541/P541 Connector</td><td>4-20</td></tr> <tr><td>Figure 4-15GDU Config and Battery Alert Message Troubleshooting4-24Figure 4-16PFD Alert Message Troubleshooting4-25Figure 4-17AHRS/ADC Alert Message Troubleshooting4-26Figure 4-18Terrain Alert Message Troubleshooting4-27Figure 4-19Traffic Alert Message Troubleshooting4-28Figure 4-20Audio/Weather Alert Message Troubleshooting4-29Figure 4-21External LRU Failure Message Troubleshooting4-30Figure 4-22External LRU Service Message Troubleshooting4-31Figure 4-23GAD Fault Message Troubleshooting4-32Figure 4-24GAD Fault Message Troubleshooting Continued4-33Figure 4-25EIS Gauge Troubleshooting4-34</td><td>Figure 4-14</td><td>GDU Alert Message Troubleshooting</td><td>4-23</td></tr> <tr><td>Figure 4-16PFD Alert Message Troubleshooting4-25Figure 4-17AHRS/ADC Alert Message Troubleshooting4-26Figure 4-18Terrain Alert Message Troubleshooting4-27Figure 4-19Traffic Alert Message Troubleshooting4-28Figure 4-20Audio/Weather Alert Message Troubleshooting4-29Figure 4-21External LRU Failure Message Troubleshooting4-30Figure 4-22External LRU Service Message Troubleshooting4-31Figure 4-23GAD Fault Message Troubleshooting4-32Figure 4-24GAD Fault Message Troubleshooting Continued4-33Figure 4-25EIS Gauge Troubleshooting4-34</td><td>Figure 4-15</td><td>GDU Config and Battery Alert Message Troubleshooting</td><td>4-24</td></tr> <tr><td>Figure 4-17AHRS/ADC Alert Message Troubleshooting4-26Figure 4-18Terrain Alert Message Troubleshooting4-27Figure 4-19Traffic Alert Message Troubleshooting4-28Figure 4-20Audio/Weather Alert Message Troubleshooting4-29Figure 4-21External LRU Failure Message Troubleshooting4-30Figure 4-22External LRU Service Message Troubleshooting4-31Figure 4-23GAD Fault Message Troubleshooting4-32Figure 4-24GAD Fault Message Troubleshooting Continued4-33Figure 4-25EIS Gauge Troubleshooting4-34</td><td>Figure 4-16</td><td>PFD Alert Message Troubleshooting</td><td>4-25</td></tr> <tr><td>Figure 4-18Terrain Alert Message Troubleshooting4-27Figure 4-19Traffic Alert Message Troubleshooting4-28Figure 4-20Audio/Weather Alert Message Troubleshooting4-29Figure 4-21External LRU Failure Message Troubleshooting4-30Figure 4-22External LRU Service Message Troubleshooting4-31Figure 4-23GAD Fault Message Troubleshooting4-32Figure 4-24GAD Fault Message Troubleshooting Continued4-33Figure 4-25EIS Gauge Troubleshooting4-34</td><td>Figure 4-17</td><td>AHRS/ADC Alert Message Troubleshooting</td><td>4-26</td></tr> <tr><td>Figure 4-19Traffic Alert Message Troubleshooting4-28Figure 4-20Audio/Weather Alert Message Troubleshooting4-29Figure 4-21External LRU Failure Message Troubleshooting4-30Figure 4-22External LRU Service Message Troubleshooting4-31Figure 4-23GAD Fault Message Troubleshooting4-32Figure 4-24GAD Fault Message Troubleshooting Continued4-33Figure 4-25EIS Gauge Troubleshooting4-34</td><td>Figure 4-18</td><td>Terrain Alert Message Troubleshooting</td><td>4-27</td></tr> <tr><td>Figure 4-20Audio/Weather Alert Message Troubleshooting4-29Figure 4-21External LRU Failure Message Troubleshooting4-30Figure 4-22External LRU Service Message Troubleshooting4-31Figure 4-23GAD Fault Message Troubleshooting4-32Figure 4-24GAD Fault Message Troubleshooting Continued4-33Figure 4-25EIS Gauge Troubleshooting4-34</td><td>Figure 4-19</td><td>Traffic Alert Message Troubleshooting</td><td>4-28</td></tr> <tr><td>Figure 4-21External LRU Failure Message Troubleshooting4-30Figure 4-22External LRU Service Message Troubleshooting4-31Figure 4-23GAD Fault Message Troubleshooting4-32Figure 4-24GAD Fault Message Troubleshooting Continued4-33Figure 4-25EIS Gauge Troubleshooting4-34</td><td>Figure 4-20</td><td>Audio/Weather Alert Message Troubleshooting</td><td>4-29</td></tr> <tr><td>Figure 4-22External LRU Service Message Troubleshooting4-31Figure 4-23GAD Fault Message Troubleshooting4-32Figure 4-24GAD Fault Message Troubleshooting Continued4-33Figure 4-25EIS Gauge Troubleshooting4-34</td><td>Figure 4-21</td><td>External LRU Failure Message Troubleshooting</td><td>4-30</td></tr> <tr><td>Figure 4-23GAD Fault Message Troubleshooting4-32Figure 4-24GAD Fault Message Troubleshooting Continued4-33Figure 4-25EIS Gauge Troubleshooting4-34</td><td>Figure 4-22</td><td>External LRU Service Message Troubleshooting</td><td></td></tr> <tr><td>Figure 4-24GAD Fault Message Troubleshooting Continued4-33Figure 4-25EIS Gauge Troubleshooting4-34</td><td>Figure 4-23</td><td>GAD Fault Message Troubleshooting</td><td>4-32</td></tr> <tr><td>Figure 4-25 EIS Gauge Troubleshooting</td><td>Figure 4-24</td><td>GAD Fault Message Troubleshooting Continued</td><td></td></tr> <tr><td></td><td>Figure 4-25</td><td>EIS Gauge Troubleshooting</td><td></td></tr> | Figure 4-5                                 | View of I751 Connector looking at GSU 75()                        | 4-10 | Figure 4-7GAD 43/43e J431/P431 connector looking at unit.4-14Figure 4-8GAD 43e J432/P432 Connector looking at unit.4-15Figure 4-9GAD 43e J433/P433 Connector looking at unit.4-16Figure 4-9GAD 43e J433/P433 Connector looking at unit.4-17Figure 4-10GEA 110 Connectors.4-17Figure 4-11GEA 110 J110/P1101 Connector looking at unit.4-17Figure 4-12GEA 110 J110/P1102 Connector looking at unit.4-18Figure 4-13GBB 54 J541/P541 Connector.4-20Figure 4-14GDU Alert Message Troubleshooting4-23Figure 4-15GDU Config and Battery Alert Message Troubleshooting4-24Figure 4-16PFD Alert Message Troubleshooting4-25Figure 4-17Tarfic Alert Message Troubleshooting4-26Figure 4-18Terrain Alert Message Troubleshooting4-26Figure 4-19Traffic Alert Message Troubleshooting4-27Figure 4-20Audio/Weather Alert Message Troubleshooting4-28Figure 4-21External LRU Failure Message Troubleshooting4-29Figure 4-21External LRU Failure Message Troubleshooting4-31Figure 4-22GAD Fault Message Troubleshooting4-32Figure 4-23GAD Fault Message Troubleshooting4-33Figure 4-24GAD Fault Message Troubleshooting4-33Figure 4-25EIS Gauge Troubleshooting4-34 | Figure 4-6 | View of I791 Connector looking at GRS 79 | 4-12 | Figure 4-8GAD 43e J432/P432 Connector looking at unit4-15Figure 4-9GAD 43e J433/P433 Connector looking at unit4-16Figure 4-10GEA 110 Connectors4-17Figure 4-11GEA 110 J1101/P1101 Connector looking at unit4-17Figure 4-12GEA 110 J1102/P1102 Connector looking at unit4-18Figure 4-13GBB 54 J541/P541 Connector4-20Figure 4-14GDU Alert Message Troubleshooting4-23Figure 4-15GDU Config and Battery Alert Message Troubleshooting4-24Figure 4-16PFD Alert Message Troubleshooting4-25Figure 4-17AHRS/ADC Alert Message Troubleshooting4-26Figure 4-18Terrain Alert Message Troubleshooting4-26Figure 4-19Traffic Alert Message Troubleshooting4-26Figure 4-20Audio/Weather Alert Message Troubleshooting4-28Figure 4-20External LRU Failure Message Troubleshooting4-29Figure 4-21External LRU Failure Message Troubleshooting4-31Figure 4-22External LRU Service Message Troubleshooting4-31Figure 4-23GAD Fault Message Troubleshooting4-32Figure 4-24GAD Fault Message Troubleshooting4-33Figure 4-25EIS Gauge Troubleshooting4-33Figure 4-26EIS Gauge Troubleshooting4-33 | Figure 4-7 | GAD 43/43e J431/P431 connector looking at unit | 4-14 | Figure 4-9GAD 43e J433/P433 Connector looking at unit4-16Figure 4-10GEA 110 Connectors4-17Figure 4-11GEA 110 J1101/P1101 Connector looking at unit4-17Figure 4-12GEA 110 J1102/P1102 Connector looking at unit4-18Figure 4-13GBB 54 J541/P541 Connector4-20Figure 4-14GDU Alert Message Troubleshooting4-23Figure 4-15GDU Config and Battery Alert Message Troubleshooting4-24Figure 4-16PFD Alert Message Troubleshooting4-25Figure 4-17AHRS/ADC Alert Message Troubleshooting4-26Figure 4-18Terrain Alert Message Troubleshooting4-27Figure 4-19Traffic Alert Message Troubleshooting4-28Figure 4-20Audio/Weather Alert Message Troubleshooting4-29Figure 4-21External LRU Failure Message Troubleshooting4-30Figure 4-22External LRU Service Message Troubleshooting4-31Figure 4-23GAD Fault Message Troubleshooting4-32Figure 4-24Figure 4-23GAD Fault Message Troubleshooting4-32Figure 4-24GAD Fault Message Troubleshooting4-33Figure 4-25EIS Gauge Troubleshooting4-34 | Figure 4-8 | GAD 43e J432/P432 Connector looking at unit | 4-15 | Figure 4-10GEA 110 Connectors4-17Figure 4-11GEA 110 J1101/P1101 Connector looking at unit4-17Figure 4-12GEA 110 J1102/P1102 Connector looking at unit4-18Figure 4-13GBB 54 J541/P541 Connector4-20Figure 4-14GDU Alert Message Troubleshooting4-23Figure 4-15GDU Config and Battery Alert Message Troubleshooting4-24Figure 4-16PFD Alert Message Troubleshooting4-25Figure 4-17AHRS/ADC Alert Message Troubleshooting4-26Figure 4-18Terrain Alert Message Troubleshooting4-27Figure 4-19Traffic Alert Message Troubleshooting4-28Figure 4-19Traffic Alert Message Troubleshooting4-28Figure 4-20Audio/Weather Alert Message Troubleshooting4-29Figure 4-21External LRU Failure Message Troubleshooting4-30Figure 4-22GAD Fault Message Troubleshooting4-31Figure 4-23GAD Fault Message Troubleshooting4-33Figure 4-24Figure 4-23GAD Fault Message Troubleshooting4-34 | Figure 4-9 | GAD 43e J433/P433 Connector looking at unit | 4-16 | Figure 4-11GEA 110 J1101/P1101 Connector looking at unit4-17Figure 4-12GEA 110 J1102/P1102 Connector looking at unit4-18Figure 4-13GBB 54 J541/P541 Connector4-20Figure 4-14GDU Alert Message Troubleshooting4-23Figure 4-15GDU Config and Battery Alert Message Troubleshooting4-24Figure 4-16PFD Alert Message Troubleshooting4-25Figure 4-17AHRS/ADC Alert Message Troubleshooting4-26Figure 4-18Terrain Alert Message Troubleshooting4-27Figure 4-19Traffic Alert Message Troubleshooting4-28Figure 4-20Audio/Weather Alert Message Troubleshooting4-28Figure 4-21External LRU Failure Message Troubleshooting4-29Figure 4-23GAD Fault Message Troubleshooting4-31Figure 4-24Figure 4-23GAD Fault Message Troubleshooting4-33Figure 4-24Figure 4-24Figure 4-24Figure 4-25EIS Gauge Troubleshooting4-34 | Figure 4-10 | GEA 110 Connectors | 4-17 | Figure 4-12GEA 110 J1102/P1102 Connector looking at unit4-18Figure 4-13GBB 54 J541/P541 Connector4-20Figure 4-14GDU Alert Message Troubleshooting4-23Figure 4-15GDU Config and Battery Alert Message Troubleshooting4-24Figure 4-16PFD Alert Message Troubleshooting4-25Figure 4-17AHRS/ADC Alert Message Troubleshooting4-26Figure 4-18Terrain Alert Message Troubleshooting4-26Figure 4-19Traffic Alert Message Troubleshooting4-26Figure 4-20Audio/Weather Alert Message Troubleshooting4-28Figure 4-21External LRU Failure Message Troubleshooting4-29Figure 4-22External LRU Failure Message Troubleshooting4-30Figure 4-23GAD Fault Message Troubleshooting4-31Figure 4-24Figure 4-23GAD Fault Message Troubleshooting4-32Figure 4-24Figure 4-24Figure 4-23Figure 4-24Figure 4-24Figure 4-23Figure 4-25EIS Gauge Troubleshooting4-33Figure 4-25EIS Gauge Troubleshooting Continued4-34 | Figure 4-11 | GEA 110 J1101/P1101 Connector looking at unit | 4-17 | Figure 4-13GBB 54 J541/P541 Connector.4-20Figure 4-14GDU Alert Message Troubleshooting4-23Figure 4-15GDU Config and Battery Alert Message Troubleshooting4-24Figure 4-16PFD Alert Message Troubleshooting4-25Figure 4-17AHRS/ADC Alert Message Troubleshooting4-26Figure 4-18Terrain Alert Message Troubleshooting4-27Figure 4-19Traffic Alert Message Troubleshooting4-28Figure 4-20Audio/Weather Alert Message Troubleshooting4-29Figure 4-21External LRU Failure Message Troubleshooting4-30Figure 4-22External LRU Service Message Troubleshooting4-31Figure 4-23GAD Fault Message Troubleshooting4-33Figure 4-24GAD Fault Message Troubleshooting4-33Figure 4-25Figure 4-24Figure 4-24Figure 4-25Figure 4-24Figure 4-24Figure 4-25EIS Gauge Troubleshooting4-33Figure 4-26Figure 4-25Figure 4-24 | Figure 4-12 | GEA 110 J1102/P1102 Connector looking at unit | 4-18 | Figure 4-14GDU Alert Message Troubleshooting4-23Figure 4-15GDU Config and Battery Alert Message Troubleshooting4-24Figure 4-16PFD Alert Message Troubleshooting4-25Figure 4-17AHRS/ADC Alert Message Troubleshooting4-26Figure 4-18Terrain Alert Message Troubleshooting4-27Figure 4-19Traffic Alert Message Troubleshooting4-28Figure 4-20Audio/Weather Alert Message Troubleshooting4-29Figure 4-21External LRU Failure Message Troubleshooting4-30Figure 4-22External LRU Service Message Troubleshooting4-31Figure 4-23GAD Fault Message Troubleshooting4-32Figure 4-24GAD Fault Message Troubleshooting4-33Figure 4-25EIS Gauge Troubleshooting4-34 | Figure 4-13 | GBB 54 J541/P541 Connector | 4-20 | Figure 4-15GDU Config and Battery Alert Message Troubleshooting4-24Figure 4-16PFD Alert Message Troubleshooting4-25Figure 4-17AHRS/ADC Alert Message Troubleshooting4-26Figure 4-18Terrain Alert Message Troubleshooting4-27Figure 4-19Traffic Alert Message Troubleshooting4-28Figure 4-20Audio/Weather Alert Message Troubleshooting4-29Figure 4-21External LRU Failure Message Troubleshooting4-30Figure 4-22External LRU Service Message Troubleshooting4-31Figure 4-23GAD Fault Message Troubleshooting4-32Figure 4-24GAD Fault Message Troubleshooting Continued4-33Figure 4-25EIS Gauge Troubleshooting4-34 | Figure 4-14 | GDU Alert Message Troubleshooting | 4-23 | Figure 4-16PFD Alert Message Troubleshooting4-25Figure 4-17AHRS/ADC Alert Message Troubleshooting4-26Figure 4-18Terrain Alert Message Troubleshooting4-27Figure 4-19Traffic Alert Message Troubleshooting4-28Figure 4-20Audio/Weather Alert Message Troubleshooting4-29Figure 4-21External LRU Failure Message Troubleshooting4-30Figure 4-22External LRU Service Message Troubleshooting4-31Figure 4-23GAD Fault Message Troubleshooting4-32Figure 4-24GAD Fault Message Troubleshooting Continued4-33Figure 4-25EIS Gauge Troubleshooting4-34 | Figure 4-15 | GDU Config and Battery Alert Message Troubleshooting | 4-24 | Figure 4-17AHRS/ADC Alert Message Troubleshooting4-26Figure 4-18Terrain Alert Message Troubleshooting4-27Figure 4-19Traffic Alert Message Troubleshooting4-28Figure 4-20Audio/Weather Alert Message Troubleshooting4-29Figure 4-21External LRU Failure Message Troubleshooting4-30Figure 4-22External LRU Service Message Troubleshooting4-31Figure 4-23GAD Fault Message Troubleshooting4-32Figure 4-24GAD Fault Message Troubleshooting Continued4-33Figure 4-25EIS Gauge Troubleshooting4-34 | Figure 4-16 | PFD Alert Message Troubleshooting | 4-25 | Figure 4-18Terrain Alert Message Troubleshooting4-27Figure 4-19Traffic Alert Message Troubleshooting4-28Figure 4-20Audio/Weather Alert Message Troubleshooting4-29Figure 4-21External LRU Failure Message Troubleshooting4-30Figure 4-22External LRU Service Message Troubleshooting4-31Figure 4-23GAD Fault Message Troubleshooting4-32Figure 4-24GAD Fault Message Troubleshooting Continued4-33Figure 4-25EIS Gauge Troubleshooting4-34 | Figure 4-17 | AHRS/ADC Alert Message Troubleshooting | 4-26 | Figure 4-19Traffic Alert Message Troubleshooting4-28Figure 4-20Audio/Weather Alert Message Troubleshooting4-29Figure 4-21External LRU Failure Message Troubleshooting4-30Figure 4-22External LRU Service Message Troubleshooting4-31Figure 4-23GAD Fault Message Troubleshooting4-32Figure 4-24GAD Fault Message Troubleshooting Continued4-33Figure 4-25EIS Gauge Troubleshooting4-34 | Figure 4-18 | Terrain Alert Message Troubleshooting | 4-27 | Figure 4-20Audio/Weather Alert Message Troubleshooting4-29Figure 4-21External LRU Failure Message Troubleshooting4-30Figure 4-22External LRU Service Message Troubleshooting4-31Figure 4-23GAD Fault Message Troubleshooting4-32Figure 4-24GAD Fault Message Troubleshooting Continued4-33Figure 4-25EIS Gauge Troubleshooting4-34 | Figure 4-19 | Traffic Alert Message Troubleshooting | 4-28 | Figure 4-21External LRU Failure Message Troubleshooting4-30Figure 4-22External LRU Service Message Troubleshooting4-31Figure 4-23GAD Fault Message Troubleshooting4-32Figure 4-24GAD Fault Message Troubleshooting Continued4-33Figure 4-25EIS Gauge Troubleshooting4-34 | Figure 4-20 | Audio/Weather Alert Message Troubleshooting | 4-29 | Figure 4-22External LRU Service Message Troubleshooting4-31Figure 4-23GAD Fault Message Troubleshooting4-32Figure 4-24GAD Fault Message Troubleshooting Continued4-33Figure 4-25EIS Gauge Troubleshooting4-34 | Figure 4-21 | External LRU Failure Message Troubleshooting | 4-30 | Figure 4-23GAD Fault Message Troubleshooting4-32Figure 4-24GAD Fault Message Troubleshooting Continued4-33Figure 4-25EIS Gauge Troubleshooting4-34 | Figure 4-22 | External LRU Service Message Troubleshooting |  | Figure 4-24GAD Fault Message Troubleshooting Continued4-33Figure 4-25EIS Gauge Troubleshooting4-34 | Figure 4-23 | GAD Fault Message Troubleshooting | 4-32 | Figure 4-25 EIS Gauge Troubleshooting | Figure 4-24 | GAD Fault Message Troubleshooting Continued |  |  | Figure 4-25 | EIS Gauge Troubleshooting |  |
| Figure 4-5                                                                                                    | View of I751 Connector looking at GSU 75() | 4-10                                                              |      |                                                                                                    |            |                                          |      |                                                                                                    |            |                                                |      |                                                                                                    |            |                                             |      |                                                                                                    |            |                                             |      |                                                                                                    |             |                    |      |                                                                                                    |             |                                               |      |                                                                                                    |             |                                               |      |                                                                                                    |             |                            |      |                                                                                                    |             |                                   |      |                                                                                                    |             |                                                      |      |                                                                                                    |             |                                   |      |                                                                                                    |             |                                        |      |                                                                                                    |             |                                       |      |                                                                                                    |             |                                       |      |                                                                                                    |             |                                             |      |                                                                                                    |             |                                              |      |                                                                                                    |             |                                              |  |                                                                                                    |             |                                   |      |                                       |             |                                             |  |  |             |                           |  |
| Figure 4-7GAD 43/43e J431/P431 connector looking at unit.4-14Figure 4-8GAD 43e J432/P432 Connector looking at unit.4-15Figure 4-9GAD 43e J433/P433 Connector looking at unit.4-16Figure 4-9GAD 43e J433/P433 Connector looking at unit.4-17Figure 4-10GEA 110 Connectors.4-17Figure 4-11GEA 110 J110/P1101 Connector looking at unit.4-17Figure 4-12GEA 110 J110/P1102 Connector looking at unit.4-18Figure 4-13GBB 54 J541/P541 Connector.4-20Figure 4-14GDU Alert Message Troubleshooting4-23Figure 4-15GDU Config and Battery Alert Message Troubleshooting4-24Figure 4-16PFD Alert Message Troubleshooting4-25Figure 4-17Tarfic Alert Message Troubleshooting4-26Figure 4-18Terrain Alert Message Troubleshooting4-26Figure 4-19Traffic Alert Message Troubleshooting4-27Figure 4-20Audio/Weather Alert Message Troubleshooting4-28Figure 4-21External LRU Failure Message Troubleshooting4-29Figure 4-21External LRU Failure Message Troubleshooting4-31Figure 4-22GAD Fault Message Troubleshooting4-32Figure 4-23GAD Fault Message Troubleshooting4-33Figure 4-24GAD Fault Message Troubleshooting4-33Figure 4-25EIS Gauge Troubleshooting4-34                                                                                                    | Figure 4-6                                 | View of I791 Connector looking at GRS 79                          | 4-12 |                                                                                                    |            |                                          |      |                                                                                                    |            |                                                |      |                                                                                                    |            |                                             |      |                                                                                                    |            |                                             |      |                                                                                                    |             |                    |      |                                                                                                    |             |                                               |      |                                                                                                    |             |                                               |      |                                                                                                    |             |                            |      |                                                                                                    |             |                                   |      |                                                                                                    |             |                                                      |      |                                                                                                    |             |                                   |      |                                                                                                    |             |                                        |      |                                                                                                    |             |                                       |      |                                                                                                    |             |                                       |      |                                                                                                    |             |                                             |      |                                                                                                    |             |                                              |      |                                                                                                    |             |                                              |  |                                                                                                    |             |                                   |      |                                       |             |                                             |  |  |             |                           |  |
| Figure 4-8GAD 43e J432/P432 Connector looking at unit4-15Figure 4-9GAD 43e J433/P433 Connector looking at unit4-16Figure 4-10GEA 110 Connectors4-17Figure 4-11GEA 110 J1101/P1101 Connector looking at unit4-17Figure 4-12GEA 110 J1102/P1102 Connector looking at unit4-18Figure 4-13GBB 54 J541/P541 Connector4-20Figure 4-14GDU Alert Message Troubleshooting4-23Figure 4-15GDU Config and Battery Alert Message Troubleshooting4-24Figure 4-16PFD Alert Message Troubleshooting4-25Figure 4-17AHRS/ADC Alert Message Troubleshooting4-26Figure 4-18Terrain Alert Message Troubleshooting4-26Figure 4-19Traffic Alert Message Troubleshooting4-26Figure 4-20Audio/Weather Alert Message Troubleshooting4-28Figure 4-20External LRU Failure Message Troubleshooting4-29Figure 4-21External LRU Failure Message Troubleshooting4-31Figure 4-22External LRU Service Message Troubleshooting4-31Figure 4-23GAD Fault Message Troubleshooting4-32Figure 4-24GAD Fault Message Troubleshooting4-33Figure 4-25EIS Gauge Troubleshooting4-33Figure 4-26EIS Gauge Troubleshooting4-33                                                                                                    | Figure 4-7                                 | GAD 43/43e J431/P431 connector looking at unit                    | 4-14 |                                                                                                    |            |                                          |      |                                                                                                    |            |                                                |      |                                                                                                    |            |                                             |      |                                                                                                    |            |                                             |      |                                                                                                    |             |                    |      |                                                                                                    |             |                                               |      |                                                                                                    |             |                                               |      |                                                                                                    |             |                            |      |                                                                                                    |             |                                   |      |                                                                                                    |             |                                                      |      |                                                                                                    |             |                                   |      |                                                                                                    |             |                                        |      |                                                                                                    |             |                                       |      |                                                                                                    |             |                                       |      |                                                                                                    |             |                                             |      |                                                                                                    |             |                                              |      |                                                                                                    |             |                                              |  |                                                                                                    |             |                                   |      |                                       |             |                                             |  |  |             |                           |  |
| Figure 4-9GAD 43e J433/P433 Connector looking at unit4-16Figure 4-10GEA 110 Connectors4-17Figure 4-11GEA 110 J1101/P1101 Connector looking at unit4-17Figure 4-12GEA 110 J1102/P1102 Connector looking at unit4-18Figure 4-13GBB 54 J541/P541 Connector4-20Figure 4-14GDU Alert Message Troubleshooting4-23Figure 4-15GDU Config and Battery Alert Message Troubleshooting4-24Figure 4-16PFD Alert Message Troubleshooting4-25Figure 4-17AHRS/ADC Alert Message Troubleshooting4-26Figure 4-18Terrain Alert Message Troubleshooting4-27Figure 4-19Traffic Alert Message Troubleshooting4-28Figure 4-20Audio/Weather Alert Message Troubleshooting4-29Figure 4-21External LRU Failure Message Troubleshooting4-30Figure 4-22External LRU Service Message Troubleshooting4-31Figure 4-23GAD Fault Message Troubleshooting4-32Figure 4-24Figure 4-23GAD Fault Message Troubleshooting4-32Figure 4-24GAD Fault Message Troubleshooting4-33Figure 4-25EIS Gauge Troubleshooting4-34                                                                                                    | Figure 4-8                                 | GAD 43e J432/P432 Connector looking at unit                       | 4-15 |                                                                                                    |            |                                          |      |                                                                                                    |            |                                                |      |                                                                                                    |            |                                             |      |                                                                                                    |            |                                             |      |                                                                                                    |             |                    |      |                                                                                                    |             |                                               |      |                                                                                                    |             |                                               |      |                                                                                                    |             |                            |      |                                                                                                    |             |                                   |      |                                                                                                    |             |                                                      |      |                                                                                                    |             |                                   |      |                                                                                                    |             |                                        |      |                                                                                                    |             |                                       |      |                                                                                                    |             |                                       |      |                                                                                                    |             |                                             |      |                                                                                                    |             |                                              |      |                                                                                                    |             |                                              |  |                                                                                                    |             |                                   |      |                                       |             |                                             |  |  |             |                           |  |
| Figure 4-10GEA 110 Connectors4-17Figure 4-11GEA 110 J1101/P1101 Connector looking at unit4-17Figure 4-12GEA 110 J1102/P1102 Connector looking at unit4-18Figure 4-13GBB 54 J541/P541 Connector4-20Figure 4-14GDU Alert Message Troubleshooting4-23Figure 4-15GDU Config and Battery Alert Message Troubleshooting4-24Figure 4-16PFD Alert Message Troubleshooting4-25Figure 4-17AHRS/ADC Alert Message Troubleshooting4-26Figure 4-18Terrain Alert Message Troubleshooting4-27Figure 4-19Traffic Alert Message Troubleshooting4-28Figure 4-19Traffic Alert Message Troubleshooting4-28Figure 4-20Audio/Weather Alert Message Troubleshooting4-29Figure 4-21External LRU Failure Message Troubleshooting4-30Figure 4-22GAD Fault Message Troubleshooting4-31Figure 4-23GAD Fault Message Troubleshooting4-33Figure 4-24Figure 4-23GAD Fault Message Troubleshooting4-34                                                                                                    | Figure 4-9                                 | GAD 43e J433/P433 Connector looking at unit                       | 4-16 |                                                                                                    |            |                                          |      |                                                                                                    |            |                                                |      |                                                                                                    |            |                                             |      |                                                                                                    |            |                                             |      |                                                                                                    |             |                    |      |                                                                                                    |             |                                               |      |                                                                                                    |             |                                               |      |                                                                                                    |             |                            |      |                                                                                                    |             |                                   |      |                                                                                                    |             |                                                      |      |                                                                                                    |             |                                   |      |                                                                                                    |             |                                        |      |                                                                                                    |             |                                       |      |                                                                                                    |             |                                       |      |                                                                                                    |             |                                             |      |                                                                                                    |             |                                              |      |                                                                                                    |             |                                              |  |                                                                                                    |             |                                   |      |                                       |             |                                             |  |  |             |                           |  |
| Figure 4-11GEA 110 J1101/P1101 Connector looking at unit4-17Figure 4-12GEA 110 J1102/P1102 Connector looking at unit4-18Figure 4-13GBB 54 J541/P541 Connector4-20Figure 4-14GDU Alert Message Troubleshooting4-23Figure 4-15GDU Config and Battery Alert Message Troubleshooting4-24Figure 4-16PFD Alert Message Troubleshooting4-25Figure 4-17AHRS/ADC Alert Message Troubleshooting4-26Figure 4-18Terrain Alert Message Troubleshooting4-27Figure 4-19Traffic Alert Message Troubleshooting4-28Figure 4-20Audio/Weather Alert Message Troubleshooting4-28Figure 4-21External LRU Failure Message Troubleshooting4-29Figure 4-23GAD Fault Message Troubleshooting4-31Figure 4-24Figure 4-23GAD Fault Message Troubleshooting4-33Figure 4-24Figure 4-24Figure 4-24Figure 4-25EIS Gauge Troubleshooting4-34                                                                                                    | Figure 4-10                                | GEA 110 Connectors                                                | 4-17 |                                                                                                    |            |                                          |      |                                                                                                    |            |                                                |      |                                                                                                    |            |                                             |      |                                                                                                    |            |                                             |      |                                                                                                    |             |                    |      |                                                                                                    |             |                                               |      |                                                                                                    |             |                                               |      |                                                                                                    |             |                            |      |                                                                                                    |             |                                   |      |                                                                                                    |             |                                                      |      |                                                                                                    |             |                                   |      |                                                                                                    |             |                                        |      |                                                                                                    |             |                                       |      |                                                                                                    |             |                                       |      |                                                                                                    |             |                                             |      |                                                                                                    |             |                                              |      |                                                                                                    |             |                                              |  |                                                                                                    |             |                                   |      |                                       |             |                                             |  |  |             |                           |  |
| Figure 4-12GEA 110 J1102/P1102 Connector looking at unit4-18Figure 4-13GBB 54 J541/P541 Connector4-20Figure 4-14GDU Alert Message Troubleshooting4-23Figure 4-15GDU Config and Battery Alert Message Troubleshooting4-24Figure 4-16PFD Alert Message Troubleshooting4-25Figure 4-17AHRS/ADC Alert Message Troubleshooting4-26Figure 4-18Terrain Alert Message Troubleshooting4-26Figure 4-19Traffic Alert Message Troubleshooting4-26Figure 4-20Audio/Weather Alert Message Troubleshooting4-28Figure 4-21External LRU Failure Message Troubleshooting4-29Figure 4-22External LRU Failure Message Troubleshooting4-30Figure 4-23GAD Fault Message Troubleshooting4-31Figure 4-24Figure 4-23GAD Fault Message Troubleshooting4-32Figure 4-24Figure 4-24Figure 4-23Figure 4-24Figure 4-24Figure 4-23Figure 4-25EIS Gauge Troubleshooting4-33Figure 4-25EIS Gauge Troubleshooting Continued4-34                                                                                                    | Figure 4-11                                | GEA 110 J1101/P1101 Connector looking at unit                     | 4-17 |                                                                                                    |            |                                          |      |                                                                                                    |            |                                                |      |                                                                                                    |            |                                             |      |                                                                                                    |            |                                             |      |                                                                                                    |             |                    |      |                                                                                                    |             |                                               |      |                                                                                                    |             |                                               |      |                                                                                                    |             |                            |      |                                                                                                    |             |                                   |      |                                                                                                    |             |                                                      |      |                                                                                                    |             |                                   |      |                                                                                                    |             |                                        |      |                                                                                                    |             |                                       |      |                                                                                                    |             |                                       |      |                                                                                                    |             |                                             |      |                                                                                                    |             |                                              |      |                                                                                                    |             |                                              |  |                                                                                                    |             |                                   |      |                                       |             |                                             |  |  |             |                           |  |
| Figure 4-13GBB 54 J541/P541 Connector.4-20Figure 4-14GDU Alert Message Troubleshooting4-23Figure 4-15GDU Config and Battery Alert Message Troubleshooting4-24Figure 4-16PFD Alert Message Troubleshooting4-25Figure 4-17AHRS/ADC Alert Message Troubleshooting4-26Figure 4-18Terrain Alert Message Troubleshooting4-27Figure 4-19Traffic Alert Message Troubleshooting4-28Figure 4-20Audio/Weather Alert Message Troubleshooting4-29Figure 4-21External LRU Failure Message Troubleshooting4-30Figure 4-22External LRU Service Message Troubleshooting4-31Figure 4-23GAD Fault Message Troubleshooting4-33Figure 4-24GAD Fault Message Troubleshooting4-33Figure 4-25Figure 4-24Figure 4-24Figure 4-25Figure 4-24Figure 4-24Figure 4-25EIS Gauge Troubleshooting4-33Figure 4-26Figure 4-25Figure 4-24                                                                                                    | Figure 4-12                                | GEA 110 J1102/P1102 Connector looking at unit                     | 4-18 |                                                                                                    |            |                                          |      |                                                                                                    |            |                                                |      |                                                                                                    |            |                                             |      |                                                                                                    |            |                                             |      |                                                                                                    |             |                    |      |                                                                                                    |             |                                               |      |                                                                                                    |             |                                               |      |                                                                                                    |             |                            |      |                                                                                                    |             |                                   |      |                                                                                                    |             |                                                      |      |                                                                                                    |             |                                   |      |                                                                                                    |             |                                        |      |                                                                                                    |             |                                       |      |                                                                                                    |             |                                       |      |                                                                                                    |             |                                             |      |                                                                                                    |             |                                              |      |                                                                                                    |             |                                              |  |                                                                                                    |             |                                   |      |                                       |             |                                             |  |  |             |                           |  |
| Figure 4-14GDU Alert Message Troubleshooting4-23Figure 4-15GDU Config and Battery Alert Message Troubleshooting4-24Figure 4-16PFD Alert Message Troubleshooting4-25Figure 4-17AHRS/ADC Alert Message Troubleshooting4-26Figure 4-18Terrain Alert Message Troubleshooting4-27Figure 4-19Traffic Alert Message Troubleshooting4-28Figure 4-20Audio/Weather Alert Message Troubleshooting4-29Figure 4-21External LRU Failure Message Troubleshooting4-30Figure 4-22External LRU Service Message Troubleshooting4-31Figure 4-23GAD Fault Message Troubleshooting4-32Figure 4-24GAD Fault Message Troubleshooting4-33Figure 4-25EIS Gauge Troubleshooting4-34                                                                                                    | Figure 4-13                                | GBB 54 J541/P541 Connector                                        | 4-20 |                                                                                                    |            |                                          |      |                                                                                                    |            |                                                |      |                                                                                                    |            |                                             |      |                                                                                                    |            |                                             |      |                                                                                                    |             |                    |      |                                                                                                    |             |                                               |      |                                                                                                    |             |                                               |      |                                                                                                    |             |                            |      |                                                                                                    |             |                                   |      |                                                                                                    |             |                                                      |      |                                                                                                    |             |                                   |      |                                                                                                    |             |                                        |      |                                                                                                    |             |                                       |      |                                                                                                    |             |                                       |      |                                                                                                    |             |                                             |      |                                                                                                    |             |                                              |      |                                                                                                    |             |                                              |  |                                                                                                    |             |                                   |      |                                       |             |                                             |  |  |             |                           |  |
| Figure 4-15GDU Config and Battery Alert Message Troubleshooting4-24Figure 4-16PFD Alert Message Troubleshooting4-25Figure 4-17AHRS/ADC Alert Message Troubleshooting4-26Figure 4-18Terrain Alert Message Troubleshooting4-27Figure 4-19Traffic Alert Message Troubleshooting4-28Figure 4-20Audio/Weather Alert Message Troubleshooting4-29Figure 4-21External LRU Failure Message Troubleshooting4-30Figure 4-22External LRU Service Message Troubleshooting4-31Figure 4-23GAD Fault Message Troubleshooting4-32Figure 4-24GAD Fault Message Troubleshooting Continued4-33Figure 4-25EIS Gauge Troubleshooting4-34                                                                                                    | Figure 4-14                                | GDU Alert Message Troubleshooting                                 | 4-23 |                                                                                                    |            |                                          |      |                                                                                                    |            |                                                |      |                                                                                                    |            |                                             |      |                                                                                                    |            |                                             |      |                                                                                                    |             |                    |      |                                                                                                    |             |                                               |      |                                                                                                    |             |                                               |      |                                                                                                    |             |                            |      |                                                                                                    |             |                                   |      |                                                                                                    |             |                                                      |      |                                                                                                    |             |                                   |      |                                                                                                    |             |                                        |      |                                                                                                    |             |                                       |      |                                                                                                    |             |                                       |      |                                                                                                    |             |                                             |      |                                                                                                    |             |                                              |      |                                                                                                    |             |                                              |  |                                                                                                    |             |                                   |      |                                       |             |                                             |  |  |             |                           |  |
| Figure 4-16PFD Alert Message Troubleshooting4-25Figure 4-17AHRS/ADC Alert Message Troubleshooting4-26Figure 4-18Terrain Alert Message Troubleshooting4-27Figure 4-19Traffic Alert Message Troubleshooting4-28Figure 4-20Audio/Weather Alert Message Troubleshooting4-29Figure 4-21External LRU Failure Message Troubleshooting4-30Figure 4-22External LRU Service Message Troubleshooting4-31Figure 4-23GAD Fault Message Troubleshooting4-32Figure 4-24GAD Fault Message Troubleshooting Continued4-33Figure 4-25EIS Gauge Troubleshooting4-34                                                                                                    | Figure 4-15                                | GDU Config and Battery Alert Message Troubleshooting              | 4-24 |                                                                                                    |            |                                          |      |                                                                                                    |            |                                                |      |                                                                                                    |            |                                             |      |                                                                                                    |            |                                             |      |                                                                                                    |             |                    |      |                                                                                                    |             |                                               |      |                                                                                                    |             |                                               |      |                                                                                                    |             |                            |      |                                                                                                    |             |                                   |      |                                                                                                    |             |                                                      |      |                                                                                                    |             |                                   |      |                                                                                                    |             |                                        |      |                                                                                                    |             |                                       |      |                                                                                                    |             |                                       |      |                                                                                                    |             |                                             |      |                                                                                                    |             |                                              |      |                                                                                                    |             |                                              |  |                                                                                                    |             |                                   |      |                                       |             |                                             |  |  |             |                           |  |
| Figure 4-17AHRS/ADC Alert Message Troubleshooting4-26Figure 4-18Terrain Alert Message Troubleshooting4-27Figure 4-19Traffic Alert Message Troubleshooting4-28Figure 4-20Audio/Weather Alert Message Troubleshooting4-29Figure 4-21External LRU Failure Message Troubleshooting4-30Figure 4-22External LRU Service Message Troubleshooting4-31Figure 4-23GAD Fault Message Troubleshooting4-32Figure 4-24GAD Fault Message Troubleshooting Continued4-33Figure 4-25EIS Gauge Troubleshooting4-34                                                                                                    | Figure 4-16                                | PFD Alert Message Troubleshooting                                 | 4-25 |                                                                                                    |            |                                          |      |                                                                                                    |            |                                                |      |                                                                                                    |            |                                             |      |                                                                                                    |            |                                             |      |                                                                                                    |             |                    |      |                                                                                                    |             |                                               |      |                                                                                                    |             |                                               |      |                                                                                                    |             |                            |      |                                                                                                    |             |                                   |      |                                                                                                    |             |                                                      |      |                                                                                                    |             |                                   |      |                                                                                                    |             |                                        |      |                                                                                                    |             |                                       |      |                                                                                                    |             |                                       |      |                                                                                                    |             |                                             |      |                                                                                                    |             |                                              |      |                                                                                                    |             |                                              |  |                                                                                                    |             |                                   |      |                                       |             |                                             |  |  |             |                           |  |
| Figure 4-18Terrain Alert Message Troubleshooting4-27Figure 4-19Traffic Alert Message Troubleshooting4-28Figure 4-20Audio/Weather Alert Message Troubleshooting4-29Figure 4-21External LRU Failure Message Troubleshooting4-30Figure 4-22External LRU Service Message Troubleshooting4-31Figure 4-23GAD Fault Message Troubleshooting4-32Figure 4-24GAD Fault Message Troubleshooting Continued4-33Figure 4-25EIS Gauge Troubleshooting4-34                                                                                                    | Figure 4-17                                | AHRS/ADC Alert Message Troubleshooting                            | 4-26 |                                                                                                    |            |                                          |      |                                                                                                    |            |                                                |      |                                                                                                    |            |                                             |      |                                                                                                    |            |                                             |      |                                                                                                    |             |                    |      |                                                                                                    |             |                                               |      |                                                                                                    |             |                                               |      |                                                                                                    |             |                            |      |                                                                                                    |             |                                   |      |                                                                                                    |             |                                                      |      |                                                                                                    |             |                                   |      |                                                                                                    |             |                                        |      |                                                                                                    |             |                                       |      |                                                                                                    |             |                                       |      |                                                                                                    |             |                                             |      |                                                                                                    |             |                                              |      |                                                                                                    |             |                                              |  |                                                                                                    |             |                                   |      |                                       |             |                                             |  |  |             |                           |  |
| Figure 4-19Traffic Alert Message Troubleshooting4-28Figure 4-20Audio/Weather Alert Message Troubleshooting4-29Figure 4-21External LRU Failure Message Troubleshooting4-30Figure 4-22External LRU Service Message Troubleshooting4-31Figure 4-23GAD Fault Message Troubleshooting4-32Figure 4-24GAD Fault Message Troubleshooting Continued4-33Figure 4-25EIS Gauge Troubleshooting4-34                                                                                                    | Figure 4-18                                | Terrain Alert Message Troubleshooting                             | 4-27 |                                                                                                    |            |                                          |      |                                                                                                    |            |                                                |      |                                                                                                    |            |                                             |      |                                                                                                    |            |                                             |      |                                                                                                    |             |                    |      |                                                                                                    |             |                                               |      |                                                                                                    |             |                                               |      |                                                                                                    |             |                            |      |                                                                                                    |             |                                   |      |                                                                                                    |             |                                                      |      |                                                                                                    |             |                                   |      |                                                                                                    |             |                                        |      |                                                                                                    |             |                                       |      |                                                                                                    |             |                                       |      |                                                                                                    |             |                                             |      |                                                                                                    |             |                                              |      |                                                                                                    |             |                                              |  |                                                                                                    |             |                                   |      |                                       |             |                                             |  |  |             |                           |  |
| Figure 4-20Audio/Weather Alert Message Troubleshooting4-29Figure 4-21External LRU Failure Message Troubleshooting4-30Figure 4-22External LRU Service Message Troubleshooting4-31Figure 4-23GAD Fault Message Troubleshooting4-32Figure 4-24GAD Fault Message Troubleshooting Continued4-33Figure 4-25EIS Gauge Troubleshooting4-34                                                                                                    | Figure 4-19                                | Traffic Alert Message Troubleshooting                             | 4-28 |                                                                                                    |            |                                          |      |                                                                                                    |            |                                                |      |                                                                                                    |            |                                             |      |                                                                                                    |            |                                             |      |                                                                                                    |             |                    |      |                                                                                                    |             |                                               |      |                                                                                                    |             |                                               |      |                                                                                                    |             |                            |      |                                                                                                    |             |                                   |      |                                                                                                    |             |                                                      |      |                                                                                                    |             |                                   |      |                                                                                                    |             |                                        |      |                                                                                                    |             |                                       |      |                                                                                                    |             |                                       |      |                                                                                                    |             |                                             |      |                                                                                                    |             |                                              |      |                                                                                                    |             |                                              |  |                                                                                                    |             |                                   |      |                                       |             |                                             |  |  |             |                           |  |
| Figure 4-21External LRU Failure Message Troubleshooting4-30Figure 4-22External LRU Service Message Troubleshooting4-31Figure 4-23GAD Fault Message Troubleshooting4-32Figure 4-24GAD Fault Message Troubleshooting Continued4-33Figure 4-25EIS Gauge Troubleshooting4-34                                                                                                    | Figure 4-20                                | Audio/Weather Alert Message Troubleshooting                       | 4-29 |                                                                                                    |            |                                          |      |                                                                                                    |            |                                                |      |                                                                                                    |            |                                             |      |                                                                                                    |            |                                             |      |                                                                                                    |             |                    |      |                                                                                                    |             |                                               |      |                                                                                                    |             |                                               |      |                                                                                                    |             |                            |      |                                                                                                    |             |                                   |      |                                                                                                    |             |                                                      |      |                                                                                                    |             |                                   |      |                                                                                                    |             |                                        |      |                                                                                                    |             |                                       |      |                                                                                                    |             |                                       |      |                                                                                                    |             |                                             |      |                                                                                                    |             |                                              |      |                                                                                                    |             |                                              |  |                                                                                                    |             |                                   |      |                                       |             |                                             |  |  |             |                           |  |
| Figure 4-22External LRU Service Message Troubleshooting4-31Figure 4-23GAD Fault Message Troubleshooting4-32Figure 4-24GAD Fault Message Troubleshooting Continued4-33Figure 4-25EIS Gauge Troubleshooting4-34                                                                                                    | Figure 4-21                                | External LRU Failure Message Troubleshooting                      | 4-30 |                                                                                                    |            |                                          |      |                                                                                                    |            |                                                |      |                                                                                                    |            |                                             |      |                                                                                                    |            |                                             |      |                                                                                                    |             |                    |      |                                                                                                    |             |                                               |      |                                                                                                    |             |                                               |      |                                                                                                    |             |                            |      |                                                                                                    |             |                                   |      |                                                                                                    |             |                                                      |      |                                                                                                    |             |                                   |      |                                                                                                    |             |                                        |      |                                                                                                    |             |                                       |      |                                                                                                    |             |                                       |      |                                                                                                    |             |                                             |      |                                                                                                    |             |                                              |      |                                                                                                    |             |                                              |  |                                                                                                    |             |                                   |      |                                       |             |                                             |  |  |             |                           |  |
| Figure 4-23GAD Fault Message Troubleshooting4-32Figure 4-24GAD Fault Message Troubleshooting Continued4-33Figure 4-25EIS Gauge Troubleshooting4-34                                                                                                    | Figure 4-22                                | External LRU Service Message Troubleshooting                      |      |                                                                                                    |            |                                          |      |                                                                                                    |            |                                                |      |                                                                                                    |            |                                             |      |                                                                                                    |            |                                             |      |                                                                                                    |             |                    |      |                                                                                                    |             |                                               |      |                                                                                                    |             |                                               |      |                                                                                                    |             |                            |      |                                                                                                    |             |                                   |      |                                                                                                    |             |                                                      |      |                                                                                                    |             |                                   |      |                                                                                                    |             |                                        |      |                                                                                                    |             |                                       |      |                                                                                                    |             |                                       |      |                                                                                                    |             |                                             |      |                                                                                                    |             |                                              |      |                                                                                                    |             |                                              |  |                                                                                                    |             |                                   |      |                                       |             |                                             |  |  |             |                           |  |
| Figure 4-24GAD Fault Message Troubleshooting Continued4-33Figure 4-25EIS Gauge Troubleshooting4-34                                                                                                    | Figure 4-23                                | GAD Fault Message Troubleshooting                                 | 4-32 |                                                                                                    |            |                                          |      |                                                                                                    |            |                                                |      |                                                                                                    |            |                                             |      |                                                                                                    |            |                                             |      |                                                                                                    |             |                    |      |                                                                                                    |             |                                               |      |                                                                                                    |             |                                               |      |                                                                                                    |             |                            |      |                                                                                                    |             |                                   |      |                                                                                                    |             |                                                      |      |                                                                                                    |             |                                   |      |                                                                                                    |             |                                        |      |                                                                                                    |             |                                       |      |                                                                                                    |             |                                       |      |                                                                                                    |             |                                             |      |                                                                                                    |             |                                              |      |                                                                                                    |             |                                              |  |                                                                                                    |             |                                   |      |                                       |             |                                             |  |  |             |                           |  |
| Figure 4-25 EIS Gauge Troubleshooting                                                                                                    | Figure 4-24                                | GAD Fault Message Troubleshooting Continued                       |      |                                                                                                    |            |                                          |      |                                                                                                    |            |                                                |      |                                                                                                    |            |                                             |      |                                                                                                    |            |                                             |      |                                                                                                    |             |                    |      |                                                                                                    |             |                                               |      |                                                                                                    |             |                                               |      |                                                                                                    |             |                            |      |                                                                                                    |             |                                   |      |                                                                                                    |             |                                                      |      |                                                                                                    |             |                                   |      |                                                                                                    |             |                                        |      |                                                                                                    |             |                                       |      |                                                                                                    |             |                                       |      |                                                                                                    |             |                                             |      |                                                                                                    |             |                                              |      |                                                                                                    |             |                                              |  |                                                                                                    |             |                                   |      |                                       |             |                                             |  |  |             |                           |  |
|                                                                                                    | Figure 4-25                                | EIS Gauge Troubleshooting                                         |      |                                                                                                    |            |                                          |      |                                                                                                    |            |                                                |      |                                                                                                    |            |                                             |      |                                                                                                    |            |                                             |      |                                                                                                    |             |                    |      |                                                                                                    |             |                                               |      |                                                                                                    |             |                                               |      |                                                                                                    |             |                            |      |                                                                                                    |             |                                   |      |                                                                                                    |             |                                                      |      |                                                                                                    |             |                                   |      |                                                                                                    |             |                                        |      |                                                                                                    |             |                                       |      |                                                                                                    |             |                                       |      |                                                                                                    |             |                                             |      |                                                                                                    |             |                                              |      |                                                                                                    |             |                                              |  |                                                                                                    |             |                                   |      |                                       |             |                                             |  |  |             |                           |  |

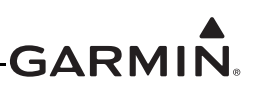

## LIST OF FIGURES CONTINUED

| Figure 5-1  | GDU 1060 Installation                                                | 5-3  |
|-------------|----------------------------------------------------------------------|------|
| Figure 5-2  | GDU 700P Installation                                                | 5-4  |
| Figure 5-3  | Integrated ADC Module Installation                                   | 5-6  |
| Figure 5-4  | Configuration Module Installation                                    | 5-8  |
| Figure 5-5  | GCU 485 Installation                                                 | 5-10 |
| Figure 5-6  | Panel Cutout for GCU 485                                             | 5-11 |
| Figure 5-7  | EIS Caution and Warning Annunciator Installation                     |      |
| Figure 5-8  | GDC 72 Installation (Sheet Metal Shelf Example)                      | 5-14 |
| Figure 5-9  | GSU 75() Installation (Sheet Metal Shelf Example)                    | 5-16 |
| Figure 5-10 | GAD 43 Installation (Sheet Metal Shelf Example)                      | 5-18 |
| Figure 5-11 | GEA 110 Installation (Mounted Directly to Airframe Example)          |      |
| Figure 5-12 | GEA 110 Installation (Mounted on a Tray Example)                     | 5-21 |
| Figure 5-13 | GBB 54 Installation (Sheet Metal Shelf Example)                      |      |
| Figure 5-14 | GBB 54 Battery Cell Replacement                                      |      |
| Figure 5-15 | GMU 44 Installation (Universal Mount Example)                        |      |
| Figure 5-16 | GTP 59 Installation (Aircraft with Metallic Skin Example)            |      |
| Figure 5-17 | Backup GPS Antenna Installation (Non-removable Installation Example) | 5-29 |
| Figure 5-18 | Backup GPS Antenna Installation (Removable Installation Example)     |      |
| Figure 5-19 | Carburetor Temperature Sensor Installation Example                   |      |
| Figure 5-20 | Oil Temperature Sensor Installation Example                          | 5-33 |
| Figure 5-21 | Brass Sensor Installation, Coupling Mount Example                    | 5-35 |
| Figure 5-22 | Stainless Steel Sensor Installation, Housing Mount Example           |      |
| Figure 5-23 | Fuel Flow Transducer Installation                                    |      |
| Figure 5-24 | Airspeed Configuration Type                                          | 5-43 |
| Figure A-1  | GDU 1060 EIS Gauge Template                                          | A-7  |
| Figure A-2  | GDU 700P EIS Gauge Layout Template                                   | A-8  |
| Figure A-3  | GDU 700L EIS Gauge Layout Template                                   | A-9  |

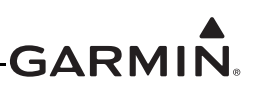

## LIST OF TABLES

| Table 1-1 | Reference Documentation                                    | 1-2  |
|-----------|------------------------------------------------------------|------|
| Table 2-1 | AML STC Installed Sensors                                  | 2-2  |
| Table 2-2 | G500/600 TXi LRU Electrical Load                           | 2-5  |
| Table 3-1 | Periodic Maintenance                                       |      |
| Table 3-2 | Electrical bonding requirements                            | 3-5  |
| Table 4-1 | G500/G600 TXi Failures                                     | 4-1  |
| Table 5-1 | Pressure Sensor Equipment List                             | 5-34 |
| Table 5-2 | LRU Status Indicators                                      |      |
| Table 5-3 | Airspeed Test Points                                       | 5-44 |
| Table 5-4 | Advanced Airframe Specific Configuration Data – Arc Ranges |      |
| Table 5-5 | Advanced Airframe Specific Configuration Data – Markings   |      |
| Table 5-6 | Air Data Test Points                                       |      |
| Table 5-7 | Altitude Hold Check Log                                    |      |
|           |                                                            |      |

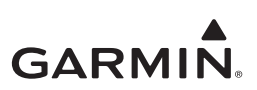

# **1 INTRODUCTION**

| 1.1 | Purpose                   | 1-1 |
|-----|---------------------------|-----|
| 1.2 | Scope                     | 1-1 |
| 1.3 | Organizaton               | 1-1 |
| 1.4 | Applicability             | 1-1 |
| 1.5 | Publications              | 1-2 |
| 1.6 | Revision and Distribution | 1-2 |
| 1.7 | Terminology and Acronyms  | 1-2 |
| 1.7 | .1 Terminology            | 1-2 |
| 1.7 | .2 Acronyms               | 1-3 |

## 1.1 Purpose

This document is designed for use by the installing agency of the Garmin G500/G600 TXi PFD/MFD/EIS System as a Maintenance Manual and ICA in response to FAR Part 23.1529, and Part 23 Appendix G. This ICA includes information required by the operator to adequately maintain the Garmin G500/G600 TXi system installed under AML STC.

## 1.2 Scope

This document provides Maintenance instructions and identifies the Instruction for Continued Airworthiness for the modification of the aircraft for installation of the Garmin G500/G600 TXi PFD/MFD/ EIS System installed under AML STC.

## 1.3 Organization

The following outline briefly describes the organization of this manual

#### Section 2.1: System Overview

Provides a description of the G500/G600 TXi System equipment installed by this STC.

#### Section 2.2: LRU Description, Control, and Operation

Provides basic control and operation information specifically tailored to maintenance practices.

#### Section 3: Instructions for Continued Airworthiness

Provides instructions for continued airworthiness of the G500/G600 TXi System LRUs.

#### Section 4: Troubleshooting

Provides troubleshooting information including connector information, pinouts and flowcharts to aid in diagnosing and resolving problems with G500/G600 TXi system equipment.

#### Section 5: Equipment Maintenance and Checkout Procedures

Provides instructions for the removal and replacement of G500/G600 TXi System LRUs including system checkout procedures.

## Appendix A: Installation Specific Information

Provides a template to record aircraft specific installation and configuration data for the G500/G600 TXi System.

## 1.4 Applicability

This document applies to all aircraft with the G500/G600 TXi system installed in accordance with AML STC SA02571SE. Modification of an aircraft by this STC obligates the aircraft operator to include the maintenance information provided by this document in the operator's Aircraft Maintenance Manual and the operator's Aircraft Scheduled Maintenance Program.

## 1.5 Publications

In addition to this manual, the following documents are recommended for performing maintenance on the G500/G600 TXi system. It is the responsibility of the owner/operator to ensure the latest applicable versions of these documents are used during operation, servicing, or maintenance of the G500/G600 TXi system.

| Document                                          | Garmin P/N   |
|---------------------------------------------------|--------------|
| Equipment List, G500,G600 TXi Part 23 AML STC     | 005-00795-D1 |
| AFMS, G500/G600 TXi Part 23 AML STC               | 190-01717-B2 |
| G500/G600 TXi Part 23 AML STC Installation Manual | 190-01717-B3 |

#### **Table 1-1 Reference Documentation**

## 1.6 Revision and Distribution

This document is required for maintaining the continued airworthiness of the aircraft. Garmin Dealers may obtain the latest revision of this document at the Garmin Dealer Resource Center, website. Dealers are notified of manual revision changes via a Garmin Service Bulletin posted to the Dealer Resource Center. Owner and operators may obtain the latest revision of this document at www.flyGarmin.com or by contacting a Garmin dealer. Garmin contact information is available at www.flyGarmin.com.

## 1.7 Terminology and Acronyms

## 1.7.1 Terminology

Except where specifically noted, references made to the "GDU 1060/700" will apply to the GDU 1060, GDU 700P, and GDU 700L equally.

Except where specifically noted, references made to the "G500/G600 TXi system" will apply to an installed system with one or more GDU 1060 or GDU 700 and all LRUs interfaced to the GDU.

Except where specifically noted, references made to Garmin products with a "()" designation after the model number refer to all sub-models in that series. (i.e., a reference to GDU 700() refers to both the GDU 700P and the GDU 700L variants).

Throughout this document references will be made to metallic aircraft. For the purposes of this manual, metallic aircraft will be those with an aluminum skin. Nonmetallic aircraft refers to all other aircraft (e.g., wooden aircraft, aircraft with composite skin, or aircraft with tube and fabric construction).

Unless otherwise stated, all units of measure are US standard units.

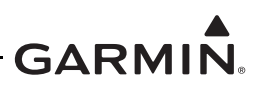

## 1.7.2 Acronyms

The following terminology is used within this document.

| AC:     | Alternating Current                           |  |
|---------|-----------------------------------------------|--|
| ADAHRS: | Air Data Attitude Heading Reference<br>System |  |
| ADC:    | Air Data Computer                             |  |
| ADF:    | Automatic Direction Finder                    |  |
| ADS-B:  | Automatic Dependent Surveillance<br>Broadcast |  |
| AFMS:   | Aircraft Flight Manual Supplement             |  |
| AHRS:   | Altitude and Heading Reference System         |  |
| AML:    | Approved Model List                           |  |
| A/P:    | Autopilot                                     |  |
| ASI:    | Airspeed Indicator                            |  |
| BIT:    | Built-In Test                                 |  |
| CFR:    | Code of Federal Regulations                   |  |
| CHT:    | Cylinder Head Temperature                     |  |
| DC:     | Direct Current                                |  |
| DME:    | Distance Measuring Equipment                  |  |
| EGT:    | Exhaust Gas Temperature                       |  |
| EIS:    | Engine Indicating System                      |  |
| ES:     | Extended Squitter                             |  |
| FAA:    | Federal Aviation Administration               |  |
| FAR:    | Federal Aviation Regulation                   |  |
| FD:     | Flight Director                               |  |
| FIS-B:  | Flight Information Services Broadcast         |  |
| GAD:    | Garmin Interface Adapter                      |  |
| GBB:    | Garmin Backup Battery                         |  |
| GCU:    | Garmin Control Unit                           |  |
| GDC:    | Garmin Data Computer                          |  |
| GDU:    | Garmin Display Unit                           |  |
| GEA:    | Garmin Engine Adapter                         |  |
| GMU:    | Garmin Magnetometer Unit                      |  |
| GPS:    | Global Position System                        |  |
| GSR:    | Garmin Services                               |  |
| GRS     | Garmin Reference System                       |  |
| GTP:    | Garmin Temperature Probe                      |  |
| GWX:    | Garmin Weather Radar                          |  |
| HSI:    | Horizontal Situation Indicator                |  |
| IAS:    | Indicated Air Speed                           |  |

| ICA:  | Instructions for Continued Airworthiness |  |
|-------|------------------------------------------|--|
| ILS.  | Instrument Landing System                |  |
| LCD:  | Liquid Crystal Display                   |  |
| LOC:  | Localizer                                |  |
| LRU:  | Line Replaceable Unit                    |  |
| MED.  | Multi Evention Display                   |  |
|       | Mulli-Function Display                   |  |
|       | National Pipe Taper                      |  |
|       |                                          |  |
| ODA:  | Organization Designation Authorization   |  |
| PFD:  | Primary Flight Display                   |  |
| POH:  | Pilots Operating Handbook                |  |
| PPS:  | Pulse Per Second                         |  |
| RNAV: | Area Navigation                          |  |
| RPM:  | Revolutions Per Minute                   |  |
| RVSM: | Reduced Vertical Separation Minimum      |  |
| SBAS: | Satellite Based Augmentation System      |  |
| SD:   | Secure Digital                           |  |
| SDI:  | Source/Destination Identifiers           |  |
| STC:  | Supplemental Type Certificate            |  |
| TAS:  | Traffic Advisory System                  |  |
| TAWS: | Terrain Awareness System                 |  |
| SSM:  | Sign/Status Matrix                       |  |
| TCAS: | Traffic Collision Avoidance System       |  |
| TCAD: | Traffic Collision Avoidance Device       |  |
| TIS:  | Traffic Information Service              |  |
| TSO:  | Technical Standard Order                 |  |
| UAT:  | Universal Access Transceiver             |  |
| UTC:  | Coordinated Universal Time               |  |
| VOR:  | VHF Omni-Directional Range               |  |
| WAAS: | Wide Area Augmentation System            |  |
| WXR:  | Weather Radar                            |  |

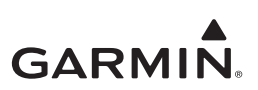

# **2 SYSTEM DESCRIPTION**

| 2.1 Sys | stem Overview                         | 2-1  |
|---------|---------------------------------------|------|
| 2.1.1   | PFD Functionality                     | 2-1  |
| 2.1.2   | MFD Functionality                     | 2-2  |
| 2.1.3   | EIS Functionality                     | 2-2  |
| 2.1.4   | Entering Configuration Mode           | 2-3  |
| 2.1.5   | SD Card Location Options              | 2-3  |
| 2.1.6   | Save/Load SD                          | 2-4  |
| 2.1.7   | Electrical Load Information           | 2-5  |
| 2.2 LR  | U Description, Control, and Operation | 2-5  |
| 2.2.1   | GDU 700P Display                      | 2-5  |
| 2.2.2   | GDU 700L Display                      | 2-7  |
| 2.2.3   | GDU 1060 Display                      | 2-8  |
| 2.2.4   | GCU 485 Control Unit                  | 2-9  |
| 2.2.5   | Backup GPS Antenna                    | 2-10 |
| 2.2.6   | Integrated ADAHRS Unit                | 2-10 |
| 2.2.7   | GSU 75() ADAHRS Unit                  | 2-11 |
| 2.2.8   | GRS 79 AHRS Unit                      | 2-11 |
| 2.2.9   | GDC 72 ADC Unit                       | 2-12 |
| 2.2.10  | GMU 44 Magnetometer                   | 2-12 |
| 2.2.11  | GTP 59 OAT Probe                      | 2-13 |
| 2.2.12  | GBB 54 Backup Battery                 | 2-13 |
| 2.2.13  | GEA 110 Engine Interface              | 2-14 |
| 2.2.14  | GAD 43/43e Adapter                    | 2-15 |
| 2.2.15  | EIS Components                        | 2-16 |
|         |                                       |      |

## 2.1 System Overview

The G500/G600 TXi installation can provide PFD, MFD, and EIS functions. Three display models, the GDU 700P, GDU 700L, and GDU 1060 are used to convey the information. The G500/G600 TXi system utilizes engine sensors and the GEA 110 engine adapter to provide EIS functions.

## 2.1.1 PFD Functionality

The PFD provides attitude, heading, airspeed, altitude and vertical speed. Optional features such as Synthetic Vision, autopilot control and annunciation, HSI map overlays, and more can also be provided by the PFD. The minimum PFD installation consists of:

- GDU 700P or GDU 1060 display
- ADAHRS Capability (must have one of the following):
  - GRS 77 AHRS and GDC 74() ADC
  - GRS 79 AHRS and GDC 72() ADC
  - GSU 75() ADAHRS
  - Internal ADAHRS (Part of the GDU)
- GMU 44 magnetometer
- GTP 59 temperature probe
- External WAAS GPS navigation source

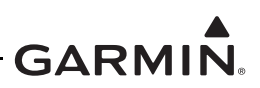

## 2.1.2 MFD Functionality

The multifunction flight display provides at a minimum a moving map display. The display can optionally provide traffic, terrain, audio, and weather functions depending on installed equipment. In addition, the MFD can be used as an integrated standby PFD when installed in accordance with the integrated standby configuration described in the G500/G600 TXi Part 23 AML STC Installation Manual (P/N:190-01717-B3). The MFD minimum system installation consists of:

- GDU 700P or GDU 1060 display
- External WAAS GPS navigation source

## 2.1.3 EIS Functionality

The EIS is an optional feature for single and twin engine reciprocating engine equipped aircraft. The EIS will display 4 and 6 cylinder engine data and select airframe parameters. The EIS can display engine and airframe operating parameters on the GDU. The EIS gauges include optional gauges and those required by the aircraft POH and manufacturer.

This manual only provides information for the EIS sensors installed per the G500/G600 TXi AML STC. Table 2-1 lists the sensors that are maintained in this manual. Refer to the applicable maintenance data and/ or TSO manual for other sensors that are interfaced to the EIS.

| Function Manufacturer P/N |                                       | Garmin P/N   |
|---------------------------|---------------------------------------|--------------|
|                           | Garmin 150 PSIG pressure, (Brass)     | 011-04202-30 |
| OIPless                   | Kulite APT-20GX-1000-150G (Stainless) | 494-30032-00 |
| Oil Temp                  | UMA T3B3-2.5G                         | 494-70009-00 |
| Manifold                  | Garmin 30 PSIA Press, (Brass)         | 011-04202-00 |
| Press                     | Kulite APT-20GX-1000-25A              | 494-30030-00 |
|                           | Garmin 75 PSIG Press, (Brass)         | 011-04202-20 |
|                           | Garmin 15 PSIG Press, (Brass)         | 011-04202-10 |
| ruel Pless                | Kulite APT-20GX-1000-50G              | 494-30031-00 |
|                           | Kulite APT-20GX-1000-15G              | 494-30029-00 |
|                           | EI FT-60                              | 494-10001-00 |
| ruel riow                 | EI FT-90                              | 494-10001-01 |
| RPM                       | N/A (Magneto P-lead)                  | N/A          |
| Carb Air<br>Temp          | UMA T3B10-SG                          | 494-70010-00 |

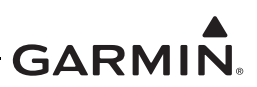

## 2.1.4 Entering Configuration Mode

The configuration mode of the GDU 1060/700 can be accessed by holding down the inner knob located at the bottom right of the unit as shown in Figure 2-1 upon initial power up. The knob must be pressed until the splash screen shown in Figure 2-1 disappears and the configuration menu appears.

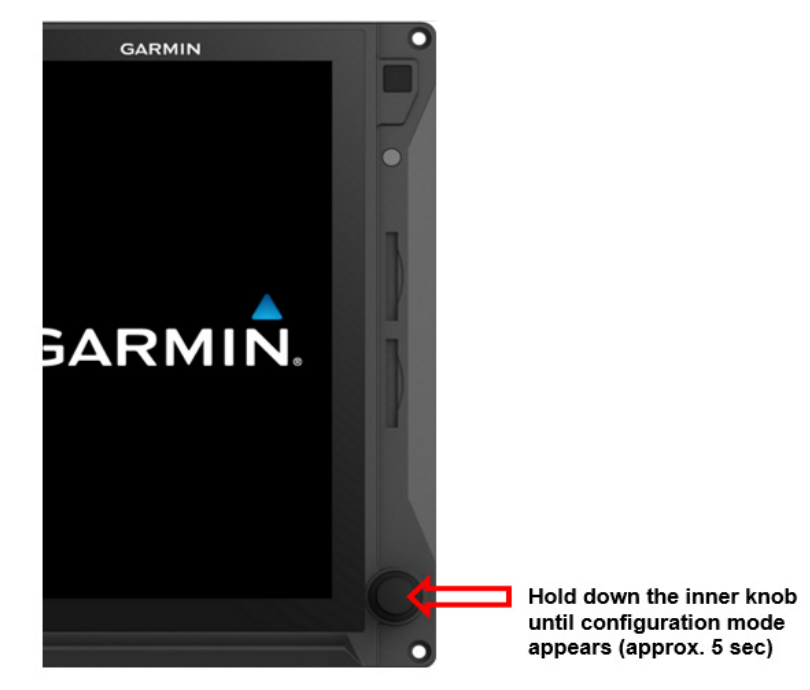

Figure 2-1 Entering the configuration mode on the GDU

## 2.1.5 SD Card Location Options

The GDU 1060/700 has two SD card slots that can be used for various tasks. The following list describes what tasks can be performed from which SD card slot:

- Either Slot
  - Installer Unlock
  - Feature Enablement
  - Screenshots (If a card is present in both slots the screenshot will print to the top slot only)
  - Update databases
- Top/Left Slot Only
  - Software updates
  - GSU/GRS Log Downloads
  - Flight Log Download
  - Save configuration to SD card
  - Save error log to SD card
  - Load configuration from SD card
- Bottom/Right Slot
  - Update Databases (faster)

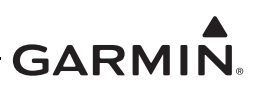

## 2.1.6 Save/Load SD

The aircraft configuration settings can be saved to an SD card as well as loaded from an SD card using the following procedures.

To save your aircraft configuration settings to an SD card:

- 1. Insert an SD card into the Top/Left slot of any GDU 1060/700 in the system
- 2. Power on all GDUs in the G500/G600 TXi system in configuration mode
- 3. From the Home screen, select *SD save*
- 4. Enter the name you would like the configuration saved as
- 5. Select *Enter*

To load your aircraft configuration settings from an SD card:

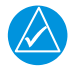

# NOTE

Loading the system configuration from an SD card will overwrite the current system configuration and is not reversible. It is recommended to always save your current configuration to the SD card first before loading a new configuration.

- 1. Insert an SD card into the Top/Left slot of any GDU 1060/700 in the system
- 2. Power on all GDUs in the G500/G600 TXi system in configuration mode
- 3. Ensure you have set the GDU ID's, SYS ID Source, and feature enablements before continuing
- 4. From the Home screen, select *SD load*
- 5. Select the *Aircraft Configuration File* you want to load
- 6. Select the *To GDU* to which you want to load configuration settings

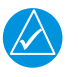

## NOTE

Information not contained in the selected Aircraft Configuration File will be grayed out and cannot be selected.

- 7. Select the check box next to the configuration to be loaded
- 8. Select SD Load
- 9. Verify the loaded configuration(s) are identical to those recorded in the aircraft's permanent records.
- 10. Perform Configuration Ground Check in Section 5.15.1. If any interfaces have a yellow triangle present on the system summary after loading a configuration from the SD card, verify the interface settings match the configuration settings stored with the permanent aircraft records. If the settings do not match, the configuration must be corrected by a Garmin dealer.

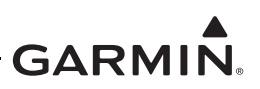

## 2.1.7 Electrical Load Information

Electrical load information for the G500/G600 Txi system LRU's is provided below. Appendix A of this document contains details specific to the load changes for the specific aircraft installation.

| I PU                    | 14 Volt Current Draw |         | 28 Volt Current Draw |         |
|-------------------------|----------------------|---------|----------------------|---------|
| ERU                     | Typical              | Maximum | Typical              | Maximum |
| GDU 700( )              | 3.0 A                | 6.0 A   | 1.5 A                | 3.0 A   |
| GDU 1060                | 5.0 A                | 8.0 A   | 2.5 A                | 4.0 A   |
| GRS 79/GMU 44           | 480 mA               | 958 mA  | 240 mA               | 479 mA  |
| GRS 77/GMU 44           | 600 mA               | 1 A     | 300 mA               | 1 A     |
| GSU 75( )/GMU 44/GTP 59 | 760 mA               | 958 mA  | 380 mA               | 479 mA  |
| GDC 72/GTP 59           | 420 mA               | 958 mA  | 210 mA               | 479 mA  |
| GDC 74( )/GTP 59        | 410 mA               | 480 mA  | 200 mA               | 235 mA  |
| GAD 43                  | 410 mA               | 720 mA  | 210 mA               | 350 mA  |
| GAD 43e                 | 790 mA               | 1.22 A  | 390 mA               | 590 mA  |
| GCU 485                 | 120 mA               | 357 mA  | 64 mA                | 179 mA  |
| GEA 110                 | 0.30 A               | 0.60 A  | 0.15 A               | 0.30 A  |

Table 2-2 G500/600 TXi LRU Electrical Load

## 2.2 LRU Description, Control, and Operation

## 2.2.1 GDU 700P Display

The GDU 700P is a 7 inch LCD portrait-oriented panel mount control and display unit. The GDU 700P can be configured as a PFD, MFD, or EIS display. The GDU 700P is available with or without an integrated ADAHRS. The GDU 700P requires a compatible GPS/SBAS navigator for MFD and PFD functionality.

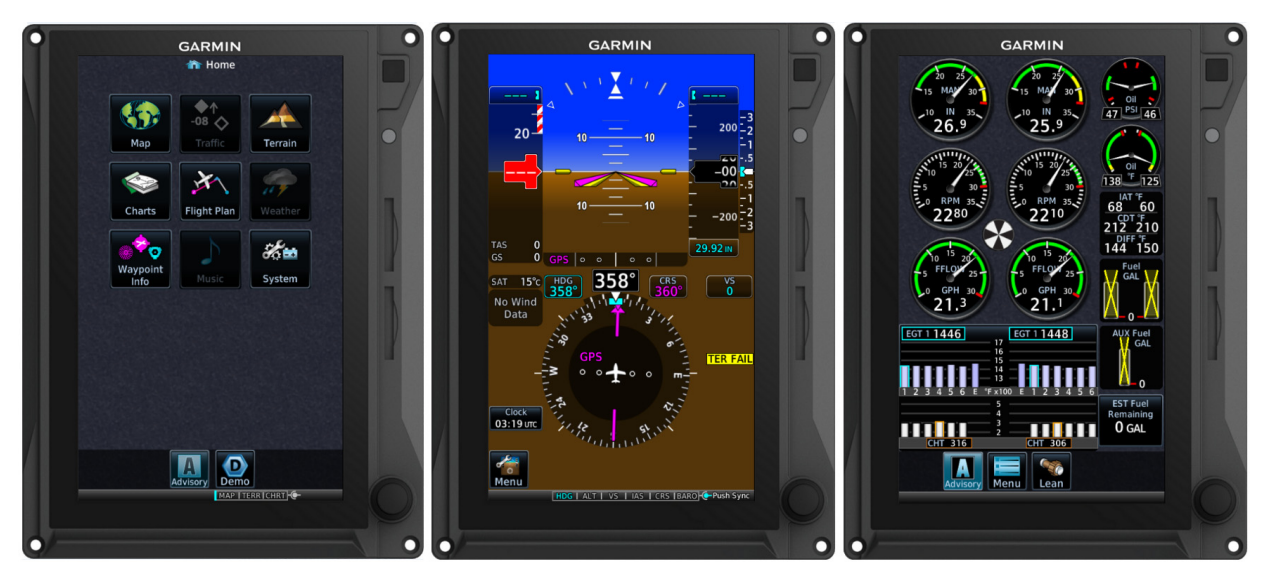

Figure 2-2 GDU 700P MFD, PFD or EIS Display Configuration

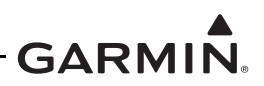

The GDU 700P has numerous features and controls as shown in Figure 2-3. These features and controls are:

- Power Button Pressing and releasing the power button with the unit powered on will cause a dialog box to appear that allows the display to be powered off or under certain circumstances switched to a backup display layout. Pressing and holding the button for 5 seconds will power off the display with no further prompt.
- Photocell The photocell may be configured to be used by the display to automatically adjust the display back-lighting in reference to ambient light conditions.
- Top Card Slot A Card slot in the display that accepts standard SD cards. See Section 2.1.5 for more information on SD card options.
- Bottom Card Slot A Card slot in the display that accepts standard SD cards. See Section 2.1.5 for more information on SD card options.
- Dual Concentric Knobs Control knobs that can be used to scroll and select through various options on the display. The outer knob is used to scroll through available screens on the PFD or MFD. Pressing the knob acts as an enter or selection of the currently highlighted information.

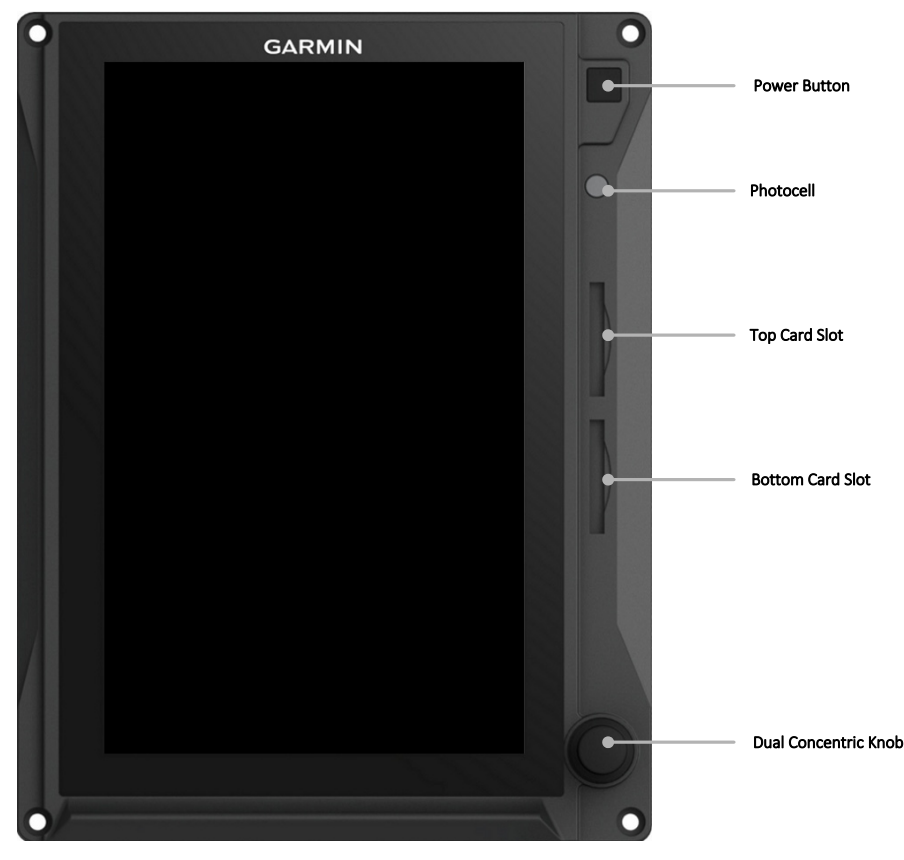

Figure 2-3 GDU 700P Features and Controls

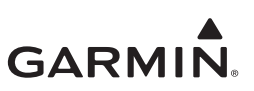

## 2.2.2 GDU 700L Display

The GDU 700L is a 7 inch LCD landscape-oriented panel mount control and display unit.

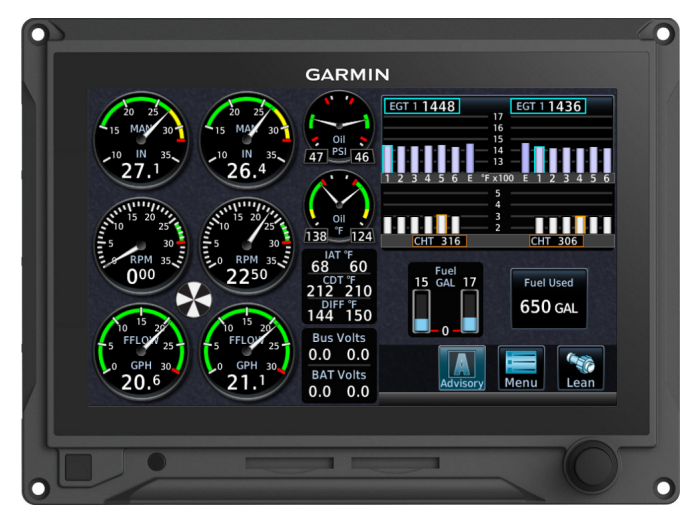

Figure 2-4 The GDU 700L EIS unit

The GDU 700L has numerous features and controls as shown in Figure 2-5. These features and controls are:

- Power Button Pressing and releasing the power button with the unit powered on will cause a dialog box to appear that allows the display to be powered off or under certain circumstances switched to a backup display layout. Pressing and holding the button for 5 seconds will power off the display with no further prompt.
- Photocell The photocell may be configured to be used by the display to automatically adjust the display back-lighting in reference to ambient light conditions.
- Left Card Slot A Card slot in the display that accepts standard SD cards. See Section 2.1.5 for more information on SD card options.
- Right Card Slot A Card slot in the display that accepts standard SD cards. See Section 2.1.5 for more information on SD card options.
- Dual Concentric Knobs Control knobs that can be used to scroll and select through various options on the display. Pressing the knob acts as an enter or selection of the currently highlighted information.

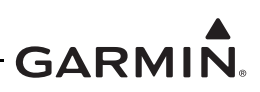

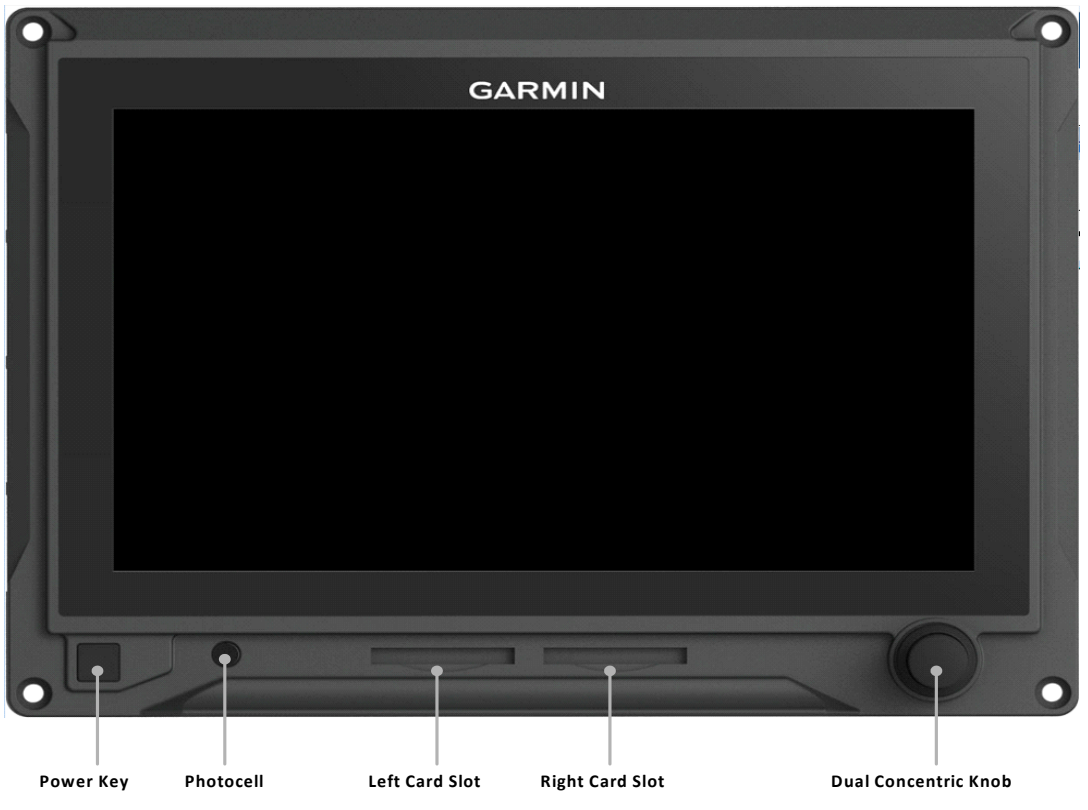

Figure 2-5 GDU 700L Features and Controls

## 2.2.3 GDU 1060 Display

The GDU 1060 is a 10.6" LCD panel mount control and display unit capable of displaying PFD and MFD data with optional EIS display. The GDU 1060 may be optionally equipped with an integrated ADAHRS or must be interfaced to an external ADC/AHRS LRU. Shown below is a combined PFD/MFD/EIS display. The GDU 1060 requires interface with a compatible GPS/SBAS navigator.

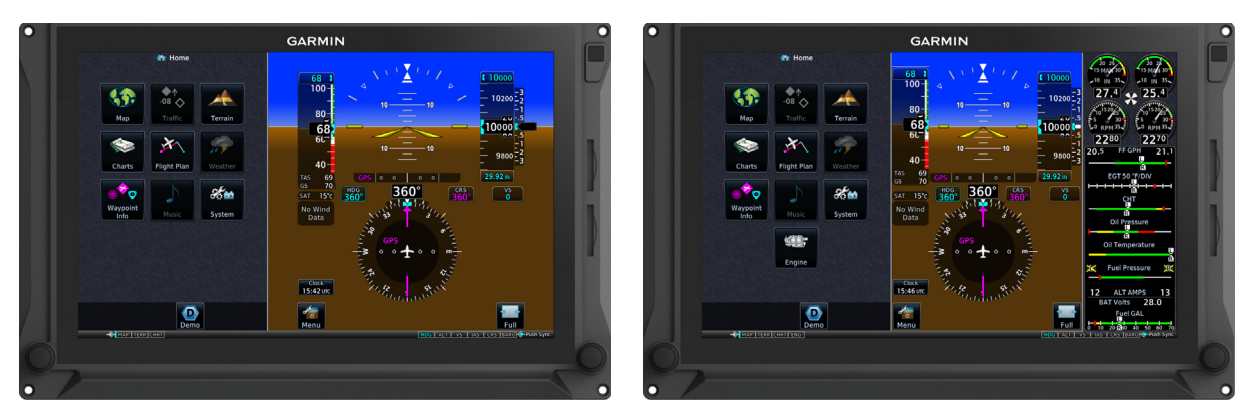

Figure 2-6 The GDU 1060 functioning as an MFD/PFD and MFD/PFD/EIS

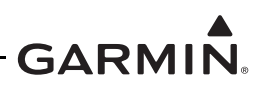

The GDU 1060 has numerous features and controls as shown in Figure 2-7. These features and controls are:

- Power Button Pressing and releasing the power button with the unit powered on will cause a dialog box to appear that allows the display to be powered off or under certain circumstances switched to a backup display layout. Pressing and holding the button for 5 seconds will power off the display with no further prompt.
- Photocell The photocell may be configured to be used by the display to automatically adjust the display back-lighting in reference to ambient light conditions.
- Top Card Slot A Card slot in the display that accepts standard SD cards. See Section 2.1.5 for more information on SD card options.
- Bottom Card Slot A Card slot in the display that accepts standard SD cards. See Section 2.1.5 for more information on SD card options.
- Dual Concentric Knobs Control knobs that can be used to scroll and select through various options on the display.

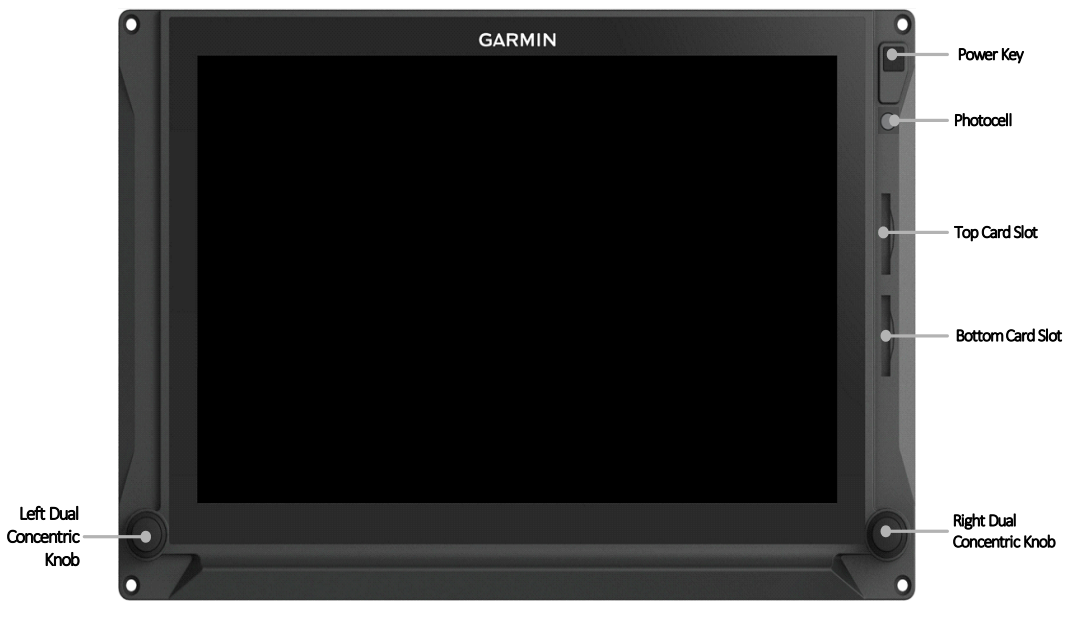

Figure 2-7 GDU 1060 Features and Controls

## 2.2.4 GCU 485 Control Unit

The GCU 485 is a panel mount remote control unit that provides an alternate method of controlling the G500/G600 TXi PFD display parameters. The GCU 485 Control Unit is available in variations containing different numbers of buttons. All variations contain three knobs in the same configuration as shown below.

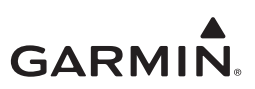

The GCU 485 installation is optional.

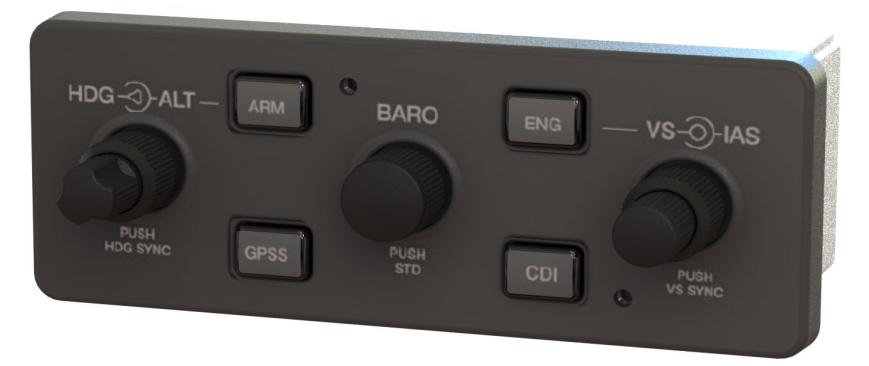

#### Figure 2-8 GCU 485 (P/N 011-03582-01 Shown)

## 2.2.5 Backup GPS Antenna

GDU 1060 and GDU 700 PFD and MFD displays have an optional backup GPS. If a backup GPS antenna is installed, the backup GPS is automatically used when the primary GPS source is lost. The backup GPS antenna is located on the instrument panel glare shield.

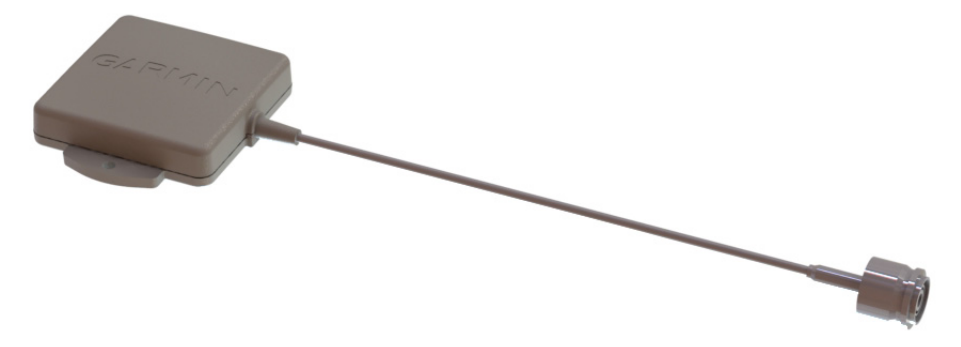

Figure 2-9 Garmin Backup GPS Antenna

#### 2.2.6 Integrated ADAHRS Unit

The GDU 1060/700P has an optional integrated ADAHRS unit that provides flight altitude, vertical speed, airspeed, attitude, OAT, and heading data for flight instrumentation. The AHRS portion is contained internally within the GDU 1060/700P. An Integrated ADC module is then plugged in to the AHRS board and attached to the back of the GDU 1060/700P. The internal ADAHRS receives data from the GMU 44 and GTP 56 that are connected to the GDU 1060/700P. The integrated ADAHRS utilizes GPS signals sent from the GPS/SBAS navigator. Attitude, heading, and air data can be sent using ARINC 429 digital signals to external LRUs and the GAD43/43e.

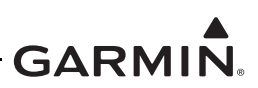

## 2.2.7 GSU 75() ADAHRS Unit

The GSU 75/75B ADAHRS is a remote LRU that provides flight altitude, vertical speed, airspeed, attitude, OAT, and heading data for flight instrumentation. The GSU 75 / 75B receives data from the GMU 44 magnetometer and GTP 59 OAT probe. The GSU 75 / 75B utilizes GPS signals sent from the GPS/SBAS navigator. Attitude, heading, and air data is sent using ARINC 429 digital signals to the GDU 1060/700P and GAD 43/43e. An RS-232 digital connection is used for maintenance and configuration information. The GSU 75B is configured through the GDU 1060/700P using a feature unlock card that contains airframe specific air data corrections suitable for RVSM functionality in select applications.

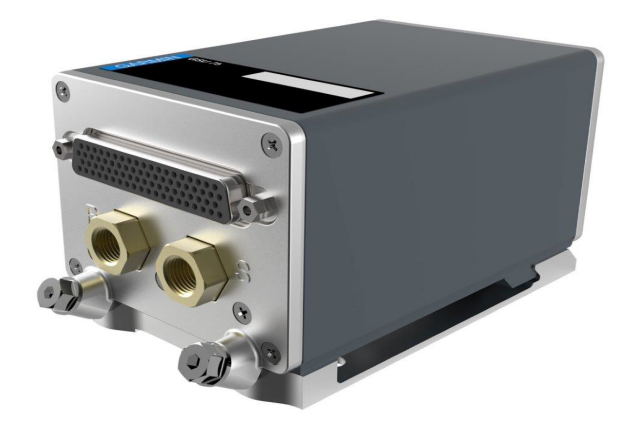

Figure 2-10 GSU 75() ADAHRS Unit

## 2.2.8 GRS 79 AHRS Unit

The GSU 79 AHRS is a remote LRU that provides attitude and heading data for flight instrumentation. The GSU 79 receives data from the GMU 44 magnetometer. The GSU 79 utilizes GPS signals sent from the GPS/SBAS navigator. Attitude and heading data is sent using ARINC 429 digital signals to the GDU 1060/ 700P and GAD 43/43e. An RS-232 digital connection is used for maintenance and configuration information.

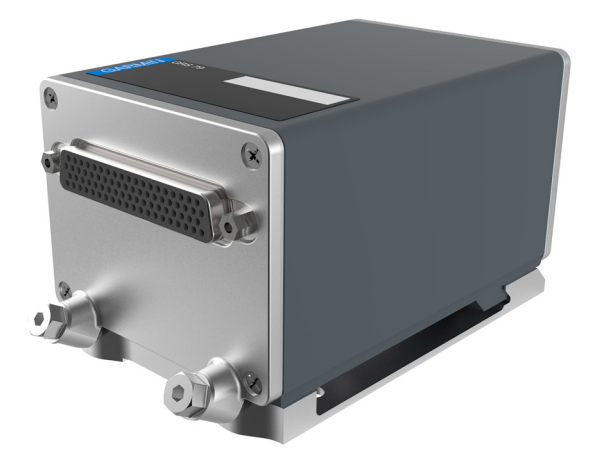

Figure 2-11 GRS 79 AHRS Unit

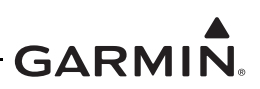

## 2.2.9 GDC 72 ADC Unit

The GDC 72 Air Data Computer receives information from the existing aircraft Pitot-Static system and the GTP 59 OAT probe. The GDC 72 provides pressure altitude, airspeed, vertical speed, and OAT data to the G500/G600 TXi system. The GDC 72 provides data to the G500/G600 TXi using ARINC 429 digital interfaces, as well as RS-232 for maintenance and configuration information.

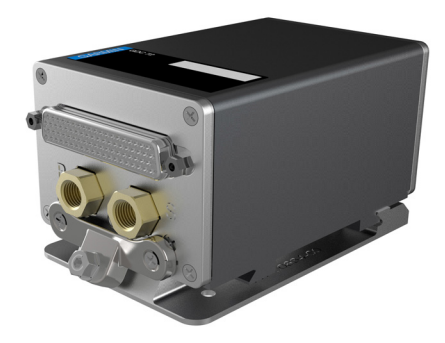

## Figure 2-12 GDC 72 ADC Unit

#### 2.2.10 GMU 44 Magnetometer

The GMU 44 magnetometer senses magnetic field information and sends the data to the GSU 75/75B, integrated ADAHRS, or GRS 77/79 AHRS to determine aircraft magnetic heading. This unit receives power directly from the AHRS source and communicates with the AHRS using an RS-485 digital interface.

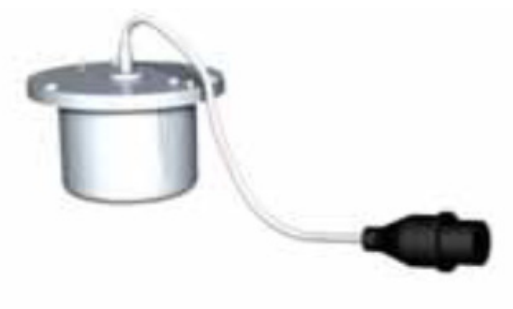

Figure 2-13 GMU 44 Magnetometer

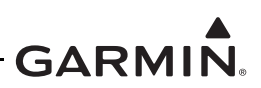

#### 2.2.11 GTP 59 OAT Probe

The GTP 59 is a remote-mount temperature probe that interfaces to the ADC for OAT display and true airspeed computations. The GTP 59 is mounted externally on the aircraft, usually near or inside air inlet ducts, the underside of wing access panels, or on the empennage below the horizontal stabilizer.

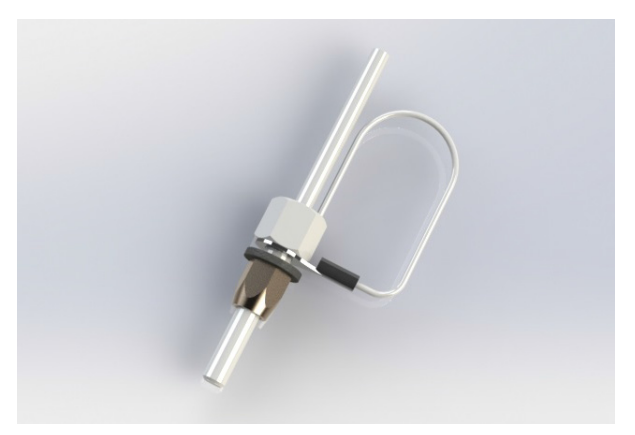

Figure 2-14 GTP 59 Outside Air Temperature Probe

#### 2.2.12 GBB 54 Backup Battery

The GBB 54 supplies power to the GDU 700P, internal ADAHRS, essential EIS sensors, and a single GEA 110 in the event of total electrical power loss.

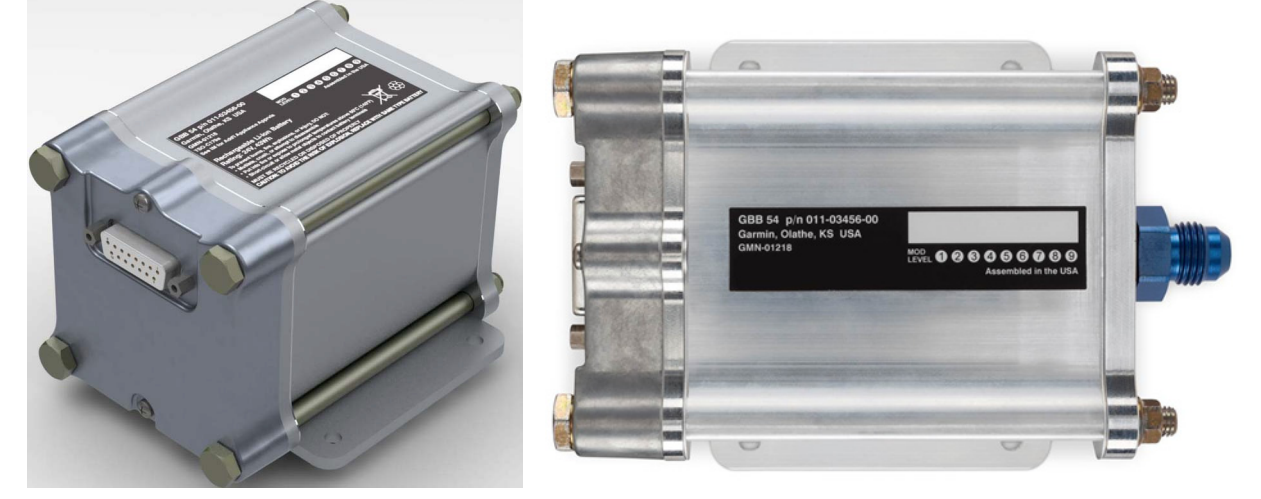

Figure 2-15 GBB 54 Backup Battery

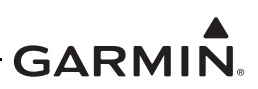

## 2.2.13 GEA 110 Engine Interface

The GEA 110 is a remote-mount engine interfacing and monitoring module used for gathering sensor input parameters from the engine and processing the signals for the G500/G600 TXi system. The GEA 110 can be mounted to the back assembly of the GDU 1060 or it can be remotely mounted in the fuselage or in the engine compartment. The GEA 110 communicates with the G500/G600 TXi using an RS-485 digital interface.

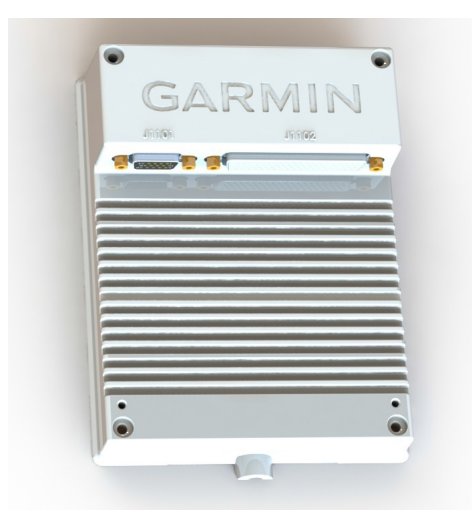

Figure 2-16 GEA 110 Engine Interface

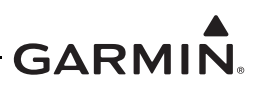

## 2.2.14 GAD 43/43e Adapter

The GAD 43 adapter is an optional adapter that provides attitude, heading, and yaw input information for third-party autopilot systems. It also provides a synchro heading output that can be used to provide synchro heading to other systems.

The GAD 43/43e can provide the following information in analog format:

- Pitch and roll for the autopilot (synchro)
- Pitch and roll for weather radar stabilization (50 and 200 mV/degree)
- Heading (synchro)
- Yaw rate (100, 200, 333 and 600 mV/degree/sec)

OR

• The GAD 43/43e can provide an analog baro-correction output like the Honeywell KEA 130/130A and KEA 346 (P/N 006-0362-0008 through -0011 only) encoding altimeters.

With the GDU 1060/700 in configuration mode, the GAD 43/43e also allows the installer to set the analog attitude and heading outputs to specific values without the need for removing any gyros and using a tilt table.

The GAD 43e provides all of the functions of the GAD 43. In addition, it allows the G500/G600 TXi to receive data from marker beacon receivers, synchro (ARINC 407) ADF receivers, DME systems, and analog radar altimeters. It also allows the G500/G600 TXi to provide altitude preselect and vertical speed control to compatible autopilots.

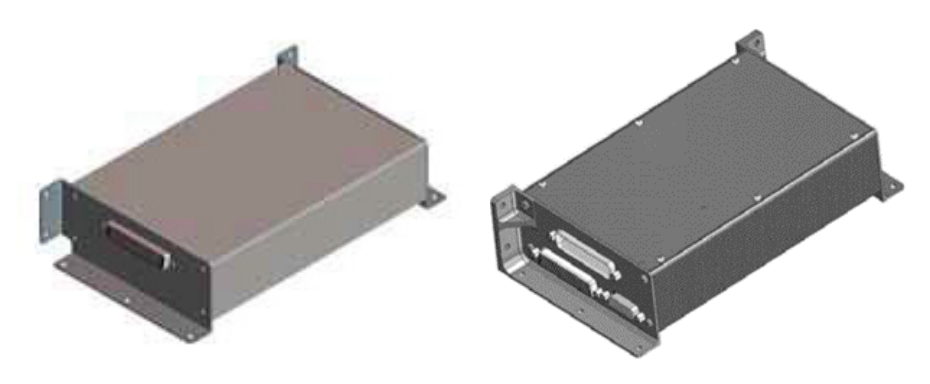

Figure 2-17 GAD 43 (Left) and GAD 43e (Right)

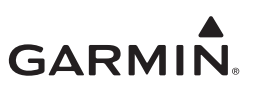

## 2.2.15 EIS Components

#### 2.2.15.1 Engine Annunciator

An engine annunciator will only be installed if the EIS display is not installed within 8 inches of the center of the pilots field of view.

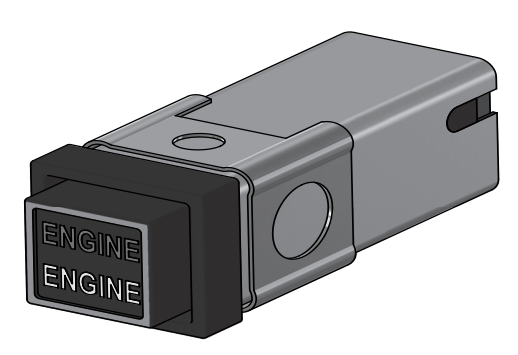

Figure 2-18 Engine Annunciator

#### 2.2.15.2 Carburetor Temperature Probe

The carburetor temperature probe is a Type-K thermocouple (Chromel and Alumel) probe.

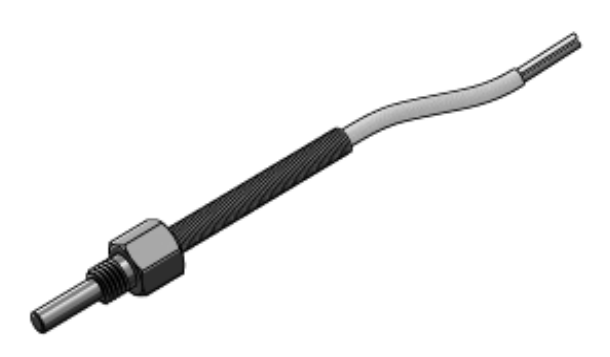

Figure 2-19 Carburetor Temperature Probe

## 2.2.15.3 Oil Temperature Probe

The oil temperature probe is a Type-K thermocouple (Chromel and Alumel) probe.

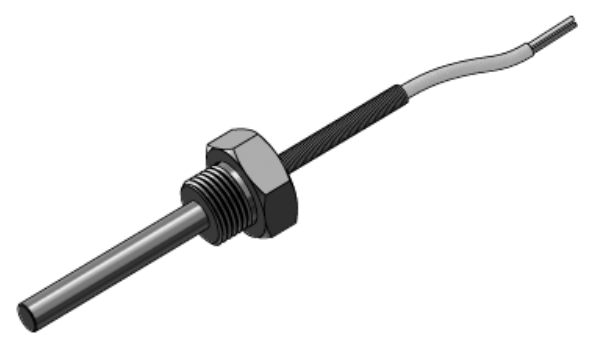

Figure 2-20 Oil Temperature Probe

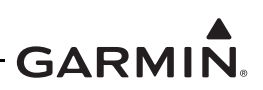

#### 2.2.15.4 Fuel Flow Sensors

The fuel flow sensor is incorporated in an aluminum housing that is installed in-line to the engine fuel supply. There are two STC approved options available for installation to suit most aircraft applications.

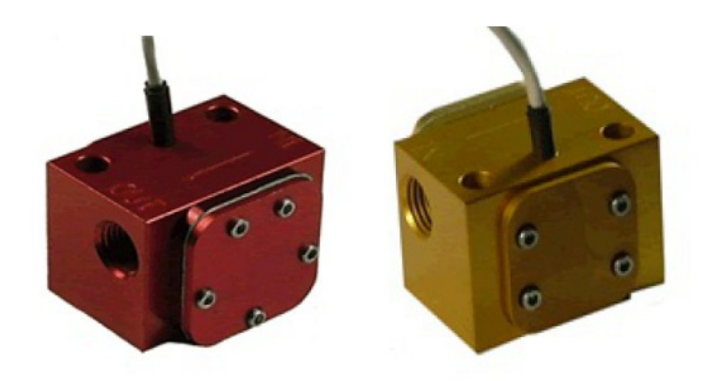

Figure 2-21 Fuel Flow Sensor FT-60 (Left) and FT-90 (Right)

#### 2.2.15.5 Brass Pressure Sensors

The brass pressure sensors are small sensors that are supplied with a compatible plug. Depending on the installation these sensors may be used to measure oil, fuel, and manifold pressure.

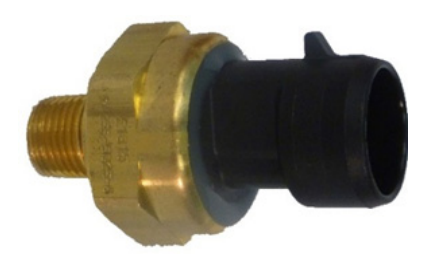

Figure 2-22 Brass Pressure Sensor

## 2.2.15.6 Stainless Steel Pressure Sensors

The stainless pressure sensors are unamplified high reliability sensors for harsh installation environments. There are four sensors available to measure oil, fuel, and manifold pressure.

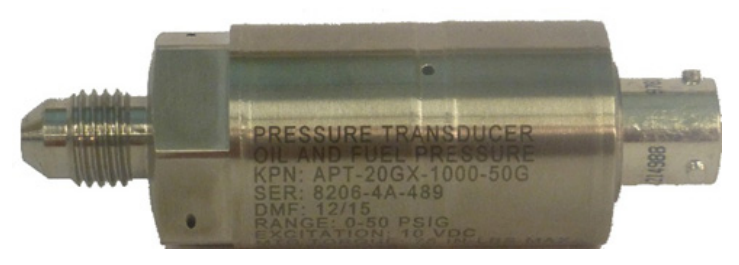

Figure 2-23 Stainless Steel Pressure Sensor

#### 2.2.15.7 P-Lead RPM Pickup

A wire with two parallel resistors in-line connects from each P-lead, at the Magneto or the ignition switch, to the GEA 110 to sense RPM.

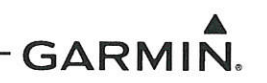

# **3 INSTRUCTIONS FOR CONTINUED AIRWORTHINESS**

| 3.1  | Airworthiness Limitations                           | .3-1 |
|------|-----------------------------------------------------|------|
| 3.2  | Servicing Information                               | .3-2 |
| 3.2  | .1 Periodic Maintenance Instructions                | .3-2 |
| 3.2  | .2 Special Tools                                    | .3-2 |
| 3.3  | Maintenance Intervals                               | .3-2 |
| 3.4  | Visual Inspection                                   | .3-4 |
| 3.4  | .1 Aluminum Foil Tape (non-metallic aircraft only)  | .3-4 |
| 3.5  | Electrical Bonding Check                            | .3-4 |
| 3.6  | RVSM Periodic Maintenance (Socata TBM 700/850 Only) | .3-5 |
| 3.7  | Overhaul Period                                     | .3-6 |
| 3.8  | Special Inspection Requirements                     | 3-6  |
| 3.9  | Application of Protective Treatments                | .3-6 |
| 3.10 | Data Relative to Structural Fasteners               | .3-7 |
| 3.11 | Additional Instructions                             | 3-7  |

#### 3.1 Airworthiness Limitations

There are no new (or additional) airworthiness limitations associated with this equipment and/or installation.

The Airworthiness Limitations section is FAA approved and specifies maintenance required under §§ 43.16 and 91.403 of the Federal Aviation Regulations unless an alternative program has been FAA approved.

FAA APPROVED

ik Frisk

17-Nov-2017 Date

Erik Frisk ODA STC Unit Administrator ODA-240087-CE

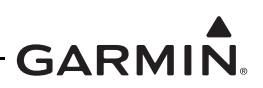

## 3.2 Servicing Information

There are no servicing requirements for the G500/G600 TXi system. In the event of a system or LRU failure, troubleshoot the G500/G600 TXi system in accordance with Section 4.

#### 3.2.1 Periodic Maintenance Instructions

G500/G600 TXi system LRUs are designed to detect internal failures. A thorough self-test is executed automatically upon application of power to the units, and built-in tests are continuously executed while the LRUs are operating. Detected errors are indicated on the GDU 1060/700() display via failure annunciations, system messages, or a combination of the two. A list of reported errors for the system can be printed in the form of a maintenance log using the instructions provided in Section 4.1.

#### 3.2.2 Special Tools

A milliohm meter with an accuracy of  $\pm 0.1$  milliohms (or better) is required to measure the electrical bonding between the G500/G600 TXi system components and aircraft ground.

A pitot-static ground tester is required for ADC and standby instrument checkout procedures and maintenance.

## 3.3 Maintenance Intervals

| ltem                                         | Description/ Procedure                                                                                                    | Interval              |
|----------------------------------------------|----------------------------------------------------------------------------------------------------|-----------------------|
| G500/G600 TXi<br>System Visual<br>Inspection | All installed system LRUs, switches, knobs, and wiring harnesses must be inspected to ensure continued integrity of the installation. The inspection must be performed in accordance with Section 3.4.                                                                                                    | 12 Calendar<br>Months |
| GBB 54 Backup<br>Battery Check               | Perform a Backup Battery Check as described in Section<br>5.13.5.<br>If the GBB 54 does not pass the Backup Battery Check the<br>battery cell must be replaced using the procedure found in<br>Section 5.8.2.                                                                                                    | 12 Calendar<br>Months |
| EIS Annunciator Lamp<br>Check                | <ol> <li>If an EIS annunciator is installed, perform a check of the annunciator lamps using the following procedure:</li> <li>Power on the GDU 1060/700 in configuration mode per the instructions in Section 2.1.4.</li> <li>Navigate to <i>Diagnostics</i> → <i>Discrete Outputs.</i></li> <li>Toggle the <i>State</i> of the Engine Caution and Engine Warning discrete outputs to on (The bar at the bottom of the state button on the GDU will illuminate green).</li> <li>Verify that the respective engine annunciator lights have illuminated.</li> <li>Toggle the <i>State</i> of the Engine Caution and Engine Warning discrete outputs to an (The bar at the bottom of the state button on the GDU will illuminate green).</li> </ol> | 12 Calendar<br>Months |

#### Table 3-1 Periodic Maintenance
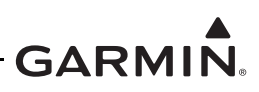

| Item                                       | Description/ Procedure                                                                                                    | Interval                                                                           |
|--------------------------------------------|----------------------------------------------------------------------------------------------------|------------------------------------------------------------------------------------|
| RVSM Checks (TBM 700/850 Only)             | Perform the air data checks and autopilot altitude hold checks as specified in Section 3.6.                                                                                                    | 24 Calendar<br>Months                                                              |
| AHRS Magnetic Field<br>Model Update        | The GSU 75(), GRS 79, and GDU 1060/700P Integrated<br>ADAHRS utilize an Earth magnetic field model which is updated<br>once every five years as part of the Aviation Database<br>maintained by the owner/operator. If the magnetic model is not<br>up to date, the unit will issue an alert upon startup indicating the<br>model has expired. A service bulletin containing the updated<br>magnetic field model and instructions for installation can be<br>obtained from the dealer resource center or by contacting<br>Garmin.                                                                | Every 5 years                                                                      |
| Electrical Bonding<br>Check                | Perform an electrical bonding check of the G500/G600 TXi system LRUs in accordance with Section 3.5.                                                                                                    | Every 2000<br>Flight hours or<br>10 years,<br>whichever<br>comes first             |
| GDU 1060/700<br>Cooling Fan<br>Replacement | <ul> <li>It is recommended that the cooling fan on the GDU 1060/700 be replaced every 3000 fan operating hours. The number of hours the fan has been operating can be viewed using the following procedure:</li> <li>1. Power on the GDU 1060/700 in configuration mode per the instructions in Section 2.1.4.</li> <li>2. Navigate to <i>Diagnostics</i> → <i>Temp &amp; Power Stats.</i></li> <li>3. The cooling fan operating hours can be found under <i>Power Statistics</i> as "Fan OPER Hours".</li> <li>The cooling fan replacement procedure is contained in Section 5.1.2.</li> </ul> | Recommende<br>d every 3000<br>fan operating<br>hours                               |
| Altimeter Checks                           | Test according to 14 CFR §43 Appendix E.<br>See the pitot-static checkout procedure in Section 5.15.2 for<br>system specific checkout procedure.                                                                                                    | Interval must<br>be in<br>accordance<br>with Title 14<br>CFR §91.411<br>and 91.413 |
| Lightning Damage<br>Check                  | Conduct an inspection of the G500/G600 TXi system in accordance with Section 3.8.                                                                                                    | After a<br>suspected or<br>actual<br>lightning strike                              |
| Equipment Removal and Replacement          | Removal and replacement of the G500/G600 TXi system LRUs can be accomplished by referring to Section 5 of this manual for instructions.                                                                                                    | On Condition                                                                       |
| Cleaning GDU 1060/<br>700 front panel      | The front bezel, keypad, and display can be cleaned with a soft<br>cotton cloth dampened with clean water. DO NOT use any<br>chemical cleaning agents. Care should be taken to avoid<br>scratching the surface of the display.                                                                                                    | On Condition                                                                       |

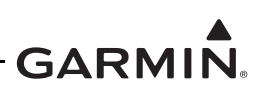

| ltem              | Description/ Procedure                                                                                                    | Interval     |
|-------------------|----------------------------------------------------------------------------------------------------|--------------|
| Display Backlight | The display backlight LEDs are rated by the manufacturer as<br>having a usable life of at least 36,000 hours. This life may be<br>more or less than the rated time depending on the operating<br>conditions of the GDU 1060/700. Over time the backlight lamp<br>may dim and the display may not perform as well in direct<br>sunlight conditions. The user must determine by observation<br>when the display brightness is not suitable for its intended use.<br>Contact a Garmin factory repair station when the backlight lamp<br>requires service. | On Condition |

### 3.4 Visual Inspection

Operation of the G500/G600 TXi system is not permitted unless an inspection, as described in this section, has been completed within the preceding 12 calendar months. Conduct the following visual inspection of the G500/G600 TXi system LRUs and associated wiring harnesses to ensure installation integrity:

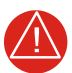

## WARNING

Ensure the GBB 54 vent tube is not pointed towards personnel or equipment before blowing shop air through the tube. Any obstructions in the tube will be ejected at high speed and can cause serious injury or property damage.

- 1. Inspect all units for security of attachment, including visual inspection of brackets and other supporting structure attaching all units to the airframe.
- 2. Inspect all switches, annunciators, knobs and buttons for legibility.
- 3. Visually inspect each unit's wiring (including electrical bonding straps), overbraid, and connectors for chafing, deterioration, damage or wear.
- 4. Visually check for any signs of corrosion.
- 5. Visually inspect the GBB 54 vent tube and connectors for damage/corrosion and ensure there are no obstructions in the vent tube. The vent tube can be checked for obstructions by disconnecting the vent tube from the GBB 54 and blowing shop air through the tube from the battery connector side to the exterior of the aircraft.

### 3.4.1 Aluminum Foil Tape (non-metallic aircraft only)

Any aluminum foil tape used in the G500/G600 TXi installation for grounding of a GSU 75/75B, GDC 72, GRS 79, GAD 43/43e, or GEA 110 (see Appendix A of this document) must be inspected every 12 calendar months.

The inspection must verify that the foil tape is not torn, damaged, or showing signs of corrosion. If any of these conditions is found, the tape must be replaced in accordance with Section 4 of the G500/G600 TXi Part 23 AML STC Installation Manual.

## 3.5 Electrical Bonding Check

G500/G600 TXi LRU electrical bonding must be checked every 2000 flight hours or ten (10) years, whichever occurs first. During the check, any cables normally attached to the LRU must be disconnected from the LRU. Resistance must be measured from a bare metal portion of the LRU to an airframe grounding location. The airframe grounding location should be as close to the LRU as possible unless

otherwise noted in the following table. If measured resistance is greater than applicable values in the following table, bonding must be improved to meet applicable requirements for a new installation in accordance with Section 4 of the G500/G600 TXI Part 23 AML STC Installation Manual.

| LRU                | Maintenance Requirement                                                                            |  |
|--------------------|----------------------------------------------------------------------------------------------------|--|
| GDU 1060/700       |                                                                                                    |  |
| GCU 485            | 20 Milliohms                                                                                       |  |
| Engine Annunciator |                                                                                                    |  |
| GSU 75/75B         |                                                                                                    |  |
| GDC 72             | 5 Milliohmo                                                                                        |  |
| GRS 79             | 5 Millionms                                                                                        |  |
| GAD 43/43e         |                                                                                                    |  |
| CEA 110            | 5 Milliohm (remote mounted)                                                                        |  |
| GEATIO             | n/a (GDU 1060 mounted)                                                                             |  |
|                    | 5 Milliohm                                                                                         |  |
| GTP 59             | (Or electrically isolated per Appendix D of G500/<br>G600 TXi Part 23 AML STC Installation Manual) |  |
|                    | 10 Milliohm                                                                                        |  |
| GMU 44             | (Or electrically isolated per Appendix D of G500/<br>G600 TXi Part 23 AML STC Installation Manual) |  |

| Table | 3-2 | Electrical | bondina | requiremen | ts |
|-------|-----|------------|---------|------------|----|
|       |     |            | ~~g     |            |    |

Notes:

[1] For remote LRUs bonded back to the instrument panel via an installed aluminum foil ground plane, bonding measurement must be taken between the remote LRU and the instrument panel.

### 3.6 RVSM Periodic Maintenance (Socata TBM 700/850 Only)

Maintain all RVSM equipment in accordance with the manufacturer's maintenance and performance requirements. The encoding altimeter must be checked as specified in the Socata Maintenance Manual Section 05-10-01, ATA Chapter 34. The RVSM critical areas must be inspected as specified in Socata Maintenance Manual Section 05-10-01, ATA Chapter 53.

The air data systems must be checked within the preceding 24 months as specified in the Socata Maintenance Manual Section 34-11-00 except for the altitude displays and altitude alerter. The altitude displays and altitude alerter must be checked in accordance with Section 5.15.3 of this manual. Socata Maintenance Manual test procedures may be adapted to complete all other air data system checks required in Section 5.15.2.

The autopilot altitude hold performance must be checked within the preceding 24 months in accordance with the RVSM In-flight altitude hold check described in Section 5.15.3.3.

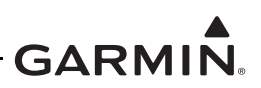

## 3.7 Overhaul Period

The system does not require overhaul at a specific time period. Power on self-test and continuous BIT will monitor the health of the G500/G600 TXi system. If any LRU indicates an internal failure, the unit may be removed and replaced. See Ugekqp'6 of this document for fault'eqttgekxg'cekqpu0

### 3.8 Special Inspection Requirements

After a suspected lightning strike, the following actions must be performed for the specified LRU:

### GTP 59 OAT

Inspect the GTP 59 OAT for signs of lightning damage. Check the self-sealing washer (P/N 212-00026-00) used on the probe tip outside of the aircraft for any evidence of melting or lack of seal. Replace washer if damaged. If there is evidence of lightning strike to the OAT or any lightning damage, replace the GTP 59 OAT.

Tube and fabric aircraft must replace the OAT bond strap (if installed) in accordance with Section 4.6.2 of the G500/G600 TXi Part 23 AML STC Installation Manual.

#### GMU 44

Aircraft with a GMU mounted in the wingtip of metallic aircraft with non-metallic wingtip covers must inspect the magnetometer installation for the following conditions:

- Check the GMU 44 magnetometer body and mount for scorching, soot, melting, pitting, denting, or discoloration.
- Check P441 and J441 for melting or pin damage.
- Check the cable overbraid for pinching, melting or evidence of arcing.
- Check the lug for evidence of arcing and verify that the lug is still secured to the overbraid.
- Check electrical bonding between the GMU 44 overbraid and adjacent aircraft structure. Resistance should be less than 5 m $\Omega$ .
- If any of these checks shows evidence of a lightning strike, replace the overbraid assembly in accordance with Figure 4-54 of the G500/G600 TXi Part 23 AML STC Installation Manual.

Perform the magnetic interference check in accordance with Section 6.6.4 of the G500/G600 TXi Part 23 AML STC Installation Manual. The purpose of this check is to ensure the structure around the GMU 44 did not get magnetized by the lightning event to the point of affecting GMU 44 performance.

#### GBB 54 Battery Vent Tube

Aircraft with a GBB 54 battery must inspect the battery vent tube using the following procedure:

- 1. Gain access to the GBB 54 and both ends of the vent tube.
- 2. Check the battery vent grounding strap for evidence of arcing or damage.
- 3. Check the end of the vent tube that protrudes through the aircraft skin for scorching, soot, melting, pitting, denting, or discoloration.

If any of these checks show evidence of a lightning strike, replace the vent tube and grounding strap in accordance with Section 4.5.6 of the G500/G600 TXi Part 23 AML STC Installation Manual.

### **3.9 Application of Protective Treatments**

None.

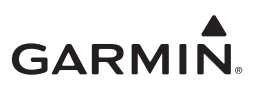

## 3.10 Data Relative to Structural Fasteners

Data relative to structural fasteners, such as type, torque, and installation requirements can be found in Section 5 of this manual.

### **3.11 Additional Instructions**

None.

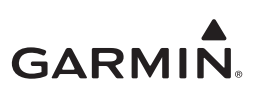

# 4 TROUBLESHOOTING

| 4.1 Gei | neral System Troubleshooting | 4-1  |
|---------|------------------------------|------|
| 4.1.1   | System Maintenance Log       | 4-2  |
| 4.2 Con | nnector Information          | 4-2  |
| 4.2.1   | GDU 1060/700                 | 4-3  |
| 4.2.2   | GCU 485                      | 4-7  |
| 4.2.3   | GDC 72                       | 4-8  |
| 4.2.4   | GSU 75()                     | 4-10 |
| 4.2.5   | GRS 79                       |      |
| 4.2.6   | GAD 43/43e                   | 4-14 |
| 4.2.7   | GAD 43e                      |      |
| 4.2.8   | GEA 110                      | 4-17 |
| 4.2.9   | GBB 54                       |      |
| 4.2.10  | GMU 44                       |      |
| 4.2.11  | GTP 59                       | 4-21 |
| 4.3 Tro | oubleshooting Flow Charts    |      |

This section provides information to assist troubleshooting if fault codes are displayed on the GDU or problems occur after completing system maintenance. See Appendix A of this document retained in the aircraft permanent records for a list of the interfaced equipment and system configuration data. When troubleshooting the G500/G600 TXi system, refer to wire routing drawings and interconnect diagrams retained in Appendix A of this document or with the aircraft's permanent records.

## 4.1 General System Troubleshooting

Before troubleshooting the G500/G600 TXi system, use the Configuration log tool to print the current configuration log to ensure that system configuration settings match those recorded in the aircraft's permanent records.

If the current aircraft configuration does not match the configuration log retained with the aircraft permanent records, load the saved configuration from the SD card retained with the permanent aircraft records. If this cannot be accomplished, or does not correct the configuration, the configuration must be corrected by a Garmin dealer using an installer unlock card and the configuration instructions provided in Section 5 of the G500/G600 TXi Part 23 AML STC Installation Manual (P/N:190-01717-B3). Basic troubleshooting of the G500/G600 TXi system can be accomplished using the instructions provided in Table 4-1.

| Symptom                      | Recommended Action                                                                              |
|------------------------------|-------------------------------------------------------------------------------------------------|
|                              | 1) Check power/ground wiring for GDU.                                                           |
|                              | 2) Press the power button until the Garmin logo is visible.                                     |
| Configuration Mode pages     | 1) Ensure a GDU master configuration module is selected.                                        |
| grayed out with an installer | 2) Ensure a functional configuration module is present.                                         |
| unlock card                  | 3) Ensure the GDU ID's are set for all GDU's                                                    |
| EIS Gauge Fault/Failure      | Troubleshoot the problem using the EIS Gauge Troubleshooting flowchart provided in Section 4.3. |

#### Table 4-1 G500/G600 TXi Failures

| Symptom                                                                             | Recommended Action                                                          |
|-------------------------------------------------------------------------------------|-----------------------------------------------------------------------------|
| An Alert message is<br>displayed on the GDU or<br>present in the<br>Maintenance log | Troubleshoot the alert message using the flowcharts provided in Section 4.3 |

### 4.1.1 System Maintenance Log

The G500/G600 TXi system has a maintenance and error log that can be accessed or printed to assist with system maintenance and troubleshooting.

The maintenance and error log can be accessed using the following procedure:

- 1. Power all GDU 1060/700 units into configuration mode in accordance with Section 2.1.4.
- 2. On GDU1 navigate to *Diagnostics*  $\rightarrow$  *Maintenance* / *Error Log*  $\rightarrow$  *Maintenance Log*.

The maintenance and error log can be printed using the following procedure:

- 1. Power all GDU 1060/700 units into configuration mode in accordance with Section 2.1.4.
- 2. Insert an SD card into the top/left SD card slot.
- 3. Press the *SD Save* button.
- 4. Enter a name for the configuration file to be saved as and then select *Enter*.
- 5. Once the save process is completed, eject the SD card from the GDU and insert it into a computer.
- 6. On the computer navigate to the SD card drive and open the "maintenance\_logs" directory.
- 7. Open the .htm file with the name that you entered in step 4.
- 8. The file should open in your computer internet browser and can be printed using your selected internet browser print function (in most cases pressing the "ctrl" and "p" buttons simultaneously will access this function).

The maintenance log will display reported system faults, the Alert message that is displayed on the GDU for that fault (if any), frequency, most recent occurrence time of the fault, and any additional information about the fault that might be helpful.

If any faults are reported on the maintenance log, refer to the troubleshooting flowcharts contained in Section 4.3.

#### 4.2 Connector Information

This section contains connector information and description of pin functions for all LRUs that can be installed as part of G500/G600 TXi STC.

All D-sub connectors follow a similar pin numbering scheme as that shown in Figure 4-1.

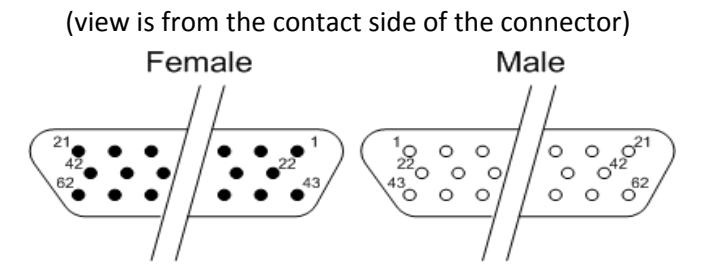

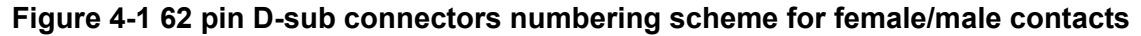

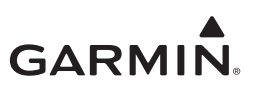

#### 4.2.1 GDU 1060/700

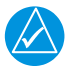

NOTE

GDU 700() and GDU 1060 displays have identical connectors and pin functions.

GDU 700() and GDU 1060 displays have seven connectors:

- J1/P1 26 pin female contact HD-D-sub
- J2/P2 44 pin female contact HD-D-sub
- J3/P3 62 pin female contact HD-D-sub
- J4/P4 78 pin female contact HD-D-sub
- J5/P5 TNC connector (Not Used)
- J6/P6 TNC connector (Not Used)
- J7/P7 TNC connector

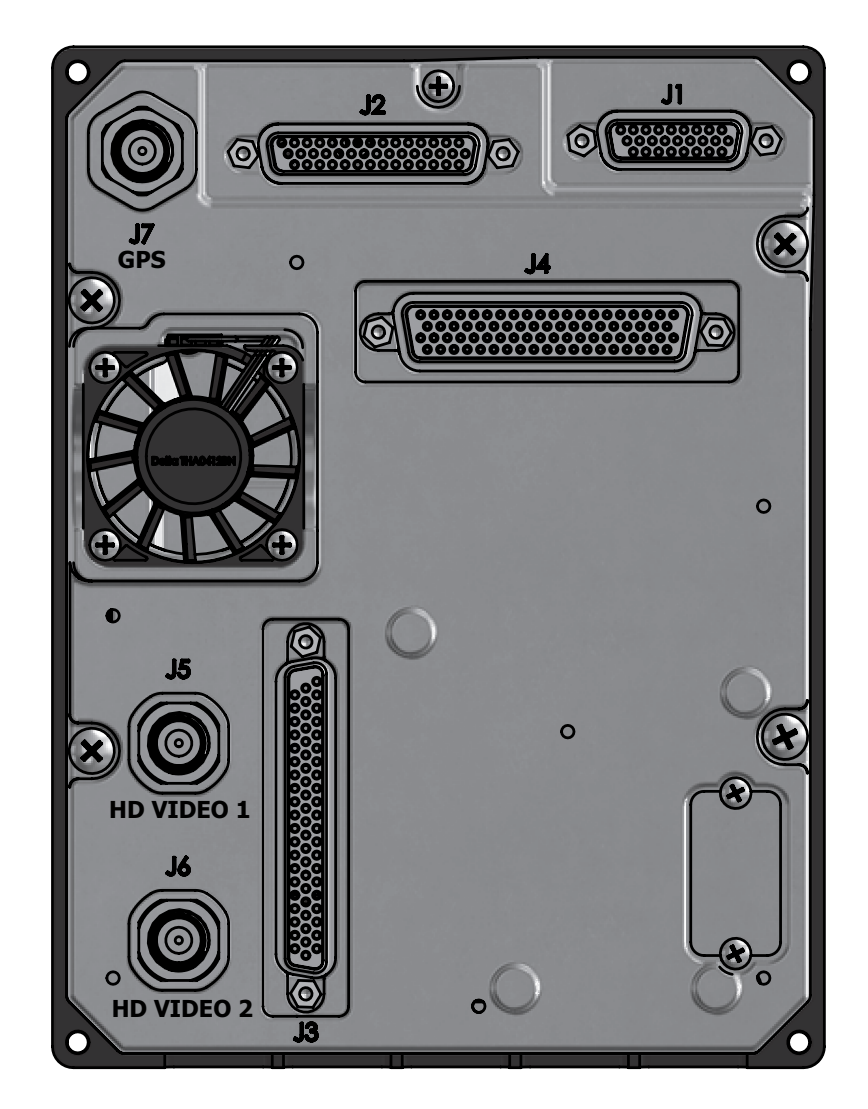

Figure 4-2 GDU 700P Connectors

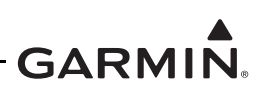

J1/P1 Connector

| Pin | Function           | I/O |
|-----|--------------------|-----|
| 1   | AIRCRAFT POWER 2   | IN  |
| 2   | AIRCRAFT POWER 2   | IN  |
| 3   | AIRCRAFT POWER 2   | IN  |
| 4   | AIRCRAFT POWER 2   | IN  |
| 5   | BATTERY CHARGE OUT | OUT |
| 6   | BATTERY GROUND     |     |
| 7   | BATTERY RS-232 IN  | IN  |
| 8   | BATTERY GROUND     |     |
| 9   | BATTERY POWER IN   | IN  |
| 10  | AIRCRAFT GND       |     |
| 11  | AIRCRAFT GND       |     |
| 12  | AIRCRAFT GND       |     |
| 13  | AIRCRAFT GND       |     |

| Pin | Function           | I/O |
|-----|--------------------|-----|
| 14  | BATTERY CHARGE OUT | OUT |
| 15  | BATTERYGND         |     |
| 16  | BATTERY RS-232 GND |     |
| 17  | USE BATTERY OUT    | OUT |
| 18  | BATTERY POWER IN   | IN  |
| 19  | AIRCRAFT POWER 1   | IN  |
| 20  | AIRCRAFT POWER 1   | IN  |
| 21  | AIRCRAFT POWER 1   | IN  |
| 22  | AIRCRAFT POWER 1   | IN  |
| 23  | BATTERY GND        |     |
| 24  | BATTERY RS-232 OUT | OUT |
| 25  | STANDBY POWER IN   | IN  |
| 26  | BATTERY POWER IN   | IN  |

J2/P2 Connector

| Pin | Function             | I/O |
|-----|----------------------|-----|
| 1   | RS-485 1A            | I/O |
| 2   | RS-485 1B            | I/O |
| 3   | LIGHTING BUS HI      | IN  |
| 4   | LIGHTING BUS LO      | IN  |
| 5   | OAT POWER            | OUT |
| 6   | OAT PROBE IN HI      | IN  |
| 7   | OAT PROBE IN LO      | IN  |
| 8   | COMPOSITE VIDEO IN 2 | IN  |
| 9   | AUDIO OUT LO         | OUT |
| 10  | AUDIO OUT HI         | OUT |
| 11  | GND                  |     |
| 12  | RS-232 GND 2         |     |
| 13  | RS-232 GND 1         |     |
| 14  | COMPOSITE VIDEO IN 1 | IN  |
| 15  | CONFIG MODULE PWR    | OUT |
| 16  | ETHERNET IN 1A       | IN  |
| 17  | ETHERNET OUT 1A      | OUT |
| 18  | ETHERNET IN 2A       | IN  |
| 19  | ETHERNET OUT 2A      | OUT |
| 20  | ETHERNET IN 3A       | IN  |
| 21  | ETHERNET OUT 3A      | OUT |
| 22  | ETHERNET IN 4A       | IN  |

| Pin | Function             | I/O |
|-----|----------------------|-----|
| 23  | ETHERNET OUT 4A      | OUT |
| 24  | GND                  |     |
| 25  | RESERVED             |     |
| 26  | MAGNETOMETER GND     |     |
| 27  | RS-232 IN 2          | IN  |
| 28  | RS-232 IN 1          | IN  |
| 29  | CONFIG MODULE GND    |     |
| 30  | CONFIG MODULE CLOCK  | OUT |
| 31  | ETHERNET IN 1B       | IN  |
| 32  | ETHERNET OUT 1B      | OUT |
| 33  | ETHERNET IN 2B       | IN  |
| 34  | ETHERNET OUT 2B      | OUT |
| 35  | ETHERNET IN 3B       | IN  |
| 36  | ETHERNET OUT 3B      | OUT |
| 37  | ETHERNET IN 4B       | IN  |
| 38  | ETHERNET OUT 4B      | OUT |
| 39  | DEMO MODE SELECT*    | IN  |
| 40  | LRU POWER OUT 1      | OUT |
| 41  | MAGNETOMETER PWR OUT | OUT |
| 42  | RS-232 OUT 2         | OUT |
| 43  | RS-232 OUT 1         | OUT |
| 44  | CONFIG MODULE DATA   | I/O |

\* Denotes active low

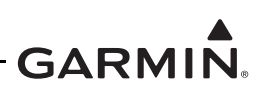

**J3/P3** Connector

| Pin | Function               | I/O |
|-----|------------------------|-----|
| 1   | DISC OUT 3 HI          | OUT |
| 2   | DISC OUT 4 HI          | OUT |
| 3   | RS-232 OUT 3           | OUT |
| 4   | RS-232 IN 3            | IN  |
| 5   | RS-232 OUT 4           | OUT |
| 6   | RS-232 IN 4            | IN  |
| 7   | VERTICAL SUPERFLAG OUT | OUT |
| 8   | LATERAL SUPERFLAG OUT  | OUT |
| 9   | LATERAL +LEFT OUT      | OUT |
| 10  | LATERAL + RIGHT OUT    | OUT |
| 11  | LATERAL +FLAG OUT      | OUT |
| 12  | VERTICAL +FLAG OUT     | OUT |
| 13  | VERTICAL +UP OUT       | OUT |
| 14  | VERTICAL +DOWN OUT     | OUT |
| 15  | A/P COURSE ERROR LO    |     |
| 16  | A/P COURSE ERROR HI    | OUT |
| 17  | A/P HEADING ERROR LO   |     |
| 18  | A/P HEADING ERROR HI   | OUT |
| 19  | FD ROLL LEFT           | IN  |
| 20  | FD ROLL RIGHT          | IN  |
| 21  | FD PITCH DOWN          | IN  |
| 22  | LRU POWER OUT 2        | OUT |
| 23  | GND                    |     |
| 24  | GND                    |     |
| 25  | RS-232 GND 3           |     |
| 26  | RS-232 GND 4           |     |
| 27  | LRU POWER OUT 3        | OUT |
| 28  | TIME MARK IN 2A        | IN  |
| 29  | TIME MARK IN 2B        | IN  |
| 30  | TIME MARK IN 1A        | IN  |
| 31  | TIME MARK IN 1B        | IN  |

| Pin | Function            | I/O |
|-----|---------------------|-----|
| 32  | LATERAL - FLAG OUT  | OUT |
| 33  | VERTICAL - FLAG OUT | OUT |
| 34  | DISC IN 1 LO        | IN  |
| 35  | DISC IN 2 LO        | IN  |
| 36  | DISC IN 3 LO        | IN  |
| 37  | DISC IN 4 LO        | IN  |
| 38  | ANALOG IN 1B        | IN  |
| 39  | ANALOG IN 1A        | IN  |
| 40  | A/P AC REF LO       | IN  |
| 41  | A/P AC REF HI       | IN  |
| 42  | FD PITCH UP         | IN  |
| 43  | DISC OUT 1 LO       | OUT |
| 44  | RS-485 2A           | I/O |
| 45  | RS-485 2B           | I/O |
| 46  | RS-485 3A           | I/O |
| 47  | RS-485 3B           | I/O |
| 48  | DISC OUT 7 LO       | OUT |
| 49  | DISC OUT 2 LO       | OUT |
| 50  | DISC OUT 5 LO       | OUT |
| 51  | DISC OUT 6 LO       | OUT |
| 52  | RESERVED            |     |
| 53  | DISC OUT 2 HI       | OUT |
| 54  | DISC OUT 1 HI       | OUT |
| 55  | DISC OUT 3 LO       | OUT |
| 56  | DISC OUT 4 LO       | OUT |
| 57  | DISC IN 1 HI        | IN  |
| 58  | DISC IN 2 HI        | IN  |
| 59  | DISC IN 3 HI        | IN  |
| 60  | DISC IN 4 HI        | IN  |
| 61  | RS-485 4A           | I/O |
| 62  | RS-485 4B           | I/O |

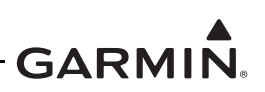

J4/P4 Connector

| Pin | Function         | I/O |
|-----|------------------|-----|
| 1   | ARINC 429 IN 1A  | IN  |
| 2   | ARINC 429 IN 2A  | IN  |
| 3   | ARINC 429 IN 3A  | IN  |
| 4   | ARINC 429 IN 4A  | IN  |
| 5   | ARINC 429 IN 5A  | IN  |
| 6   | ARINC 429 IN 6A  | IN  |
| 7   | ARINC 429 IN 7A  | IN  |
| 8   | ARINC 429 IN 8A  | IN  |
| 9   | ARINC 429 IN 9A  | IN  |
| 10  | ARINC 429 IN 10A | IN  |
| 11  | ARINC 429 IN 11A | IN  |
| 12  | RS-232 GND 7     |     |
| 13  | RS-232 IN 7      | IN  |
| 14  | RS-232 OUT 7     | OUT |
| 15  | RS-232 GND 6     |     |
| 16  | RS-232 IN 6      | IN  |
| 17  | RS-232 OUT 6     | OUT |
| 18  | RS-232 GND 5     |     |
| 19  | RS-232 IN 5      | IN  |
| 20  | RS-232 OUT 5     | OUT |
| 21  | ARINC 429 IN 1B  | IN  |
| 22  | ARINC 429 IN 2B  | IN  |
| 23  | ARINC 429 IN 3B  | IN  |
| 24  | ARINC 429 IN 4B  | IN  |
| 25  | ARINC 429 IN 5B  | IN  |
| 26  | ARINC 429 IN 6B  | IN  |
| 27  | ARINC 429 IN 7B  | IN  |
| 28  | ARINC 429 IN 8B  | IN  |
| 29  | ARINC 429 IN 9B  | IN  |
| 30  | ARINC 429 IN 10B | IN  |
| 31  | ARINC 429 IN 11B | IN  |
| 32  | RESERVED         |     |
| 33  | RS-232 GND 8     |     |
| 34  | RS-232 IN 8      | IN  |
| 35  | RS-232 OUT 8     | OUT |
| 36  | DISC IN 5 LO     | IN  |
| 37  | DISC IN 6 LO     | IN  |
| 38  | DISC IN 7 LO     | IN  |
| 39  | DISC IN 8 LO     | IN  |

| Pin | Function                | I/O |
|-----|-------------------------|-----|
| 40  | GLIDESLOPE #2 +FLAG     | IN  |
| 41  | GLIDESLOPE #2 -FLAG     | IN  |
| 42  | GLIDESLOPE #1 +FLAG     | IN  |
| 43  | GLIDESLOPE #1 -FLAG     | IN  |
| 44  | ANALOG OUT 1B           | OUT |
| 45  | ANALOG OUT 1A           | OUT |
| 46  | RS-485 5A               | I/O |
| 47  | ARINC 708/453 IN 1A     | IN  |
| 48  | ARINC 708/453 IN 1B     | IN  |
| 49  | ARINC 708/453 IN TERM A |     |
| 50  | ARINC 708/453 IN TERM B |     |
| 51  | DISC OUT 9 LO           | OUT |
| 52  | DISC OUT 10 LO          | OUT |
| 53  | ARINC 429 OUT 1A        | OUT |
| 54  | ARINC 429 OUT 2A        | OUT |
| 55  | ARINC 429 OUT 3A        | OUT |
| 56  | ARINC 429 OUT 4A        | OUT |
| 57  | ADF X/COS IN            | IN  |
| 58  | ADF Y/SIN IN            | IN  |
| 59  | ADF DC REF IN           | IN  |
| 60  | DISC OUT LOW 13         | OUT |
| 61  | DISC OUT LOW 8          | OUT |
| 62  | GLIDESLOPE #2 +UP IN    | IN  |
| 63  | GLIDESLOPE #2 +DN IN    | IN  |
| 64  | GLIDESLOPE #1 +UP IN    | IN  |
| 65  | GLIDESLOPE #1 +DN IN    | IN  |
| 66  | RS-485 5B               | I/O |
| 67  | VOR/LOC COMPOSITE #1 LO | IN  |
| 68  | VOR/LOC COMPOSITE #1 HI | IN  |
| 69  | VOR/LOC COMPOSITE #2 LO | IN  |
| 70  | VOR/LOC COMPOSITE #2 HI | IN  |
| 71  | DISC OUT LO 11          | OUT |
| 72  | DISC OUT LO 12          | OUT |
| 73  | ARINC 429 OUT 1B        | OUT |
| 74  | ARINC 429 OUT 2B        | OUT |
| 75  | ARINC 429 OUT 3B        | OUT |
| 76  | ARINC 429 OUT 4B        | OUT |
| 77  | ARINC 429 OUT 5A        | OUT |
| 78  | ARINC 429 OUT 5B        | OUT |

#### J7/P7Connector

| Pin | Name           | I/O |
|-----|----------------|-----|
| N/A | BACKUP GPS ANT |     |

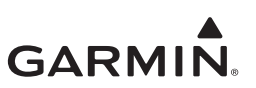

### 4.2.2 GCU 485

The GCU 485 has a single connector:

• J4851/P4851 - 15-pin male contact HD D-Sub

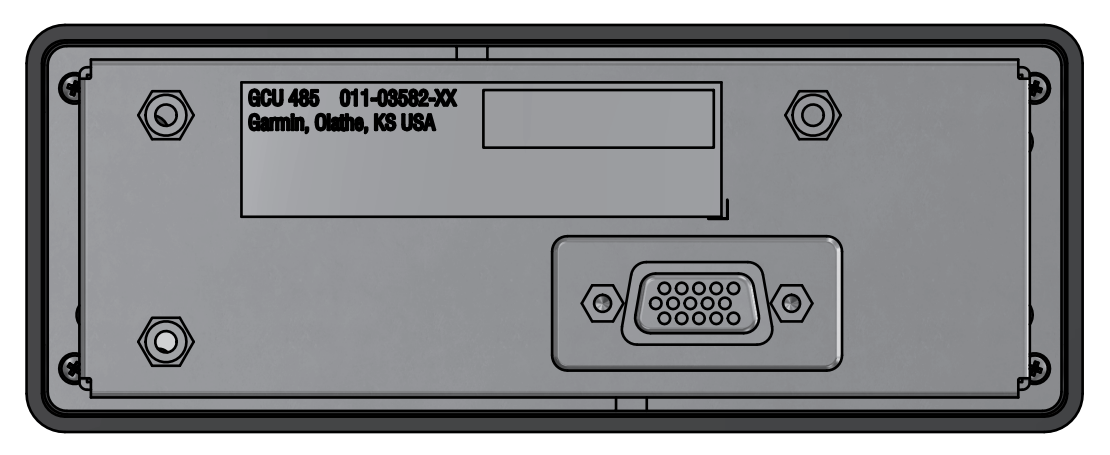

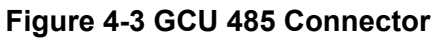

#### J4851/P4851 Connector

| Pin | Function         | I/O |
|-----|------------------|-----|
| 1   | RS-232 OUT 1     | OUT |
| 2   | RS-232 IN 1      | IN  |
| 3   | RS-232 OUT 2     | OUT |
| 4   | RS-232 IN 2      | IN  |
| 5   | POWER GROUND     |     |
| 6   | SIGNAL GROUND    |     |
| 7   | AIRCRAFT_POWER_1 | IN  |
| 8   | SIGNAL GROUND    |     |
| 9   | AIRCRAFT_POWER_2 | IN  |
| 10  | RESERVED         |     |
| 11  | LIGHTING BUS HI  | IN  |
| 12  | LIGHTING BUS LO  | IN  |
| 13  | RESERVED*        |     |
| 14  | RESERVED         |     |
| 15  | POWER GROUND     |     |

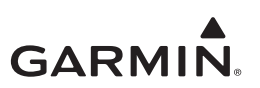

### 4.2.3 GDC 72

GDC 72 has a single connector:

• J721/P721 78-pin female contact HD D-Sub

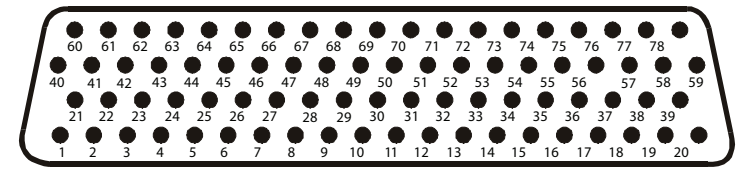

Figure 4-4 View of J721 Connector looking at GDC 72

| Pin | Function          | I/O |
|-----|-------------------|-----|
| 1   | ARINC 429 OUT 1A  | OUT |
| 2   | ARINC 429 OUT 1B  | OUT |
| 3   | ARINC 429 OUT 2A  | OUT |
| 4   | OAT LO            | IN  |
| 5   | OAT HI            | IN  |
| 6   | OAT POWER         | OUT |
| 7   | ARINC 429 OUT 1B  | OUT |
| 8   | ARINC 429 OUT 3A  | OUT |
| 9   | ARINC 429 OUT 3B  | OUT |
| 10  | RESERVED          |     |
| 11  | RESERVED          |     |
| 12  | RESERVED          |     |
| 13  | RESERVED          |     |
| 14  | AIRCRAFT POWER 1  | IN  |
| 15  | SIGNAL GROUND     |     |
| 16  | AIRCRAFT POWER 2  | IN  |
| 17  | RS232 OUT 2       | OUT |
| 18  | RS232 IN 2        | IN  |
| 19  | RESERVED          |     |
| 20  | RESERVED          |     |
| 21  | ARINC 429 OUT 3A  | OUT |
| 22  | ARINC 429 OUT 3B  | OUT |
| 23  | ARINC 429 OUT 2B  | OUT |
| 24  | SIGNAL GROUND     |     |
| 25  | RESERVED          |     |
| 26  | SIGNAL GROUND     |     |
| 27  | ARINC 429 OUT 1A  | OUT |
| 28  | RESERVED          |     |
| 29  | RESERVED          |     |
| 30  | SIGNAL GROUND     |     |
| 31  | SIGNAL GROUND     |     |
| 32  | SIGNAL GROUND     |     |
| 33  | SIGNAL GROUND     |     |
| 34  | AIRCRAFT GROUND 1 |     |

J721/P721 Connector

| Din    | Eunotion            | 1/0      |
|--------|---------------------|----------|
| PIN 40 | Function            | 1/0      |
| 40     | RESERVED            |          |
| 41     | RESERVED            |          |
| 42     | ARINC 429 IN 1A     | IN       |
| 43     | ARINC 429 IN 1B     | IN       |
| 44     | ARINC 429 IN 2A     | IN       |
| 45     | RESERVED            |          |
| 46     | RESERVED            |          |
| 47     | RESERVED            |          |
| 48     | SIGNAL GROUND       |          |
| 49     | ARINC 429 OUT 2A    | OUT      |
| 50     | ARINC 429 OUT 2B    | OUT      |
| 51     | RESERVED            |          |
| 52     | RESERVED            | <u> </u> |
| 53     | CONFIG MODULE POWER | OUT      |
| 54     | CONFIG MODULE DATA  | I/O      |
| 55     | CONFIG MODULE CLOCK | OUT      |
| 56     | DISCRETE IN 1*      | IN       |
| 57     | SYS ID 2*           | IN       |
| 58     | RESERVED            |          |
| 59     | RESERVED            |          |
| 60     | RESERVED            |          |
| 61     | RESERVED            |          |
| 62     | ARINC 429 IN 3A     | IN       |
| 63     | ARINC 429 IN 3B     | IN       |
| 64     | ARINC 429 IN 2B     | IN       |
| 65     | RESERVED            |          |
| 66     | RESERVED            |          |
| 67     | RESERVED            |          |
| 68     | SIGNAL GROUND       | T        |
| 69     | RS 232 OUT 1        | OUT      |
| 70     | RS 232 IN 1         | IN       |
| 71     | RESERVED            |          |
| 72     | RESERVED            |          |
| 73     | SIGNAL GROUND       |          |

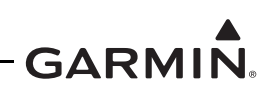

| 35 | SPARE             | - |
|----|-------------------|---|
| 36 | AIRCRAFT GROUND 2 |   |
| 37 | SIGNAL GROUND     |   |
| 38 | RESERVED          |   |
| 39 | RESERVED          |   |

| 74 | CONFIG MODULE GROUND |    |
|----|----------------------|----|
| 75 | SYS ID 1*            | IN |
| 76 | DISCRETE IN 3*       | IN |
| 77 | DISCRETE IN 4        | IN |
| 78 | DISCRETE IN 2*       | IN |

\*Indicates active low

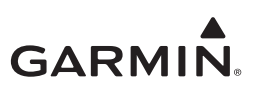

### 4.2.4 GSU 75()

GSU 75() has a single connector:

• J751/P751 78-pin female contact HD D-Sub

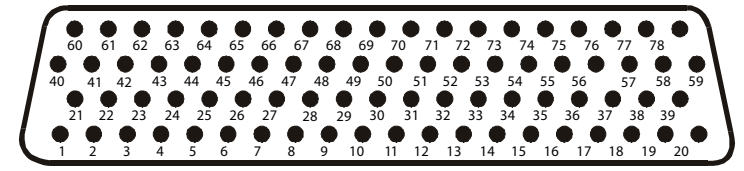

Figure 4-5 View of J751 Connector looking at GSU 75()

| Pin | Function                | I/O |
|-----|-------------------------|-----|
| 1   | ARINC 429 OUT ADC 1A    | OUT |
| 2   | ARINC 429 OUT ADC 1B    | OUT |
| 3   | ARINC 429 OUT ADC 2A    | OUT |
| 4   | OAT LO                  | IN  |
| 5   | OAT HI                  | IN  |
| 6   | OAT POWER               | OUT |
| 7   | ARINC 429 OUT ADAHRS 1B | OUT |
| 8   | ARINC 429 OUT ADAHRS 3A | OUT |
| 9   | ARINC 429 OUT ADAHRS 3B | OUT |
| 10  | RS-422 IN A             | IN  |
| 11  | RS-422 IN B             | IN  |
| 12  | RS-232 OUT AHRS 3       | OUT |
| 13  | MAGNETOMETER POWER OUT  | OUT |
| 14  | AIRCRAFT POWER 1        | IN  |
| 15  | SIGNAL GROUND           |     |
| 16  | AIRCRAFT POWER 2        | IN  |
| 17  | RS-232 OUT ADC 2        | OUT |
| 18  | RS-232 IN ADC 2         | IN  |
| 19  | RESERVED                |     |
| 20  | RESERVED                |     |
| 21  | ARINC 429 OUT ADC 3A    | OUT |
| 22  | ARINC 429 OUT ADC 3B    | OUT |
| 23  | ARINC 429 OUT ADC 2B    | OUT |
| 24  | SIGNAL GROUND           |     |
| 25  | PPS SELECT              | IN  |
| 26  | SIGNAL GROUND           |     |
| 27  | ARINC 429 OUT ADAHRS 1A | OUT |
| 28  | ARINC 429 OUT ADAHRS 3A | OUT |
| 29  | ARINC 429 OUT ADAHRS 3B | OUT |
| 30  | SIGNAL GROUND           |     |
| 31  | RS-232 AHRS 3 GROUND    |     |
| 32  | RS-232 AHRS 1 GROUND    |     |
| 33  | MAGNETOMETER GROUND     |     |
| 34  | AIRCRAFT GROUND 1       |     |

J751/P751 Connector

| necto |                         |     |
|-------|-------------------------|-----|
| Pin   | Function                | I/O |
| 40    | PPS IN 1 B              | IN  |
| 41    | PPS IN 2 A              | IN  |
| 42    | ARINC 429 IN ADC 1A     | IN  |
| 43    | ARINC 429 IN ADC 1B     | IN  |
| 44    | ARINC 429 IN ADC 2A     | IN  |
| 45    | ARINC 429 IN AHRS 1A    | IN  |
| 46    | ARINC 429 IN AHRS 1B    | IN  |
| 47    | ARINC 429 IN AHRS 3A    | IN  |
| 48    | SIGNAL GROUND           |     |
| 49    | ARINC 429 OUT ADAHRS 2A | OUT |
| 50    | ARINC 429 OUT ADAHRS 2B | OUT |
| 51    | RS-232 OUT AHRS 1       | OUT |
| 52    | RS232 IN AHRS 1         | IN  |
| 53    | CONFIG MODULE POWER     | OUT |
| 54    | CONFIG MODULE DATA      | I/O |
| 55    | CONFIG MODULE CLOCK     | OUT |
| 56    | DISCRETE IN 1*          | IN  |
| 57    | SYS ID 2*               | IN  |
| 58    | RESERVED                | IN  |
| 59    | RESERVED                | I/O |
| 60    | PPS IN 1A               | IN  |
| 61    | PPS IN 2B               | IN  |
| 62    | ARINC 429 IN ADC 3A     | IN  |
| 63    | ARINC 429 IN ADC 3B     | IN  |
| 64    | ARINC 429 IN ADC 2B     | IN  |
| 65    | ARINC 429 IN AHRS 2A    | IN  |
| 66    | ARINC 429 IN AHRS 2B    | IN  |
| 67    | ARINC 429 IN AHRS 3B    | IN  |
| 68    | RS-232 ADC 1 GROUND     |     |
| 69    | RS-232 OUT ADC 1        | OUT |
| 70    | RS-232 IN ADC 1         | IN  |
| 71    | RS-232 OUT AHRS 2       | OUT |
| 72    | RS-232 IN AHRS 2        | IN  |
| 73    | RS-232 AHRS 2 GROUND    |     |

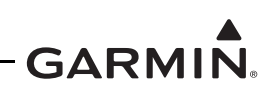

| 35 | RESERVED            |     |
|----|---------------------|-----|
| 36 | AIRCRAFT GROUND 2   |     |
| 37 | RS-232 ADC 2 GROUND |     |
| 38 | RESERVED            |     |
| 39 | RESERVED            | I/O |

| 74 | CONFIG MODULE GROUND |    |
|----|----------------------|----|
| 75 | SYS ID 1*            | IN |
| 76 | DISCRETE IN 3*       | IN |
| 77 | DISCRETE IN 4        | IN |
| 78 | DISCRETE IN 2*       | IN |

\*Indicates active low

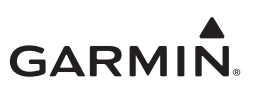

#### 4.2.5 GRS 79

The GRS 79 has a single connector:

• J791/P791 78-pin female contact HD D-Sub

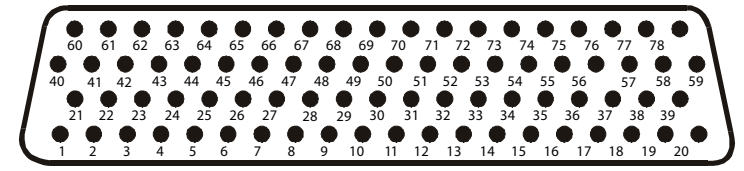

Figure 4-6 View of J791 Connector looking at GRS 79

| Pin | Function               | I/O |
|-----|------------------------|-----|
| 1   | ARINC 429 OUT 1A       | OUT |
| 2   | ARINC 429 OUT 1B       | OUT |
| 3   | ARINC 429 OUT 2A       | OUT |
| 4   | RESERVED               |     |
| 5   | RESERVED               |     |
| 6   | RESERVED               |     |
| 7   | ARINC 429 OUT 1B       | OUT |
| 8   | ARINC 429 OUT 3A       | OUT |
| 9   | ARINC 429 OUT 3B       | OUT |
| 10  | RS-422 IN A            | IN  |
| 11  | RS-422 IN B            | IN  |
| 12  | RS-232 OUT 3           | OUT |
| 13  | MAGNETOMETER POWER OUT | OUT |
| 14  | AIRCRAFT POWER 1       | IN  |
| 15  | SIGNAL GROUND          |     |
| 16  | AIRCRAFT POWER 2       | IN  |
| 17  | RESERVED               |     |
| 18  | RESERVED               |     |
| 19  | RESERVED               |     |
| 20  | RESERVED               |     |
| 21  | ARINC 429 OUT 3A       | OUT |
| 22  | ARINC 429 OUT 3B       | OUT |
| 23  | ARINC 429 OUT 2B       | OUT |
| 24  | SIGNAL GROUND          |     |
| 25  | PPS SELECT             | IN  |
| 26  | SIGNAL GROUND          |     |
| 27  | ARINC 429 OUT 1A       | OUT |
| 28  | RESERVED               |     |
| 29  | RESERVED               |     |
| 30  | SIGNAL GROUND          |     |
| 31  | SIGNAL GROUND          |     |
| 32  | SIGNAL GROUND          |     |
| 33  | MAGNETOMETER GROUND    |     |
| 34  | AIRCRAFT GROUND 1      |     |

J791/P791 Connector

| Pin | Function            | I/O |
|-----|---------------------|-----|
| 40  | PPS IN 1 B          | IN  |
| 41  | PPS IN 2 A          | IN  |
| 42  | RESERVED            |     |
| 43  | RESERVED            |     |
| 44  | RESERVED            |     |
| 45  | ARINC 429 IN 1A     | IN  |
| 46  | ARINC 429 IN 1B     | IN  |
| 47  | ARINC 429 IN 3A     | IN  |
| 48  | SIGNAL GROUND       |     |
| 49  | ARINC 429 OUT 2A    | OUT |
| 50  | ARINC 429 OUT 2B    | OUT |
| 51  | RS-232 OUT 1        | OUT |
| 52  | RS-232 IN 1         | IN  |
| 53  | CONFIG MODULE POWER | OUT |
| 54  | CONFIG MODULE DATA  | I/O |
| 55  | CONFIG MODULE CLOCK | OUT |
| 56  | DISCRETE IN 1*      | IN  |
| 57  | SYS ID 2*           | IN  |
| 58  | RESERVED            | IN  |
| 59  | RESERVED            | I/O |
| 60  | PPS IN 1A           | IN  |
| 61  | PPS IN 2B           | IN  |
| 62  | RESERVED            |     |
| 63  | RESERVED            |     |
| 64  | RESERVED            |     |
| 65  | ARINC 429 IN 2A     | IN  |
| 66  | ARINC 429 IN 2B     | IN  |
| 67  | ARINC 429 IN 3B     | IN  |
| 68  | SIGNAL GROUND       |     |
| 69  | RESERVED            |     |
| 70  | RESERVED            |     |
| 71  | RS-232 OUT 2        | OUT |
| 72  | RS-232 IN 2         | IN  |
| 73  | SIGNAL GROUND       |     |

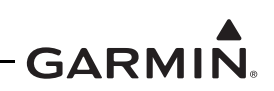

| 35 | SPARE             | -   |
|----|-------------------|-----|
| 36 | AIRCRAFT GROUND 2 |     |
| 37 | SIGNAL GROUND     |     |
| 38 | RESERVED          |     |
| 39 | RESERVED          | I/O |

| 74 | CONFIG MODULE GROUND |    |
|----|----------------------|----|
| 75 | SYS ID 1*            | IN |
| 76 | DISCRETE IN 3*       | IN |
| 77 | DISCRETE IN 4        | IN |
| 78 | DISCRETE IN 2*       | IN |

\*Indicates active low

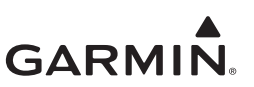

#### 4.2.6 GAD 43/43e

The GAD 43 has a single connector:

• J431/P431 50-pin female contact D-Sub

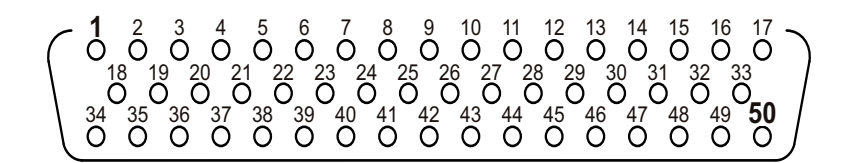

Figure 4-7 GAD 43/43e J431/P431 connector looking at unit

| Pin | Function                       | I/O | Pin | Function                       | I/O |
|-----|--------------------------------|-----|-----|--------------------------------|-----|
| 1   | RESERVED                       |     | 26  | WXR ROLL OUT LO (50 mV/deg)    |     |
| 2   | HEADING VALID OUT*             | OUT | 27  | SPARE DISC IN* 2               | IN  |
| 3   | ATTITUDE VALID RELAY NO        |     | 28  | WXR ROLL OUT HI (50 mV/deg)    | OUT |
| 4   | ATTITUDE VALID RELAY NC        |     | 29  | ROLL DC OUT                    | OUT |
| 5   | AP INTERLOCK RELAY COMMON      |     | 30  | ROLL SYNCHRO OUT X             | OUT |
| 6   | +26 VDC OUT                    | OUT | 31  | PITCH SYNCHRO OUT X            | OUT |
| 7   | HDG SYNCHRO OUT Y              | OUT | 32  | ARINC 429 IN B                 | IN  |
| 8   | HDG SYNCHRO OUT X              | OUT | 33  | RS-232 OUT                     | OUT |
| 9   | 10VAC REF IN HI                | IN  | 34  | 26VAC LO                       |     |
| 10  | 10VAC REF IN LO                | IN  | 35  | 5VAC OUT LO                    |     |
| 11  | SPARE DISC OUT* 2              | OUT | 36  | 5VAC OUT HI                    | OUT |
| 12  | WXR PITCH OUT HI (50mV/deg)    | OUT | 37  | 115VAC REF IN LO               | IN  |
| 13  | PITCH DC OUT                   | OUT | 38  | 115VAC REF IN HI               | IN  |
| 14  | ROLL SYNCHRO OUT Y             | OUT | 39  | 26VAC REF IN HI                | IN  |
| 15  | PITCH SYNCHRO OUT Y            | OUT | 40  | YAW RATE / BARO CORRECTION GND |     |
| 16  | ARINC 429 IN A                 | IN  | 41  | HDG SYNCHRO OUT Z              | OUT |
| 17  | PS 232 IN                      | INI | 42  | PITCH AC OUT LO                |     |
| 17  | N3-232 IN                      | IIN | 42  | (60 Mv/DEG OR 200 Mv/DEG)      |     |
| 18  | 26VAC OUT HI                   | OUT | 43  | WXR PITCH OUT LO (50 mV/deg)   |     |
| 19  | YAW RATE / BARO CORRECTION OUT | OUT | 44  | ROLL SYNCHRO OUT Z             |     |
| 20  | ATTITUDE VALID RELAY COMMON    |     | 45  | PITCH SYNCHRO OUT Z            | OUT |
| 21  | AP INTERLOCK RELAY VALID NC    |     | 46  | RS-232 GND                     |     |
| 22  | AP INTERLOCK RELAY VALID NO    |     | 47  | AIRCRAFT GROUND                |     |
| 22  | ROLL AC OUT HI                 |     | 10  |                                |     |
| 23  | (54 mV/deg or 200 mV/deg)      | 001 | 40  | AIRCRAFT GROUND                |     |
| 24  | PITCH AC OUT HI                |     | 10  |                                | IN  |
| 24  | (60 mV/deg or 200 mV/deg)      | 001 | 49  | AIRCRAFT FOWER T               | IIN |
| 25  | ROLL AC OUT LO                 |     | 50  |                                | IN  |
| 20  | (54 mV/deg or 200 mV/deg)      |     | 50  |                                | IIN |

\*Indicates active low

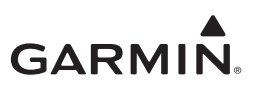

#### 4.2.7 GAD 43e

GAD 43e has three connectors:

- J431/P431 50-pin female contact D-Sub (same as GAD 43 J431/P431 shown in Section 4.2.6)
- J432/P432 78-pin female contact HD D-Sub
- J433/P433 26-pin female contact HD D-Sub

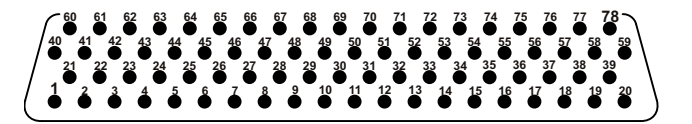

Figure 4-8 GAD 43e J432/P432 Connector looking at unit

| Pin | Function                      | I/O | Pin | Function                     | I/O |
|-----|-------------------------------|-----|-----|------------------------------|-----|
| 1   | ALTITUDE PRESELECT DATA       | I/O | 40  | DME RQST HI / DME SYNC IN HI | I/O |
| 2   | GROUND                        |     | 41  | DME RQST LO / DME SYNC IN LO | I/O |
| 3   | RS-232 IN 2                   | IN  | 42  | DME RNAV RQST OUT            | OUT |
| 4   | RS-232 OUT 2                  | OUT | 43  | ARINC 429 OUT 1A             | OUT |
| 5   | RS-232 GND 2                  |     | 44  | ARINC 429 OUT 1B             | OUT |
| 6   | OUTER MARKER EXT LAMP IN      | IN  | 45  | GROUND                       |     |
| 7   | MIDDLE MARKER EXT LAMP IN     | IN  | 46  | ILS ENERGIZE #1 IN*          | IN  |
| 8   | INNER MARKER EXT LAMP IN      | IN  | 47  | ILS ENERGIZE #2 IN*          | IN  |
| 9   | RADAR ALT VALID IN            | IN  | 48  | GLIDESLOPE #1 VALID IN       | IN  |
| 10  | GROUND                        |     | 49  | GLIDESLOPE #2 VALID IN       | IN  |
| 11  | RESERVED                      |     | 50  | DME EXT TUNE K50 IN          | IN  |
| 12  | RESERVED                      |     | 51  | DME SUPERFLAG IN             | IN  |
| 13  | RESERVED                      |     | 52  | DME HOLD OUT*                | OUT |
| 14  | RESERVED                      |     | 53  | ALT HOLD*                    | OUT |
| 15  | GROUND                        |     | 54  | GROUND                       |     |
| 16  | RESERVED                      |     | 55  | RESERVED                     |     |
| 17  | VS CMD                        | OUT | 56  | RESERVED                     |     |
| 18  | GROUND                        |     | 57  | RESERVED                     |     |
| 19  | ALTITUDE ERROR OUT +          | OUT | 58  | PRESELECT MON+ POWER         | IN  |
| 20  | ALTITUDE ERROR OUT -          | OUT | 59  | PRESELECT MON+ OUT           | OUT |
| 21  | ALTITUDE PRESELECT CLOCK      | I/O | 60  | DME CLOCK HI                 | I/O |
| 22  | GROUND                        |     | 61  | DME CLOCK LO                 | I/O |
| 23  | DME ARINC 429 IN A            | IN  | 62  | DME DATA HI                  | I/O |
| 24  | DME ARINC 429 IN B            | IN  | 63  | DME DATA LO                  | I/O |
| 25  | GROUND                        |     | 64  | AIRCRAFT GROUND              |     |
| 26  | RESERVED                      |     | 65  | DME EXT TUNE M8/MA/M0 IN     | IN  |
| 27  | RESERVED                      |     | 66  | DME EXT TUNE M4/ME/M1 IN     | IN  |
| 28  | RESERVED                      |     | 67  | DME EXT TUNE M2/MC/M2 IN     | IN  |
| 29  | RESERVED                      |     | 68  | DME EXT TUNE M1/MD/M3 IN     | IN  |
| 30  | PRESELECT ADDR 0 / AP DISC SW | IN  | 69  | DME EXT TUNE K800/KA/K0 IN   | IN  |
| 31  | PRESELECT ADDR 1              | IN  | 70  | DME EXT TUNE K400/KE/K1 IN   | IN  |
| 32  | GROUND                        |     | 71  | DME EXT TUNE K200/KC/K2 IN   | IN  |

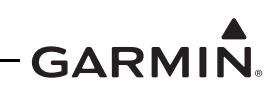

| 33 | RESERVED                          |     |
|----|-----------------------------------|-----|
| 34 | VS SELECT CTRL* / KNOB IN MOTION* | OUT |
| 35 | DME COM NAV 1* / CH 1-2 SELECT*   | I/O |
| 36 | DME COM NAV 2*                    | I/O |
| 37 | RESERVED                          |     |
| 38 | GROUND                            |     |
| 39 | RESERVED                          |     |

| 72 | DME EXT TUNE K100/KD/K3 IN | IN |
|----|----------------------------|----|
| 73 | GROUND                     |    |
| 74 | RESERVED                   |    |
| 75 | RESERVED                   |    |
| 76 | GROUND                     |    |
| 77 | RESERVED                   |    |
| 78 | RESERVED                   |    |

\*Indicates active low

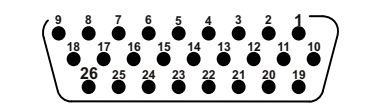

Figure 4-9 GAD 43e J433/P433 Connector looking at unit

| Pin | Function                          | I/O |
|-----|-----------------------------------|-----|
| 1   | VOR/LOC COMPOSITE #1 HI           | IN  |
| 2   | VOR/LOC COMPOSITE #1 LO           | IN  |
| 3   | VOR/LOC COMPOSITE #2 HI           | IN  |
| 4   | VOR/LOC COMPOSITE #2 LO           | IN  |
| 5   | GROUND                            |     |
| 6   | GLIDESLOPE #1 +UP IN              | IN  |
| 7   | GLIDESLOPE #1 +DN IN              | IN  |
| 8   | GLIDESLOPE #2 +UP IN              | IN  |
| 9   | GLIDESLOPE #2 +DN IN              | IN  |
| 10  | RESERVED                          |     |
| 11  | GROUND                            |     |
| 12  | ADF BEARING X                     | IN  |
| 13  | ADF BEARING Y                     | IN  |
| 14  | ADF BEARING Z (GND)               |     |
| 15  | RADAR ALT IN HI                   | IN  |
| 16  | RADAR ALT IN LO                   | IN  |
| 17  | GROUND                            |     |
| 18  | GROUND                            |     |
| 19  | FD PITCH UP OUT/GS #2 VALID OUT   | OUT |
| 20  | FD PITCH DOWN OUT (GND)           |     |
| 21  | FD ROLL RIGHT OUT/GS #1 VALID OUT | OUT |
| 22  | FD ROLL LEFT OUT (GND)            |     |
| 23  | FD PITCH UP IN/GS #2 +FLAG        | IN  |
| 24  | FD PITCH DOWN IN/GS #2 -FLAG      | IN  |
| 25  | FD ROLL RIGHT IN/GS #1 +FLAG      | IN  |
| 26  | FD ROLL LEFT IN/GS #2 -FLAG       | IN  |

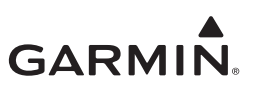

### 4.2.8 GEA 110

GEA110 has two connectors:

- J1101/P1101 15-pin female contact HD D-Sub
- J1102/P1102 78-pin female contact HD D-Sub

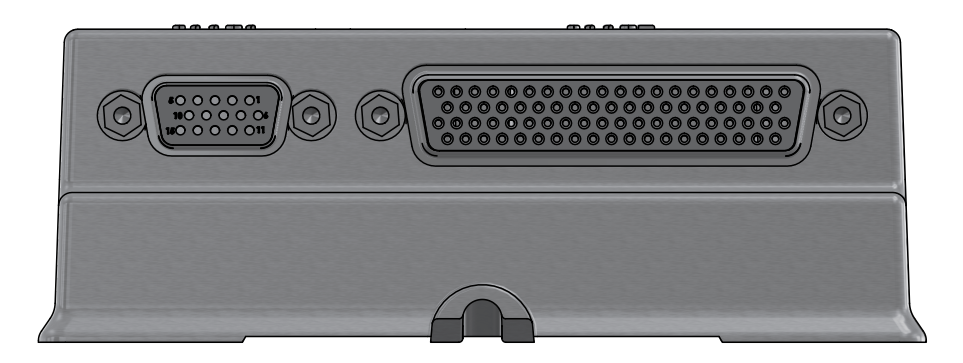

Figure 4-10 GEA 110 Connectors

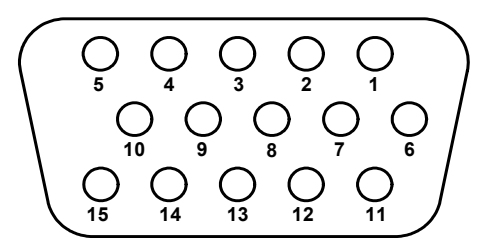

Figure 4-11 GEA 110 J1101/P1101 Connector looking at unit

| Pin | Function       | I/O |
|-----|----------------|-----|
| 1   | AV PWR IN 1    | IN  |
| 2   | RESERVED       |     |
| 3   | DISCRETE OUT 1 | OUT |
| 4   | RS 485 2A      | I/O |
| 5   | RS 485 1A      | I/O |
| 6   | AV PWR IN 2    | IN  |
| 7   | RESERVED       |     |
| 8   | DISCRETE OUT 2 | OUT |
| 9   | RS 485 2B      | I/O |
| 10  | RS 485 1B      | I/O |
| 11  | DISCRETE IN 5  | IN  |
| 12  | SYS ID #1      | IN  |
| 13  | SYS ID #2      | IN  |
| 14  | GND            |     |
| 15  | GND            |     |

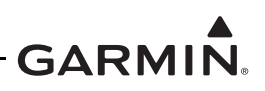

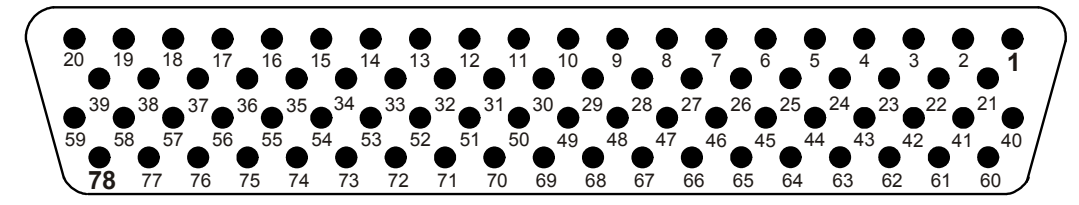

Figure 4-12 GEA 110 J1102/P1102 Connector looking at unit

| Pin | Function                                   | I/O |
|-----|--------------------------------------------|-----|
| 1   | CHT 1 (+)                                  | IN  |
| 2   | CHT 2 (+)                                  | IN  |
| 3   | CHT 3 (+)                                  | IN  |
| 4   | CHT 4 (+)                                  | IN  |
| 5   | CHT 5 (+)                                  | IN  |
| 6   | CHT 6 (+)                                  | IN  |
| 7   | GENERAL PURPOSE 1 (+)                      | IN  |
| 8   | GENERAL PURPOSE 2 (+)                      | IN  |
| 9   | +10 VDC                                    | OUT |
| 10  | FUEL PRESSURE (+)                          | IN  |
| 11  | DISCRETE IN 1                              | IN  |
| 12  | FUEL QUANTITY 1 /<br>GENERAL PURPOSE 3 (+) | IN  |
| 13  | FUEL QUANTITY 3 /<br>GENERAL PURPOSE 5 (+) | IN  |
| 14  | GND                                        | IN  |
| 15  | FUEL FLOW 1                                | IN  |
| 16  | FUEL FLOW 2                                | IN  |
| 17  | +12 VDC                                    | OUT |
| 18  | RPM IN 1 (+)                               | IN  |
| 19  | RPM IN 2 (+)                               | IN  |
| 20  | CONFIG. MOD PWR                            | OUT |
| 21  | CHT 1 (-)                                  | IN  |
| 22  | CHT 2 (-)                                  | IN  |
| 23  | CHT 3 (-)                                  | IN  |
| 24  | CHT 4 (-)                                  | IN  |
| 25  | CHT 5 (-)                                  | IN  |
| 26  | CHT 6 (-)                                  | IN  |
| 27  | GENERAL PURPOSE 1 (-)                      | IN  |
| 28  | GENERAL PURPOSE 2 (-)                      | IN  |
| 29  | +5 VDC                                     | OUT |
| 30  | FUEL PRESSURE (-)                          | IN  |
| 31  | DISCRETE IN 2                              | IN  |
| 32  | FUEL QUANTITY 1 /<br>GENERAL PURPOSE 3 (-) | IN  |

| Pin | Function                                   | I/O |
|-----|--------------------------------------------|-----|
| 40  | EGT 1 (+)                                  | IN  |
| 41  | EGT 2 (+)                                  | IN  |
| 42  | EGT 3 (+)                                  | IN  |
| 43  | EGT 4 (+)                                  | IN  |
| 44  | EGT 5 (+)                                  | IN  |
| 45  | EGT 6 (+)                                  | IN  |
| 46  | CARB TEMP (+)                              | IN  |
| 47  | OIL TEMP (+)                               | IN  |
| 48  | OIL PRESSURE (+)                           | IN  |
| 49  | GND                                        |     |
| 50  | MANIFOLD PRESSURE (+)                      | IN  |
| 51  | DISCRETE IN 3                              | IN  |
| 52  | FUEL QUANTITY 2 /<br>GENERAL PURPOSE 4 (+) | IN  |
| 53  | FUEL QUANTITY 4 /<br>GENERAL PURPOSE 6 (+) | IN  |
| 54  | GND                                        |     |
| 55  | SHUNT 1 (-)                                | IN  |
| 56  | SHUNT 2 (-)                                | IN  |
| 57  | BUS 1                                      | IN  |
| 58  | BUS 2                                      | IN  |
| 59  | CONFIG MOD CLOCK                           | OUT |
| 60  | EGT 1 (-)                                  | IN  |
| 61  | EGT 2 (-)                                  | IN  |
| 62  | EGT 3 (-)                                  | IN  |
| 63  | EGT 4 (-)                                  | IN  |
| 64  | EGT 5 (-)                                  | IN  |
| 65  | EGT 6 (-)                                  | IN  |
| 66  | CARB TEMP (-)                              | IN  |
| 67  | OIL TEMP (-)                               | IN  |
| 68  | OIL PRESSURE (-)                           | IN  |
| 69  | +12 VDC                                    | OUT |
| 70  | MANIFOLD PRESSURE (-)                      | IN  |
| 71  | DISCRETE IN 4                              | IN  |

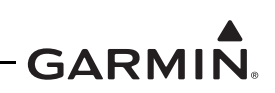

| 33 | FUEL QUANTITY 3 /<br>GENERAL PURPOSE 5 (-) | IN  |
|----|--------------------------------------------|-----|
| 34 | GND                                        | -   |
| 35 | SHUNT 1 (+)                                | IN  |
| 36 | SHUNT 2 (+)                                | IN  |
| 37 | RPM IN 1 (-)                               | IN  |
| 38 | RPM IN 2 (-)                               | IN  |
| 39 | CONFIG MOD DATA                            | I/O |

| 72 | FUEL QUANTITY 2 /<br>GENERAL PURPOSE 4 (-) | IN  |
|----|--------------------------------------------|-----|
| 73 | FUEL QUANTITY 4 /<br>GENERAL PURPOSE 6 (-) | IN  |
| 74 | GND                                        |     |
| 75 | SPARE                                      |     |
| 76 | +5 VDC                                     | OUT |
| 77 | BUS 3                                      | IN  |
| 78 | CONFIG MOD GND                             |     |

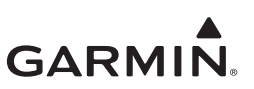

#### 4.2.9 GBB 54

GBB 54 has one connector:

• J541/P541 15-pin HD D-Sub

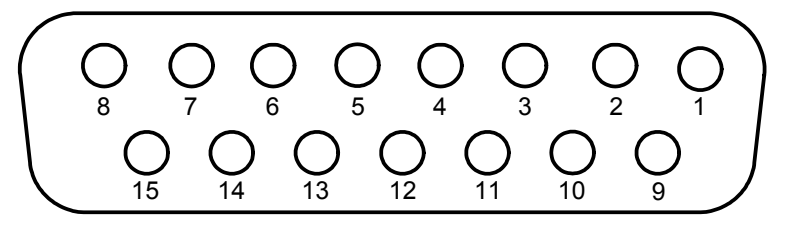

VIEW IS LOOKING AT THE UNIT

Figure 4-13 GBB 54 J541/P541 Connector

| Pin # | Function      | I/O |
|-------|---------------|-----|
| 1     | POWER IN      | IN  |
| 2     | POWER IN      | IN  |
| 3     | GROUND        |     |
| 4     | STANDBY       | OUT |
| 5     | GROUND        |     |
| 6     | GROUND        |     |
| 7     | BATTERY POWER | OUT |
| 8     | BATTERY POWER | OUT |
| 9     | POWER IN      | IN  |
| 10    | GROUND        |     |
| 11    | RS-232 TX     | OUT |
| 12    | RS-232 RX     | IN  |
| 13    | PWR ON REQ    | IN  |
| 14    | GROUND        |     |
| 15    | BATTERY POWER | OUT |

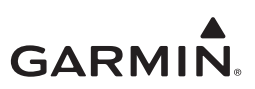

#### 4.2.10 GMU 44

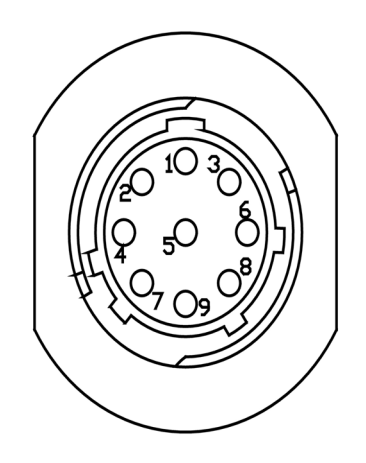

#### J441/P441 Connector looking at pigtail

| Pin # | Function      | I/O |
|-------|---------------|-----|
| 1     | SIGNAL GROUND |     |
| 2     | RS-485 OUT B  | Out |
| 3     | SIGNAL GROUND |     |
| 4     | RS-485 OUT A  | Out |
| 5     | SPARE         |     |
| 6     | POWER GROUND  |     |
| 7     | SPARE         |     |
| 8     | RS-232 IN     | In  |
| 9     | +12 VDC POWER | In  |

#### 4.2.11 GTP 59

The GTP 59 temperature probe does not have a connector. Rather, a 3-conductor shielded cable extends from the sensor for interface with a GDU or GDC unit.

#### **3-Conductor Shielded Cable**

| Conductor Color | Name                 | I/O |
|-----------------|----------------------|-----|
| White           | Probe Power Lead     | In  |
| Blue            | Resistive Element HI | Out |
| Orange          | Resistive Element LO | Out |

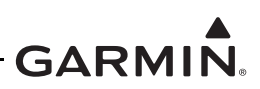

## 4.3 Troubleshooting Flow Charts

This section provides troubleshooting flow charts for most system failures and alert messages. It is recommended that system troubleshooting and repair only be completed by a Garmin dealer. If a specific alert or fault condition is not listed, or the fault still exists after completing the given corrective action, contact Garmin Aviation Technical Support at the number listed for your specific region on the "Support" tab of the FlyGarmin.com website.

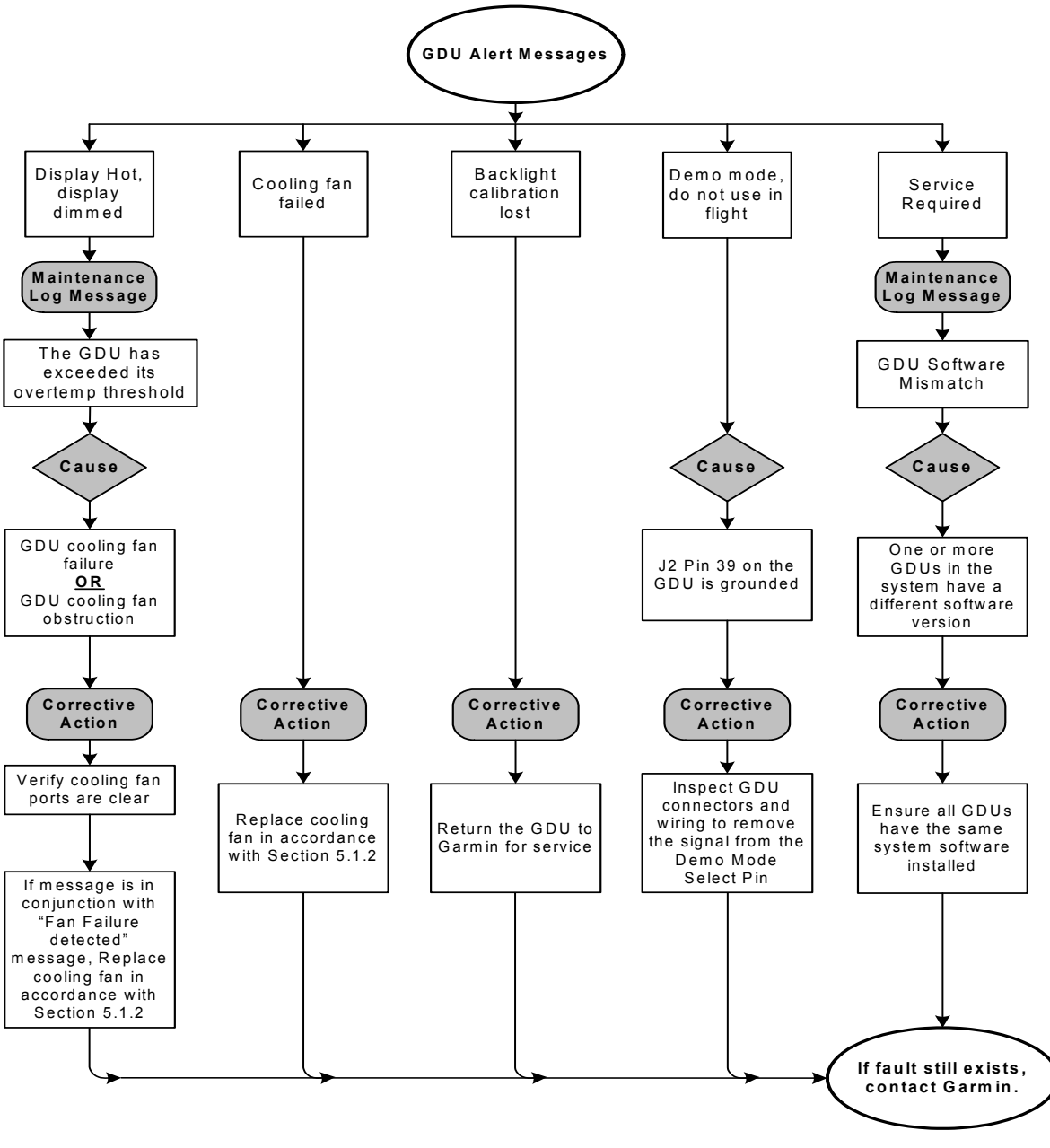

Figure 4-14 GDU Alert Message Troubleshooting

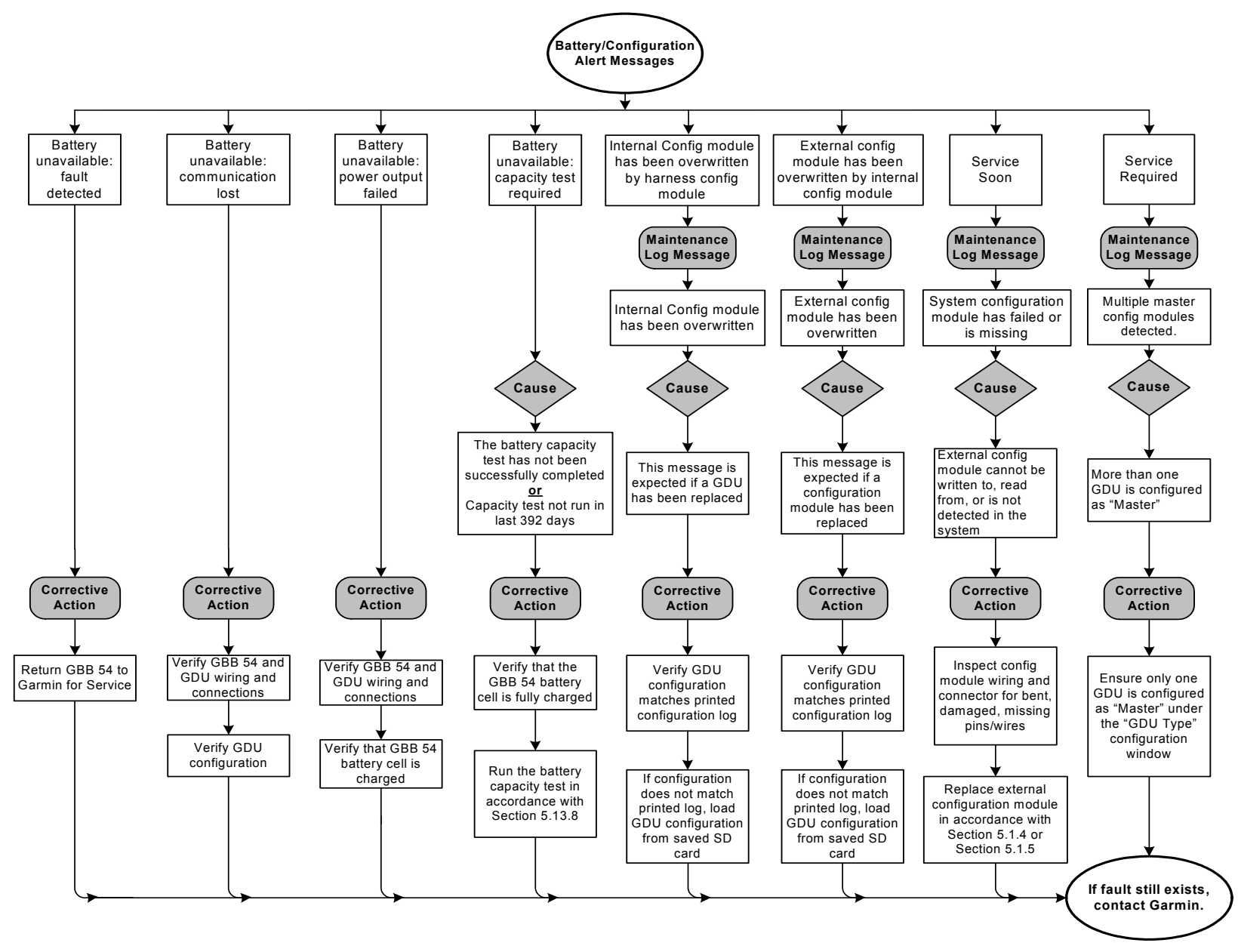

Figure 4-15 GDU Config and Battery Alert Message Troubleshooting

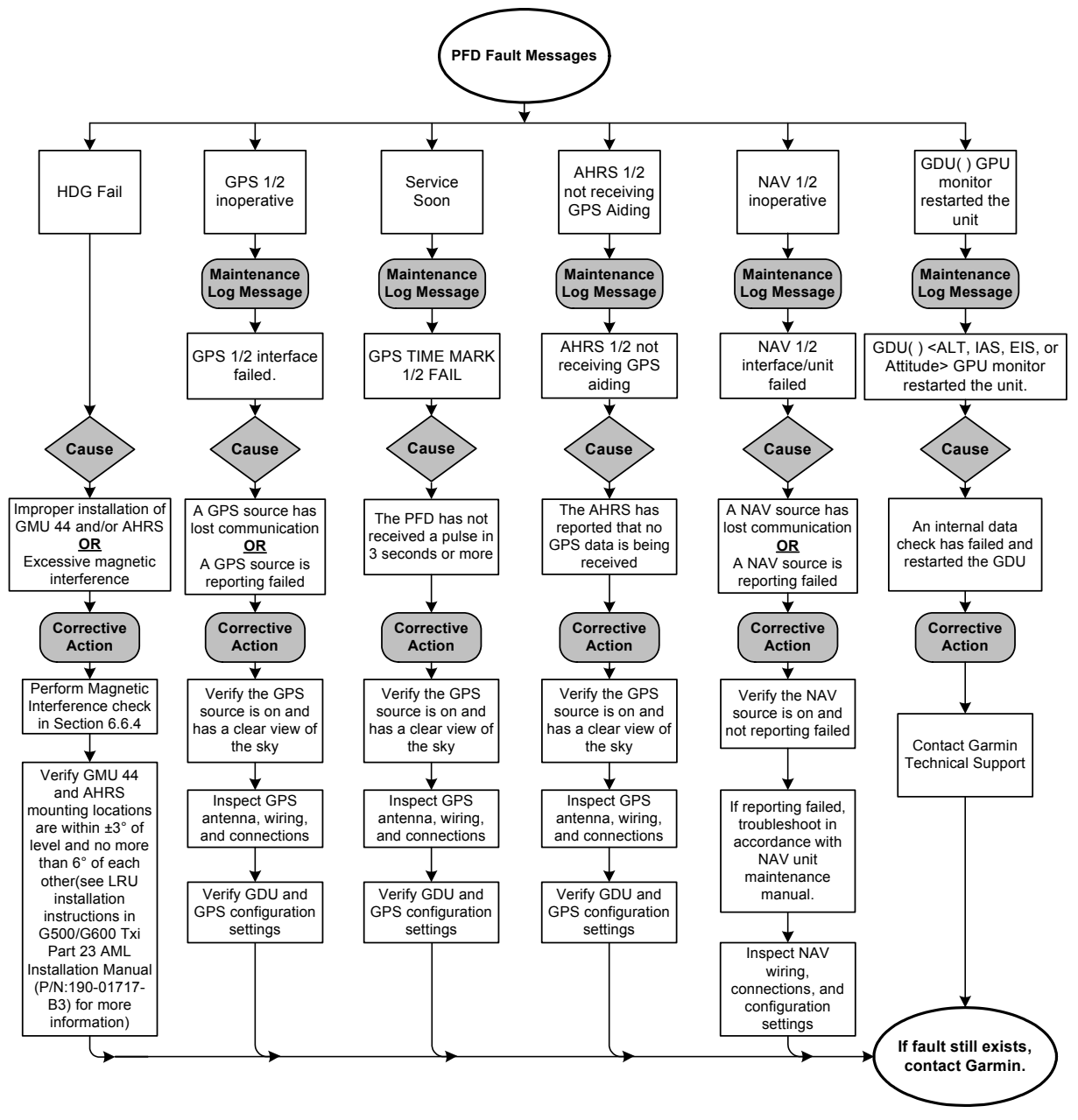

Figure 4-16 PFD Alert Message Troubleshooting

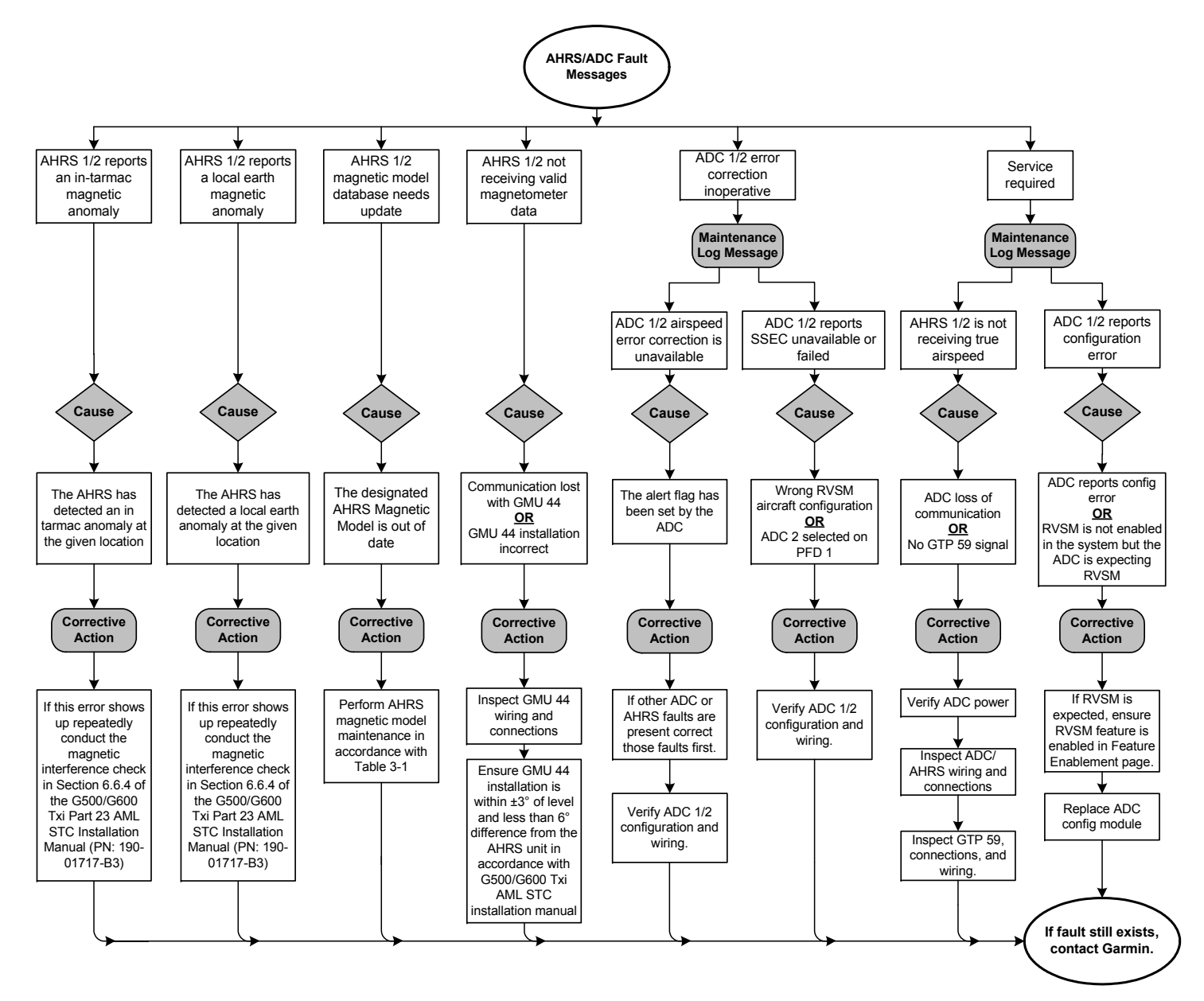

Figure 4-17 AHRS/ADC Alert Message Troubleshooting

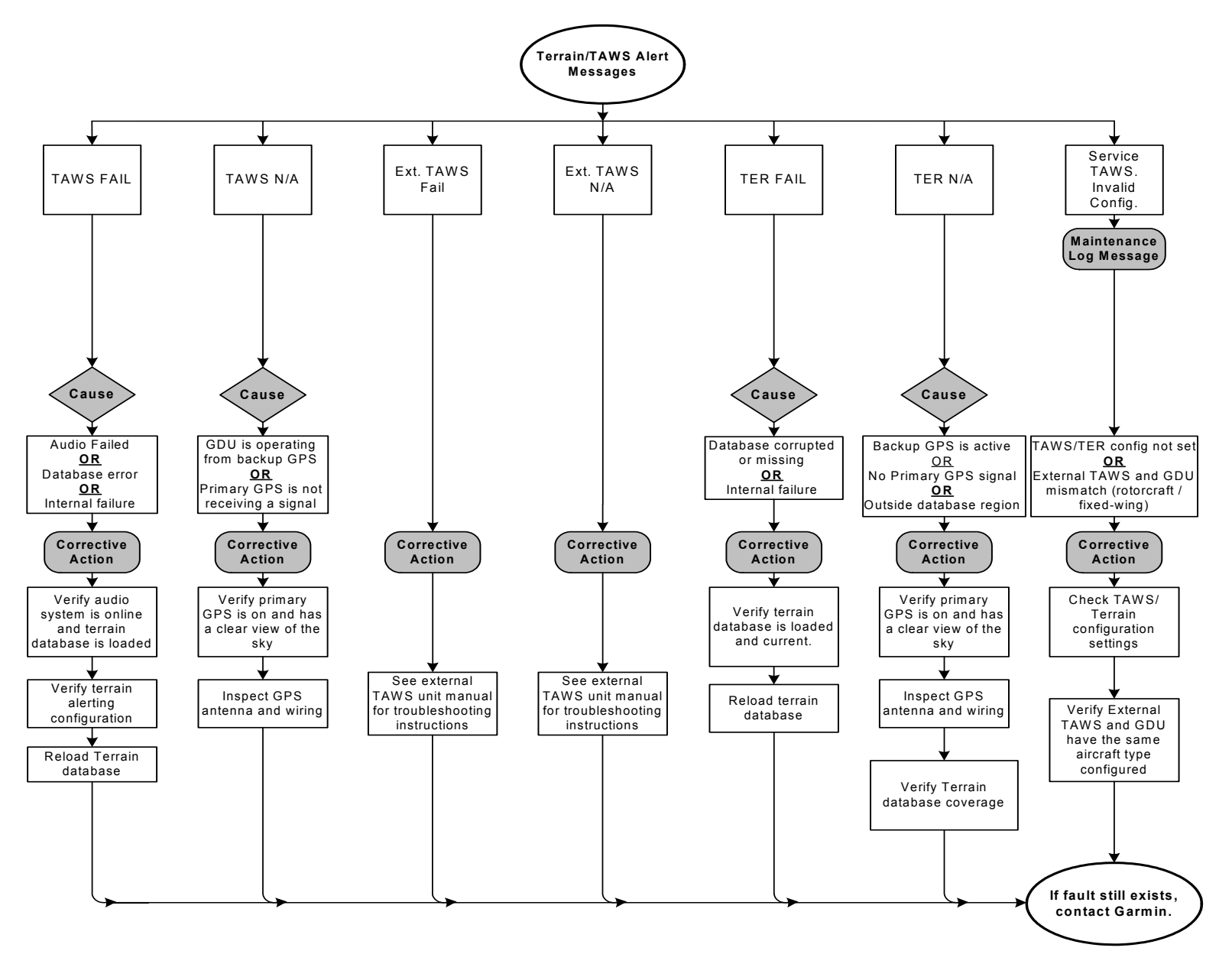

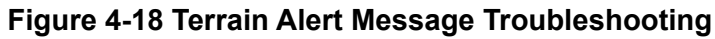

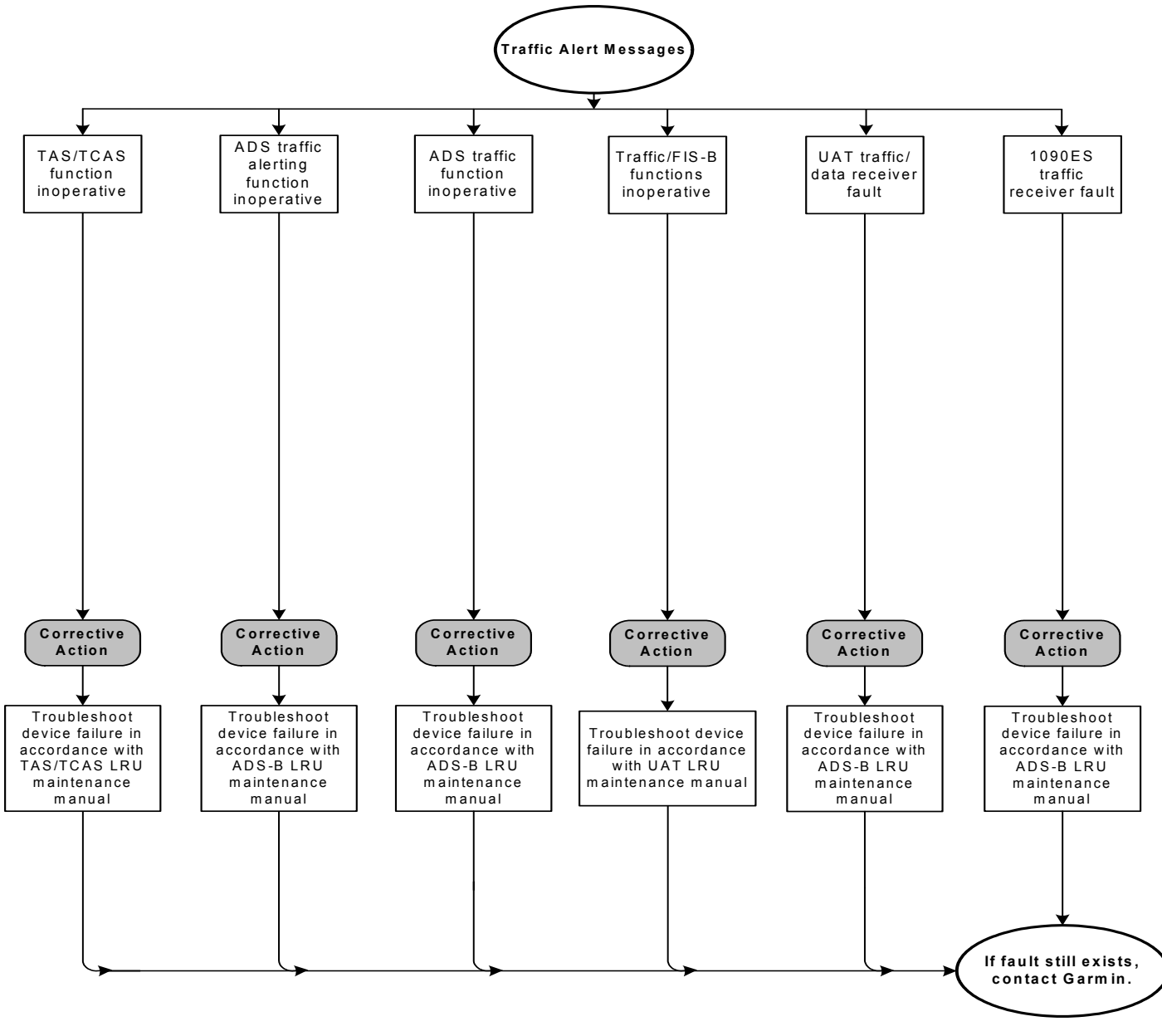

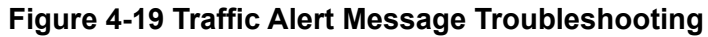

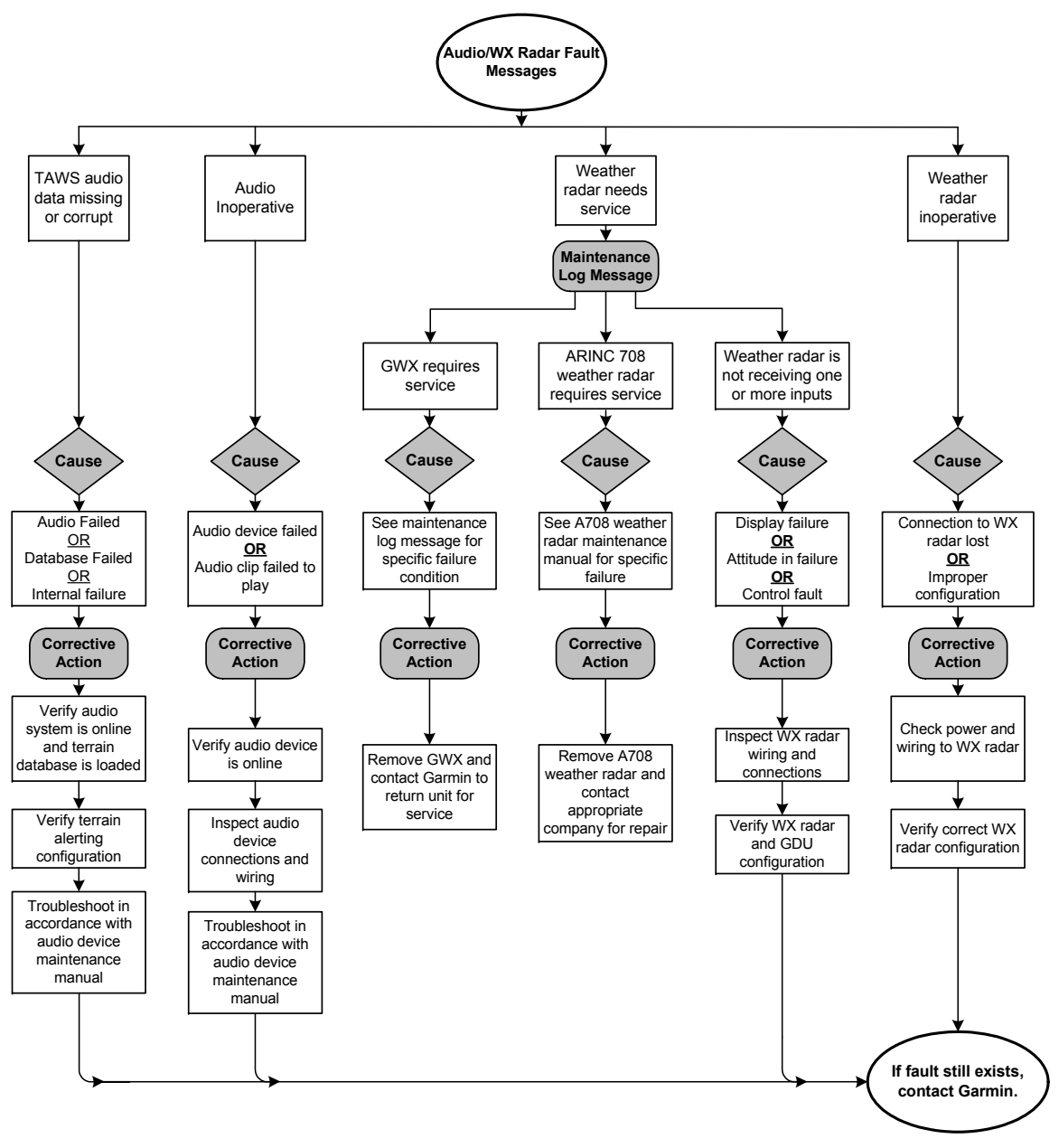

Figure 4-20 Audio/Weather Alert Message Troubleshooting

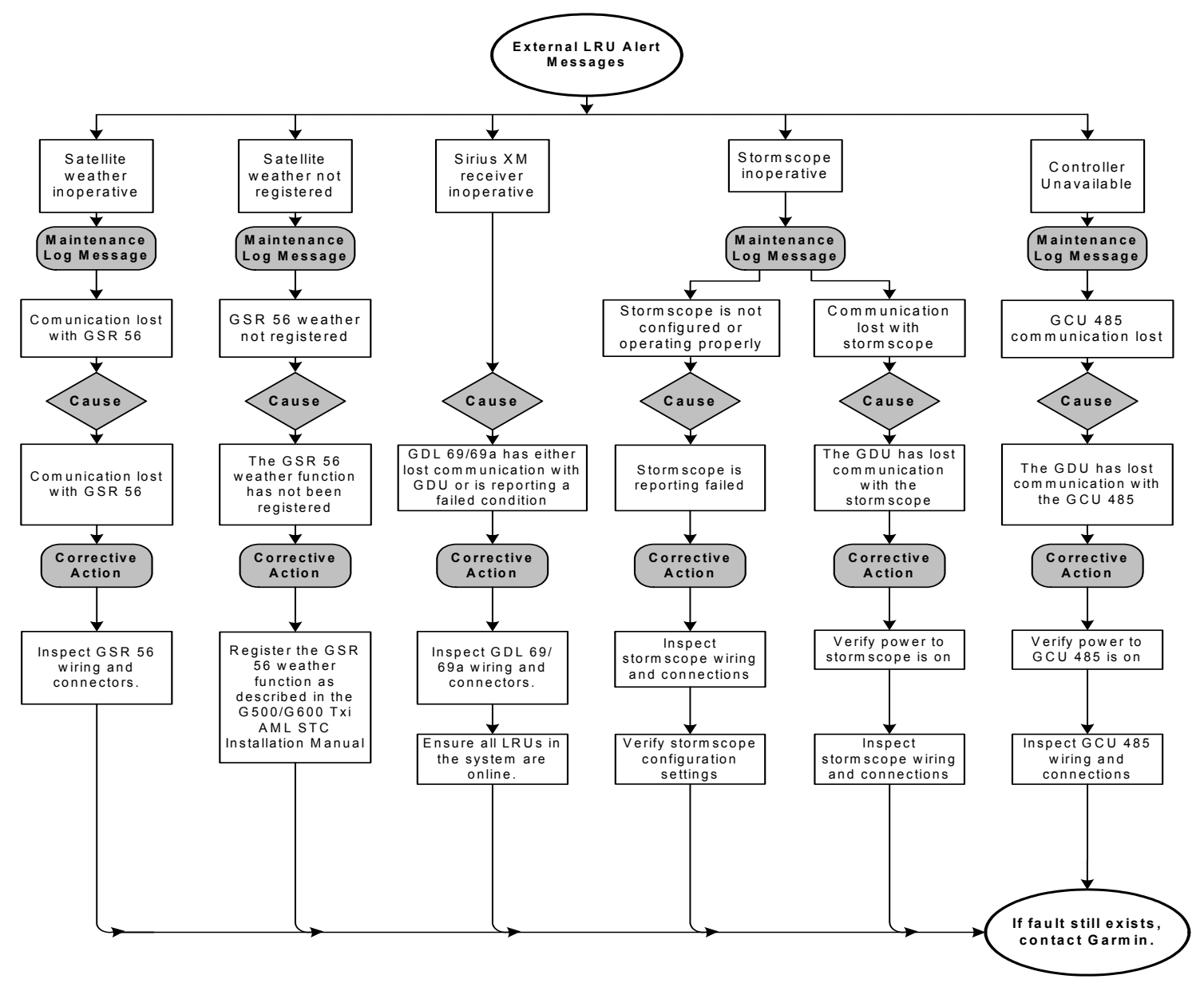

Figure 4-21 External LRU Failure Message Troubleshooting

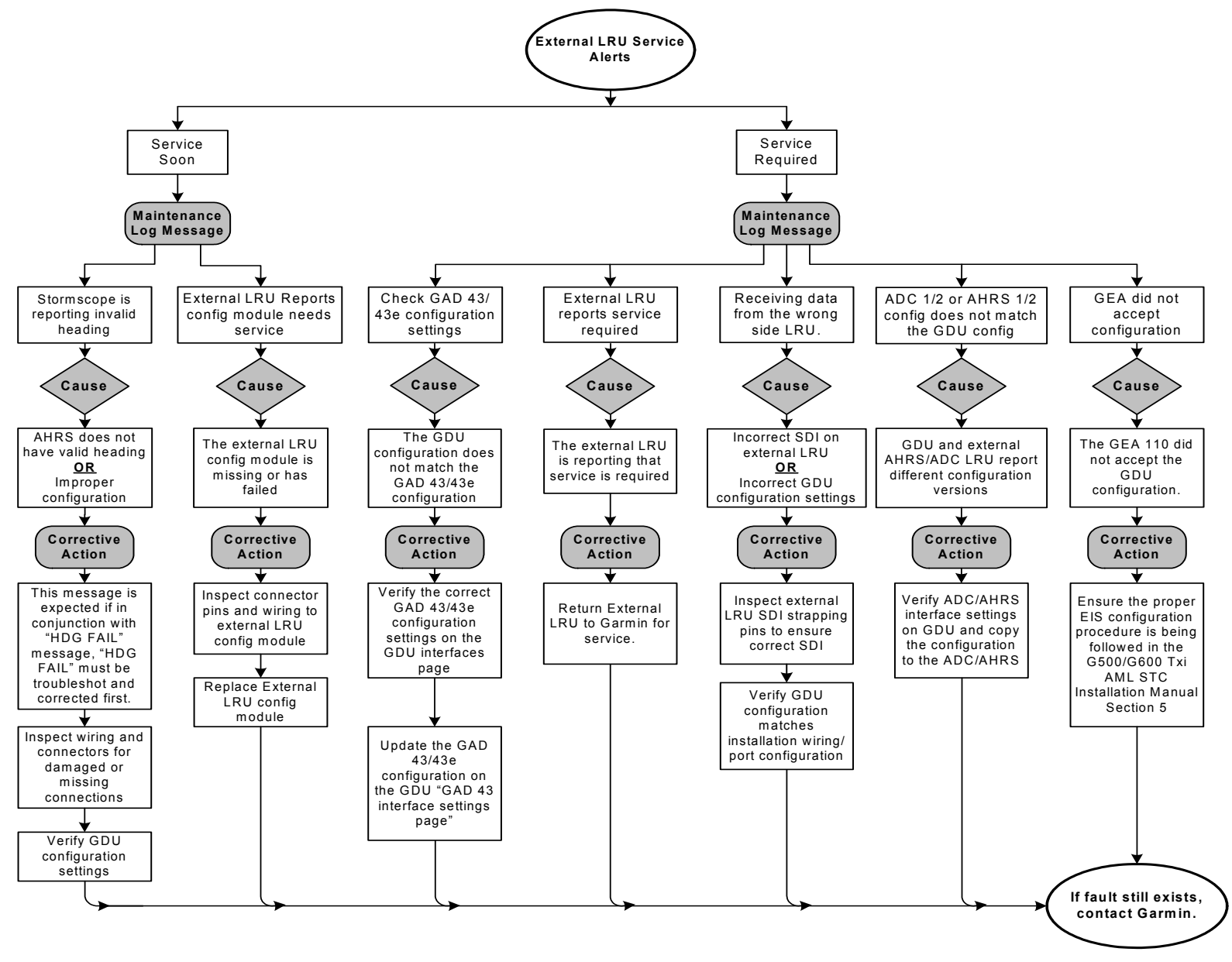

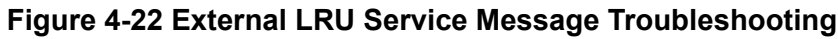
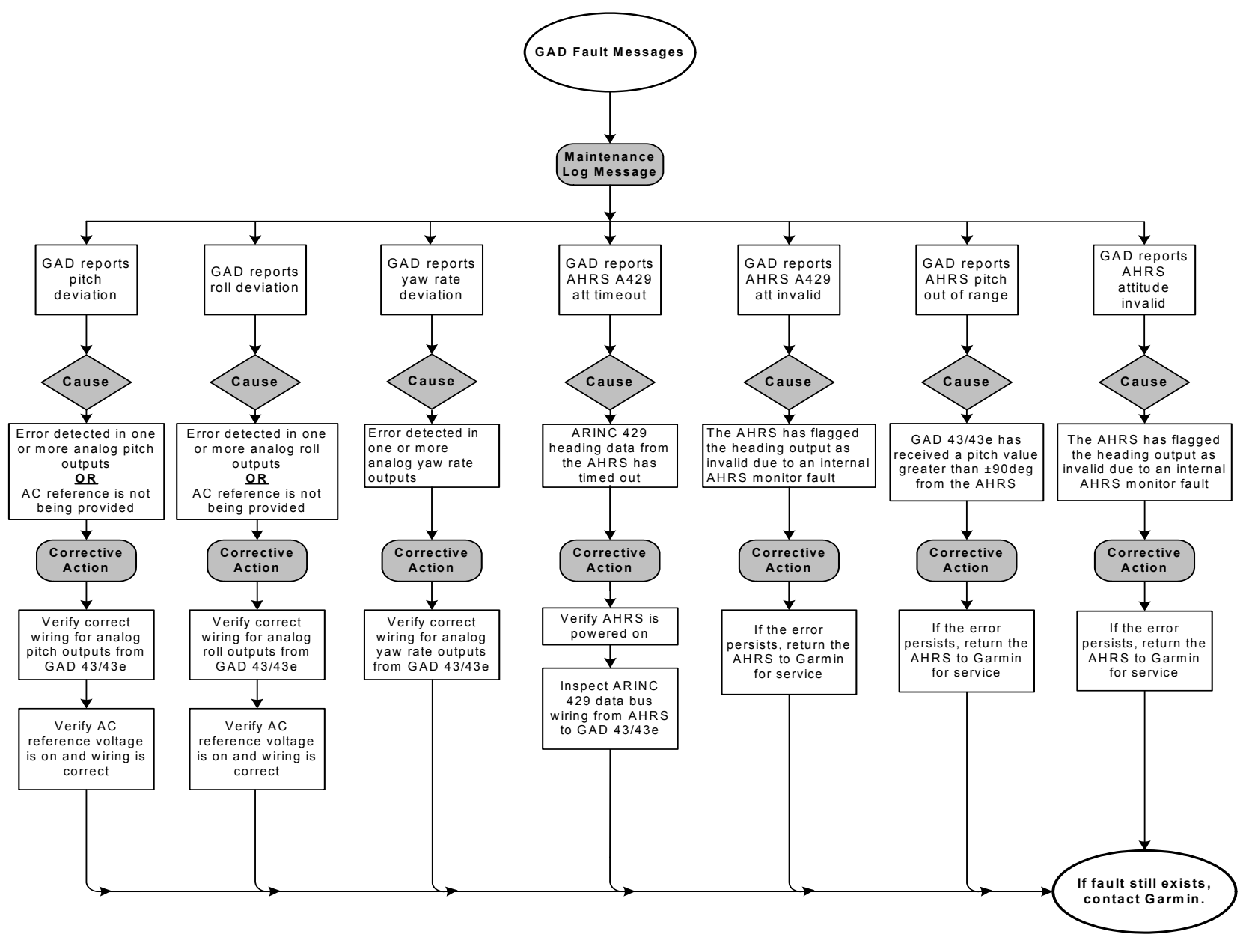

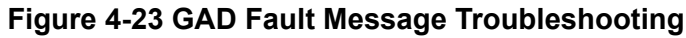

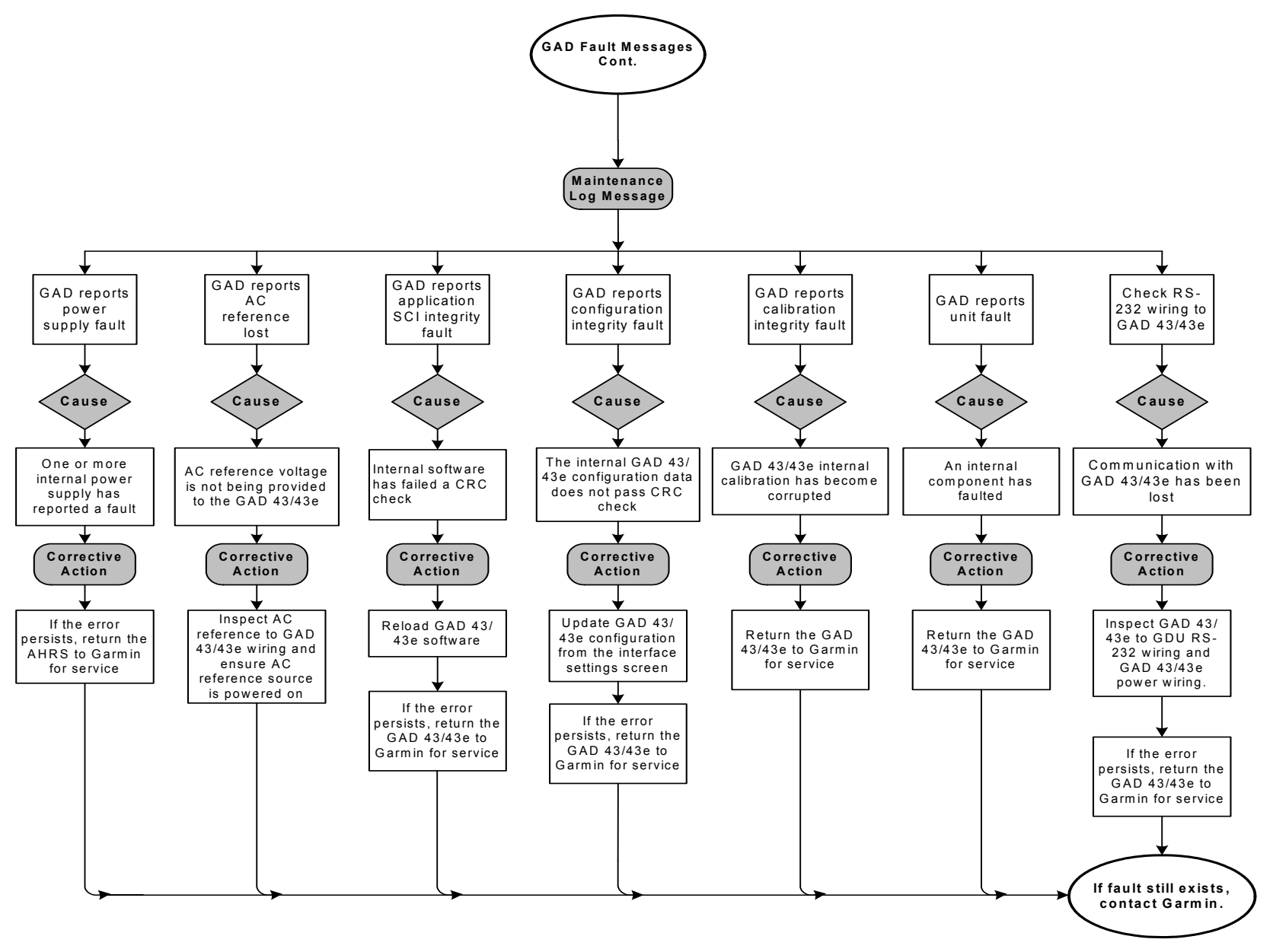

Figure 4-24 GAD Fault Message Troubleshooting Continued

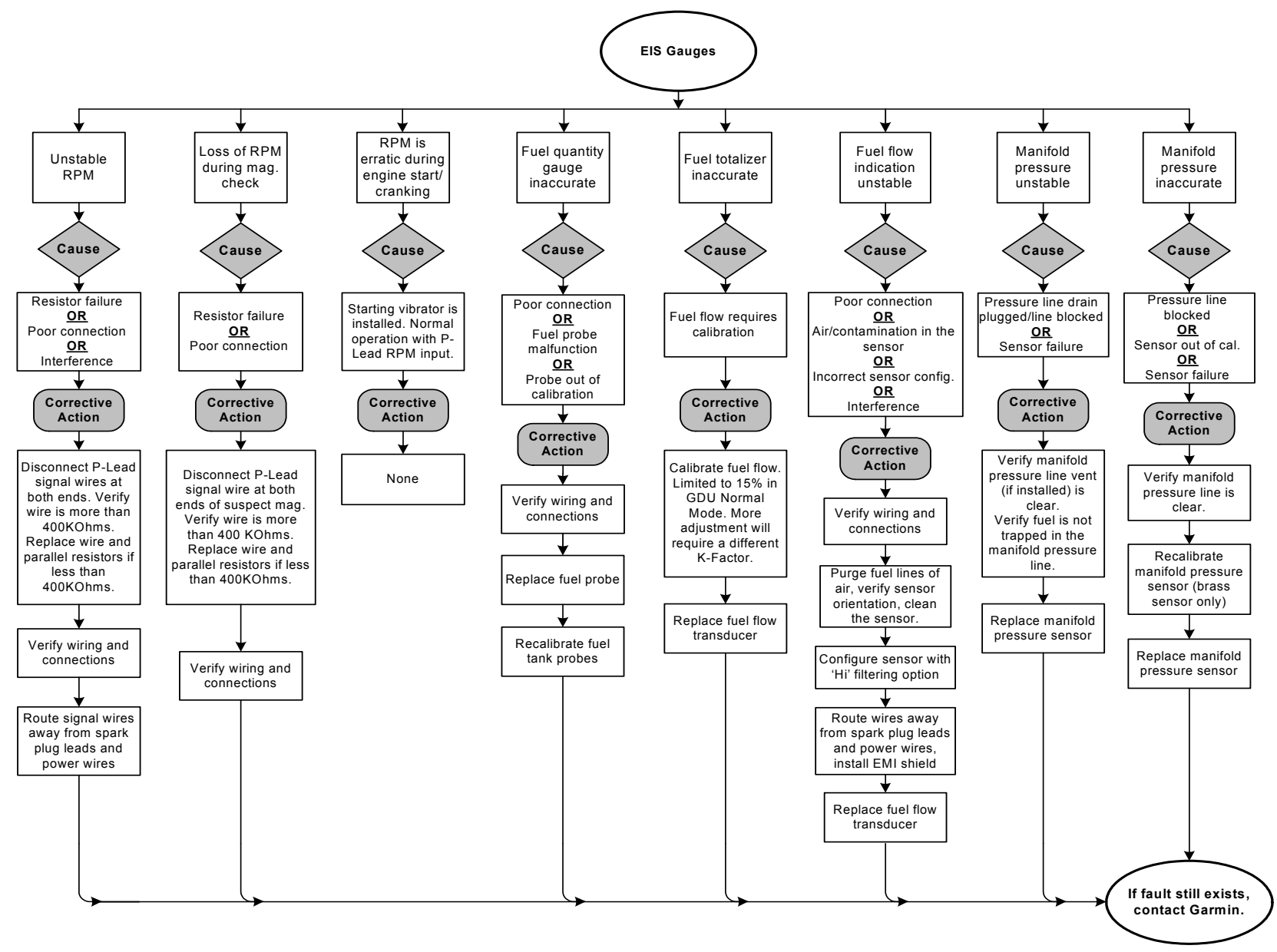

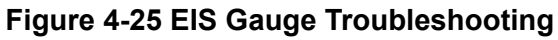

# GARMIN.

# **5 EQUIPMENT MAINTENANCE AND CHECKOUT PROCEDURES**

| 5.1 GE   | DU 1060/700                             | 5-3  |
|----------|-----------------------------------------|------|
| 5.1.1    | Removal                                 | 5-4  |
| 5.1.2    | Cooling Fan Replacement                 | 5-5  |
| 5.1.3    | Integrated ADC Module Replacement       | 5-6  |
| 5.1.4    | Configuration Module Replacement        | 5-7  |
| 5.1.5    | Master Configuration Module Replacement | 5-8  |
| 5.1.6    | Re-installation                         | 5-9  |
| 5.2 GC   | U 485                                   | 5-10 |
| 5.2.1    | Removal                                 | 5-10 |
| 5.2.2    | Re-Installation                         | 5-11 |
| 5.3 EIS  | S Annunciator                           | 5-12 |
| 5.3.1    | Removal                                 | 5-12 |
| 5.3.2    | Re-Installation                         | 5-13 |
| 5.4 GE   | DC 72                                   | 5-14 |
| 5.4.1    | Removal                                 | 5-14 |
| 5.4.2    | Re-Installation                         | 5-15 |
| 5.4.3    | Checkout                                | 5-15 |
| 5.5 GS   | U 75(), GRS 79                          | 5-16 |
| 5.5.1    | Removal                                 | 5-16 |
| 5.5.2    | Installation                            | 5-17 |
| 5.5.3    | Checkout                                | 5-17 |
| 5.6 GA   | .D 43/43e                               | 5-18 |
| 5.6.1    | Removal                                 | 5-19 |
| 5.6.2    | Re-Installation                         | 5-19 |
| 5.6.3    | Checkout                                | 5-19 |
| 5.7 GE   | A 110                                   | 5-20 |
| 5.7.1    | Removal                                 | 5-22 |
| 5.7.2    | Re-Installation                         | 5-22 |
| 5.7.3    | Checkout                                | 5-22 |
| 5.8 GB   | B 54                                    | 5-23 |
| 5.8.1    | Removal                                 | 5-24 |
| 5.8.2    | Battery Cell Replacement                | 5-24 |
| 5.8.3    | Re-Installation                         | 5-25 |
| 5.8.4    | Checkout                                | 5-25 |
| 5.9 GN   | 1U 44                                   | 5-25 |
| 5.9.1    | Removal                                 | 5-26 |
| 5.9.2    | Re-Installation                         | 5-26 |
| 5.9.3    | Checkout                                | 5-26 |
| 5.10 GT  | Р 59                                    | 5-28 |
| 5.10.1   | Removal                                 | 5-28 |
| 5.10.2   | Re-Installation                         | 5-29 |
| 5.10.3   | Checkout                                | 5-29 |
| 5.11 Ba  | ckup GPS Antenna                        | 5-29 |
| 5.11.1   | Removal                                 | 5-30 |
| 5.11.2   | Installation                            | 5-30 |
| 5.11.3   | Checkout                                | 5-30 |
| 5.12 EIS | S Sensors                               | 5-31 |
| 5.12.1   | Carburetor/Induction Air Temperature    | 5-32 |
|          |                                         |      |

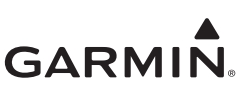

| 5.12.2 Oil Temperature Sensor                          |  |
|--------------------------------------------------------|--|
| 5.12.3 Pressure Sensors                                |  |
| 5.12.4 Fuel Flow                                       |  |
| 5.12.5 RPM                                             |  |
| 5.13 Calibration                                       |  |
| 5.13.1 Attitude/Heading                                |  |
| 5.13.2 Autopilot Calibration                           |  |
| 5.13.3 Analog NAV Calibration                          |  |
| 5.13.4 Fuel Level Calibration                          |  |
| 5.13.5 Backup Battery Check                            |  |
| 5.13.6 External Systems (Weather Radar) Calibration    |  |
| 5.14 Uploading Software                                |  |
| 5.15 System Checks                                     |  |
| 5.15.1 Configuration Ground Check                      |  |
| 5.15.2 Pitot-Static and Airspeed Tape Settings Checks  |  |
| 5.15.3 RVSM System Checkouts (Socata TBM 700/850 only) |  |
| · · · · · · · · · · · · · · · · · · ·                  |  |

This section provides the procedures to remove, replace, or install required and optional LRUs that are part of the G500/G600 TXi system. Refer to Section 4 for the definition of connectors and pin functions for G500/G600 TXi system LRUs. Before performing any maintenance on the G500/G600 TXi system all information in Appendix A must be filled out. It is highly recommended to save the system configuration to an SD card and print the configuration log before replacing any system LRUs.

# NOTE

A GDU 1060/700() without an integrated ADAHRS may be removed, replaced with a new GDU, or the old GDU reinstalled without an installer unlock card as long as the configuration module is not replaced.

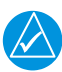

# NOTE

Any AHRS unit (including a GDU with integral ADAHRS) may be removed or replaced without using an installer unlock card as long as the unit mounting brackets or support structure (i.e Instrument Panel, mounting bracket, avionics shelf) is not loosened or removed. If the mounting is loosened, additional calibrations and configurations will be necessary that require the use of an installer unlock card.

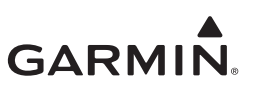

# 5.1 GDU 1060/700

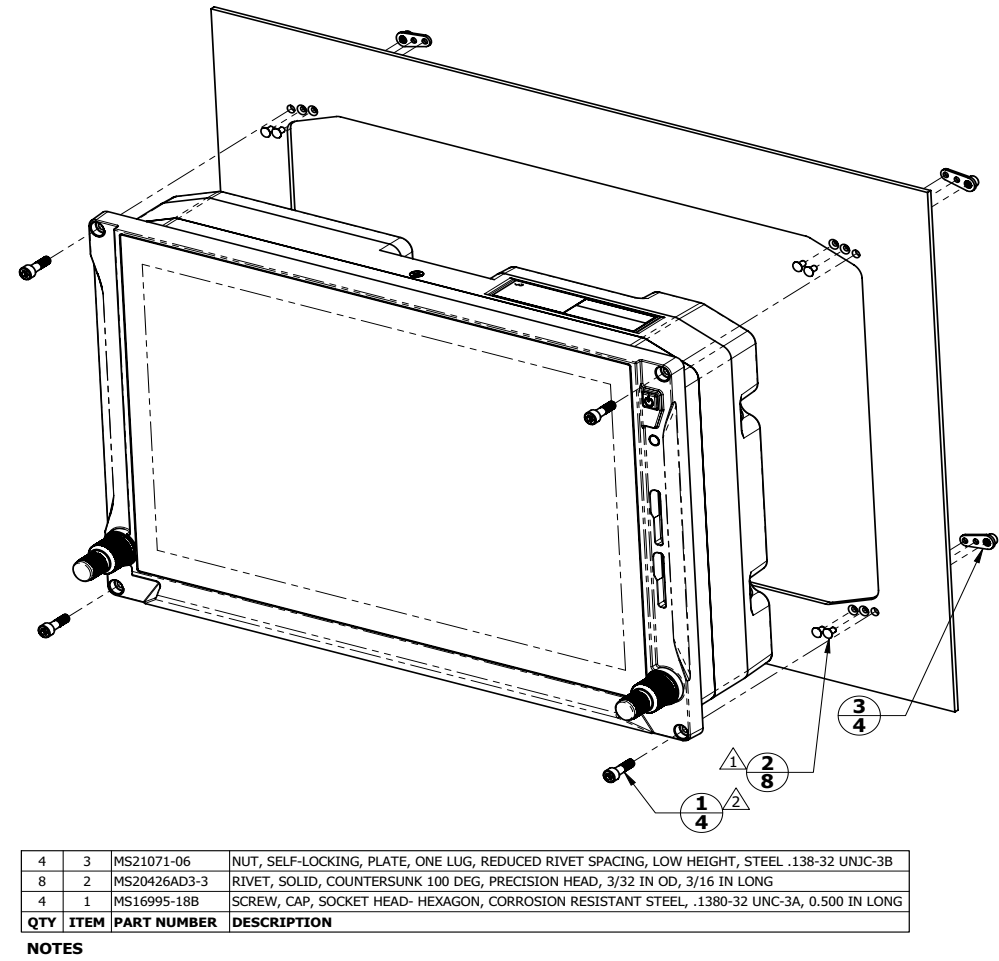

Image: Construction of the second second

Figure 5-1 GDU 1060 Installation

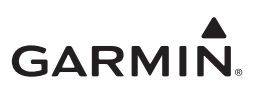

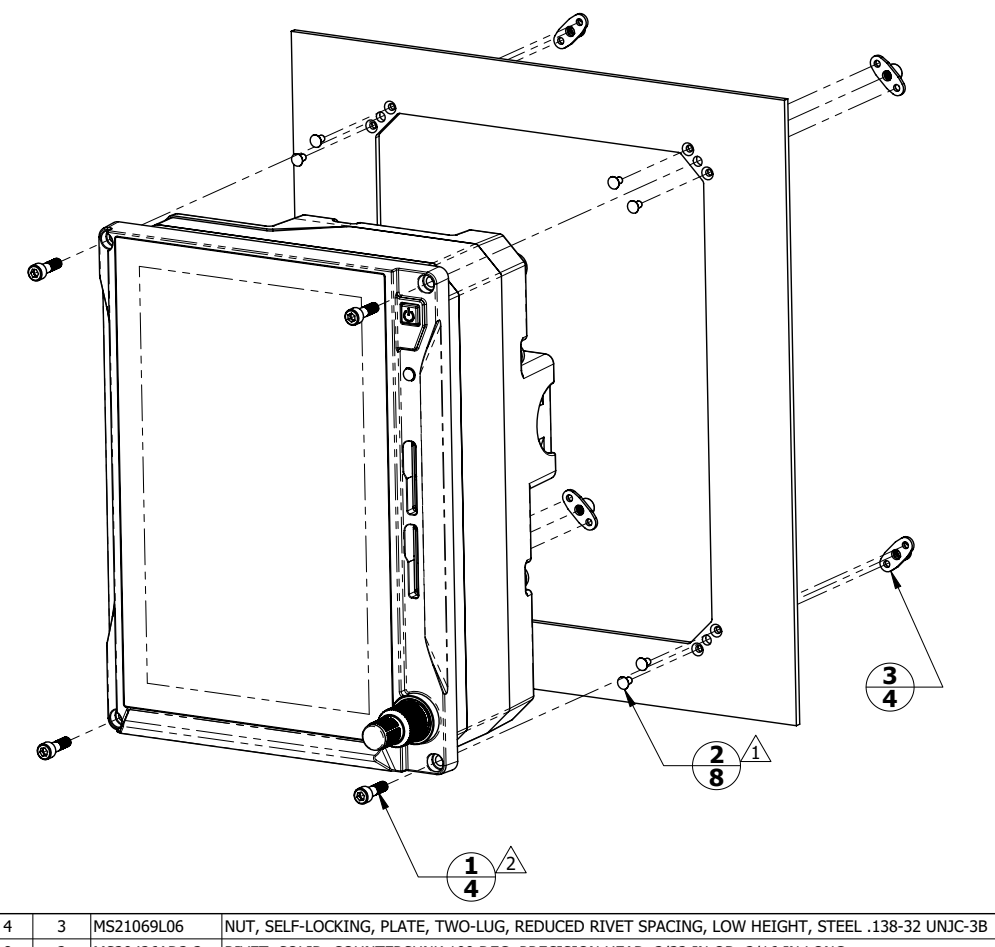

| QTY | ITEM | PART NUMBER  | DESCRIPTION                                                                                 |
|-----|------|--------------|---------------------------------------------------------------------------------------------|
| 4   | 1    | MS16995-18B  | SCREW, CAP, SOCKET HEAD- HEXAGON, CORROSION RESISTANT STEEL, .1380-32 UNC-3A, 0.500 IN LONG |
| 8   | 2    | MS20426AD3-3 | RIVET, SOLID, COUNTERSUNK 100 DEG, PRECISION HEAD, 3/32 IN OD, 3/16 IN LONG                 |

#### NOTES

RIVETS ARE INSTALLED PER MIL-R-47196 (NASM47196) RIVET, BUCK TYPE, PREPARATION FOR AND INSTALLATION, OR PER MIL-STD-403 PREPARATION FOR AND INSTALLATION OF RIVETS AND SCREWS, ROCKET, MISSILE, AND AIRFRAME STRUCTURES.

2 TORQUE .1380-32 UNC-3A SCREWS 8.0±1.0 LBF-IN.

# Figure 5-2 GDU 700P Installation

# NOTE

*The GDU 700L uses the same fastener and torque specifications as the GDU 700P in Figure 5-2 above.* 

# 5.1.1 Removal

Remove the GDU 1060/700 using the following procedure:

- 1. Ensure the current configuration is saved to an SD card in accordance with the instructions contained in Section 2.1.6.
- 2. Turn off the GDU and remove power for the GDU.

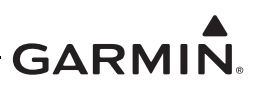

- 3. Remove the four(4) screws retaining the GDU in the instrument panel shown as item 1 in figure 5-1 or figure 5-2 above.
- 4. Gently pull the GDU out from the instrument panel far enough to access the cable connectors and ADC module (if installed).
- 5. Remove the cable connectors from the back of the GDU.
- 6. If an integrated ADAHRS is installed in the GDU, Loosen the four(4) thumbscrews securing the ADC module to the rear of the GDU as shown in figure 5-3 below and gently separate the module from the GDU. If the ADC module is being replaced, proceed to Section 5.1.3.

# 5.1.2 Cooling Fan Replacement

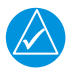

# NOTE

The GDU cooling fan replacement kit (P/N: K00-01080-00) must be obtained from an authorized Garmin dealer. In order for the GDU warranty to remain valid this procedure must be accomplished by an authorized Garmin dealer.

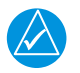

# NOTE

Resetting the fan operation hours requires the use of an Installer unlock card.

The GDU 1060/700 cooling fan has a recommended replacement interval of 3000 hours. After 3000 hours of operation the cooling fan should be replaced using the following procedure:

- 1. Remove the GDU from the instrument panel in accordance with Section 5.1.1.
- 2. Remove the four(4) screws securing the fan module to the rear of the GDU and discard the o-rings.
- 3. Grasp the fan module and gently pull the module out of the GDU.
- 4. Visually inspect the inside of the fan module receptacle on the back of the GDU for the following:
  - Verify that the four rubber gaskets around the fan screw mounting holes and are not torn, damaged, or missing. If any of these conditions are found replace all four gaskets(not included in fan replacement kit).
  - Inspect the 4-pin electrical connector for the fan module for damage or corrosion. If any damage is found, return the GDU to Garmin for service.
- 5. Place the new o-rings included in the fan replacement kit on the four fan mounting screws.
- 6. Place the new cooling fan module in the fan well of the GDU with the electrical connector oriented on the upper side near the J7 connector.

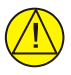

# CAUTION

It may be necessary to slightly move the fan module within the fan well to align the connector pins and connector body. If the module does not press into the back of the GDU with slight pressure, the connector may not be aligned. If the connector cannot be aligned, remove the module again and inspect the pins on the fan module and the connector on the GDU for straightness or damage. Applying too much pressure to the fan module with the connector out of alignment could cause damage to the fan module, GDU connector, or both.

7. Slide the fan module evenly into the fan well on the GDU and gently press the module into the back of the GDU.

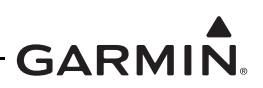

- 8. Insert the four fan mounting screws with o-rings into the mounting holes on the fan module and tighten evenly to  $8 \pm 1$  LBF-IN.
- 9. Install the GDU in accordance with Section 5.1.6.
- 10. Once GDU installation and checkout has been accomplished, reset the GDU cooling fan hour counter using the following procedure:
  - a. Power on the GDU 1060/700 in configuration mode per the instructions in Section 2.1.4.
  - b. Navigate to *Diagnostics*  $\rightarrow$  *Temp & Power Stats.*
  - c. Press *Reset Fan Hours*.

# 5.1.3 Integrated ADC Module Replacement

To replace the integrated ADC module perform the following procedure:

- 1. Remove the GDU 1060/700 in accordance with Section 5.1.1.
- 2. Mark pitot and static lines with 'P' and 'S', if not already marked, near ADC connections.

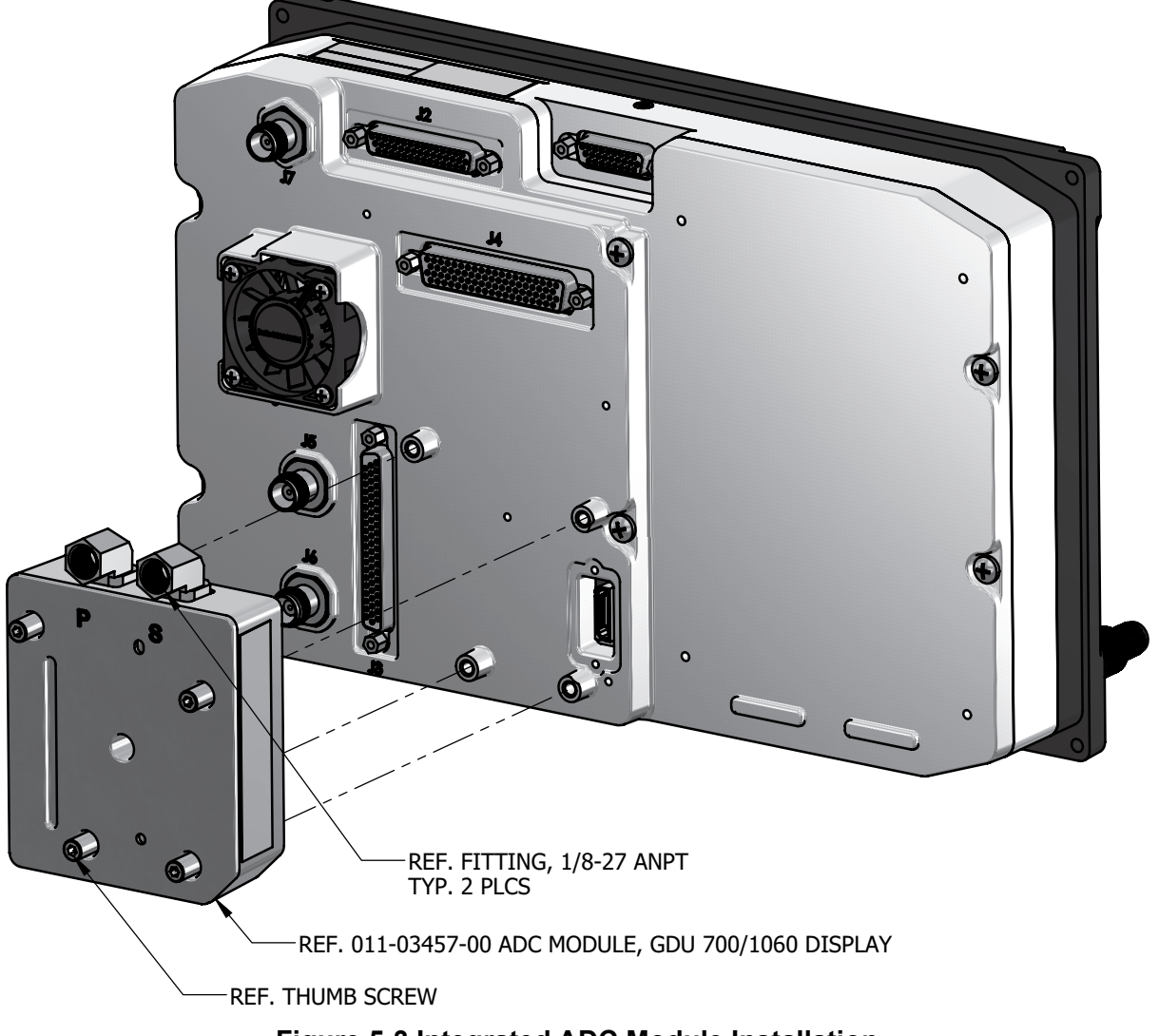

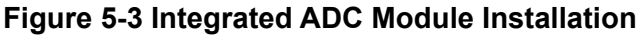

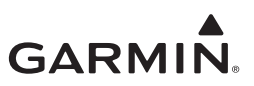

- 3. Remove pitot and static line from 1/8-27 fittings shown in Figure 5-3 above.
- 4. Install Pitot and Static lines in new ADC module 1/8-27 fittings.
- 5. Install GDU 1060/700 in accordance with Section 5.1.6.

# 5.1.4 Configuration Module Replacement

To replace a GDU 1060/700 configuration module, perform the following procedure:

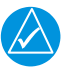

# NOTE

Gpuwtg"/y g"ewttgpv'eqpHi wtcvkqp"ku'ucxgf "vq"cp"UF "ectf "kp"ceeqtfcpeg"y kj "y g"kpuvtwevkqpu" eqpvckpgf "kp"Ugevkqp"408080

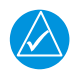

# NOTE

All item numbers in this procedure reference Figure 5-4.

- 1. Remove the GDU in accordance with Section 5.1.1.
- 2. Remove the backshell cover(7) from connector P2 by removing two screws(8).
- 3. Remove the screw(10) securing the configuration module(1) to the backshell(6).
- 4. Lift the configuration module(1) out of the backshell(6) and disconnect the wiring harness(3) from the module.
- 5. Inspect the wiring harness(3) and connector pins(4) for damage, loose wiring, or corrosion. Replace all deficient components if any of these conditions are found.
- 6. Connect harness to new configuration module.
- 7. Install new configuration module in connector backshell(6) and re-install cover(7).

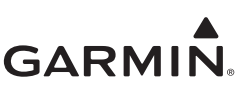

8. Re-Install GDU 1060/700 in accordance with Section 5.1.6.

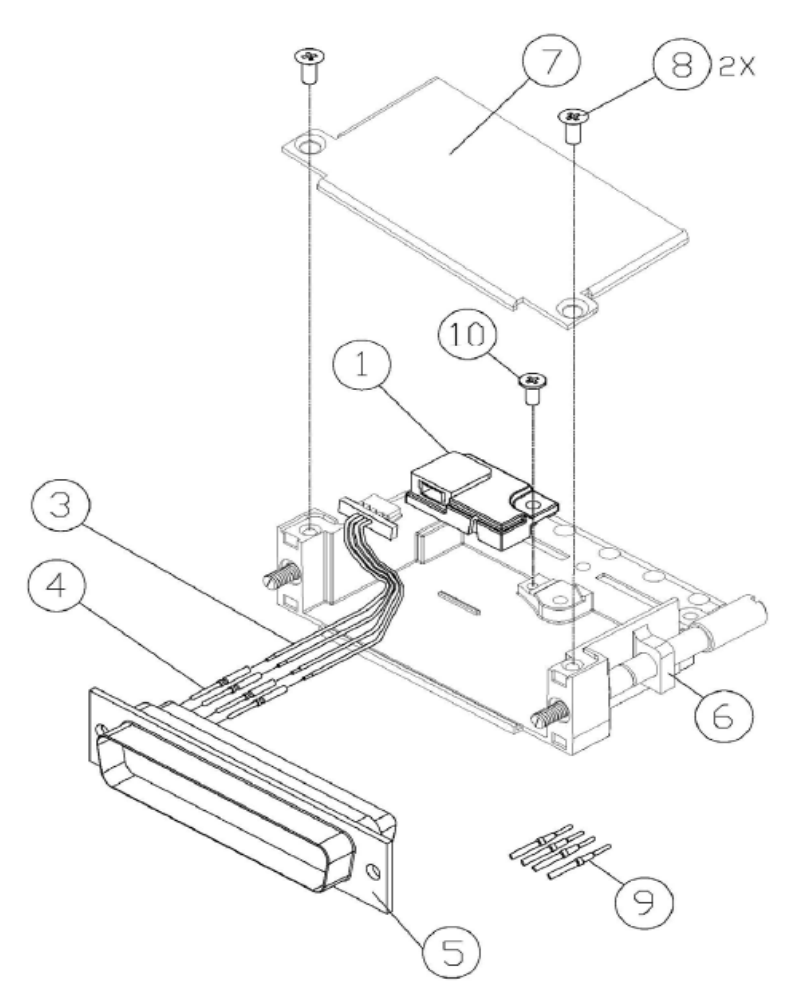

Figure 5-4 Configuration Module Installation

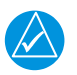

# NOTE

The GDU will automatically copy the system configuration to the new configuration module upon the first power-up.

# 5.1.5 Master Configuration Module Replacement

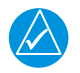

# NOTE

*Replacement of the G500/G600 TXi system* **Master** *configuration module requires the use of an Installer unlock card and must be performed by an authorized Garmin Dealer.* 

Physical replacement of the master configuration module is identical to the configuration module replacement procedure provided in Section 5.1.4. Following the master configuration module replacement, the system ID will have changed. Any feature unlocks and databases will need to be re-issued for the new system ID by a Garmin dealer. To return the system to service from this condition perform the following steps:

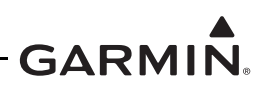

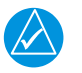

# NOTE

Gpuntg''y g'enttgpv'eqplki ntckqp'ku'ucxgf ''q''cp'UF''ectf'kp''ceeqtfcpeg''y kj ''y g'kpuntnevkqpu'' eqpvckpgf 'kp''Ugevkqp''40880

- 1. If multiple GDU 1060/700 displays are installed in the system, choose one GDU to act as the new master GDU.
- 2. Power on all LRUs in the G500/G600 TXi system with all GDUs in configuration mode.
- 3. From the home screen on each GDU navigate to *GDU Type*.
- 4. Configure all GDU ID's, locations, and unit configurations to match the recorded configuration settings in the configuration log printout.
- 5. Ensure that *Master* is selected on the GDU that has been chosen to act as the master configuration module.
- 6. At this point the G500/G600 TXi system will have a new system ID. System features will need to be unlocked and the system databases will need to be re-installed. The System ID must be updated on Flygarmin.com and then new databases can be downloaded.
- 7. Insert the feature unlock card in the bottom or right slot of any GDU in the system
- 8. Navigate to *Home* → *System Management* → *Feature Enablement* and enable system features.
- 9. Insert the SD card with the saved aircraft configuration file in the Top or left slot of any GDU in the system.
- 10. Navigate to *Home*  $\rightarrow$  *SD Load*
- 11. Select the aircraft configuration file you wish to load.
- 12. Select the GDU to configure, and the desired configuration settings to load.
- 13. Select SD Load.
- 14. Follow on screen commands.
- 15. Perform the Configuration Ground check in Section 5.15.1.

# 5.1.6 Re-installation

To replace the GDU 1060/700 perform the following procedure:

- 1. If equipped with an integrated ADAHRS, align the ADC module with the back of the GDU as shown in Figure 5-3 above and gently press the module into place.
- 2. Tighten the four(4) thumb screws that secure the ADC module to the back of the GDU to  $10 \pm 1$  LBF-IN.
- 3. Connect the four(4) wiring connectors and any installed antenna wires to the back of the GDU and tighten the retaining screws.
- 4. Place the GDU in the instrument panel cutout.
- 5. Install the four screws (item 1) as shown in Figure 5-1 and Figure 5-2 and tighten to  $8 \pm 1$  LBF-IN.
- 6. Perform the configuration mode ground check in Section 5.15.1.

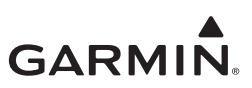

# 5.2 GCU 485

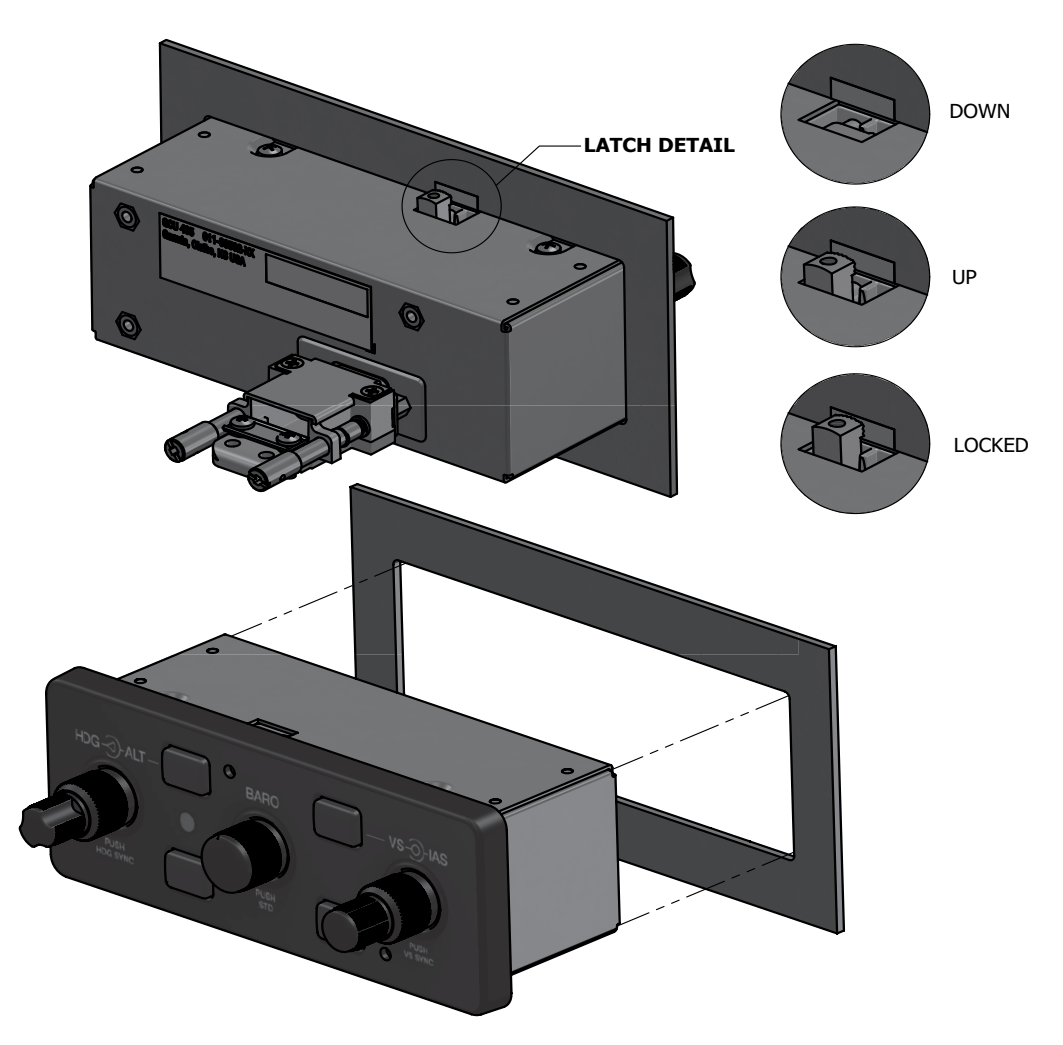

# Figure 5-5 GCU 485 Installation

# 5.2.1 Removal

Remove the GCU 485 using the following procedure:

- 1. Remove power to the GCU 485.
- 2. Insert a 3/32" hex drive tool into the holes in the top and bottom of the front panel.
- 3. Turn counter-clockwise until the pawl-latches are able to rotate to a horizontal position.
- 4. Remove the unit from the panel.
- 5. Disconnect the electrical connector from the back of the unit.

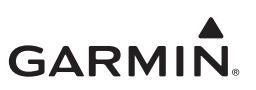

# 5.2.2 Re-Installation

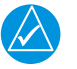

# NOTE

*Electrical bond between the airframe and the GCU 485 is accomplished through direct metal-to-metal contact between pawl latches and the back side of the panel. Areas as indicated in figure 5-6 must be free of any surface coatings.* 

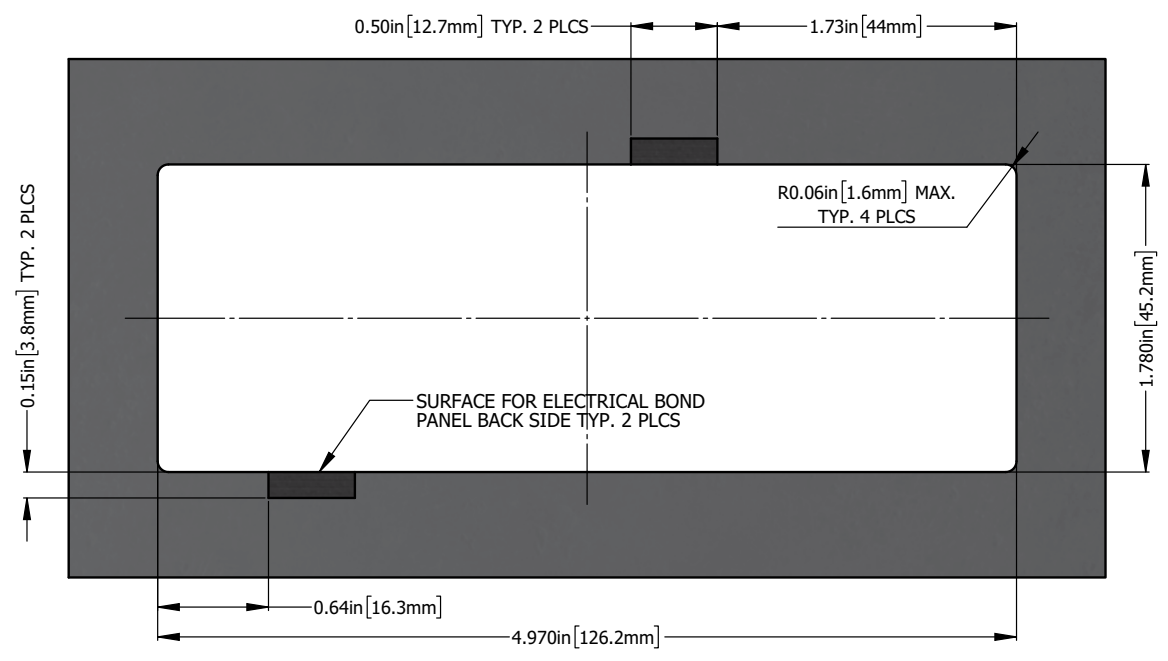

Figure 5-6 Panel Cutout for GCU 485

To re-install the GCU 485 perform the following procedure:

- 1. Connect the electrical connector to the back of the GCU 485.
- 2. Place the unit in the panel cutout, ensuring that the pawl latches are fully retracted and in the horizontal position.
- 3. Tighten the pawl latches with a 3/32" hex drive tool inserted through holes in GCU 485 face plate.
- 4. Torque the latches to 20 + -2 in-lbs.
- 5. Restore power to the unit.

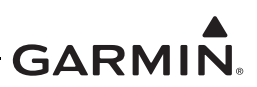

# 5.3 EIS Annunciator

# 5.3.1 Removal

The EIS caution and warning annunciator can be removed using the following procedure:

- 1. Using an Aerospace Optics cap extraction tool (P/N 17-150), locate the two extraction slots positioned on either side of the pushbutton cap.
- 2. Insert the tool into the extraction slots and pull the cap out from the module.

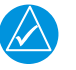

# NOTE

The cap will rotate 90 degrees on two hinged slide retainer pins to allow access to the module mounting screws.

- 3. Loosen the two small flat head module mounting screws located behind the pushbutton cap until the module can be removed from the housing.
- 4. Insert an Aerospace Optics connector extraction tool (P/N 18-234) into the slots at the top and bottom of the electrical connector.
- 5. Push to release the snap tabs in the switch housing and gently pull the connector out of the module.

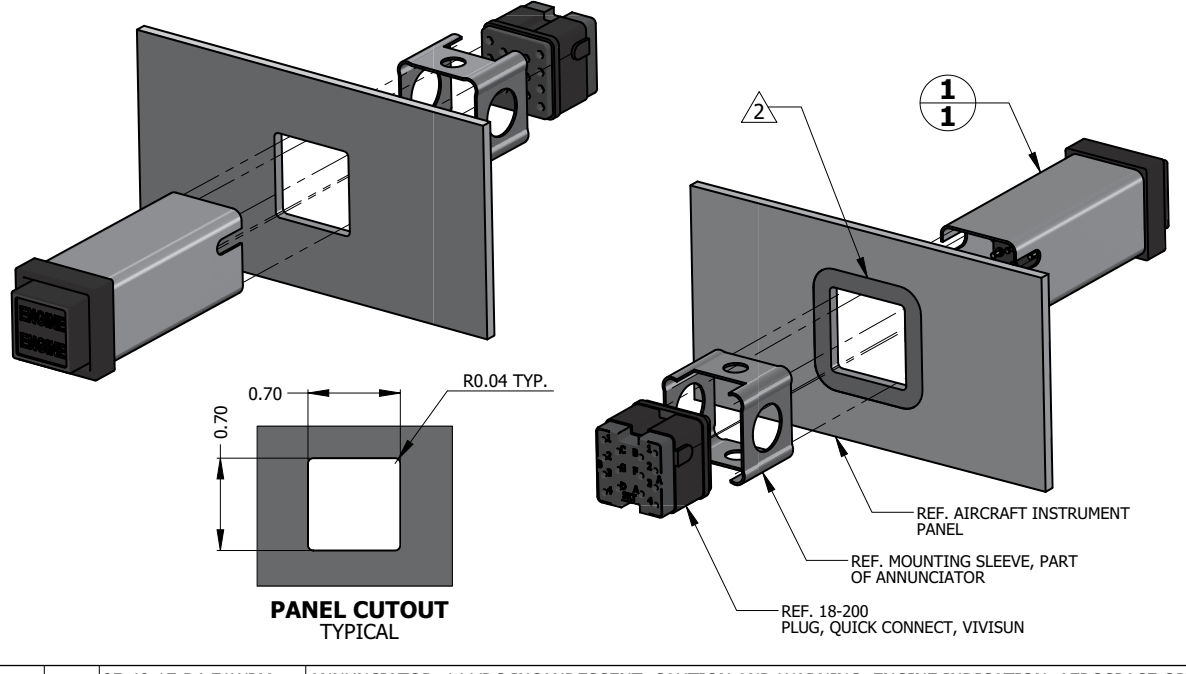

| QTY | ITEM | PART NUMBER        | DESCRIPTION                                                                               |
|-----|------|--------------------|-------------------------------------------------------------------------------------------|
| 1   | 1    | LED-40-17-BM-E1WPM | ANNUNCIATOR, 28 VDC LED, CAUTION AND WARNING, ENGINE INDICATION, AEROSPACE OPTICS         |
| 4   |      | 95-40-17-B4-E1WPM  | ANNUNCIATOR, 14 VDC INCANDESCENT, CAUTION AND WARNING, ENGINE INDICATION, AEROSPACE OPTIC |

#### NOTES

1. DIMENSIONS ARE IN INCHES UNLESS OTHERWISE SPECIFIED.

AREA IN DIRECT CONTACT WITH ANNUNCIATOR MOUNTING SLEEVE AT THE BACK SIDE OF INSTRUMENT PANEL MUST BE PREPARED FOR ELECTRICAL BOND TO ACHIEVE DIRECT CURRENT RESISTANCE LESS THAN OR EQUAL TO 10 MILLIOHMS AS MEASURED BETWEEN ANNUNCIATOR BODY AND AIRCRAFT INSTRUMENT PANEL WITH CONNECTOR DISCONNECTED.

# Figure 5-7 EIS Caution and Warning Annunciator Installation

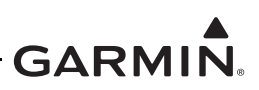

# 5.3.2 Re-Installation

Re-installation of the annunciator is accomplished using the following procedure:

- 1. Orient the keyed electrical connector to the module and press together until locked.
- 2. Orient the annunciator for proper viewing and gently slide the module into the housing until seated.
- 3. Tighten the mounting screws until the module is fully seated in the housing.
- 4. Rotate the cap back into position on the module and gently press until secured.

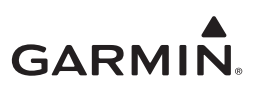

# 5.4 GDC 72

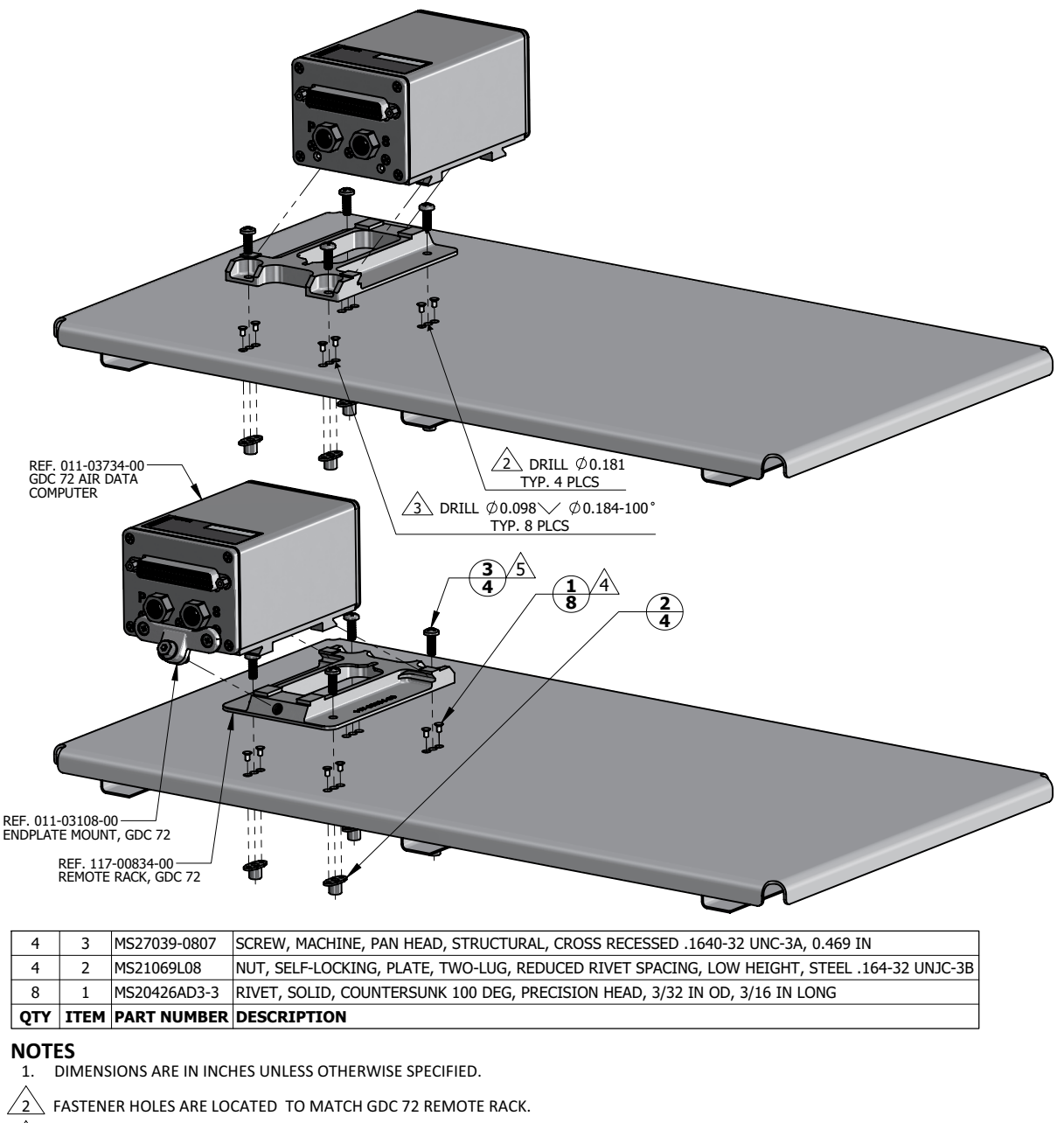

3 FASTENER HOLES ARE LOCATED TO MATCH NUTPLATE ITEM 2.

A RIVETS ARE INSTALLED PER MIL-R-47196 (NASM47196) RIVET, BUCK TYPE, PREPARATION FOR AND INSTALLATION, OR PER MIL-STD-403 PREPARATION FOR AND INSTALLATION OF RIVETS AND SCREWS, ROCKET MISSILE, AND AIRFRAME STRUCTURES.

5 TORQUE .1640-32 UNC-3A SCREWS 13.5 ±1.5 LBF-IN.

# Figure 5-8 GDC 72 Installation (Sheet Metal Shelf Example)

### 5.4.1 Removal

Removal of the GDC 72 Air Data Computer can be accomplished using the following procedure:

1. Remove power to the GDC 72.

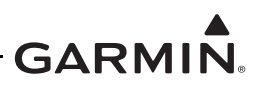

- 2. Disconnect electrical connector.
- 3. Disconnect Pitot-Static lines.
- 4. Loosen single mounting screw in endplate mount bracket.
- 5. Lift the side of the GDC 72 where the endplate mount bracket is attached and slide the unit towards the bracket to disengage mounting pawls and remove unit.

# 5.4.2 Re-Installation

- 1. Place unit flat on mounting bracket and slide back to engage mounting pawls.
- 2. Engage mounting screw and torque screw to 15-20 LBF-IN.
- 3. Connect pitot-static lines.
- 4. Connect electrical connector.

# 5.4.3 Checkout

Perform a static and pitot system leak test in accordance with the aircraft manufacturers specification and/ or applicable regulations.

In accordance with 14 CFR Part 43 Appendix E, paragraph (b)(2), Garmin specifies a test procedure equivalent to Part 43 Appendix E, paragraph (b)(1) with two exceptions. The tests of sub-paragraphs (iv) (Friction) and (vi) (Barometric Scale Error) are not applicable because the digital outputs of the GDC 72 are not susceptible to these types of errors.

Perform checkout procedures in Section 5.15.2.

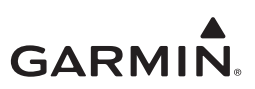

# 5.5 GSU 75(), GRS 79

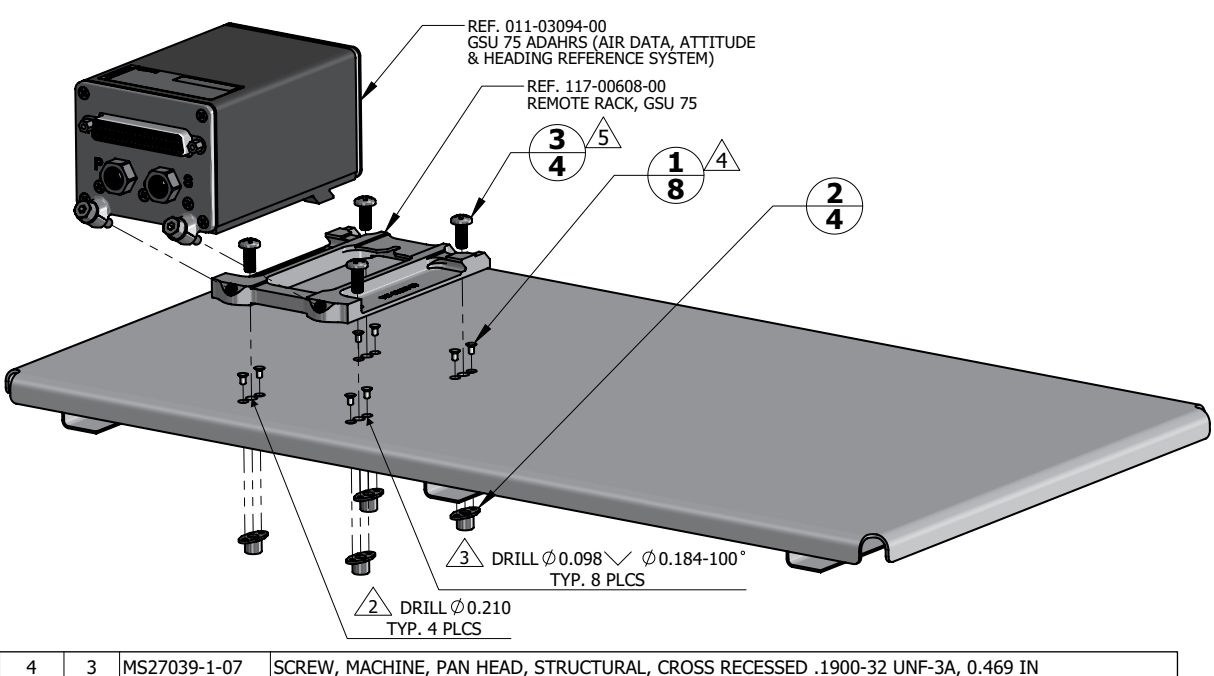

| 4   2 MS21069L3 NUT, SELF-LOCKING, PLATE, TWO-LUG, REDUCED RIVET SPACING, LOW HEIGHT, STEEL .190-32 C | 2 01451 50  |
|----------------------------------------------------------------------------------------------------|-------------|
| A $A$ $A$ $A$ $A$ $A$ $A$ $A$ $A$ $A$                                                                 | 2 I IN1E-3B |

#### NOTES

1. DIMENSIONS ARE IN INCHES UNLESS OTHERWISE SPECIFIED.

2 FASTENER HOLES ARE LOCATED TO MATCH GSU 75 REMOTE RACK.

3 FASTENER HOLES ARE LOCATED TO MATCH NUTPLATE ITEM 2.

A RIVETS ARE INSTALLED PER MIL-R-47196 (NASM47196) RIVET, BUCK TYPE, *PREPARATION FOR AND INSTALLATION,* OR PER MIL-STD-403 *PREPARATION FOR AND INSTALLATION OF RIVETS AND SCREWS, ROCKET MISSILE, AND AIRFRAME STRUCTURES.* 

5 TORQUE .1900-32 UNF-3A SCREWS 22.5 ±2.5 LBF-IN.

# Figure 5-9 GSU 75() Installation (Sheet Metal Shelf Example)

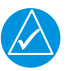

# NOTE

The GRS 79 has the same case and mounting hardware as the GSU 75() with the exception of the Pitot-static ports, which are not present on the GRS 79. Removal and installation procedures are similar for both units.

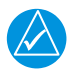

# NOTE

Loosening of the unit mounting plate and/or the shelf to which the mounting plate is attached requires re-calibration of the AHRS, which requires an installer unlock card.

# 5.5.1 Removal

Removal of the GSU 75() or GRS 79 can be accomplished using the following procedure:

- 1. Remove power to the unit.
- 2. Disconnect electrical connector.

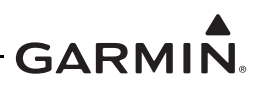

- 3. Disconnect Pitot-Static lines(GSU75() only).
- 4. Loosen the two(2) mounting screws on the connector end of the unit.
- 5. Lift the connector side of the unit and slide the unit towards the connector to remove.

### 5.5.2 Installation

- 1. Place the unit on the remote rack.
- 2. Slide the unit back until the feet are fully engaged with the remote rack.
- 3. Push down and simultaneously turn each retention screw clockwise.
- 4. Torque each retention screw to 15-20 in-lbs.
- 5. Connect Pitot-Static Lines (GSU 75() only).
- 6. Connect electrical connector.
- 7. Restore unit power.

# 5.5.3 Checkout

If the mounting bracket bolts have been loosened or bracket mounting(i.e. instrument panel, avionics shelf) has been moved in any way the following AHRS calibration procedures must be performed as described in Section 6 of the G500/G600 TXi Part 23 AML STC Installation Manual (P/N: 190-01717-B3):

- 1. Pitch/Roll Offset Compensation.
- 2. Magnetometer Calibration.
- 3. Compass Swing.
- 4. Heading offset compensation if required by the previous step.
- 5. Engine Run-up Vibration check.

# For the GSU 75() only:

Perform a static and pitot system leak test in accordance with the aircraft manufacturers specification and/ or applicable regulations.

In accordance with 14 CFR Part 43 Appendix E, paragraph (b)(2), Garmin specifies a test procedure equivalent to Part 43 Appendix E, paragraph (b)(1) with two exceptions. The tests of sub-paragraphs (iv) (Friction) and (vi) (Barometric Scale Error) are not applicable because the digital outputs of the GSU 75() are not susceptible to these types of errors.

Perform checkout procedures in Section 5.15.2.

# 5.6 GAD 43/43e

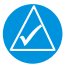

# NOTE

The GAD 43/43e may be removed and re-installed without a GDU installer unlock card. If the unit is replaced with a new GAD 43/43e or if the software is updated, a GDU installer unlock card is necessary to configure the new unit.

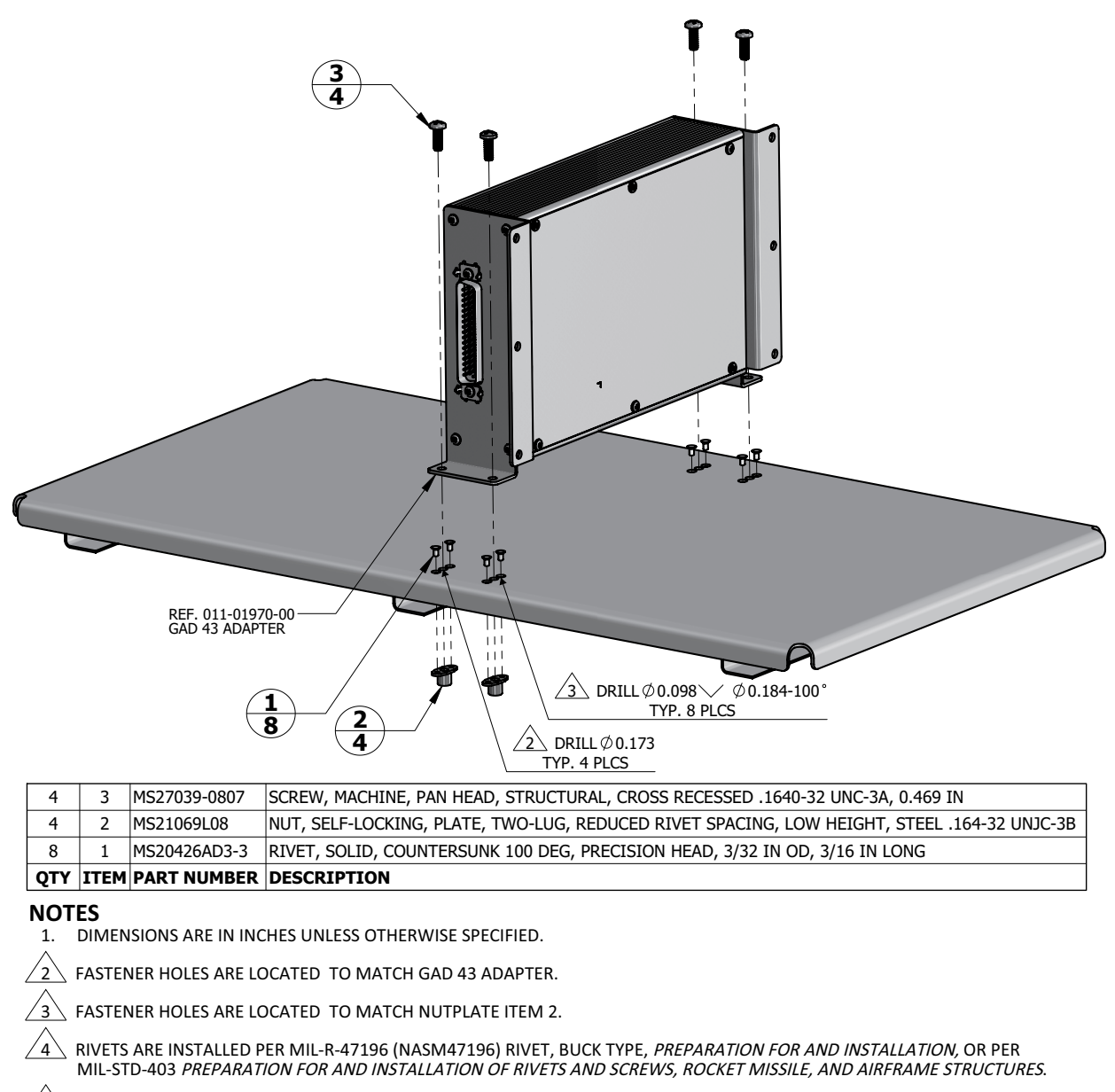

5 TORQUE .1640-32 UNC-3A SCREWS 13.5 ±1.5 LBF-IN.

# Figure 5-10 GAD 43 Installation (Sheet Metal Shelf Example)

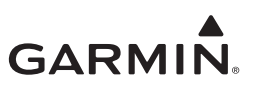

# 5.6.1 Removal

The GAD 43/43e can be removed using the following procedure:

- 1. Remove power from the GAD 43/43e.
- 2. Disconnect the electrical connector(s) from the GAD 43/43e.
- 3. Unscrew the four mounting screws.

### 5.6.2 Re-Installation

Re-installation of the GAD 43/43e is accomplished by performing the removal process in reverse. Torque the mounting screws to the specifications provided in Figure 5-10.

# 5.6.3 Checkout

If the GAD 43/43e has been replaced, perform the following procedure:

- 1. Insert installer unlock card in the GDU connected to the GAD.
- 2. Power the G500/G600 TXi system up on configuration mode.
- 3. Navigate to *Interfaces* → *Adapter* → *Settings*
- 4. Configure interface settings per the printed configuration log.
- 5. Perform checkout procedures in Section 6.2 and Section 6.7 of the G500/G600 TXi Part 23 AML STC Installation Manual (P/N: 190-01717-B3)

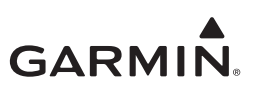

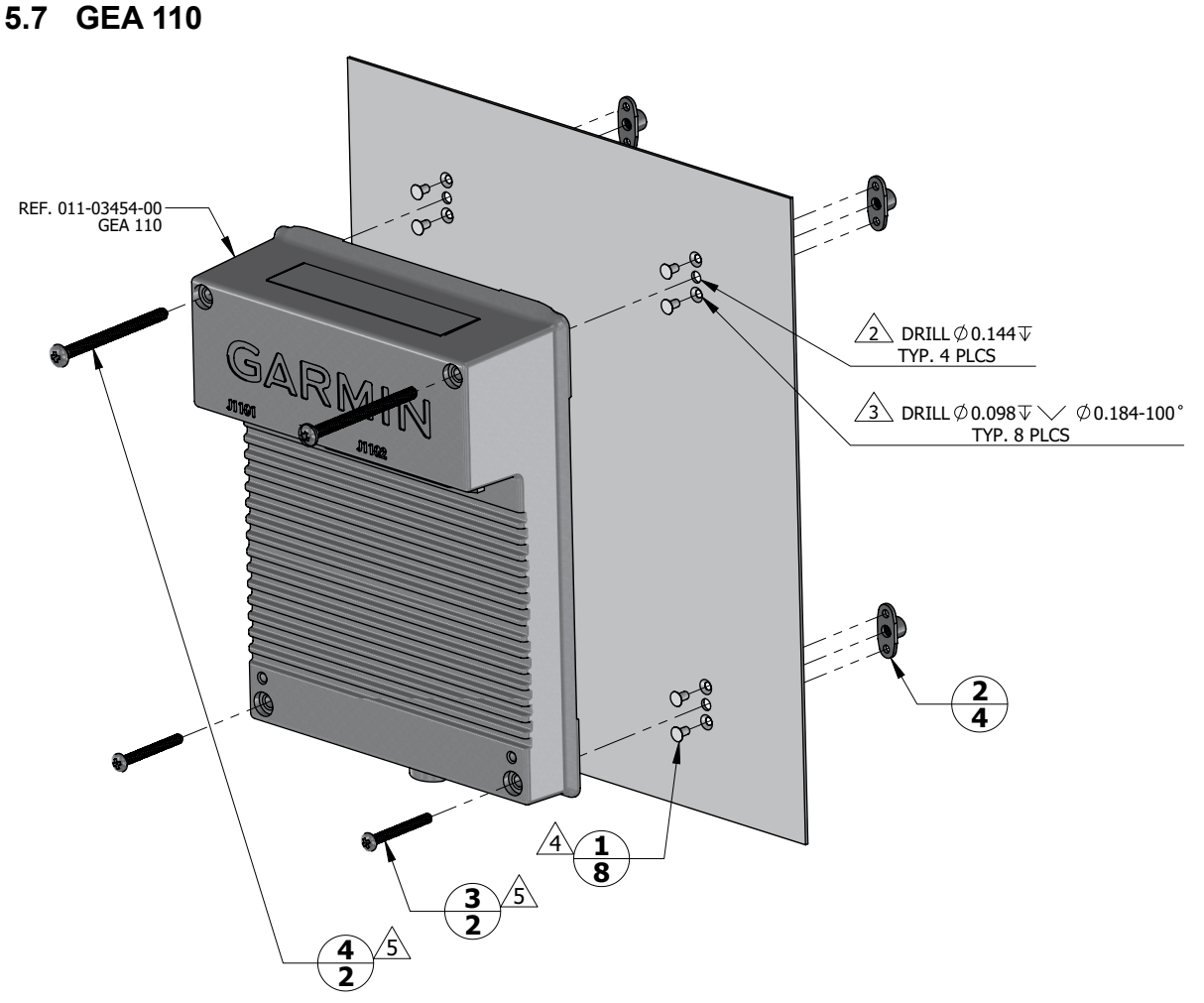

| 2    | 4    | MS35206-237  | SCREW, MACHINE, PAN HEAD, CROSS RECESSED, CAD PLATED .1380- 32 UNC-2A, 1.750 IN LONG        |
|------|------|--------------|---------------------------------------------------------------------------------------------|
| 2    | 3    | MS35206-234  | SCREW, MACHINE, PAN HEAD, CROSS RECESSED, CAD PLATED .1380- 32 UNC-2A, 1.000 IN LONG        |
| 4    | 2    | MS21069L06   | NUT, SELF-LOCKING, PLATE, TWO-LUG, REDUCED RIVET SPACING, LOW HEIGHT, STEEL .138-32 UNJC-3B |
| 8    | 1    | MS20426AD3-3 | RIVET, SOLID, COUNTERSUNK 100 DEG, PRECISION HEAD, 3/32 IN OD, 3/16 IN LONG                 |
| QTY. | ITEM | PART NUMBER  | DESCRIPTION                                                                                 |

#### NOTES

1. DIMENSIONS ARE IN INCHES UNLESS OTHERWISE SPECIFIED.

2 FASTENER HOLES ARE LOCATED TO MATCH GEA 110.

3 FASTENER HOLES ARE LOCATED TO MATCH NUTPLATE ITEM 2.

A RIVETS ARE INSTALLED PER MIL-R-47196 (NASM47196) RIVET, BUCK TYPE, *PREPARATION FOR AND INSTALLATION*, OR PER MIL-STD-403 *PREPARATION FOR AND INSTALLATION OF RIVETS AND SCREWS, ROCKET MISSILE, AND AIRFRAME STRUCTURES*.

5 TORQUE .1380-32 UNC-2A SCREWS 8.0 ± 1.0 LBF-IN.

# Figure 5-11 GEA 110 Installation (Mounted Directly to Airframe Example)

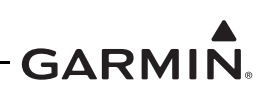

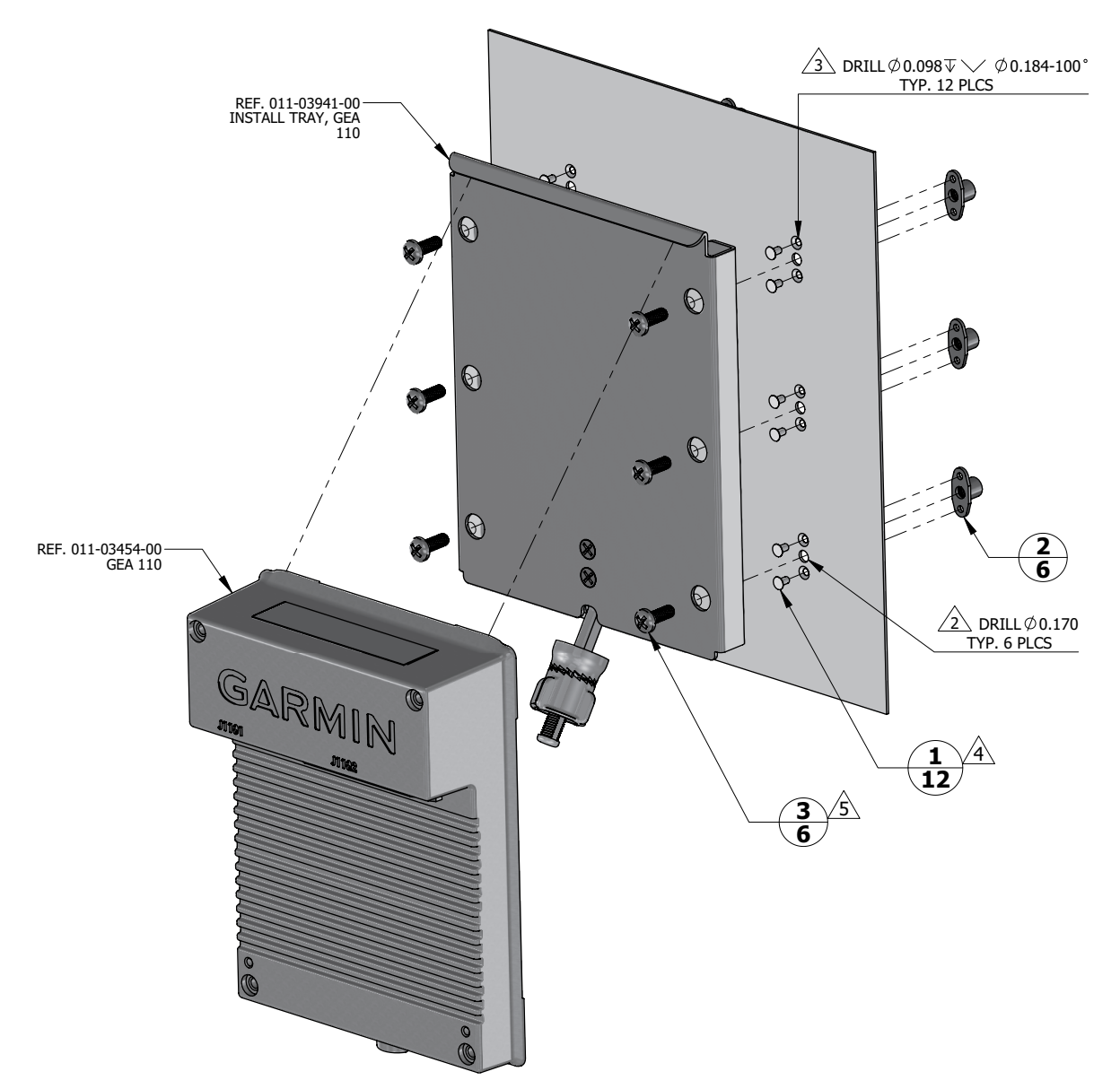

| 12 1 MS20426AD<br><b>QTY. ITEM PART NUM</b> | 3-3 RIVET, SOLID, COUNTERSUNK 100 DEG, PRECISION HEAD, 3/32 IN OD, 3/16 IN LONG   IBER DESCRIPTION |
|---------------------------------------------|----------------------------------------------------------------------------------------------------|
| 12 1 MS20426AD                              | 3-3 RIVET, SOLID, COUNTERSUNK 100 DEG, PRECISION HEAD, 3/32 IN OD, 3/16 IN LONG                    |
|                                             |                                                                                                    |
| 6 2 MS21069L0                               | 8 NUT, SELF-LOCKING, PLATE, TWO-LUG, REDUCED RIVET SPACING, LOW HEIGHT, STEEL .164-32 UNJC-3B      |
| 6 3 MS27039-08                              | 307 SCREW, MACHINE, PAN HEAD, STRUCTURAL, CROSS RECESSED .1640-32 UNC-3A, 0.469 IN                 |

#### NOTES

1. DIMENSIONS ARE IN INCHES UNLESS OTHERWISE SPECIFIED.

2 FASTENER HOLES ARE LOCATED TO MATCH GEA 110 INSTALL TRAY.

3 FASTENER HOLES ARE LOCATED TO MATCH NUTPLATE ITEM 2.

RIVETS ARE INSTALLED PER MIL-R-47196 (NASM47196) RIVET, BUCK TYPE, *PREPARATION FOR AND INSTALLATION,* OR PER MIL-STD-403 *PREPARATION FOR AND INSTALLATION OF RIVETS AND SCREWS, ROCKET MISSILE, AND AIRFRAME STRUCTURES.* 

5 TORQUE .1640-32 UNC-2A SCREWS 13.5 ±1.5 LBF-IN.

# Figure 5-12 GEA 110 Installation (Mounted on a Tray Example)

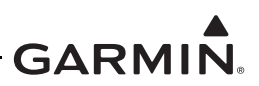

# 5.7.1 Removal

To remove the GEA 110, perform the following procedure:

- 1. Remove power to the GEA 110.
- 2. Disconnect the two electrical connectors.
- 3. If the unit is mounted on a tray as shown in Figure 5-12, pull out on the mounting knob and turn counterclockwise to loosen it enough to rotate the arm down and away from the unit
- 4. If the unit is mounted to the airframe or back of the GDU using screws as shown in Figure 5-11, loosen the four screws securing the unit to the airframe or GDU.

### 5.7.2 Re-Installation

To re-install the GEA 110, perform the removal procedures in reverse. If the unit is mounted to the airframe or back of the GDU, torque the screws to the specification in Figure 5-11. For units that are mounted in a mounting tray, tighten the mounting screw by hand until the unit is secure.

If the GEA 110 was replaced, the sensor configurations must be loaded to the new unit using the following procedure:

- 1. Insert saved configuration SD card in the Top or Left SD card slot of any GDU 1060/700 directly connected to the GEA 110.
- 2. Power on the GDU that is physically wired to the GEA 110 in configuration mode.
- 3. Press *SD Load*.
- 4. Select the appropriate *Aircraft Configuration File*.
- 5. Select the current GDU as the *From SD* and *To GDU*.
- 6. Select the *EIS Sensor Configuration* check box.
- 7. Select *SD Load*.

# 5.7.3 Checkout

Perform the following checkout procedures:

1. Configuration Mode Ground Checks as described in Section 5.15.1. If the GEA 110 does not pass the checks in this step, load the sensor configurations using the procedure in Section 5.7.2 above and perform the checkout procedure again.

Perform the following checkout procedure only if the GEA was replaced or did not initially pass the checkout procedure above:

1. EIS Ground Checks as described in Section 6.5 of the G500/G600 TXi Part 23 AML STC Installation Manual (P/N: 190-01717-B3).

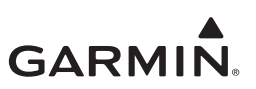

# 5.8 GBB 54

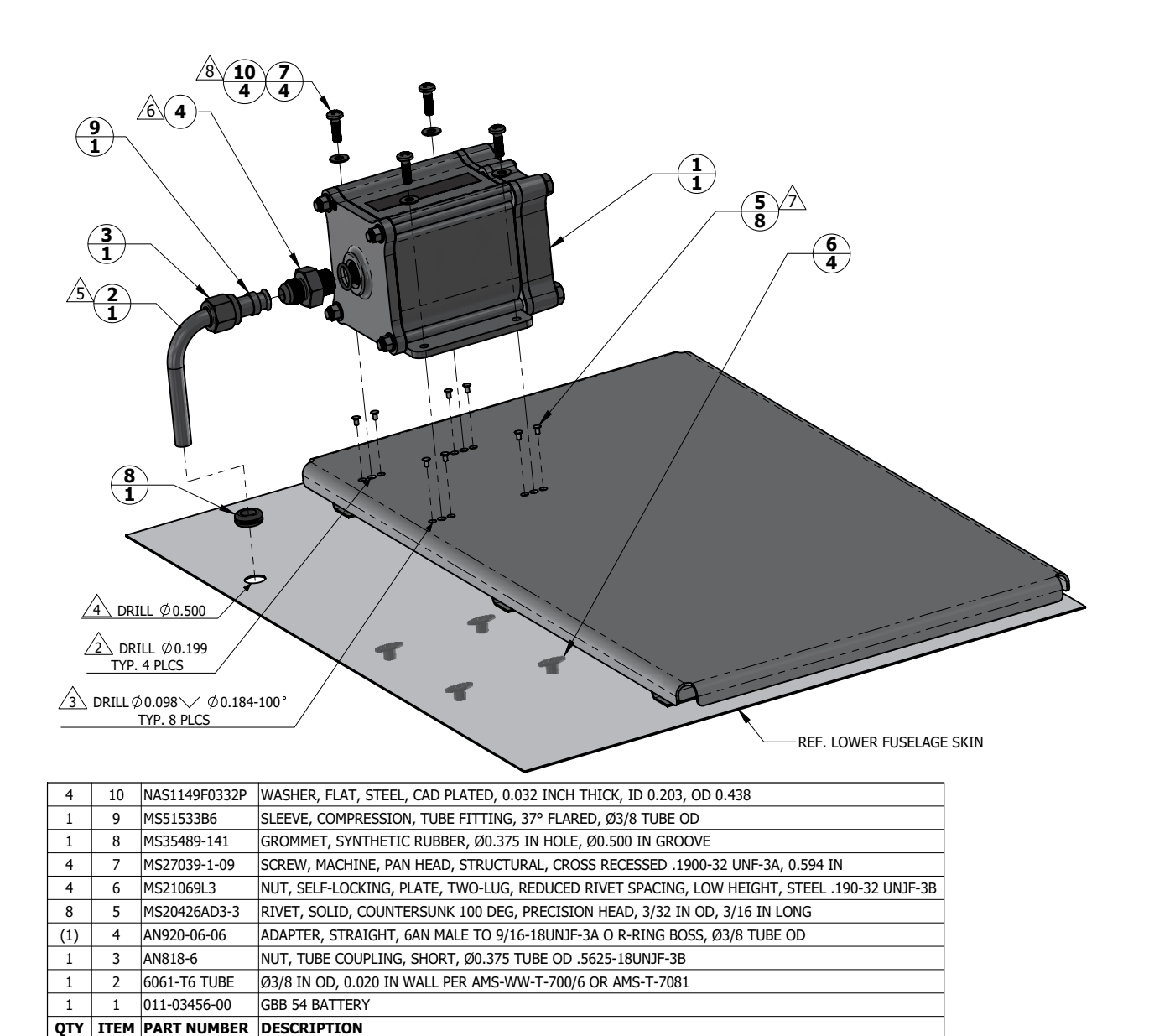

#### NOTES

1. DIMENSIONS ARE IN INCHES UNLESS OTHERWISE SPECIFIED.

2 FASTENER HOLES ARE LOCATED TO MATCH GBB 54 BATTERY.

3 FASTENER HOLES ARE LOCATED TO MATCH NUTPLATE ITEM 6.

4 HOLE DIAMETER TO MATCH GROOVE DIAMETER OF THE GROMMET ITEM 8.

5 FLARE TUBE END TO 37 DEGREE PER SAEJ533.

6 ADAPTER (ITEM 4) IS INCLUDED WITH THE BATTERY.

7 RIVETS ARE INSTALLED PER MIL-R-47196 (NASM47196) RIVET, BUCK TYPE, PREPARATION FOR AND INSTALLATION, OR PER MIL-STD-403 PREPARATION FOR AND INSTALLATION OF RIVETS AND SCREWS, ROCKET MISSILE, AND AIRFRAME STRUCTURES.

8 TORQUE .1900-32 UNF-3A SCREWS 22.5 ±2.5 LBF-IN.

# Figure 5-13 GBB 54 Installation (Sheet Metal Shelf Example)

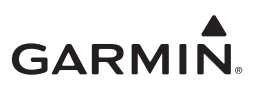

# 5.8.1 Removal

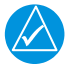

# NOTE

All item numbers in this section refer to Figure 5-13.

To remove the GBB 54 utilize the following procedure:

- 1. Ensure the GDU connected to the GBB 54 is powered off.
- 2. Disconnect the electrical connector.
- 3. Loosen the tube nut(3) and disconnect the vent tube(2) from the battery(1).
- 4. Remove the four screws(7) holding the GBB 54.

# 5.8.2 Battery Cell Replacement

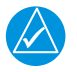

# NOTE

*The GBB 54 battery cell replacement kit (P/N:010-01331-02) must be obtained from an authorized Garmin dealer.* 

If access is available to remove four bolts (1) on connector side, unit removal is not required. Refer to Figure 5-14.

# **Removal Steps**

- 1. Remove the four bolts (1) and four nuts (7).
- 2. Pull battery cover (2) from housing (5).
- 3. Discard gasket (3).
- 4. Remove four bolts (8) that secure the battery to battery cover
- 5. Pull battery pack (4) from cover receptacle (2).

# **Replacement Steps**

- 1. Apply Dow Corning 4 dielectric grease, or equivalent, to pins in battery pack connector (6).
- 2. Push battery pack connector (6) into cover receptacle (2).
- 3. Apply Loctite 242 (blue) thread-locking compound, or equivalent to bolts (8).
- 4. Secure battery (4) to cover (2) with bolts (8).
- 5. In a cross-tightening sequence, torque bolts (8) to 20 to 25 in-lbs.
- 6. Place gasket (3) over battery pack (4) until flush with battery cover (2).
- 7. Insert battery cover (2) with gasket (3) and battery pack (4) into housing (5).
- 8. Insert the four bolts (1) and nuts (7).
- 9. In cross-tightening sequence, torque bolts (1) to 40 to 60 in-lbs.

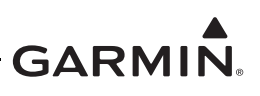

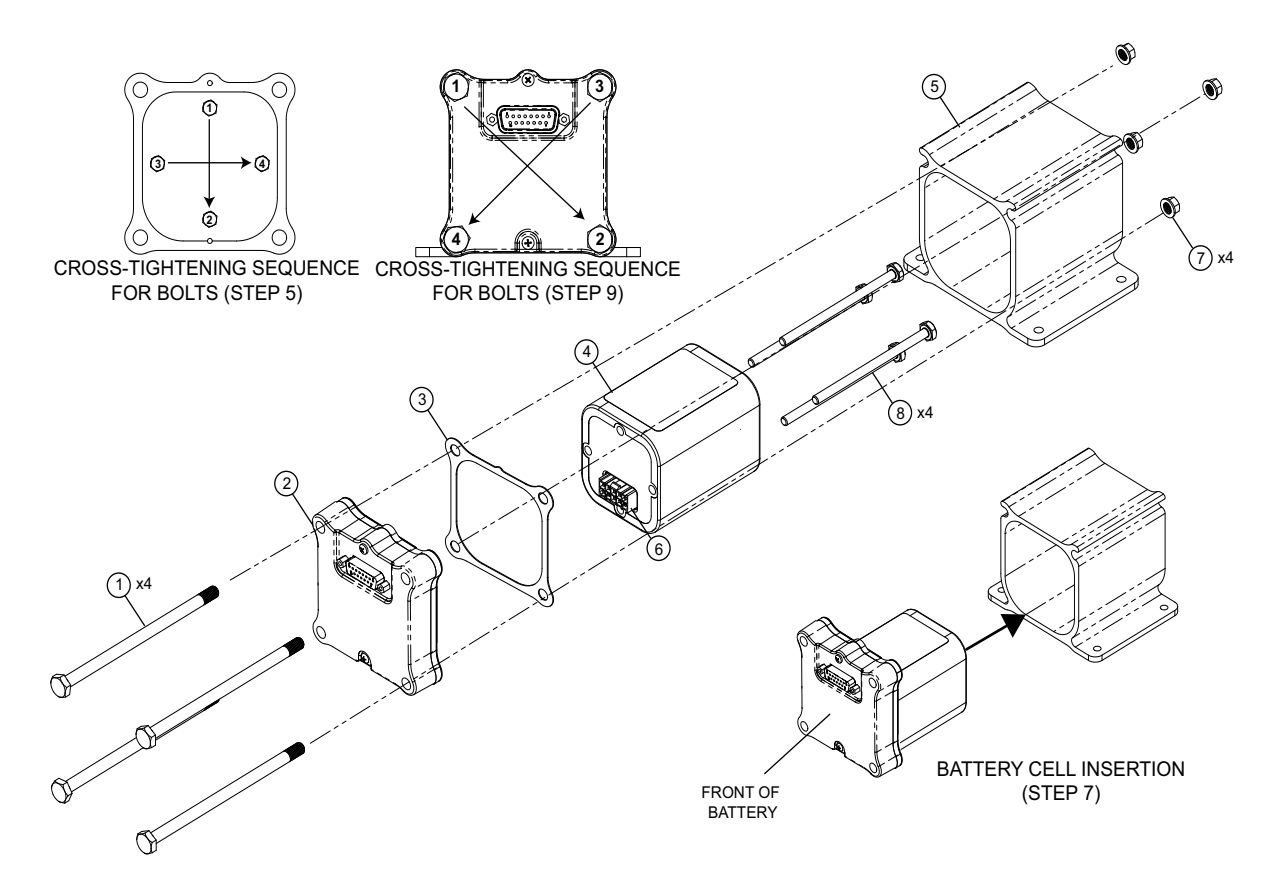

# Figure 5-14 GBB 54 Battery Cell Replacement

# 5.8.3 Re-Installation

To re-install the GBB 54 perform the following procedure:

- 1. Install four screws(7) securing the GBB 54 and torque to the specification in Figure 5-13.
- 2. Connect the vent tube to the GBB 54 and tighten the tube nut.
- 3. Connect the electrical connector.
- 4. Perform the checkout in Section 5.8.4.

# 5.8.4 Checkout

- 1. Perform a Configuration Mode Ground Check as described in Section 5.15.1.
- 2. Perform the Backup Battery Check as described in Section 5.13.5.

# 5.9 GMU 44

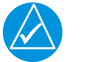

# NOTE

*Removal, re-installation, or replacement of the GMU 44 will require a recalibration of the AHRS which requires the use of a GDU installer unlock card. In addition, any removal or* 

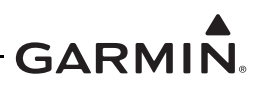

addition of electrical components or ferrous materials within 10 ft of the GMU 44 will require recalibration of the AHRS.

### 5.9.1 Removal

To remove the GMU 44 perform the following procedure:

- 1. Remove power to the AHRS unit.
- 2. Disconnect the GMU 44 connector.
- 3. Remove the three screws(9) shown in Figure 5-15.
- 4. Remove the GMU 44 from the mounting bracket.

### 5.9.2 Re-Installation

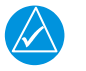

# NOTE

If re-using the original mounting screws, the anti-rotation properties of the mounting screws must be restored. This may be done by replacing the screws with new Garmin PN 211-60037-08. If original screws are reused, coat screw threads with Loctite 242 (blue) thread-locking compound, Garmin PN 291-00023-02, or equivalent.

To re-install the GMU 44 perform the following procedure:

- 1. Place the GMU 44 in the mounting bracket.
- 2. Install the three screws(9) and torque to the specifications shown in Figure 5-15.
- 3. Connect the GMU 44 electrical connector.
- 4. Restore power to the AHRS unit.
- 5. Perform the Checkout procedure in Section 5.9.3.

# 5.9.3 Checkout

Perform the following calibration procedures and checks found in Section 6 of the G500/G600 TXi Part 23 AML STC Installation Manual (P/N: 190-01717-B3) to return the aircraft to service:

- 1. Magnetometer Calibration.
- 2. Compass Swing.
- 3. Heading offset compensation if required by the previous step.
- 4. Engine Run-up Vibration check.
- 5. Configuration mode ground checks.

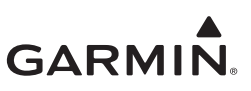

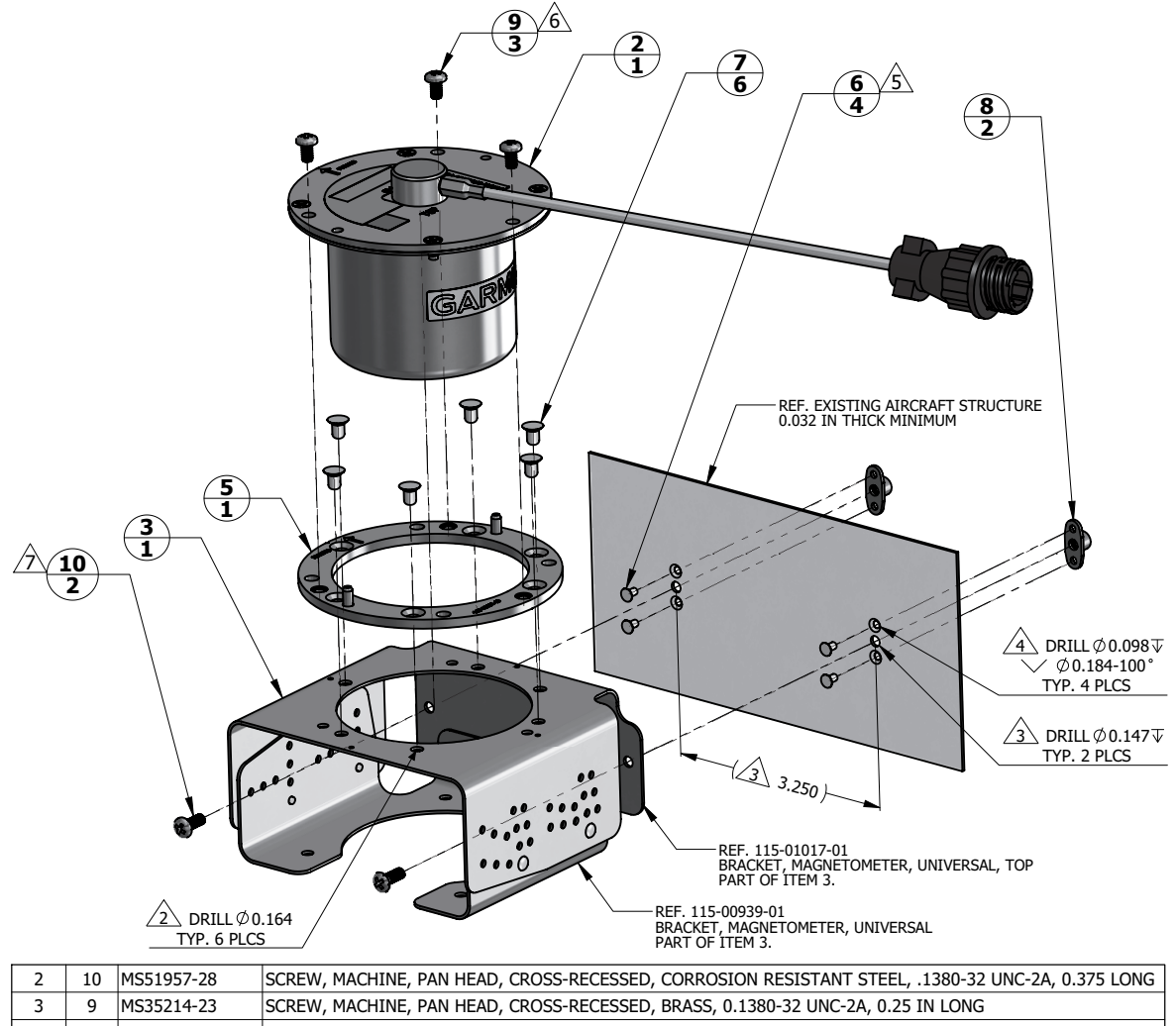

| 3   | 9    | MS35214-23                         | SCREW, MACHINE, PAN HEAD, CROSS-RECESSED, BRASS, 0.1380-32 UNC-2A, 0.25 IN LONG             |  |  |  |
|-----|------|------------------------------------|---------------------------------------------------------------------------------------------|--|--|--|
| 2   | 8    | MS21069L06                         | IUT, SELF-LOCKING, PLATE, TWO-LUG, REDUCED RIVET SPACING, LOW HEIGHT, STEEL .138-32 UNJC-3B |  |  |  |
| 6   | 7    | MS20426AD5-4                       | RIVET, SOLID, COUNTERSUNK 100 DEG, PRECISSION HEAD, 5/32 IN OD, 4/16 IN LONG                |  |  |  |
| 4   | 6    | MS20426AD3-3                       | RIVET, SOLID, COUNTERSUNK 100 DEG, PRECISION HEAD, 3/32 IN OD, 3/16 IN LONG                 |  |  |  |
|     | F    | 115-00481-10                       | RACK, INSTALL, MODIFIED, GMU 44                                                             |  |  |  |
| 1   | 5    | 115-00481-00                       | RACK, INSTALL, GMU 44                                                                       |  |  |  |
| 1   | 3    | 011-01779-01                       | GMU 44 UNIVERSAL MOUNT ASSEMBLY [KIT]                                                       |  |  |  |
| 1   | 2    | 011-00870-20                       |                                                                                             |  |  |  |
| 1   | 2    | 011-00870-10 GPIO 44 PLAGNETOMETER |                                                                                             |  |  |  |
| QTY | ITEM | PART NUMBER                        | DESCRIPTION                                                                                 |  |  |  |

#### NOTES

1. DIMENSIONS ARE IN INCHES UNLESS OTHERWISE SPECIFIED.

2 FASTENER HOLES ARE LOCATED TO MATCH GMU 44 INSTALL RACK ITEM 5.

3 FASTENER HOLES ARE LOCATED TO MATCH GMU 44 UNIVERSAL MOUNT ASSEMBLY ITEM 3.

4 FASTENER HOLES ARE LOCATED TO MATCH NUTPLATE ITEM 8.

5 RIVETS ARE INSTALLED PER MIL-R-47196 (NASM47196) RIVET, BUCK TYPE, PREPARATION FOR AND INSTALLATION, OR PER MIL-STD-403 PREPARATION FOR AND INSTALLATION OF RIVETS AND SCREWS, ROCKET, MISSILE, AND AIRFRAME STRUCTURES.

6 SCREW IS A PART OF 011-00871-00 GMU 44 CONNECTOR KIT. INSTALL WITH MEDIUM STRENGTH THREADLOCKER. TORQUE .1380-32 UNC-2A BRASS SCREWS 7.0 ±0.5 LBF-IN.

 $\overline{7}$  TORQUE .1380-32 UNC-2A STEEL SCREWS 11.0 ±1.0 LBF-IN.

# Figure 5-15 GMU 44 Installation (Universal Mount Example)

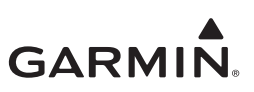

# 5.10 GTP 59

Q

| 1   | 5    |              | DOUBLER, GTP 59 OAT PROBE                                     |       |         |
|-----|------|--------------|---------------------------------------------------------------|-------|---------|
| 5   | 4    | MS20470AD4-2 | RIVET, SOLID, UNIVERSAL HEAD                                  | ▁     |         |
| 1   | 3    | 494-00022-00 | GTP 59 OAT PROBE                                              |       |         |
| 1   | 2    | 212-00026-00 | WASHER, LOCK, SELF-SEALING Ø0.3125 IN                         |       |         |
| 1   | 1    | 210-00055-00 | NUT, HEXAGONAL, SKIRT 0.3125-32 UNEF-2B                       |       |         |
| ΓY. | ITEM | PART NUMBER  | DESCRIPTION                                                   |       |         |
|     |      |              | 2<br>3<br>1<br>3<br>5<br>1<br>REF. AIRCRAFT<br>SKIN, METALLIC |       | Ø 0.325 |
|     |      |              | 2 2<br>1                                                      | 0-0-0 | •       |
|     |      |              |                                                               |       |         |
| TE  | C    |              |                                                               |       |         |

#### NOTES

1. DIMENSIONS ARE IN INCHES UNLESS OTHERWISE SPECIFIED.

2 NUT ITEM 1, WASHER ITEM 2, AND PROBE ITEM 3 ARE PART OF GTP 59 OAT PROBE ASSEMBLY (KIT), GARMIN P/N 011-00978-00.

3 MINIMUM DOUBLER SIZE SHOWN. CIRCULAR SHAPE OPTIONAL. DOUBLER THICKNESS IS ONE GAUGE THICKER THAN AIRCRAFT SKIN.

4 SPOT FACE TO REMOVE COATING AS REQUIRED TO MAINTAIN ELECTRICAL BOND.

S RIVETS ARE INSTALLED PER MIL-R-47196 (NASM47196) RIVET, BUCK TYPE, *PREPARATION FOR AND INSTALLATION,* OR PER MIL-STD-403 *PREPARATION FOR AND INSTALLATION OF RIVETS AND SCREWS, ROCKET, MISSILE, AND AIRFRAME STRUCTURES.* 

6 TORQUE .3125-32 UNEF-2B NUT 100.0 ± 20.0 LBF-IN.

### Figure 5-16 GTP 59 Installation (Aircraft with Metallic Skin Example)

### 5.10.1 Removal

To remove the GTP 59, perform the following procedure:

- 1. Remove power to the ADC unit.
- 2. Remove mounting nut(1) shown in Figure 5-16.
- 3. Remove GTP from hole.

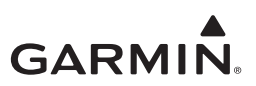

### 5.10.2 Re-Installation

- 1. Place GTP 59 in previous installation hole
- 2. Install washer(2) and nut(1) and torque to specifications in Figure 5-16.

### 5.10.3 Checkout

Perform the checkout procedure in Section 6.3.2 of the G500/G600 TXi Part 23 AML STC Installation Manual (P/N: 190-01717-B3).

# 5.11 Backup GPS Antenna

The backup GPS antenna is designed for installation on top of an existing instrument panel glare shield. The selected location must offer good visibility of the sky through the windshield.

The optimal antenna position is horizontal, or as close to horizontal as practical given the shape of the glare shield.

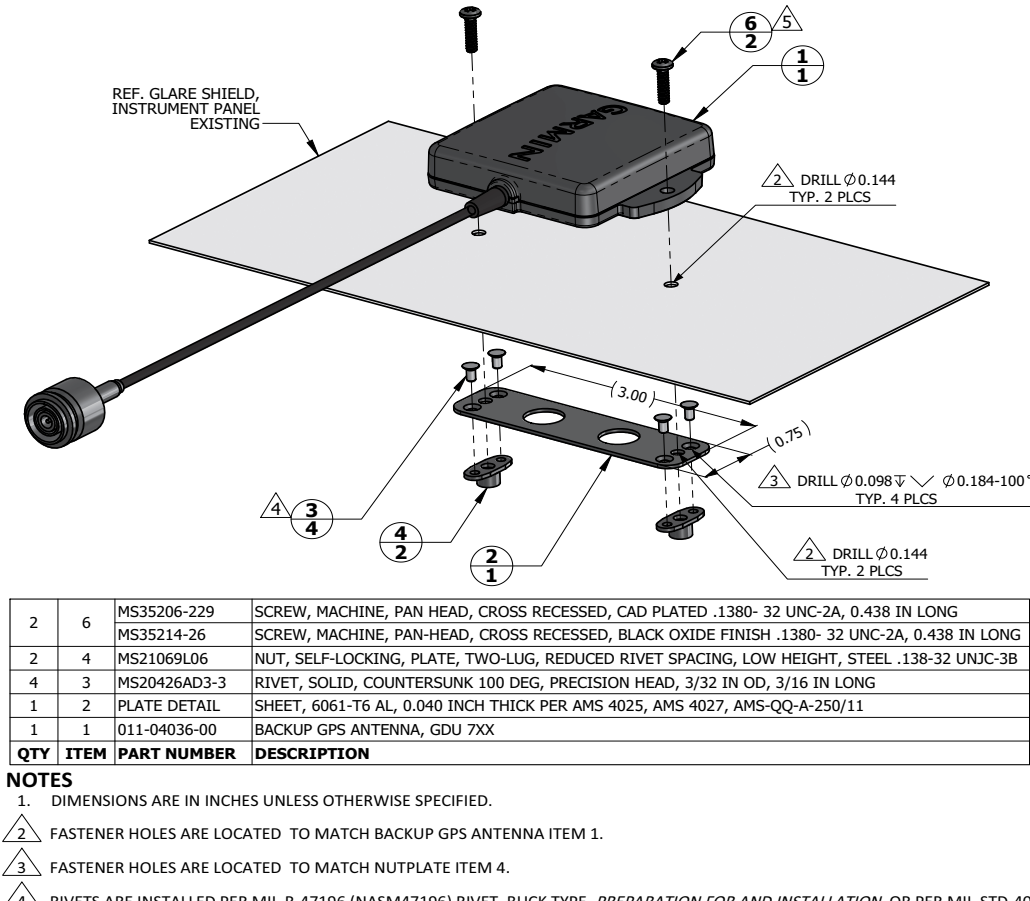

RIVETS ARE INSTALLED PER MIL-R-47196 (NASM47196) RIVET, BUCK TYPE, PREPARATION FOR AND INSTALLATION, OR PER MIL-STD-403 PREPARATION FOR AND INSTALLATION OF RIVETS AND SCREWS, ROCKET MISSILE, AND AIRFRAME STRUCTURES.

LISE FASTENER WITH BLACK OXIDE FINISH IF ANTENNA LOCATION IS SUCH THAT FASTENERS ARE VISIBLE TO THE PILOT OR COPILOT AND MIGHT BECOME A SOURCE OF ACCIDENTAL GLARE. TORQUE .1380-32 UNC-2A SCREWS HAND TIGHT.

Figure 5-17 Backup GPS Antenna Installation (Non-removable Installation Example)

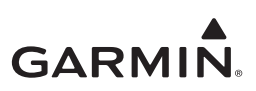

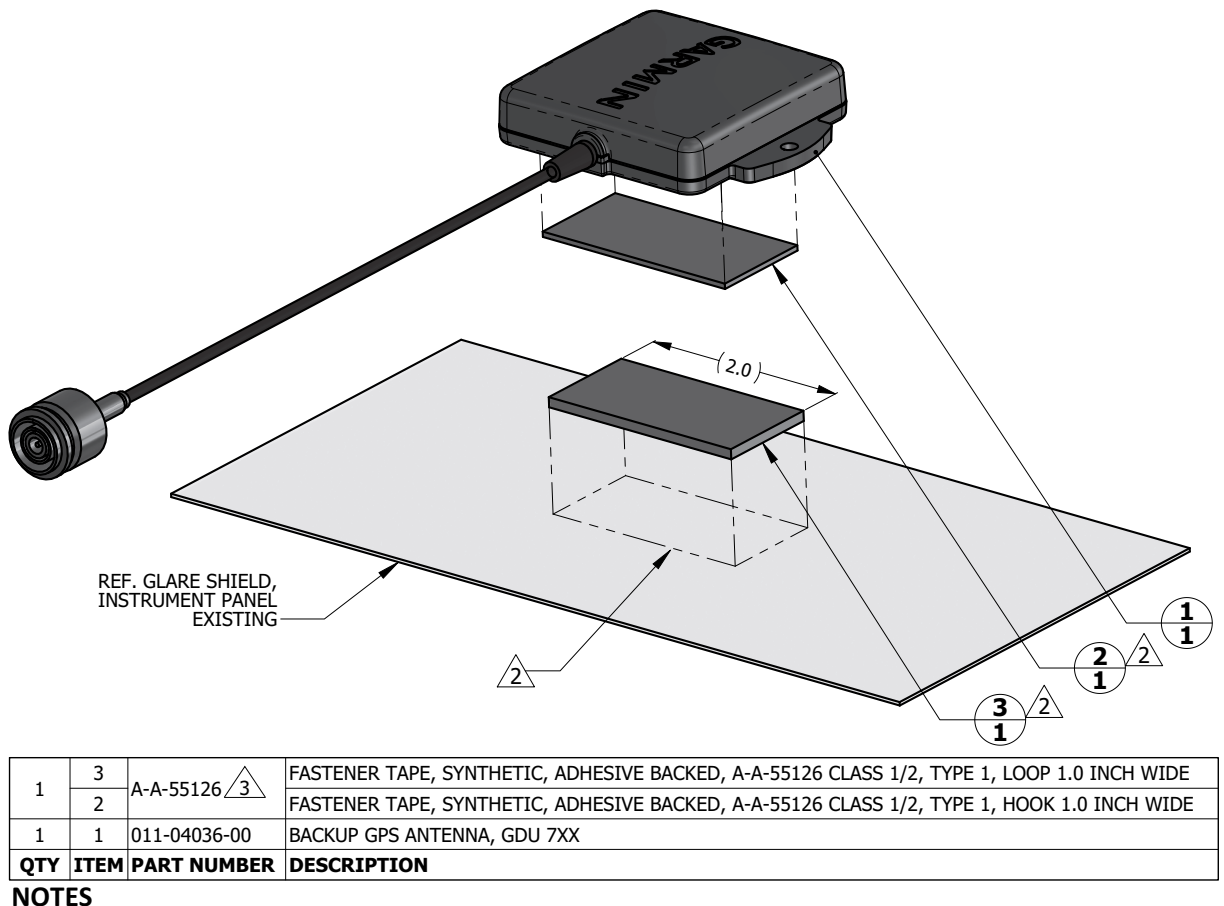

1. DIMENSIONS ARE IN INCHES UNLESS OTHERWISE SPECIFIED.

2 PEEL OFF ADHESIVE PROTECTING FILM AND PRESS THE FASTENER TAPE IN TO BOND. SURFACES MUST BE CLEAN AND FREE FROM OIL OR OTHER CONTAMINANTS. LOOP FASTENER IS BONDED TO GLARE SHIELD AND HOOK FASTENER IS BONDED TO ANTENNA. TAPE FASTENER MUST BE 2.0 INCHES OR LONGER.

GPS ANTENNA KIT, GARMIN PART NO. 010-12444-00 INCLUDES DUAL LOCK FASTENER, GARMIN PART NO.252-00433-00 WHICH CAN BE USED INTERCHANGABLY WITH A-A-55126 FASTENER TAPE.

### Figure 5-18 Backup GPS Antenna Installation (Removable Installation Example)

### 5.11.1 Removal

Use the following procedure to remove the backup GPS antenna:

- 1. Power off the GDU 1060/700 connected to the backup battery antenna.
- 2. Remove the two screws(6) securing the antenna (if installed per Figure 5-17 only).
- 3. Lift up on the Backup GPS antenna to remove it.
- 4. Disconnect the connector from the GDU (if necessary remove the GDU per Section 5.1.1).

#### 5.11.2 Installation

Install the backup GPS antenna in the reverse order of the removal procedure.

### 5.11.3 Checkout

Perform the Backup GPS checkout procedure as described in Section 6.3.6 of the G500/G600 TXi Part 23 AML STC Installation Manual (P/N: 190-01717-B3).

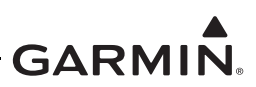

# 5.12 EIS Sensors

In addition to the data in this manual, replacement or re-installation of each probe/sensor and wire must be accomplished in accordance with the sensor manufacturer instructions, or as recommended by the engine manufacturer. Wire routing and clamping must follow procedures defined in aircraft maintenance manual, standard practices manual, or practices defined in Chapter 11, *Electrical Systems* of advisory circular AC 43.13-1B, *Aircraft Inspection and Repair*.

Sensors must be connected using hoses and fittings approved as part of aircraft or engine type certificated design, or standard aircraft parts (AN/MS).

After removing or replacing any EIS sensor perform the EIS ground checkout procedure for the specific sensor that was affected in Section 6.5 of the G500/G600 TXi Part 23 AML STC Installation Manual (P/N: 190-01717-B3)

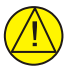

# CAUTION

Check hose routing for sharp bends. Check sensors and fittings for leaks during engine run-up and correct prior to flight.

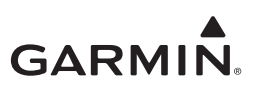

# 5.12.1 Carburetor/Induction Air Temperature

The sensor location will vary for different carburetors. Refer to the engine or carburetor manufacturer data for temperature sensor location, if required.

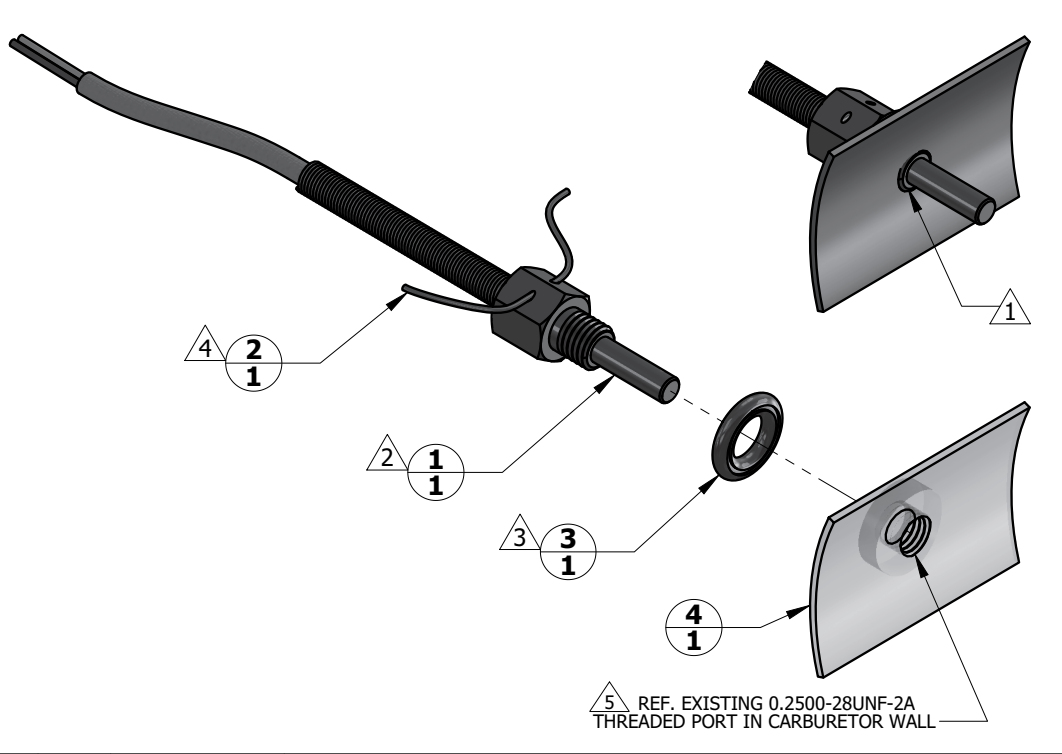

| 1   | 4    |             | CARBURETOR, EXISTING                                       |
|-----|------|-------------|------------------------------------------------------------|
| 1   | 3    | MS35769-2   | GASKET, METALLIC, ENCASED, ANNULAR, COPPER, Ø1/4 IDר1/2 OD |
| 1   | 2    | MS20995     | WIRE, SAFETY OR LOCK                                       |
| 1   | 1    | T3B10-SG    | PROBE, CARBURETOR TEMPERATURE                              |
| QTY | ITEM | PART NUMBER | DESCRIPTION                                                |

#### NOTES

/ 2

 $\frac{3}{4}$ 

WHEN INSTALLED, FACE OF THE SENSOR THREADED BOSS IS FLUSH WITH THE INSIDE OF CARBURETOR BARREL. USE WASHER(S) IF REQUIRED TO SPACE THE SENSOR ACCORDINGLY.

T3B10-SG TEMPERATURE SENSOR HAS 0.2500-28UNF-2A THREAD. INSTALL WITH LOCTITE 242 MEDIUM STRENGTH THREADLOCKER, OR EQUIVALENT. EXERCISE CAUTION TO PREVENT FUEL CONTAMINATION.

SPLIT FACE OF THE GASKET FACES NON-ROTATING SURFACE.

SAFETY WIRE PROBE IN ACCORDANCE WITH MS33540 SAFETY WIRING AND COTTER PINNING.

5 SENSOR INSTALLATION IN EXISTING CARBURETOR PORT ONLY. ADDITION OF NEW TAPPED HOLES TO CARBURETOR BARREL NOT ALLOWED.

### Figure 5-19 Carburetor Temperature Sensor Installation Example

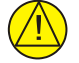

# CAUTION

Fuel and air passages must remain free of contaminants during work near and around the carburetor.

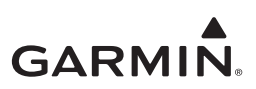

# 5.12.2 Oil Temperature Sensor

When installing oil temperature sensor, the unbroken side of the crush washer must face the sensor flange. Sensor is torqued finger tight plus <sup>1</sup>/<sub>2</sub> turn and safety wired in accordance with practices defined in Section 7, *Safetying* of Chapter 7, *Aircraft Hardware, Control Cables and Turnbuckles* of advisory circular AC 43.13-1B, *Aircraft Inspection and Repair*.

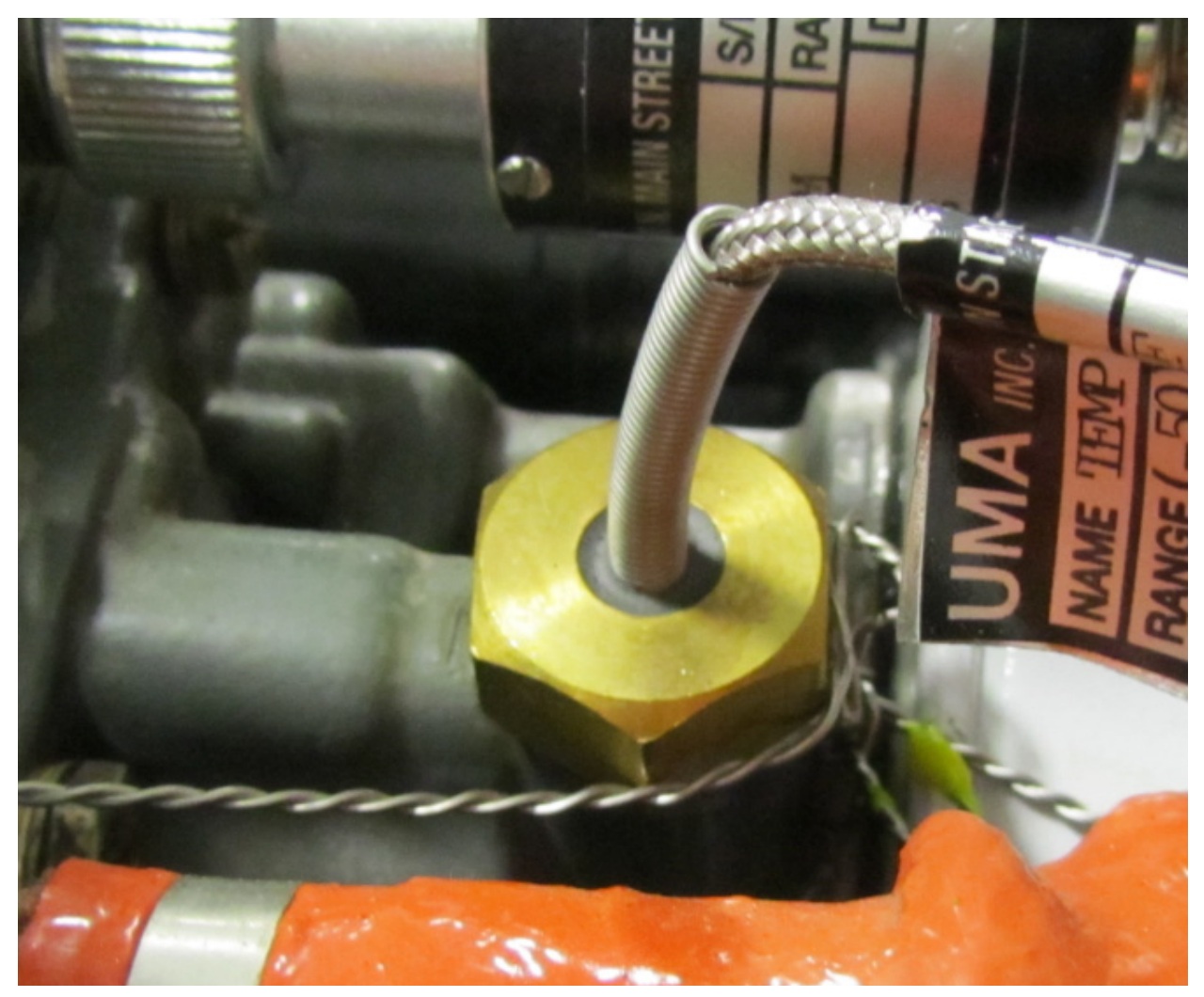

Figure 5-20 Oil Temperature Sensor Installation Example
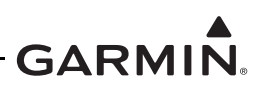

## 5.12.3 Pressure Sensors

Manifold pressure, oil pressure, and fuel pressure sensor installations are similar. Garmin pressure sensors with a brass housing are limited to aircraft with operational ceilings up to 25,000 feet. Garmin pressure sensors with a stainless steel housing may be used on all aircraft on the AML.

When replacing existing sensors:

- Do not remove engine and fuel fittings with an intentionally reduced orifice. It may limit fluid loss and fire damage in the event of a hose failure.
- Inspect the condition of all existing tubes, hoses, and fittings that are being reused, replace if necessary.

When installing pressure sensors:

- 1. Fuel and oil hoses in the engine compartment must meet TSO-C53a Type C or D (fire resistant).
- 2. Do not install sensors directly below fittings or components that may leak flammable fluid.
- 3. Thread sealant or tape must be used for the NPT threads. To reduce the risk of system contamination, minimal amount of sealant should be applied leaving at least 2 threads at the end of the fitting clear of sealant/tape.
- 4. Sensors must be routed as far away from the aircraft exhaust system as practical and no closer than 6 inches.

| Function       | Manufacturer P/N, Description                     | Garmin P/N     | Authorization |  |
|----------------|---------------------------------------------------|----------------|---------------|--|
|                | Kavlico P4055-5020-4, Press                       | 011-04202-30   |               |  |
| Oil Press      | (Brass)                                           | (494-30027-30) | TYISTO        |  |
| 0111633        | Kulite APT-20GX-1000-150G,<br>Press (Stainless)   | 494-30032-00   |               |  |
|                | Kavlico P4055-5020-1, Press                       | 011-04202-00   |               |  |
| Manifold Press | (Brass)                                           | (494-30027-00) | TXi STC       |  |
|                | Kulite APT-20GX-1000-25PSIA,<br>Press (Stainless) | 494-30030-00   |               |  |
|                | Kavlico P4055-5020-3, Press                       | 011-04202-20   |               |  |
|                | (Brass)                                           | (494-30027-20) |               |  |
|                | Kavlico P4055-5020-2, Press                       | 011-04202-10   |               |  |
| Fuel Press     | (Brass)                                           | (494-30027-10) | TXi STC       |  |
|                | APT-20GX-1000-50PSIG, Press<br>(Stainless)        | 494-30031-00   |               |  |
|                | APT-20GX-1000-15PSIG, Press<br>(Stainless)        | 494-30029-00   |               |  |

## **Table 5-1 Pressure Sensor Equipment List**

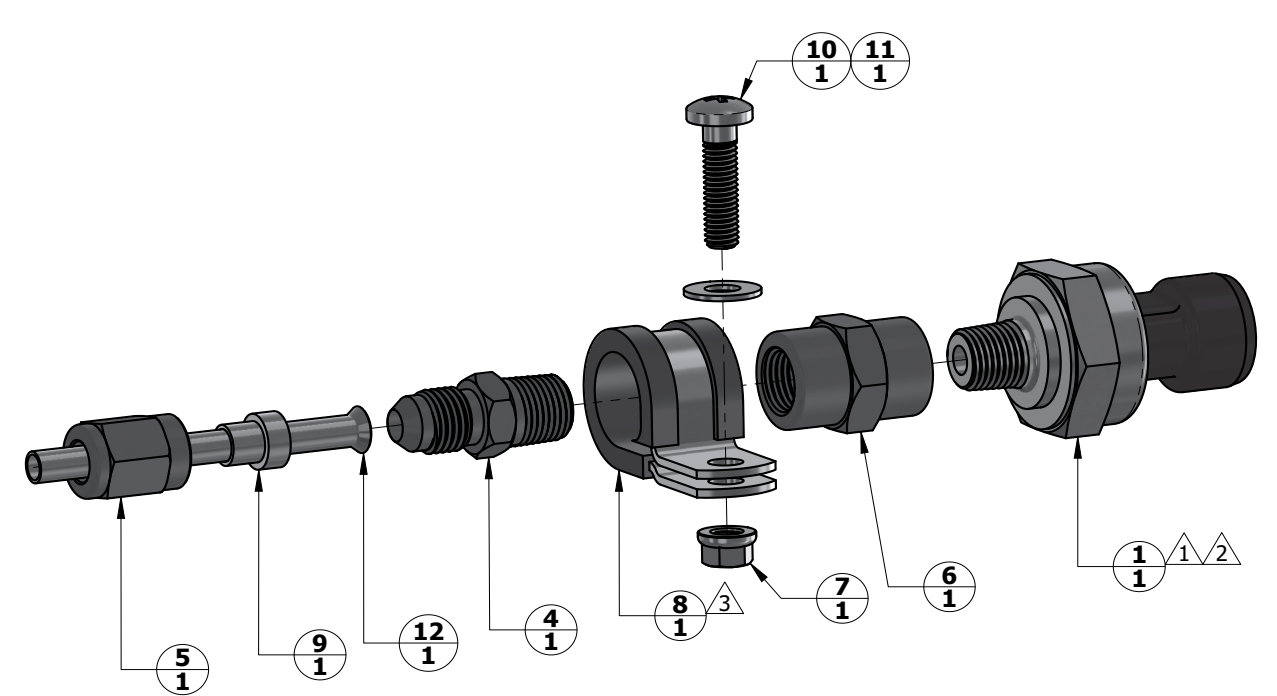

| 1   | 12   |               | TUBE, Ø0.190 IN OD                                                            |
|-----|------|---------------|-------------------------------------------------------------------------------|
| 1   | 11   | NAS1149F0332P | WASHER, FLAT, STEEL, CAD PLATED, 0.032 INCH THICK, ID 0.203, OD 0.438         |
| 1   | 10   | MS51958-65    | SCREW, MACHINE, PAN HEAD, CROSS RECESSED .190-32UNF-2A, 3/4 INCH LONG         |
| 1   | 9    | MS51533B3     | SLEEVE, COMPRESSION, TUBE FITTING, 37° FLARED, Ø3/16 TUBE OD                  |
| 1   | 8    | MS21919WDG9   | CLAMP, LOOP TYPE, CUSHIONED, Ø9/16 TUBE                                       |
| 1   | 7    | MS21042L3     | NUT, SELF-LOCKING, REDUCED HEXAGON, REDUCED HEIGHT, RING BASE .1900-32UNJF-3B |
| 1   | 6    | AN910-1W      | COUPLING, PIPE, 1/8-27 ANPT                                                   |
| 1   | 5    | AN818-3       | NUT, TUBE COUPLING, SHORT, Ø0.1875 TUBE OD .3750-24UNJF-3B                    |
|     |      | AN816-3       | ADAPTER, STRAIGHT, PIPE TO TUBE, 1/8-27 NPT TO .3750-24 UNJF-3A               |
| 1   | 4    | AN822-3       | ADAPTER, ELBOW 90 DEG, PIPE TO TUBE, 1/8-27 NPT TO 0.3750-24 UNJF-3A          |
|     |      | AN823-3       | ADAPTER, ELBOW 45 DEG, PIPE TO TUBE, 1/8-27 NPT TO 0.3750-24 UNJF-3A          |
| 1   | 1    | 011-04202-XX  | PRESSURE SENSOR                                                               |
| QTY | ITEM | PART NUMBER   | DESCRIPTION                                                                   |

#### NOTES

/2

TO PREVENT FLUID ENTRAPMENT ORIENT THE SENSOR SO THE ELECTRICAL CONNECTOR OR THE VENT HOLE, IF PRESENT, POINTS DOWNWARDS.

FITTING ON 011-04202-XX PRESSURE SENSOR HAS 1/8-27 NPT PIPE THREAD. IF USING SEALANT TAPE, FIRST TWO THREADS TO REMAIN FREE OF SEALANT TAPE.

3 CLAMP THE SENSOR BODY (ITEM 1) OR THE COUPLING (ITEM 6) TO MOUNT THE SENSOR.

## Figure 5-21 Brass Sensor Installation, Coupling Mount Example

| 1   | 8    |               | TUBE, Ø0.250 IN OD                                                            |
|-----|------|---------------|-------------------------------------------------------------------------------|
| 1   | 7    | NAS1149F0332P | WASHER, FLAT, STEEL, CAD PLATED, 0.032 INCH THICK, ID 0.203, OD 0.438         |
| 1   | 6    | MS51958-65    | SCREW, MACHINE, PAN HEAD, CROSS RECESSED .190-32UNF-2A, 3/4 INCH LONG         |
|     | 5    | MS51533B4     | SLEEVE, COMPRESSION, TUBE FITTING, 37° FLARED, Ø1/4 TUBE OD                   |
|     | 4    | MS21919WDG16  | CLAMP, LOOP TYPE, CUSHIONED, Ø1.00 TUBE                                       |
| 1   | 3    | MS21042L3     | NUT, SELF-LOCKING, REDUCED HEXAGON, REDUCED HEIGHT, RING BASE .1900-32UNJF-3B |
| 1   | 2    | AN818-4       | NUT, TUBE COUPLING, SHORT, Ø0.250 TUBE OD .4375-20UNJF-3B                     |
| 1   | 1    | 494-30030-XX  | PRESSURE TRANSDUCER, VENTED GAGE                                              |
| QTY | ITEM | PART NUMBER   | DESCRIPTION                                                                   |

## NOTES

1 TO PREVENT FLUID ENTRAPMENT ORIENT THE SENSOR SO THE ELECTRICAL CONNECTOR POINTS DOWNWARDS.

494-30030-XX PRESSURE SENSOR HAS A STANDARD FITTING (MS33656) WITH 7/16-20UNJF-3A THREAD AND REQUIRES 37 DEGREE FLARED TUBE CONNECTION.

3 CLAMP THE SENSOR BODY (ITEM 1) TO MOUNT. CLAMP NOT TO BLOCK VENT HOLES IN SENSOR BODY, IF PRESENT

## Figure 5-22 Stainless Steel Sensor Installation, Housing Mount Example

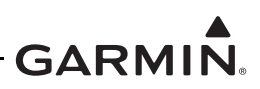

## 5.12.4 Fuel Flow

The fuel flow transducer can be mounted using the bracket or clamping hoses connected to the transducer. If mounting with clamps, the placement must be no further than 6 inches from the clamp to the nearest face of the transducer.

- The transducer can be oriented with the wires pointing up, or the cap with five bolts pointing up, or the output port pointing up, or any combination thereof.
- The hose connected to the IN port must be straight for a minimum 4 inches.
- The hose connected to the OUT port should be level or slope up. It must not slope down more than 4 inches per foot.

Hoses and fittings connected to fuel flow transducer must meet the following:

- 1. New hoses must have the same internal diameter as the hose being replaced and meet TSO-C53a Type C or D (fire resistant) specifications.
- 2. Fuel compatible thread sealant or tape must be used for the NPT threads. To reduce the risk of fuel system contamination, minimal amount of sealant should be applied leaving at least 2 threads at the end of the fitting clear of sealant/tape.
- 3. Fitting torque <u>must not exceed</u> 12 ft-lbs OR two full turns past finger tight, whichever occurs first.
- 4. The transducer and fuel hoses must be routed as far away from the aircraft exhaust system as practical. The transducer must be protected with Aeroquip AE102-() fire-sleeve if within 6 inches of any exhaust component.

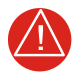

# WARNING

*Ensure the fuel flow transducer installation does not introduce thread sealant or debris into the fuel system.* 

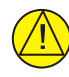

# CAUTION

Do not blow pressurized air through the flow transducer

If the fuel flow transducer bracket must be replaced, the replacement bracket must be fabricated from 300 series austenitic stainless steel (annealed per AMS 5901 or ½ hard per AMS 5517), sheet thickness 19 gauge minimum (0.044 inch) and installed as provisioned by the aircraft structural repair manual or standard practices manual. Methods, Techniques, and Practices defined in Chapter 4, *Metal Structure, Welding and Brazing* of advisory circular AC 43.13-1B, *Aircraft Inspection and Repair* are acceptable.

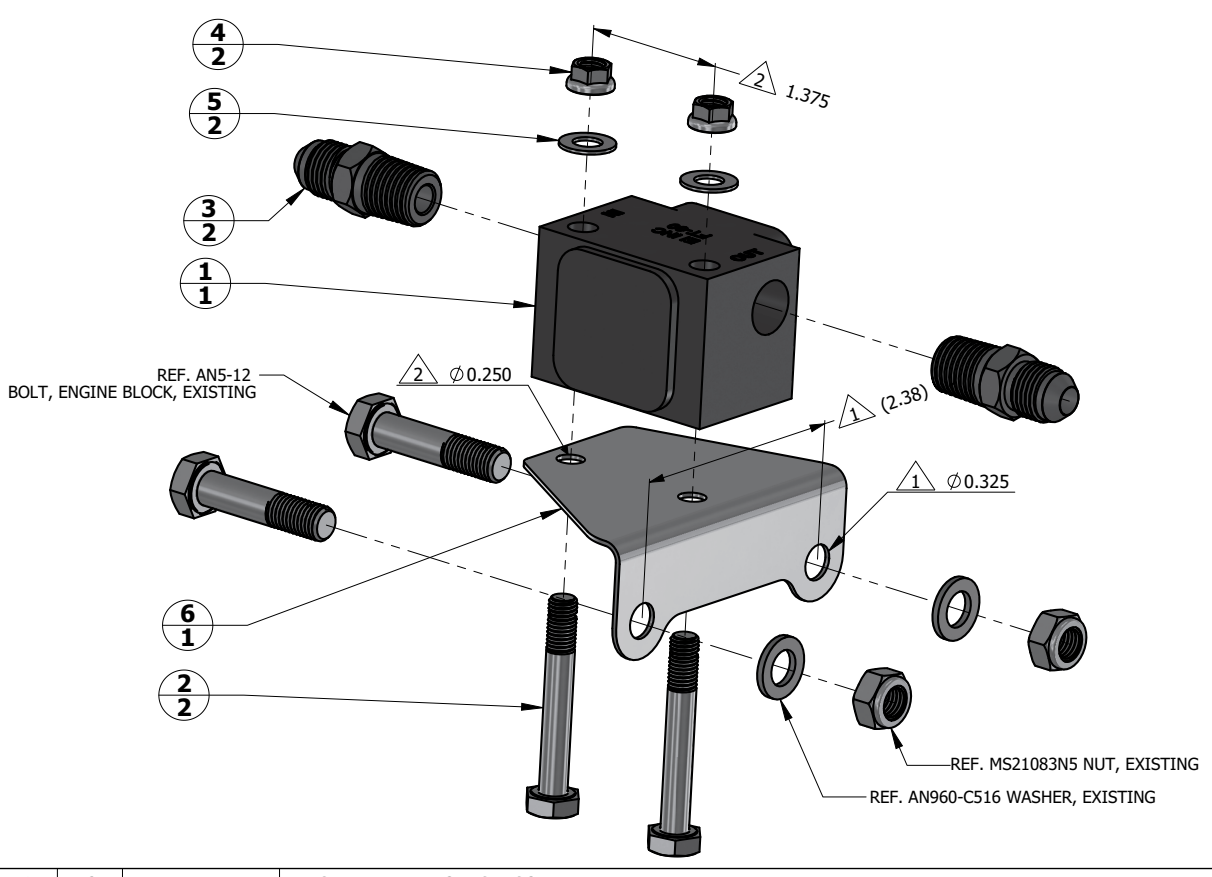

| 1   | 6    |               | BRACKET, FUEL FLOW SENSOR                                                     |
|-----|------|---------------|-------------------------------------------------------------------------------|
| 2   | 5    | NAS1149F0432P | WASHER, FLAT, STEEL, CAD PLATED, 0.032 INCH THICK, ID 0.265, OD 0.5           |
| 2   | 4    | MS21042L4     | NUT, SELF-LOCKING, REDUCED HEXAGON, REDUCED HEIGHT, RING BASE .2500-28UNJF-3B |
| 2   | 3    | AN816-5-4     | ADAPTER, STRAIGHT, PIPE TO TUBE, 1/4-18 NPT TO .5000-20 UNJF-3A               |
| 2   | 2    | AN4-16        | BOLT, MACHINE, AIRCRAFT, .2500-28 UNF-3A, 1-5/16 IN GRIP, DRILLED SHANK       |
| 1   | 1    | 1030032       | FT-60 FUEL FLOW TRANSDUCER, ELECTRONICS INTERNATIONAL                         |
| QTY | ITEM | PART NUMBER   | DESCRIPTION                                                                   |

## NOTES

1 HOLE SIZE AND SPACING TO MATCH ENGINE CASE BOLTS.

2 HOLE SIZE AND SPACING TO MATCH FUEL FLOW TRANSDUCER.

## Figure 5-23 Fuel Flow Transducer Installation

## 5.12.5 RPM

The TXi system can use the electrical signal generated by the primary magneto coils or "P-Lead" to display RPM. When used, the Left and Right magneto P-Lead signals must both be connected to the GEA 110. Connection can be made at the magneto or the ignition switch.

To replace the P-Lead wire, remove the old section of wire and replace the entire wire and parallel resistors in accordance with the P-Lead installation instructions contained in the G500/G600 TXi Part 23 AML STC Installation Manual (P/N: 190-01717-B3).

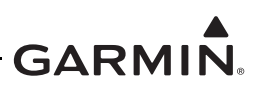

# 5.13 Calibration

This section provides guidance for calibrating the G500/G600 TXi system if the previous calibration has become invalid. Most calibrations require the use of an installer unlock card and must be performed by a Garmin dealer.

## 5.13.1 Attitude/Heading

Attitude and heading calibration requires the use of an Installer unlock card. If it becomes necessary to recalibrate any installed AHRS, refer to the calibration procedure contained in Sections 5 and 6 of the G500/ G600 TXi Part 23 AML STC Installation Manual (P/N: 190-01717-B3)

## 5.13.2 Autopilot Calibration

Autopilot calibration requires the use of an Installer unlock card. If it becomes necessary to re-calibrate the autopilot, refer to the calibration procedure contained in the G500/G600 TXi Part 23 AML STC Installation Manual (P/N: 190-01717-B3)

## 5.13.3 Analog NAV Calibration

Analog Nav calibration requires the use of an Installer unlock card. If it becomes necessary to re-calibrate the Analog Nav, refer to the calibration procedure contained in the G500/G600 TXi Part 23 AML STC Installation Manual (P/N: 190-01717-B3)

## 5.13.4 Fuel Level Calibration

Fuel level calibration requires the use of an Installer unlock card. If it becomes necessary to re-calibrate the fuel level, refer to the calibration procedure contained in the G500/G600 TXi Part 23 AML STC Installation Manual (P/N: 190-01717-B3).

## 5.13.5 Backup Battery Check

This procedure will analyze the voltage and discharge qualities of the installed backup battery. The procedure is required to be completed on initial installation and every 12 calendar months when a backup battery is installed in the system. A yellow "X" will be displayed over the battery level indicator and a fault indication message will be displayed in normal mode until this procedure is completed.

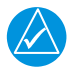

# NOTE

The battery rundown test may take up to 60 minutes to complete.

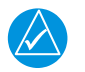

## NOTE

The battery rundown test date is reported in UTC.

To complete the backup battery test, complete the following steps.

- 1. Power the GDU 700P in configuration mode navigate to *Calibration/Test*  $\rightarrow$  *Backup Battery Test*.
- 2. Verify that the Backup Battery status icon is green.
- 3. Verify that the battery state is not *Discharging* annunciated under Battery State.
- 4. Complete the on-screen *Before Test* instructions. Once all checklist items have a green check mark, the *Start* selection will become active.
- 5. Select *Start* and follow the on screen commands.
- 6. The GDU 700P will power off automatically when the test is complete.
- 7. Power up the unit in configuration mode and verify a PASS was achieved.

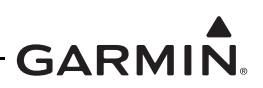

## 5.13.6 External Systems (Weather Radar) Calibration

Weather radar calibration requires the use of an Installer unlock card. If it becomes necessary to recalibrate the weather radar, refer to the calibration procedure contained in the G500/G600 TXi Part 23 AML STC Installation Manual (P/N: 190-01717-B3).

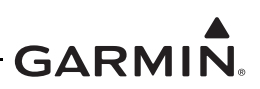

# 5.14 Uploading Software

The *Software Upload* page is used to update the software for the GDU 700/1060 and any LRUs directly interfaced to the GDU 700()/1060. The approved software version and part numbers can be found in the most recent revision of *Equipment List, G500/G600 TXi Part 23 AML STC* (005-00795-D1). Software updates must be accomplished using the following procedure:

1. Create a Software Update SD card using approved software and instructions available on the Dealer Resource Center.

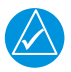

# NOTE

All software updates must be contained in a region file named "file.rgn" on the root directory of the Software Update SD card.

- 2. Insert a Software Update SD card into the appropriate slot of the GDU 700/1060 as specified in Section 2.1.5.
- 3. Power on the display in configuration mode.
- 4. Navigate to *System Management* → *Software Upload*.
- 5. Select the LRUs to upload software to from the list of available LRUs.

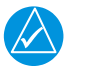

# NOTE

Only LRUs that are configured in the system and currently online will be selectable for software updates.

- 6. Select the *Update* button.
- 7. Follow the on-screen display instructions.

# 5.15 System Checks

Periodic system checks that do not require a Garmin dealer to perform are contained in this section. For complete system checkout procedures see Section 6 of the G500/G600 TXi Part 23 AML STC Installation Manual (P/N:190-01717-B3).

## 5.15.1 Configuration Ground Check

The configuration ground check procedures are intended to verify each LRU and interface in the G500/G600 TXi system has been properly configured. Steps not applicable to a particular installation may be skipped.

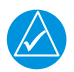

# NOTE

Throughout the configuration ground check section, references are made to particular functions and screens. If a function or screen is not available, ensure that the system has been configured correctly.

The configuration ground checks must be performed on every GDU 700()/1060. Before starting the

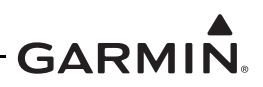

configuration mode checkout, the following conditions must be met:

- 1. All GDU 700()/1060 displays in the system must be powered on in configuration mode.
- 2. All system LRUs must be powered on.
- 3. All installed LRUs must be configured per the printed configuration log contained in Appendix A.

## 5.15.1.1 LRU Status check

The *Home* page in the configuration mode of the GDU 700P/1060 shows the *Devices Online* that reports the status of installed LRUs. The icon next to each LRU reports one of three colors to indicate the status of each LRU as described in Table 5-2. Verify that all LRUs connected or configured to each display have a green indicator.

| Status Color | LRU Condition                                                  |
|--------------|----------------------------------------------------------------|
| Green        | The LRU is online. No faults are detected.                     |
| Red          | The LRU is online. A fault, warning, and/or error is detected. |
| Black        | The LRU is not online.                                         |

## Table 5-2 LRU Status Indicators

## 5.15.1.2 System Summary

The *Home* page in configuration mode of the GDU 700P/1060 contains a *Summary* button that provides information for each configured LRU as part of the G500/G600 TXi System.

- 1. Open the system summary (*Home*  $\rightarrow$  *Summary*).
- 2. Verify that all configuration settings listed are consistent with the printed configuration log.
- 3. Verify if any LRU sections have a yellow warning triangle present that the configuration is valid.

## 5.15.1.3 Capturing and Saving Screen Shots

Screen shots can be captured and saved to an SD card on any GDU in Normal or Configuration mode.

- 1. Insert an SD card into either slot on the GDU 700/1060.
- 2. Navigate to the desired screen image.
- 3. Hold down the right knob and momentarily press the power button.
- 4. A small camera icon will appear on the annunciator bar when in Normal mode or the upper-left hand corner when in Configuration mode indicating an image has been captured.
- 5. Remove the SD card after all desired images have been captured.
- 6. Images will be saved to a \**print** file on the SD card.

## 5.15.2 Pitot-Static and Airspeed Tape Settings Checks

The following section verifies the correct operation of the GDU 700P/1060 altitude and airspeed tapes, standby altimeter, and standby airspeed indicator using a Pitot-static ramp tester. When using a Pitot-static ramp tester, only simulate normal aircraft operating conditions as defined in the aircraft Type Data (POH/ AFM) or other approved STC to avoid component damage.

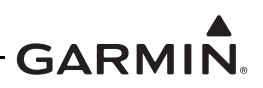

# NOTE

*The ADC may require a warm-up period of 15 minutes to reach full accuracy, however 30 minutes may be required if the environmental temperature is below 0° C.* 

The GDU 700P/1060 airspeed tape display and settings must be verified using the procedures in Section 5.15.2.1 or Section 5.15.2.2 depending on the airspeed tape configuration (Basic or Advanced). The airspeeds referenced in the following steps must match those shown in the printed configuration log.

# 5.15.2.1 Basic Airspeed Tape Setting

If the airspeed *Configuration Type* is set to **Basic**, verify correct operation of the ADC as follows:

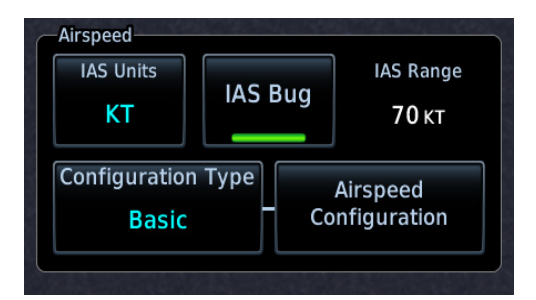

## Figure 5-24 Airspeed Configuration Type

- 1. Verify the TXi system is in Normal mode.
- 2. Verify all self-tests pass on the main startup screen.

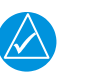

# NOTE

If the ADC and standby airspeed indicator are on separate Pitot-static systems, it is recommended to set up the test set so that both systems can be tested at the same time, or separate tests must be completed for each system.

- 3. Using a Pitot-static test set, increase the airspeed until the PFD airspeed tape pointer is at the bottom of the white band (Vs0).
- 4. Verify that the bottom of the white arc/band on the standby ASI and PFD airspeed tape are at the same airspeed value.
- 5. *(For twin engine aircraft with a minimum control speed)* Increase the airspeed to the lower red radial (Vmca). Verify that the red radial on the standby ASI and PFD airspeed tape are at the same airspeed value.
- 6. Change the airspeed until the PFD airspeed tape pointer is at the bottom of the green band (Vs1).
- 7. Verify that the bottom of the green arc/band on the standby ASI and PFD airspeed tape are at the same airspeed value.
- 8. *(For twin engine aircraft only)* Increase the airspeed to the blue radial (Vyse). Verify that the blue radial on the standby ASI and PFD airspeed tape are at the same airspeed value.
- 9. Change the airspeed until the PFD airspeed tape pointer is at the top of the white band (Vfe).
- 10. Verify that the top of the white arc/band on the standby ASI and PFD airspeed tape are at the same airspeed value.

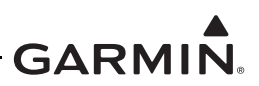

- 11. Change the airspeed until the PFD airspeed tape pointer is at the top of the green band/bottom of the yellow band (Vno).
- 12. Verify that the top of the green arc/band on the standby ASI and PFD airspeed tape are at the same airspeed value.
- 13. Increase the airspeed to the upper red radial/top of yellow arc (Vne).
- 14. Verify that the red radial on the standby ASI and PFD airspeed tape are at the same airspeed value.
- 15. Starting at the current airspeed, decrease the airspeed to zero, stopping at each of the airspeeds listed in Table 5-3 (airspeeds above Vne should not be checked), verifying that the PFD and standby ASI airspeed values are within the tolerances indicated in Table 5-3.

| Test Set Airspeed (kt) | PFD Allowed Tolerance (kt) | Recommended Standby ASI<br>Tolerance (kt) [1] |
|------------------------|----------------------------|-----------------------------------------------|
| 50                     | ±5.0                       | ±5                                            |
| 80                     | ±3.5                       | ±4                                            |
| 100                    | ±2.0                       | ±3                                            |
| 120                    | ±2.0                       | ±3                                            |
| 150                    | ±2.0                       | ±3                                            |
| 180                    | ±2.0                       | ±5                                            |
| 210                    | ±2.0                       | ±5                                            |
| 250                    | ±2.0                       | ±5                                            |
| 290                    | ±3.0                       | ±6                                            |

## **Table 5-3 Airspeed Test Points**

Notes:

[1] If available, the aircraft or instrument manufacturer's data should be referenced for standby tolerances.

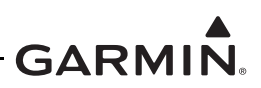

## 5.15.2.2 Advanced Airspeed Tape Setting

If the *Configuration Type* is set to Advanced, Verify correct operation of the ADC as follows.

- 1. Verify the TXi system is in Normal mode.
- 2. Verify all self-tests pass on the main startup screen.

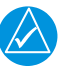

# NOTE

If the ADC and standby airspeed indicator are on separate Pitot-static systems, it is recommended to set up the test set so that both systems can be tested at the same time, or separate tests must be completed for each system.

- 3. Using a Pitot-static test set, increase the airspeed until the PFD airspeed tape pointer is at the bottom of the white band (Vs0).
- 4. Verify that the bottom of the white arc/band on the standby ASI and PFD airspeed tape are at the same airspeed value.
- 5. Increase the IAS throughout the range of the ASI stop at the limits of all Arc Ranges, and at all Marking values configured per the instructions in Table 5-4 and Table 5-5 and listed in the printed configuration log.
- 6. Verify that the ranges and markings on the standby ASI and PFD are located at the same airspeed values. The last value verified should be the beginning of the barber pole (Vne/Vmo/Mmo).
- 7. The following applies to Variable Vne/Vmo/Mmo aircraft only:
  - a. Decrease the IAS to 25 kt below the barber pole on the PFD. Increase the indicated altitude to the maximum operating altitude or service ceiling. Verify that the barber pole on the PFD and standby ASI are at the same airspeed (±5 kt). Decrease the airspeed as needed to ensure the IAS does not exceed the barber pole during the simulated climb.
  - b. Decrease the indicated altitude (do not exceed vertical speed limitations) back to ambient static pressure.
- 8. Starting at the current airspeed, decrease the airspeed to zero, stopping at all of the relevant airspeeds listed in Table 5-3 (airspeeds above Vne should not be checked). Verify that the PFD and standby ASI values are within the tolerances indicated.

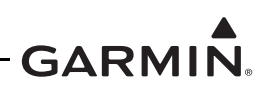

| Arc Color          | Description                                                                | POH/AFM<br>Section | Note                                                                                                    |
|--------------------|----------------------------------------------------------------------------|--------------------|----------------------------------------------------------------------------------------------------|
| RED<br>(LOW SPEED) | Low speed<br>awareness                                                     | 2-Limitations      | If the aircraft has a defined white or<br>green arc, set the red arc to ON. Set the<br>Max value of the red arc to the lowest<br>value of the white or green arc (Vs0). A<br>red low-speed awareness arc will<br>appear below the lowest marked stall<br>speed.<br>If the aircraft does not have defined<br>white or green arc, set the red arc to<br>OFF, and enter the lowest stall speed in<br>the Stall Speed setting at the bottom of<br>the page.                                                                                                    |
| WHITE              | Full flap operational range                                                | 2-Limitations      | Set the Min value to the bottom of the<br>POH/AFM defined range.<br>If WHITE and GREEN arcs overlap, set<br>the Max value to the beginning of the<br>WHITE/GREEN arc.<br>If White and GREEN arcs do not<br>overlap, set the Max value to the top of<br>the POH/AFM or aircraft specification<br>defined range.<br>If a WHITE arc is not defined by the<br>AFM/POH or aircraft specifications, set<br>both the MIN and MAX values to the<br>aircraft stall speed in the landing<br>configuration (Vs0). This setting will not<br>display white arc but the system needs it<br>to characterize aircraft performance. |
| HALF WHITE         | Standard<br>operational range                                              | 2-Limitations      | If the HALF WHITE arc range is not<br>defined by the AFM/POH or aircraft<br>specification, set to OFF.<br>This may sometimes be called a "narrow<br>WHITE arc."                                                                                                    |
| WHITE/<br>GREEN    | Overlap between<br>standard operational<br>and flaps<br>operational ranges | 2-Limitations      | If a WHITE/GREEN arc is not defined by<br>the AFM/POH or aircraft specification,<br>set to OFF.<br>If WHITE and GREEN arcs overlap,<br>configure to the range they overlap<br>within.                                                                                                    |

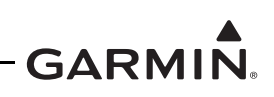

| Arc Color   | Description                             | POH/AFM<br>Section | Note                                                                                                    |
|-------------|-----------------------------------------|--------------------|----------------------------------------------------------------------------------------------------|
|             | Standard                                | 2-Limitations      | If the GREEN arc is not defined by the AFM/POH or aircraft specification, set to OFF.                                                                                                    |
| GREEN       |                                         |                    | If WHITE and GREEN arcs overlap, set<br>Min value to the Max of WHITE/GREEN.                                                                                                    |
|             | operational range                       |                    | If the YELLOW arc is defined, set to the Min of the YELLOW arc (Vno).                                                                                                    |
|             |                                         |                    | If the YELLOW arc is NOT defined, set<br>Max value to Vno/Vne.                                                                                                    |
| YELLOW      | Caution / smooth air operational range  | 2-Limitations      | If the YELLOW arc is defined by the<br>AFM/POH or aircraft specification, set to<br>ON, with Min value equal to Maximum<br>structural speed (Vno). Max value<br>should be configured to Vne, or the<br>highest value of Vne if variable.<br>If the YELLOW arc is not defined, set to<br>OFF. |
|             | Never exceed speed<br>/ max operating   |                    | If defined as a fixed value, set to Fixed,<br>and enter POH/AFM defined Vne/Vmo<br>as the Min value.                                                                                                    |
| Vne/Vmo/Mmo | speed / max<br>operating mach<br>number | 2-Limitations      | If variable with altitude, set to Variable<br>and set overspeeds in accordance with<br>appendix E.5 in G500/G600 TXi Part 23<br>AML STC Intsallation Manual.                                                                                                    |

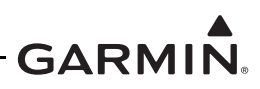

| Table 5-5 Advanced Ai | irframe Specific | Configuration | Data – Markings |
|-----------------------|------------------|---------------|-----------------|
|-----------------------|------------------|---------------|-----------------|

| Marking        | Description                                                                                                    | POH/AFM<br>Section        | Note                                                                                                    |
|----------------|----------------------------------------------------------------------------------------------------|---------------------------|----------------------------------------------------------------------------------------------------|
| WHITE TRIANGLE | A small white triangle – meaning varies by airframe                                                                         | 2-Limitations             | If defined in POH/AFM, set to given value. Else, set to OFF.                                                          |
| RED BAR        | Typically marks the minimum<br>controllable airspeed for twin<br>engine aircraft with only one<br>engine operational (Vmca) | 3-Emergency<br>Procedures | Lower red radial on ASI of<br>light twins<br>set to OFF for single engine<br>aircraft                                 |
| BLUE BAR       | Typically marks the single<br>engine best rate of climb<br>speed for a twin engine aircraft                                 | 3-Emergency<br>Procedures | Blue radial on ASI of light<br>twins<br>Set to OFF for single engine<br>aircraft                                      |
| RED/WHITE BAR  | Varies – sometimes used as a fixed point Vne marking                                                                        | 2-Limitations             | If a fixed Red/White Bar, (not<br>a barber pole) is shown in the<br>POH/AFM, set to given value.<br>Else, set to OFF. |
| Vle            | maximum landing gear<br>extended speed                                                                                      | 2-Limitations             | Set to OFF for fixed gear aircraft                                                                                    |

## 5.15.2.3 Altimeter Check

The GDU 700P/1060 and standby altitude displays must be verified per Title 14 of the CFR 91.411 and Part 43 Appendix E, with the following exception to 14 CFR Part 43 Appendix E, paragraph (b)(1):

• The tests of sub-paragraphs (iv) (Friction) and (vi) (Barometric Scale Error) are not applicable to the GDU 700P/1060 due to the ADC interface and instrument display being digital.

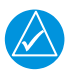

# NOTE

For aircraft being configured for RVSM operations refer to Section 5.15.3 for Altimeter check procedures.

## 5.15.3 RVSM System Checkouts (Socata TBM 700/850 only)

Pitot-static System #1, Pitot-static System #2, and calibration of the AM-250, must meet the criteria in the following sections. The air data tests and surface checks are required within the previous 24 months.

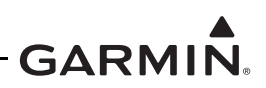

## 5.15.3.1 Air Data Test

The air data systems must be tested and maintained in accordance with *Socata Maintenance Manual* except as follows.

The following altimeter checks must be used in lieu of the *Socata Maintenance Manual* 34-11-00, Table 503 and Section 5.15.2.3 with the following exceptions:

- For paragraph (b)(1)(i) Scale Error, use of Table 5-6 instead of 14 CFR 43, Appendix E, Table I.
- Do not perform paragraph (b)(1)(iv), *Friction*.
- Do not perform paragraph (b)(1)(vi), *Barometric Scale Error*.

The following Air Data and Altitude Alerter Tests are to be performed in conjunction with any other regulated tests. The Air-Data test must be performed on both pilot and co-pilot systems with a calibrated Pitot-static test set with a combined accuracy/repeatability specification of less than  $\pm 20$  feet for the test altitude range.

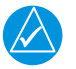

# NOTE

The standby altimeter is connected to the co-pilot side static system and it is not SSEC corrected.

- 1. Connect the Pitot-static tester to the aircraft left and right Pitot and static ports in accordance with *Socata Maintenance Manual* Section 34-11-00.
- 2. Perform a Pitot-static system leak check of each system as described in *Socata Maintenance Manual* Section 34-11-00.
- 3. File the results with the aircraft maintenance records.
- 4. Verify that the altimeter baro-setting is 29.92 in Hg (1013.25 millibar) on both sides.
- 5. Verify the Altitude Alerter annunciation and alert tones at test level of 29,000 feet during the Air Data test.
  - a. To set the altitude alerter to the current altitude navigate to the *ALT* menu and press the inner PFD knob.
- 6. Simulate the altitudes and airspeeds for each condition shown in Table 5-6.
- Record the altitude displayed on the GDU 700P/1060 and AM-250 for each condition on Table 5-6.
- 8. Verify that the indicated altitudes are within allowable tolerances.
- 9. File the results with the aircraft maintenance records.

If either the pilot or co-pilot air data system does not meet the tolerances specified, maintenance checks should be performed on the air data system or the Pitot-static system.

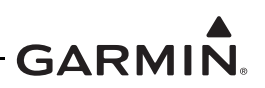

| Table 5-6 Air Data Test Point |
|-------------------------------|
|-------------------------------|

| Test Point |                                                                                                    | Altitude Tolerance Range (ft)                                                                                                    |                                                                                                    |                                                                                                    |  |
|------------|----------------------------------------------------------------------------------------------------|----------------------------------------------------------------------------------------------------|----------------------------------------------------------------------------------------------------|----------------------------------------------------------------------------------------------------|--|
| Airspeed   | Altitude                                                                                                    | Air Data 1                                                                                                    |                                                                                                    | Air Data 2                                                                                                    |  |
| (ft) (kts) | (ft)                                                                                                    | GSU 75B                                                                                                    | GDC 74B                                                                                                    | AM 250                                                                                                    |  |
| 0          | 0                                                                                                    | -20 to 20                                                                                                    | -20 to 20                                                                                                    | -20 to 20                                                                                                    |  |
| 0          | 0                                                                                                    |                                                                                                    |                                                                                                    |                                                                                                    |  |
| 150        | 44*                                                                                                    | 24 to 64                                                                                                    | 24 to 64                                                                                                    | 24 to 64*                                                                                                    |  |
|            |                                                                                                    | 000 to 1000                                                                                                    | 000 to 1000                                                                                                    | 000 to 1000                                                                                                    |  |
| 40         | 1000                                                                                                    | 980 to 1020                                                                                                    | 980 to 1020                                                                                                    | 980 to 1020                                                                                                    |  |
|            |                                                                                                    | 2007 to 2057                                                                                                    | 2007 to 2057                                                                                                    | 2007 to 2057                                                                                                    |  |
| 120        | 2032                                                                                                    |                                                                                                    |                                                                                                    |                                                                                                    |  |
| 120        | 4034                                                                                                    | 4009 to 4059                                                                                                    | 4009 to 4059                                                                                                    | 4009 to 4059                                                                                                    |  |
| 120        | 4034                                                                                                    |                                                                                                    |                                                                                                    |                                                                                                    |  |
| 120        | 8038                                                                                                    | 8008 to 8068                                                                                                    | 8008 to 8068                                                                                                    | 8013 to 8063                                                                                                    |  |
|            |                                                                                                    | 0400 1- 0040                                                                                                    | 0400 1- 0040                                                                                                    | 04044-0044                                                                                                    |  |
| 300        | 8219                                                                                                    | 8129 to 8249                                                                                                    | 8129 to 8249                                                                                                    | 8194 to 8244                                                                                                    |  |
|            |                                                                                                    | 10029 to 10089                                                                                                    | 10029 to 10089                                                                                                    | 10034 to 10084*                                                                                                    |  |
| 150        | 10059*                                                                                                    |                                                                                                    |                                                                                                    |                                                                                                    |  |
| 100        | 11042                                                                                                    | 11007 to 11077                                                                                                    | 11007 to 11077                                                                                                    | 11012 to 11072                                                                                                    |  |
| 120        | 11042                                                                                                    |                                                                                                    |                                                                                                    |                                                                                                    |  |
| 3000 150   | 13065                                                                                                    | 13025 to 13105                                                                                                    | 13025 to 13105                                                                                                    | 13035 to 13095                                                                                                    |  |
|            |                                                                                                    | 14007 to 14407                                                                                                    | 44007 += 44407                                                                                                    | 11007 1- 11007                                                                                                    |  |
| 150        | 14067                                                                                                    | 14027 to 14107                                                                                                    | 14027 to 14107                                                                                                    | 14037 to 14097                                                                                                    |  |
| 16000 180  | 0 16100                                                                                                    | 16055 to 16145                                                                                                    | 16055 to 16145                                                                                                    | 16070 to 16130                                                                                                    |  |
|            |                                                                                                    |                                                                                                    |                                                                                                    |                                                                                                    |  |
| 18000 210  | 18145                                                                                                    | 18100 to 18190                                                                                                    | 18100 to 18190                                                                                                    | 18115 to 18175                                                                                                    |  |
|            |                                                                                                    |                                                                                                    |                                                                                                    |                                                                                                    |  |
| 120        | 20056                                                                                                    | 20009 to 20103                                                                                                    | 20009 to 20103                                                                                                    | 20026 to 20086                                                                                                    |  |
|            | 20082*                                                                                                    | 20025 to 20120                                                                                                    | 20025 to 20120                                                                                                    | 20052 to 20112*                                                                                                    |  |
| 150        |                                                                                                    | 20035 to 20129                                                                                                    | 20035 to 20129                                                                                                    | 20052 to 20112*                                                                                                    |  |
|            |                                                                                                    | 20277 to 20371                                                                                                    | 20277 to 20371                                                                                                    | 20294 to 20354                                                                                                    |  |
| 300        | 20324                                                                                                    |                                                                                                    |                                                                                                    |                                                                                                    |  |
|            | Point           Airspeed<br>(kts)           0           150           40           120           120           120           120           120           120           120           150           150           150           150           150           150           150           150           150           150           150           150           150           150           150           150           1300 | Point         Nominal<br>Altitude<br>(ft)           Airspeed<br>(kts)         Altitude<br>(ft)           0         0           150         44*           40         1000           120         2032           120         4034           120         8038           120         8038           120         10059*           150         11042           150         13065           150         14067           150         14067           180         16100           120         20356           120         20056           150         20082*           1300         20324 | Point<br>Airspeed<br>(kts)Annial<br>Altitude<br>(ft)Altitude<br>Air<br>GSU 75B1-20 to 20-20 to 20< | Point<br>Airspeed<br>(kts)Anititude<br>(ft)Altitude<br>(ft)Altitude<br>(ft)Altitude<br>(ft)0-20 to 20-20 to 20-20 to 200-20 to 20-20 to 20-20 to 201500-20 to 20-20 to 2015044*24 to 6424 to 64401000980 to 1020980 to 102012020322007 to 20572007 to 205712020322007 to 20572007 to 205712040344009 to 40594009 to 405912080388088 to 80688008 to 806812080388088 to 80688008 to 806812082198129 to 82498129 to 824915010059*10029 to 1008910029 to 100891501306513025 to 1310513025 to 13105150130651406714027 to 141071501406714027 to 1410714027 to 1410716055 to 1614516055 to 1614516055 to 1614516101405714007 to 110714027 to 14107120181452009 to 20132009 to 2013120200562009 to 20132009 to 201313022009 to 20132009 to 2013130018100 to 1819018100 to 18190130012000 to 20132009 to 201313032009 to 20132007 to 2037 to 2037 to 2037 to 2037 to 2037 to 2037 to 2037 to 2037 to 2037 to 2037 to 2037 to 2037 to 2037 to 2037 to 2037 to 2037 to 2037 to 2037 to 2037 to 2037 to 2037 to 2037 to 2037 to 2037 to 2037 to 20 |  |

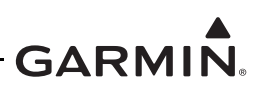

| Test Point                   |                  | Nominal        | Altitude Tolerance Range (ft) |                |                 |  |
|------------------------------|------------------|----------------|-------------------------------|----------------|-----------------|--|
| Altitude Airspeed (ft) (kts) | Altitude<br>(ft) | Air Data 1     |                               | Air Data 2     |                 |  |
|                              |                  | GSU 75B        | GDC 74B                       | AM 250         |                 |  |
|                              | 100              | 00077          | 29005 to 29149                | 29005 to 29149 | 29042 to 29112  |  |
| 120                          | 29077            |                |                               |                |                 |  |
| 29000 150<br>300             | 150              | 00440*         | 29041 to 29185                | 29041 to 29185 | 29078 to 29148* |  |
|                              | 29113            |                |                               |                |                 |  |
|                              | 200              | 00447          | 29375 to 29519                | 29375 to 29519 | 29412 to 29482  |  |
|                              | 29447            |                |                               |                |                 |  |
| 120<br>33000 150<br>300      | 33090            | 33018 to 33162 | 33018 to 33162                | 33049 to 33131 |                 |  |
|                              |                  |                |                               |                |                 |  |
|                              | 150              | 150 33131*     | 33059 to 33203                | 33059 to 33203 | 33090 to 33172* |  |
|                              | 150              |                |                               |                |                 |  |
|                              | 200              | 22540          | 33447 to 33591                | 33447 to 33591 | 33478 to 33560  |  |
|                              | 33519            |                |                               |                |                 |  |

 Table 5-6 Air Data Test Points

\* Test points and tolerances correspond with Socata maintenance manual, 34-11-00, Table 503.

## 5.15.3.2 Surface Checks

The TBM700 series aircraft with RVSM privileges require external checks per Socata Maintenance Manual 05-10-01, ATA 53 for Standard and Progressive inspection intervals. Refer to Socata Maintenance Manual 53-00-00 for fuselage surface check procedures.

## 5.15.3.3 RVSM In-Flight Altitude Hold Check

In addition to the autopilot performance checks specified in this manual, RVSM operation requires that the autopilot system accurately maintain the acquired altitude during non-turbulent, non-gust cruise conditions. The autopilot must be shown to meet the performance specification of the following in-flight altitude hold test.

- 1. Verify the following conditions (normal RVSM cruise flight):
  - Altitude FL290 to FL310
  - Altimeter setting 29.92 in Hg (1013 HPA)
  - Autopilot altitude hold engaged
  - Non-turbulent, non-gust conditions
- 2. Record the data specified in Table 5-7 from the primary cockpit displays every 5 minutes for a minimum flight segment of 30 minutes in length. The maximum altitude deviation shown on the display throughout the test should not exceed  $\pm 65$  feet.

If the aircraft fails to hold altitude to this tolerance, repeat the check ensuring that the airspeed remains constant and the air remains stable during the entire test. If the test still fails, perform maintenance checks on the G600 TXi system, then repeat the test. RVSM operations are prohibited until the autopilot is capable

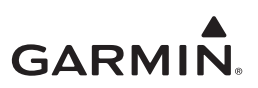

of maintaining altitude within  $\pm 65$  feet of the selected cruise altitude.

| Aircraft S/N: |               | Pilot:        |               |               |
|---------------|---------------|---------------|---------------|---------------|
| Date:         |               | En route to:  |               |               |
| Time (hr:min) | Pilot         |               | Co-pilot      |               |
|               | Altitude (ft) | Airspeed (kt) | Altitude (ft) | Airspeed (kt) |
| 0:00          |               |               |               |               |
| 0:05          |               |               |               |               |
| 0:10          |               |               |               |               |
| 0:15          |               |               |               |               |
| 0:20          |               |               |               |               |
| 0:25          |               |               |               |               |
| 0:30          |               |               |               |               |
| 0:35          |               |               |               |               |
| 0:40          |               |               |               |               |
| 0:45          |               |               |               |               |
| 0:50          |               |               |               |               |
| 0:55          |               |               |               |               |
| 1:00          |               |               |               |               |

## Table 5-7 Altitude Hold Check Log

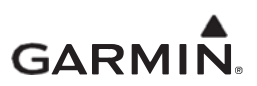

# APPENDIX A: INSTALLATION SPECIFIC INFORMATION

## A.1 General Information

| Date:/             | / | Ву: | <br> |
|--------------------|---|-----|------|
|                    |   |     |      |
| AIRCRAFT           |   |     |      |
| AIRCRAFT YEAR:     |   |     | <br> |
| AIRCRAFT MAKE:     |   |     | <br> |
| AIRCRAFT MODEL:    |   |     | <br> |
| AIRCRAFT SERIAL #: |   |     |      |
| AIRCRAFT REG. #:   |   |     | <br> |
|                    |   |     |      |

| Installed System |                      |                   |  |
|------------------|----------------------|-------------------|--|
| G500TXi G600TXi  |                      |                   |  |
| GDU1             | 🗆 1060 🗖 700P 🗖 700L | 🗆 MFD 🗆 PFD 🖬 EIS |  |
| GDU2             | 🗆 1060 🗖 700P 🗖 700L | 🗆 MFD 🗆 PFD 🖬 EIS |  |
| GDU3             | 🗆 1060 🗖 700P 🗖 700L | 🗆 MFD 🗆 PFD 🖬 EIS |  |
| GDU4             | 🗆 1060 🗖 700P 🗖 700L | 🗆 MFD 🗅 PFD 🗅 EIS |  |

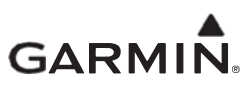

# A.2 LRU Information

For each unit included in the installation, record the LRU information in the table below.

| Unit        | Part Number | Serial Number | Mod Level |
|-------------|-------------|---------------|-----------|
| GDU #1      | 011-0330    |               |           |
| GDU #2      | 011-0330    |               |           |
| GDU #3      | 011-0330    |               |           |
| GDU #4      | 011-0330    |               |           |
| GSU 75()#1  | 011-03094   |               |           |
| GSU 75()#2  | 011-03094   |               |           |
| GRS 77 #1   | 011-00868   |               |           |
| GRS 77 #2   | 011-00868   |               |           |
| GRS 79 #1   | 011-03732   |               |           |
| GRS 79 #2   | 011-03732   |               |           |
| GMU 44 #1   | 011-00870   |               |           |
| GMU 44 #2   | 011-00870   |               |           |
| GDC 72()#1  | 011-03734   |               |           |
| GDC 72() #2 | 011-03734   |               |           |
| GDC 74()#1  | 011-0       |               |           |
| GDC 74()#2  | 011-0       |               |           |
| GTP 59 #1   | 011-00978   |               |           |
| GTP 59 #2   | 011-00978   |               |           |
| GAD 43/43e  | 011-0       |               |           |
| GEA 110 #1  | 011-03454   |               |           |
| GEA 110 #2  | 011-03454   |               |           |
| GCU 485     | 011-03582   |               |           |
| GBB 54      | 011-03456-  |               |           |

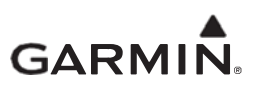

# A.3 Equipment Location

For each unit included in the installation, record the fuselage station and provide a brief description of the location.

| Unit        | Station (CG) | Description of Location |
|-------------|--------------|-------------------------|
| GDU #1      | in.          |                         |
| GDU #2      | in.          |                         |
| GDU #3      | in.          |                         |
| GDU #4      | in.          |                         |
| GSU 75()#1  | in.          |                         |
| GSU 75()#2  | in.          |                         |
| GRS 77 #1   | in.          |                         |
| GRS 77 #2   | in.          |                         |
| GRS 79 #1   | in.          |                         |
| GRS 79 #2   | in.          |                         |
| GMU 44 #1   | in.          |                         |
| GMU 44 #2   | in.          |                         |
| GDC 72()#1  | in.          |                         |
| GDC 72() #2 | in.          |                         |
| GDC 74()#1  | in.          |                         |
| GDC 74()#2  | in.          |                         |
| GTP 59 #1   | in.          |                         |
| GTP 59 #2   | in.          |                         |
| GAD 43/43e  | in.          |                         |
| GEA 110 #1  | in.          |                         |
| GEA 110 #2  | In.          |                         |
| GBB 54      | in.          |                         |

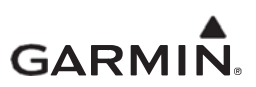

# A.4 Wire Routing – Single-Engine

The following diagram depicts the wire routing for the G500/G600 LRUs throughout the aircraft structure for a single-engine aircraft:

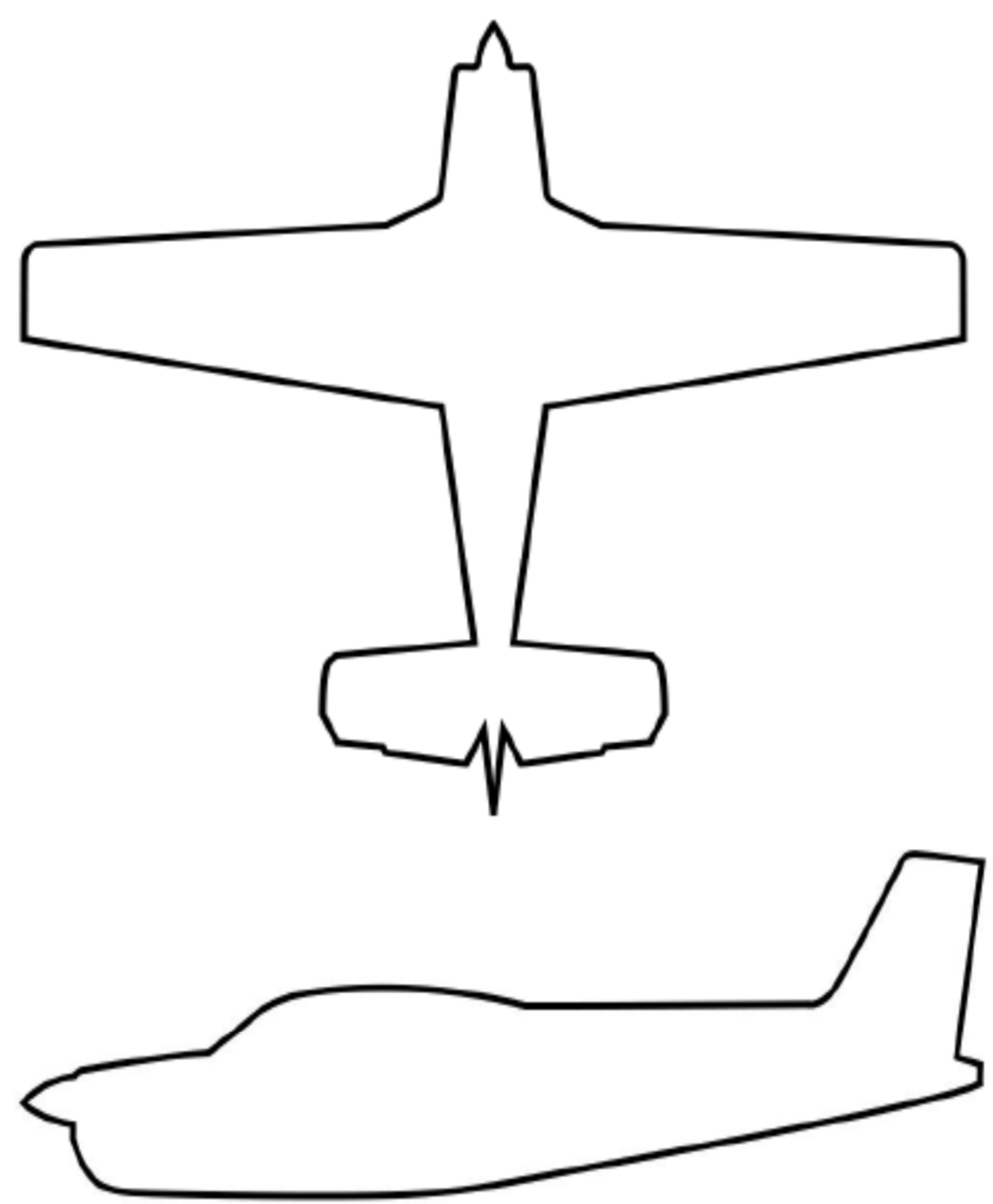

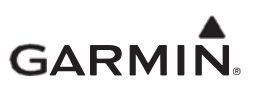

# A.5 Wire Routing – Twin-Engine

The following diagram depicts the wire routing for the G500/G600 LRUs throughout the aircraft structure for a twin-engine aircraft:

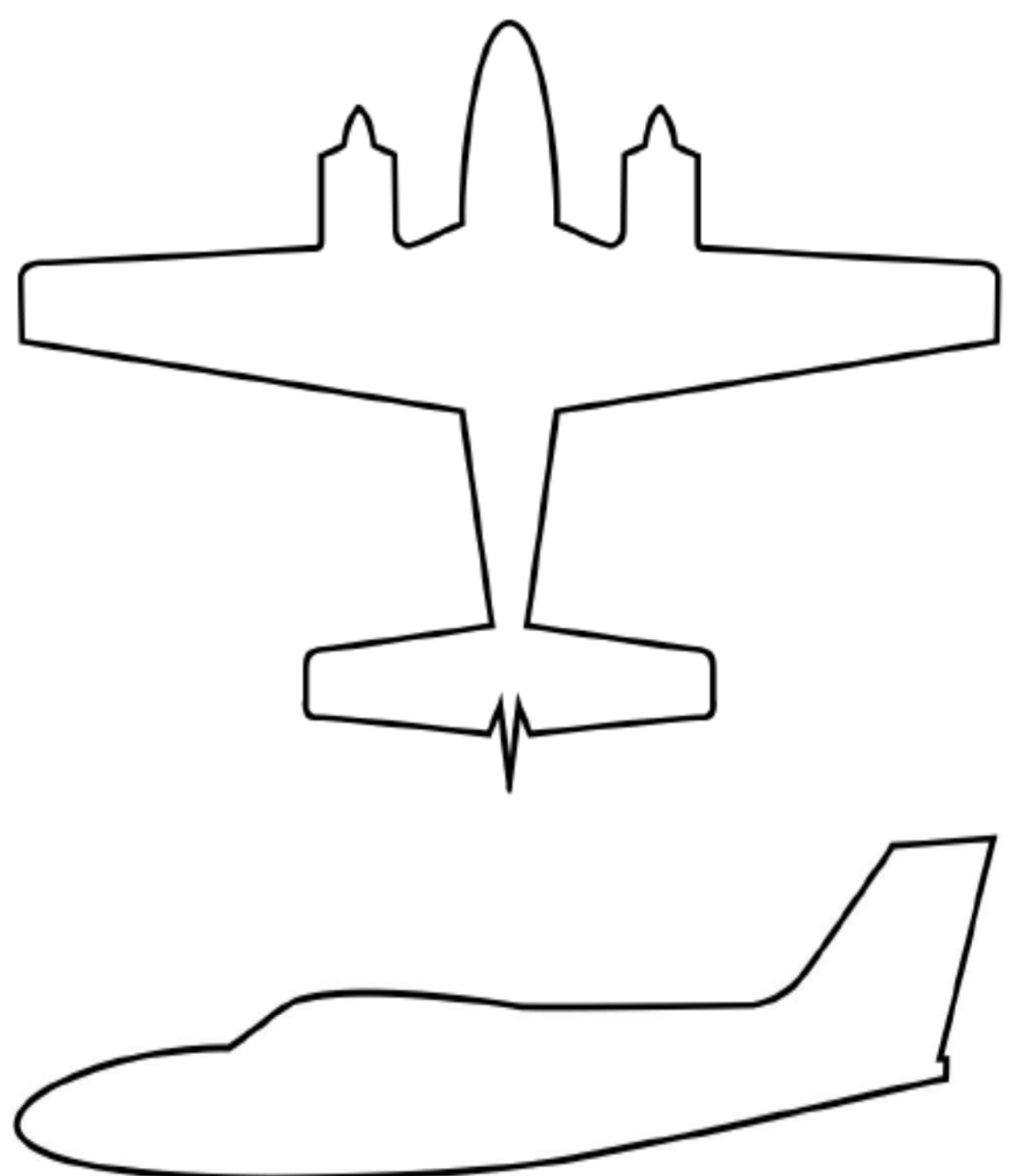

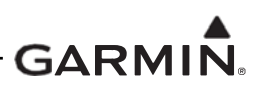

# A.6 Saved Configuration File

The G500/G600 TXi system configuration must be saved to an SD card and placed with the permanent aircraft maintenance records. For instructions on saving the aircraft configuration file to an SD card refer to Section 2.1.6. It is recommended that the SD card be taped or otherwise secured to this page in the location marked below.

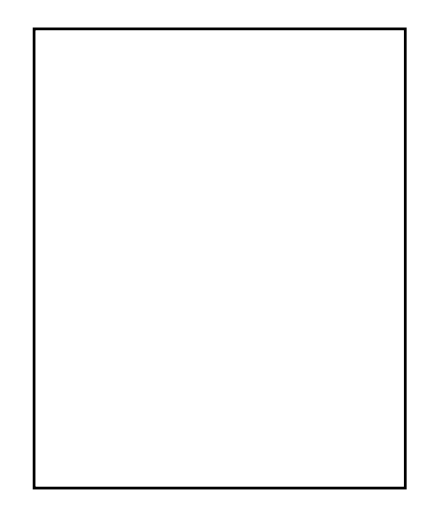

Aircraft Configuration SD Card

# A.7 Print Configuration Log

The G500/G600 TXi system configuration log must be printed out and included with the permanent aircraft maintenance records. To print the system configuration log, perform the following procedure:

- 1. Download the configuration summary software P/N: 006-B3030-00 and extract to an SD card.
- 2. Place the recently built SD card in the top slot of the Master GDU.
- 3. Power all GDUs in configuration mode.
- 4. Press SD Save and enter a file name to save (recommend tail number).
- 6. From a computer, open the SD drive, select the "summary" folder, and select the desired ().htm file to be reviewed.
- 7. Print and store the summary with the aircraft logbook.
- Note: It is recommended that the configuration log be attached to the back of this document for continuity and ease of use. It is required that the MM/ICA, SD card, and configuration log be included in the permanent aircraft maintenance records.

The configuration log printout contains configuration info for configured EIS gages including configured markings, and gauge layout for each GDU displaying EIS gauges. The configuration log will list the location number for each gauge which can then be referenced to the GDU templates provided on the following sections.

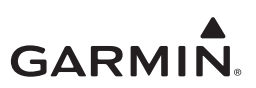

## A.8 GDU 1060 EIS Gauge Layout Template

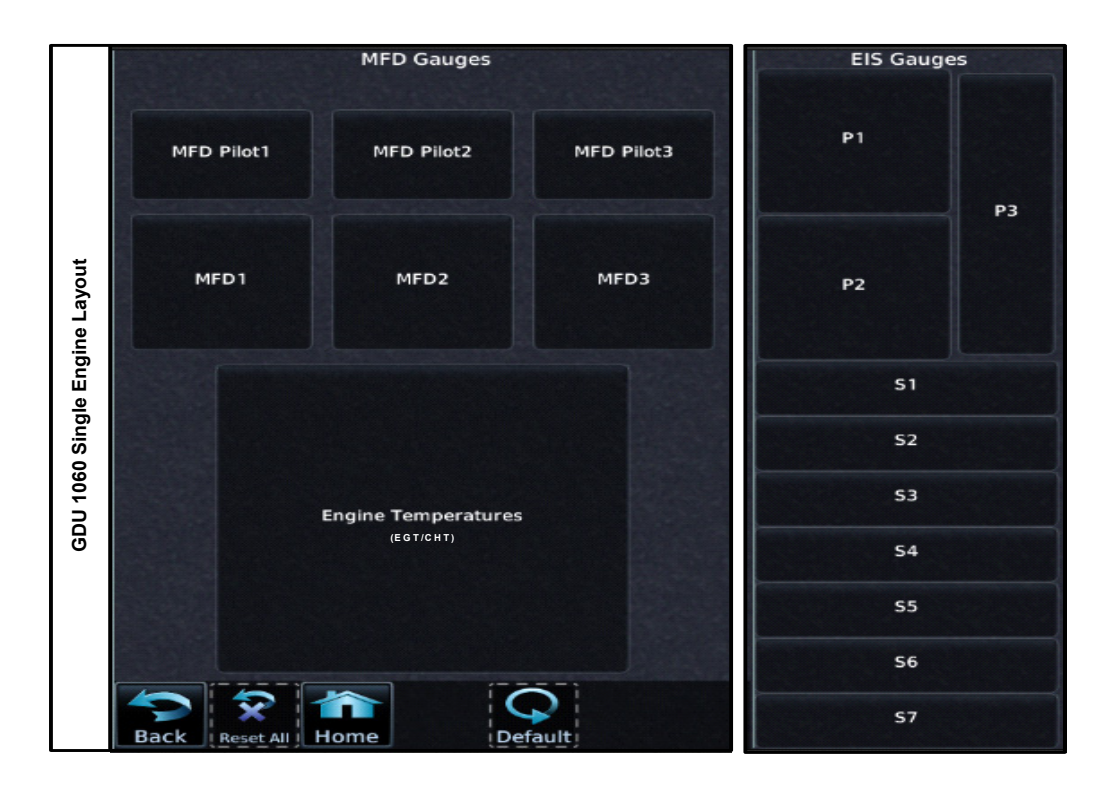

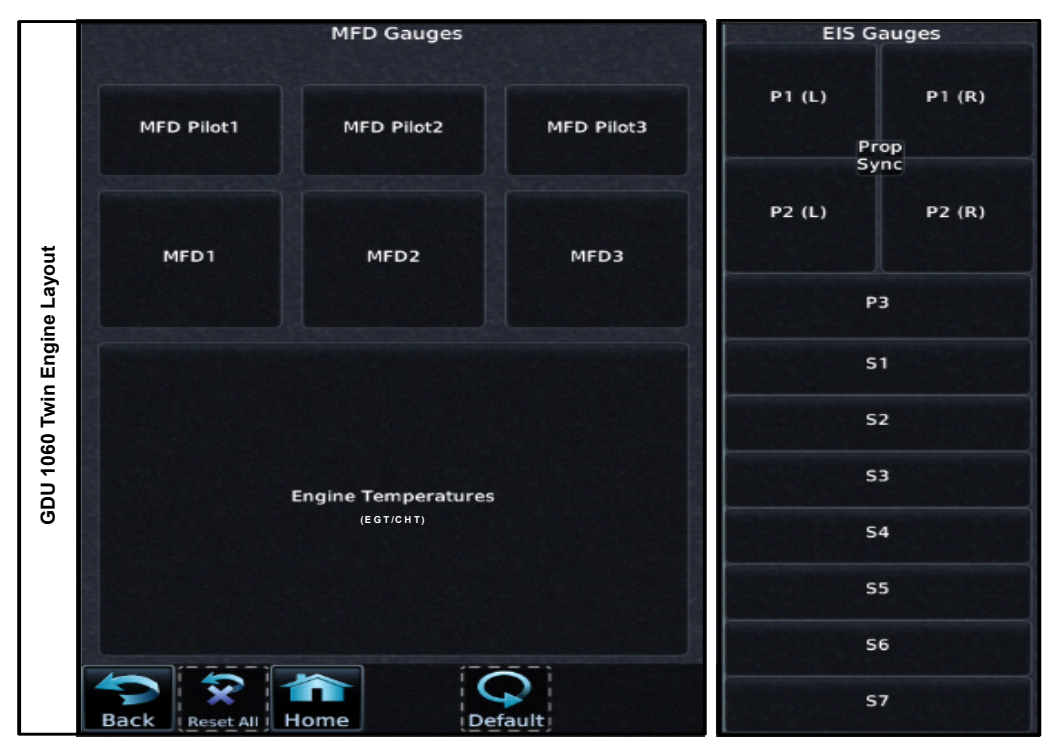

# Figure A-1 GDU 1060 EIS Gauge Template

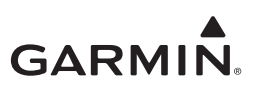

# A.9 GDU 700P EIS Gauge Layout Template

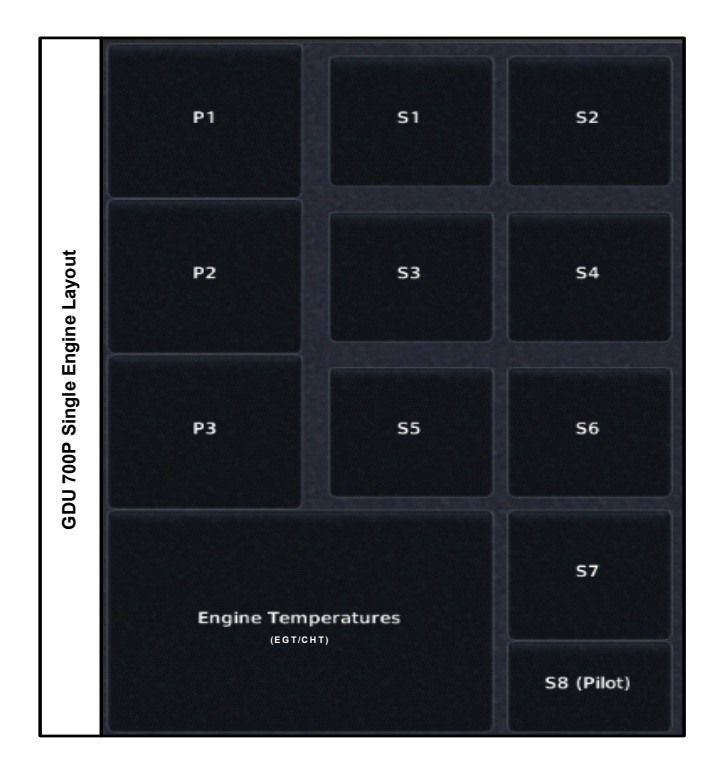

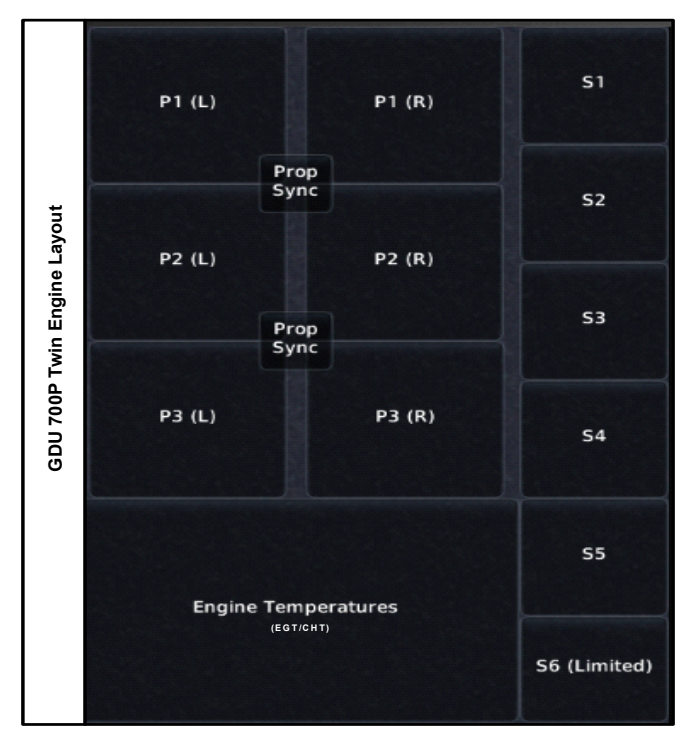

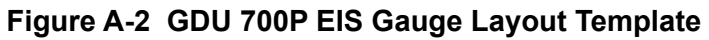

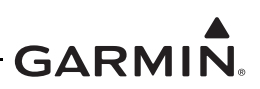

# A.10 GDU 700L EIS Gauge Layout Template

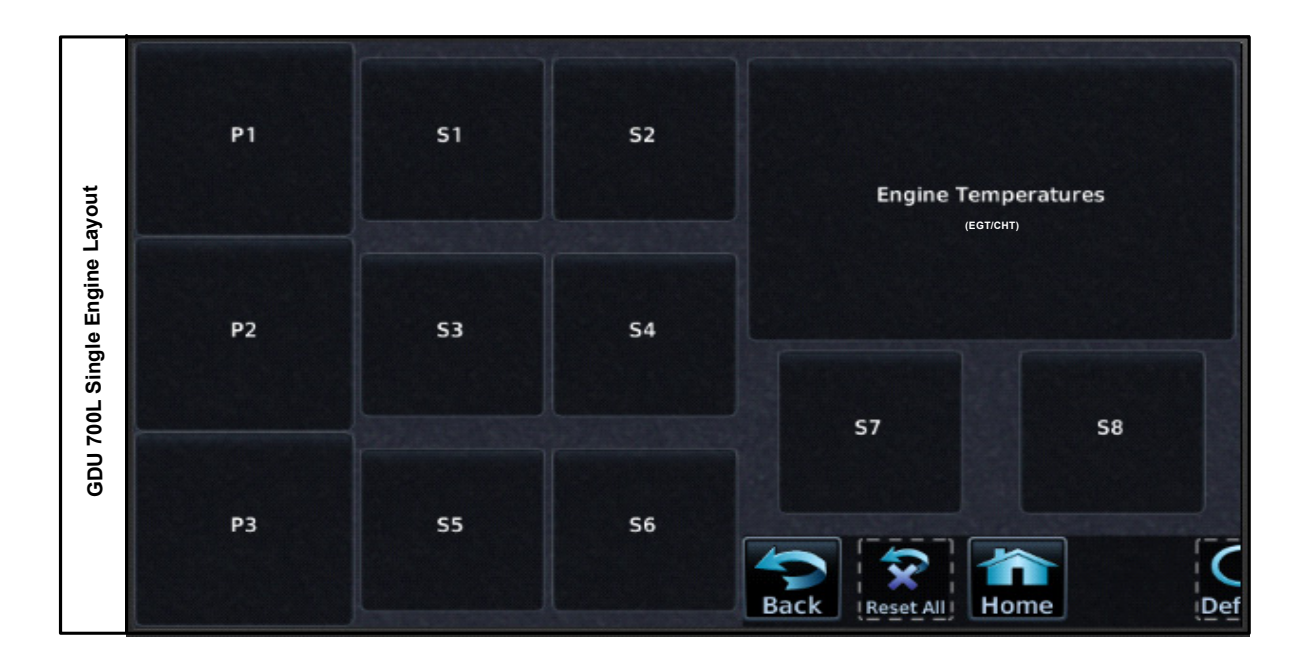

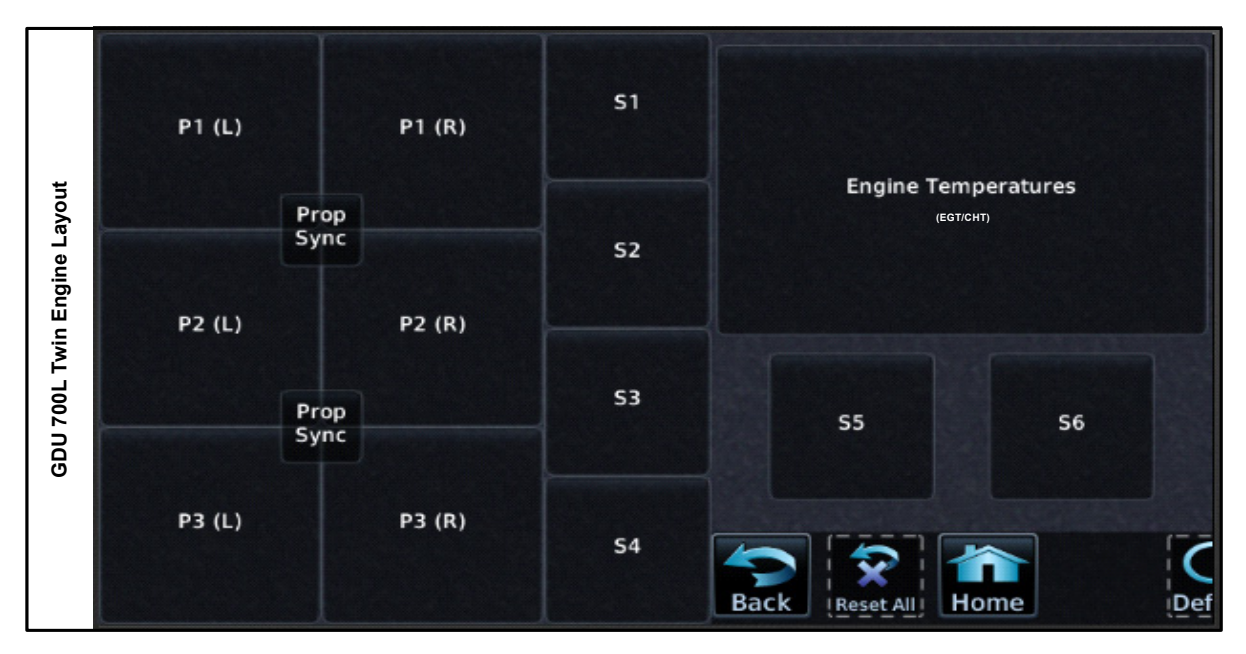

Figure A-3 GDU 700L EIS Gauge Layout Template

# GARMIN.